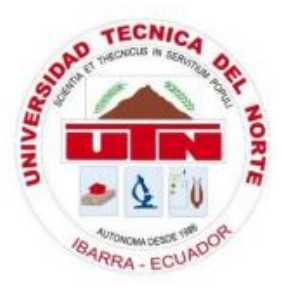

## UNIVERSIDAD TÉCNICA DEL NORTE

## FACULTAD DE INGENIERÍA EN CIENCIAS APLICADAS

## CARRERA DE INGENIERÍA EN ELECTRÓNICA

## Y REDES DE COMUNICACIÓN

# TRABAJO DE GRADO PREVIO A LA OBTENCIÓN DEL TÍTULO DE INGENIERO EN ELECTRÓNICA Y REDES DE COMUNICACIÓN

## TEMA

DISEÑO DE SISTEMA DE SEGURIDAD A NIVEL DE CAPA DE ENLACE DE DATOS EN REDES CABLEADAS MEDIANTE EL ESTÁNDAR IEEE 802.1X EN LA LAN DE LA UNIVERSIDAD TÉCNICA DEL NORTE.

AUTOR: Edison Mauricio Vallejos Garzón

DIRECTOR: Ing. Carlos Alberto Vásquez Ayala, MSc

Ibarra-Ecuador

2019

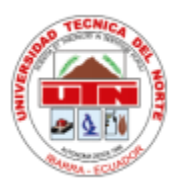

## UNIVERSIDAD TÉCNICA DEL NORTE

### **BIBLIOTECA UNIVERSITARIA**

# AUTORIZACIÓN DE USO Y PUBLICACIÓN A FAVOR DE LA UNIVERSIDAD TÉCNICA DEL NORTE.

## 1. IDENTIFICACIÓN DE LA OBRA.

La Universidad Técnica del Norte dentro del proyecto Repositorio Digital Institucional, determinó la necesidad de disponer de textos completos en formato digital con la finalidad de apoyar los procesos de investigación, docencia y extensión de la Universidad.

Por medio del presente documento dejo sentada mi voluntad de participar en este proyecto, para lo cual pongo a disposición la siguiente información:

| DATOS DEL CONTACTO   |                       |                    |            |
|----------------------|-----------------------|--------------------|------------|
| CÉDULA DE IDENTIDAD: | 171807624-1           |                    |            |
| APELLIDOS Y NOMBRES: | Vallejos Garzo        | ón Edison Mauricio |            |
| DIRECCIÓN:           | Ibarra – El Sagrario  |                    |            |
| EMAIL:               | emvallejos@utn.edu.ec |                    |            |
| TELÉFONO FIJO:       | 06-2-606-109          | TELÉFONO MÓVIL:    | 0969858868 |

| DATOS DE LA OBRA        |                                                                                                    |  |
|-------------------------|----------------------------------------------------------------------------------------------------|--|
| TÍTULO:                 | DISEÑO DE SISTEMA DE SEGURIDAD A NIVEL<br>DE CAPA DE ENLACE DE DATOS EN REDES<br>CABLEADAS MEDIANTE EL ESTÁNDAR IEEE<br>802.1X EN LA LAN DE LA UNIVERSIDAD<br>TÉCNICA DEL NORTE. |  |
| AUTOR (ES):             | Edison Mauricio Vallejos Garzón                                                                                                    |  |
| FECHA:                  | 01 de abril 2019                                                                                                    |  |
| PROGRAMA                | ■ PREGRADO □ POSGRADO                                                                                                    |  |
| TÍTULO POR EL QUE OPTA: | Ingeniero en Electrónica y Redes de Comunicación                                                                                                    |  |
| TUTOR / DIRECTOR:       | Ing. Carlos Alberto Vásquez, MSc.                                                                                                    |  |

### 2. AUTORIZACIÓN DE USO A FAVOR DE LA UNIVERSIDAD.

#### 2. AUTORIZACIÓN DE USO A FAVOR DE LA UNIVERSIDAD.

Yo, Edison Mauricio Vallejos Garzón, con cédula de identidad Nro.171807624-1, en calidad de autor y titular de los derechos patrimoniales de la obra o trabajo de grado descrito anteriormente, hago entrega del ejemplar respectivo en formato digital y autorizo a la Universidad Técnica del Norte, la publicación de la obra en el Repositorio Digital Institucional y uso del archivo digital en la Biblioteca de la Universidad con fines académicos, para ampliar la disponibilidad del material y como apoyo a la educación, investigación y extensión; en concordancia con la Ley de Educación Superior Artículo 144.

.....

Edison Mauricio Vallejos Garzón

CI: 171807624-1

Ibarra, 01 de abril 2019

#### **3. CONSTANCIAS.**

#### 3. CONSTANCIAS.

Yo, EDISON MAURICIO VALLEJOS GARZÓN declaro bajo juramento que el trabajo aquí escrito es de mi autoría; y que este no ha sido previamente presentado para ningún grado o calificación profesional y que he consultado las referencias bibliográficas que se presentan en este documento.

A través de la presente declaración cedo mis derechos de propiedad intelectual correspondiente a este trabajo, a la Universidad Técnica del Norte, según lo establecido por las leyes de propiedad intelectual, reglamentos y normatividad vigente de la Universidad Técnica del Norte.

En la ciudad de Ibarra, 01 abril de 2019

Martin Williges

Edison Mauricio Vallejos Garzón CI: 1718076241

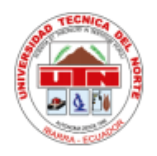

# UNIVERSIDAD TÉCNICA DEL NORTE FACULTAD DE INGENIERÍA EN CIENCIAS APLICADAS DECLARACIÓN DE AUTORÍA

Yo, Edison Mauricio Vallejos Garzón, con la cedula de identidad Nro. 171807624-1 declaro bajo juramento que el trabajo aquí escrito es de mi autoría; y que este no ha sido previamente presentado para ningún grado o calificación profesional y que he consultado las referencias bibliográficas que se presentan en este documento. A través de la presente declaración cedo mis derechos de propiedad intelectual correspondiente a este trabajo, a la Universidad Técnica del Norte, según lo establecido por las leyes de propiedad intelectual, reglamentos y normatividad vigente de la Universidad Técnica del Norte.

En la ciudad de Ibarra, 01 de abril 2019

10 (21/2 ...........

Edison Mauricio Vallejos Garzón CI: 171807624-1

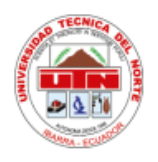

# UNIVERSIDAD TÉCNICA DEL NORTE FACULTAD DE INGENIERÍA EN CIENCIAS APLICADAS

CERTIFICACIÓN.

MAGISTER CARLOS ALBERTO VÁSQUEZ AYALA, DIRECTOR DEL PRESENTE TRABAJO DE TITULACIÓN CERTIFICA:

Que, el presente trabajo de Titulación "DISEÑO DE SISTEMA DE SEGURIDAD A NIVEL DE CAPA DE ENLACE DE DATOS EN REDES CABLEADAS MEDIANTE EL ESTÁNDAR IEEE 802.1X EN LA LAN DE LA UNIVERSIDAD TÉCNICA DEL NORTE." Ha sido desarrollado por el señor Edison Mauricio Vallejos Garzón bajo mi supervisión.

Es todo en cuanto puedo certificar en honor de la verdad.

Ing. Carlos Alberto Vásquez Ayala

DIRECTOR

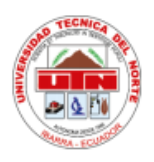

# UNIVERSIDAD TÉCNICA DEL NORTE

# FACULTAD DE INGENIERÍA EN CIENCIAS APLICADAS

## DEDICATORIA.

A mis padres Rosa Garzón y Augusto Vallejos, por ser un ejemplo de tenacidad y sacrificio en todos los aspectos de la vida en las latitudes que nos ha tocado vivir, por sus sabias palabras de aliento, la unión incondicional que tenemos en la familia y su confianza plena en mí.

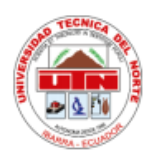

## **UNIVERSIDAD TÉCNICA DEL NORTE**

### FACULTAD DE INGENIERÍA EN CIENCIAS APLICADAS

#### **AGRADECIMIENTO**

Agradezco a mis padres Rosa Garzón y Augusto Vallejos, por su inmenso y absoluto apoyo para la culminación de mi tesis.

A mis queridos abuelitos Jaime Vallejos y Aida Arias, por siempre inculcarme a tener la máxima consideración a los valores familiares, la unión de la misma y por transmitirme sus conocimientos y experiencias de vida. Me gustaría citar una frase de mi abuelito que la ha acompañado a lo largo de su vida "*En la vida hay que ser desprendidos de las cosas materiales*", muchas gracias por todo.

Al Ing. Vinicio Guerra, encargado de la Dirección de Desarrollo Tecnológico e Informático de la Universidad Técnica del Norte y al Ing. Edison Carrión por su ayuda, asistencia y respaldo en todo momento para poder realizar este proyecto.

A mi director de tesis ingeniero Carlos Vásquez, MSc por su disposición, consejos y orientación para el cumplimiento y desarrollo de este proyecto de titulación.

A mis compañeros de lucha que he conocido en la Universidad, por todas las experiencias vividas dentro y fuera de las aulas, por la unión y la gran amistad que hemos formado entre todos.

# ÍNDICE DE CONTENIDO

| AUTORIZACIÓN DE USO Y PUBLICACIÓN A FAVOR DE LA UNIVERSIDAD TÉCNICA DEL |
|-------------------------------------------------------------------------|
| NORTEI                                                                  |
| 1. IDENTIFICACIÓN DE LA OBRAI                                           |
| 3. CONSTANCIAS III                                                      |
| DECLARACIÓN DE AUTORÍA IV                                               |
| CERTIFICACIÓNV                                                          |
| DEDICATORIAVI                                                           |
| AGRADECIMIENTO                                                          |
| ÍNDICE DE CONTENIDOVIII                                                 |
| ÍNDICE DE FIGURASX                                                      |
| ÍNDICE DE TABLASXV                                                      |
| RESUMENXVIII                                                            |
| ABSTRACT                                                                |
| CAPÍTULO I 1                                                            |
| INTRODUCCIÓN                                                            |
| 1.1 ТЕМА 1                                                              |
| 1.2 PROBLEMA                                                            |
| 1.3. Objetivos                                                          |
| 1.3.1. Objetivo General                                                 |
| 1.3.2. Objetivo Específicos                                             |
| 1.4. ALCANCE                                                            |
| 1.5. JUSTIFICACIÓN                                                      |
| CAPÍTULO II                                                             |
| MARCO TEÓRICO                                                           |
| 2.1 ESTÁNDAR IEEE 802.2                                                 |
| 2.2 ESTÁNDAR IEEE 802.3                                                 |
| 2.2.1 Introducción a Ethernet                                           |
| 2.2.2 Formato de la trama Ethernet                                      |
| 2.2.3 Tecnología y velocidades de Ethernet                              |
| 2.3 Conmutación en IEEE 802.3                                           |
| 2.3.1 Switch no administrable                                           |
| 2.3.2 Switch administrable                                              |
| 2.4 Principios de seguridad en una red                                  |
| 2.4.1 Confidencialidad17                                                |
| 2.4.2 Integridad                                                        |
| 2.4.3 Disponibilidad                                                    |
| 2.4.4 Autenticación                                                     |
| 2.4.5 Autorización                                                      |
| 2.4.6 No repudio                                                        |

|       | 2.4.7 Amenaza                                                      | . 18 |
|-------|--------------------------------------------------------------------|------|
|       | 2.4.8 Vulnerabilidad.                                              | . 18 |
|       | 2.4.9 Ataque.                                                      | . 19 |
| 2.5 P | ROTOCOLOS DE AUTENTICACIÓN                                         | . 19 |
|       | 2.5.1 IEEE 802.1X                                                  | . 19 |
|       | 2.5.2 Autenticación EAP                                            | . 22 |
| 2.6 R | REMOTE AUTHENTICATION DIAL-IN USER SERVER (RADIUS)                 | . 32 |
|       | 2.6.1 Protocolo Radius AAA.                                        | . 32 |
|       | 2.6.2 Estructura del formato del protocolo Radius.                 | . 33 |
| 2.7 L | IGHTWEIGHT DIRECTORY ACCESS PROTOCOL (LDAP)                        | . 35 |
|       | 2.7.1 Modelo de información LDAP.                                  | . 36 |
|       | 2.7.2 Operaciones dentro de LDAP                                   | . 37 |
|       | 2.7.3 Estructura de la LDAP.                                       | . 37 |
|       | 2.7.4 LDAP arquitectura Cliente/Servidor                           | . 40 |
| CAP   | ÍTULO III                                                          | . 42 |
| SITU  | JACIÓN ACTUAL                                                      | . 42 |
| 3.1 S | ITUACIÓN ACTUAL DE LA RED CABLEADA "UNIVERSIDAD TÉCNICA DEL NORTE" | . 42 |
| 3.2 E | DESCRIPCIÓN DE LA RED POR FACULTAD                                 | . 48 |
|       | 3.2.1 FICA                                                         | . 48 |
|       | 3.2.2 FICAYA                                                       | . 64 |
|       | 3.2.3 FACAE                                                        | . 65 |
|       | 3.2.4 FECYT                                                        | 66   |
|       | 3.2.5 FCCSS                                                        | . 67 |
| 3.3 E | DESCRIPCIÓN DE LA RED EN OTRAS DEPENDENCIAS                        | . 68 |
|       | 3.3.1 Edificio central                                             | . 68 |
|       | 3.3.2 Edificio posgrados.                                          | . 70 |
|       | 3.3.3 U. EMPRENDE, CAI                                             | . 71 |
|       | 3.3.4 Biblioteca                                                   | . 72 |
|       | 3.3.5 Bienestar universitario.                                     | . 73 |
|       | 3.3.6 Complejo acuático.                                           | . 74 |
|       | 3.3.7 Auditorio Agustín Cueva.                                     | . 74 |
|       | 3.3.8 Colegio universitario.                                       | . 74 |
| 3.4 S | WITCH COMPATIBLES CON EL PROTOCOLO 802.1X                          | . 75 |
| CAP   | ÍTULO IV                                                           | . 77 |
| DISE  | EÑO DEL SISTEMA DE SEGURIDAD                                       | . 77 |
| 4.1   | DISEÑO EN CAPA DE ACCESO POR FACULTADES                            | . 77 |
|       | 4.1.1 FICA                                                         | . 78 |
|       | 4.1.2 FICAYA                                                       | . 88 |
|       | 4.1.3 FACAE                                                        | . 90 |
|       | 4.1.4 FECYT                                                        | . 92 |

| 4.1.5 FCCSS                                                           |     |
|-----------------------------------------------------------------------|-----|
| 4.2 DISEÑO EN OTRAS DEPENDENCIAS                                      |     |
| 4.2.1 Edificio central                                                |     |
| 4.2.2 Edificio de posgrado.                                           |     |
| 4.2.3 U. EMPRENDE, CAI                                                | 100 |
| 4.2.4 Biblioteca                                                      | 102 |
| 4.2.5 Bienestar Universitario                                         | 103 |
| 4.2.6 Complejo Acuático.                                              | 104 |
| 4.2.7 Auditorio Agustín Cueva                                         | 105 |
| 4.3 DISEÑO EN CAPA DE DISTRIBUCIÓN Y NÚCLEO.                          | 105 |
| 4.3.1 FICA                                                            | 105 |
| 4.3.2 FICAYA                                                          | 108 |
| 4.3.3 FACAE                                                           | 108 |
| 4.3.4 FECYT                                                           | 111 |
| 4.3.5 FCCSS                                                           | 111 |
| 4.3.6 Edificio Central                                                | 113 |
| 4.4 INSTALACIÓN DEL SERVIDOR RADIUS-LDAP-MYSQL                        | 115 |
| 4.4.1 Instalación paquetes Freeradius                                 | 116 |
| 4.4.2 Confirmación de método de autenticación EAP-TTLS                | 117 |
| 4.4.3 Integración OpenIdap a Freeradius.                              | 120 |
| 4.4.4 Integración MySQL a Freeradius                                  | 122 |
| 4.4.5 Configuración de los clientes                                   | 124 |
| CAPÍTULO V                                                            | 126 |
| 5.1 IMPLEMENTACIÓN EN AMBIENTE CONTROLADO Y PRUEBAS DE FUNCIONAMIENTO | 126 |
| 5.1.1 Interconexión del servidor al switch 4506.                      | 127 |
| 5.1.2 Configuración protocolo 802.1X Laboratorio 3                    | 130 |
| 5.1.3 Pruebas de funcionamiento                                       | 130 |
| 5.2 CONCLUSIONES                                                      | 143 |
| 5.3 RECOMENDACIONES                                                   | 145 |
| BIBLIOGRAFÍA                                                          |     |
| ANEXO I                                                               | 151 |
| ANEXO II                                                              | 156 |
| ANEXO III                                                             | 167 |
| ANEXO IV                                                              | 186 |

# ÍNDICE DE FIGURAS

| Figura 1: Formato de la trama 802.26 |
|--------------------------------------|
|--------------------------------------|

| Figura 2: Formato de la trama IEEE 802.3                               | 9  |
|------------------------------------------------------------------------|----|
| Figura 3: Elección root bridge                                         | 14 |
| Figura 4: Transición de estado del puerto                              | 16 |
| Figura 5: 802.1X para la autenticación de usuario de LAN               | 20 |
| Figura 6: Formato trama EAP                                            | 22 |
| Figura 7: Mensajes del protocolo EAP                                   | 24 |
| Figura 8: La negociación de los cuatro tipos básicos de mensajes EAPOL | 25 |
| Figura 9: Formato del mensaje EAP-TLS                                  | 25 |
| Figura 10: EAP TLS Handshake                                           | 28 |
| Figura 11: Estructura EAPOL-TTLS                                       | 29 |
| Figura 12: Estructura PEAP                                             | 30 |
| Figura 13: Datagrama Radius                                            | 33 |
| Figura 14: Relación entre entrada, atributos y valores                 |    |
| Figura 15: Apertura de conexión Cliente/Servidor                       | 41 |
| Figura 16: Búsquedas Cliente/Servidor                                  | 41 |
| Figura 17: Cerrar conexión Cliente/Servidor                            | 42 |
| Figura 18: Topología física UTN                                        | 45 |
| Figura 19: Topología lógica UTN                                        | 46 |
| Figura 20: Topología Física FICA-UTN                                   | 49 |
| Figura 21: Topología Lógica FICA-UTN                                   | 50 |
| Figura 22: Planta Baja FICA-UTN                                        | 51 |
| Figura 23: Primera Planta FICA-UTN                                     | 52 |
| Figura 24: Segunda planta FICA-UTN                                     | 58 |
| Figura 25: Cuarta planta FICA-UTN                                      | 60 |
| Figura 26: Topología física FICAYA-UTN                                 | 64 |
| Figura 27: Topología física FACAE-UTN                                  | 65 |
| Figura 28: Topología física FECYT -UTN                                 | 66 |
| Figura 29: Topología física FCCSS -UTN                                 | 67 |
| Figura 30: Topología física Edificio Central - UTN                     | 69 |
| Figura 31: Topología física Edificio Posgrados - UTN                   | 70 |

| Figura 32: Topología física U Emprende, CAI - UTN                 | 71 |
|-------------------------------------------------------------------|----|
| Figura 33: Topología física Biblioteca - UTN                      | 72 |
| Figura 34: Topología física Biblioteca- UTN                       | 73 |
| Figura 35: Topología física Complejo Acuático - UTN               | 74 |
| Figura 36:Ubicación del servidor RADIUS – LDAP                    | 77 |
| Figura 37: Diseño sistema de seguridad facultad FICA              | 78 |
| Figura 38: Diagrama capa acceso FICA – Laboratorio 1              | 79 |
| Figura 39: Diagrama capa acceso FICA – Laboratorio 2              | 81 |
| Figura 40: Diagrama capa acceso FICA – Laboratorio 3              | 82 |
| Figura 41: Diagrama capa acceso FICA – Laboratorio 4              | 82 |
| Figura 42: Diagrama capa acceso FICA – Laboratorio 5              | 83 |
| Figura 43: Diagrama capa acceso FICA – Laboratorio 6              | 86 |
| Figura 44: Diagrama capa acceso FICA – Laboratorio 9              | 86 |
| Figura 45: Diagrama capa acceso FICA – Cubículos 1                | 87 |
| Figura 46: Diagrama capa acceso FICA – Cubículos 2                | 88 |
| Figura 47: Diagrama capa acceso FICAYA – Planta Baja              | 88 |
| Figura 48: Diagrama capa acceso FICAYA – Laboratorio 4            | 89 |
| Figura 49: Diagrama capa acceso FICAYA – Laboratorio 8            | 90 |
| Figura 50: Diagrama capa acceso FACAE – Laboratorio 3             | 91 |
| Figura 51: Diagrama capa acceso FACAE – Laboratorio 4             | 91 |
| Figura 52: Diagrama capa acceso FECYT – Laboratorio 1             | 92 |
| Figura 53: Diagrama capa acceso FECYT – Laboratorio 2             | 93 |
| Figura 54: Diagrama capa acceso FECYT – Laboratorio MAC           | 93 |
| Figura 55: Diagrama capa acceso FECYT – Laboratorio Inglés        | 94 |
| Figura 56: Diagrama capa acceso FCCSS – Laboratorio1              | 95 |
| Figura 57: Diagrama capa acceso FCCSS – Laboratorio 2             | 96 |
| Figura 58: Diagrama capa acceso Edificio Central - Planta Baja    | 97 |
| Figura 59: Diagrama capa acceso Edificio Central - Primera planta | 97 |
| Figura 60:Diagrama capa acceso Edificio Central - Segunda planta  | 97 |
| Figura 61: Diagrama capa acceso Edificio Central - Tercera planta |    |

# XIII

| Figura 62: Diagrama capa acceso Edificio Central - Cuarta planta      | 98  |
|-----------------------------------------------------------------------|-----|
| Figura 63: Diagrama capa acceso Edificio de Posgrados                 | 100 |
| Figura 64: Diagrama capa acceso– Planta baja                          | 100 |
| Figura 65: Diagrama capa acceso– Primer Piso                          | 101 |
| Figura 66: Diagrama capa acceso Escuela de Conducción – Segundo Piso  |     |
| Figura 67: Diagrama capa acceso U. EMPRENDE – Tercer Piso             | 101 |
| Figura 68: Diagrama capa acceso CAI – Cuarto Piso                     |     |
| Figura 69: Diagrama capa acceso Biblioteca – Planta Baja              |     |
| Figura 70: Diagrama capa acceso Biblioteca – Primer Piso              |     |
| Figura 71: Diagrama capa acceso Biblioteca – Segundo Piso             |     |
| Figura 72: Diagrama capa acceso Bienestar Universitario – Planta Baja |     |
| Figura 73: Diagrama capa acceso Bienestar Universitario – Cuarto Piso | 104 |
| Figura 74: Diagrama capa acceso Complejo Acuático                     | 104 |
| Figura 75: Diagrama capa acceso Auditorio Agustín Cueva               |     |
| Figura 76: Diagrama capa distribución - FICA                          | 106 |
| Figura 77: Diagrama capa distribución - FACAE                         | 109 |
| Figura 78: Diagrama capa distribución - FACAE                         | 111 |
| Figura 79: Diagrama capa distribución - FCCSS                         | 112 |
| Figura 80: Diagrama capa distribución – Edificio Central              | 113 |
| Figura 81: Árbol de distribución LDAP - UTN                           | 116 |
| Figura 82: Instalación paquetes freeradius, módulos LDAP y Mysql      | 116 |
| Figura 83: Elección método de autenticación EAP-TTLS                  | 117 |
| Figura 84: Autoridad Certificadora                                    | 118 |
| Figura 85: Certificado del servidor                                   | 118 |
| Figura 86: Servidor del usuario                                       | 118 |
| Figura 87: Creación CA y certificados                                 | 119 |
| Figura 88: Comprobación de archivos creados                           | 119 |
| Figura 89: Parámetros LDAP                                            | 120 |
| Figura 90: Habilitar autorización y autenticación con LDAP            | 120 |
| Figura 91: Creación tabla ldif Radius                                 | 121 |

## XIV

| Figura 92: Asignar valores corrector Radius.ldif                                 | .1     |
|----------------------------------------------------------------------------------|--------|
| Figura 93: Agregar y comprobar Radius.ldif                                       | 1      |
| Figura 94: Crear base de datos y configurar parámetros12                         | 2      |
| Figura 95:Exportar plantillas y comprobación12                                   | 2      |
| Figura 96: Incluir librería "sql" en Freeradius12                                | 3      |
| Figura 97: Enlazar base de datos y sus parámetros con Frreradius12               | 3      |
| Figura 98: Elegir método SQL para autorización, contabilidad, sesión post-auth12 | 4      |
| Figura 99: Definir segmento de red de switch                                     | 4      |
| Figura 100: Comprobar acceso Radius-LDAP y NAS12                                 | 5      |
| Figura 101: Topología FICA ambiente controlado12                                 | 6      |
| Figura 102: Asignación de puerto RADIUS - LDAP12                                 | 7      |
| Figura 103: Configurar interfaz de red servidor12                                | 7      |
| Figura 104: Enlazar IP LDAP con Radius                                           | 8      |
| Figura 105: Conectividad servidor y VLAN-ADMINISTRATIVOS                         | 8      |
| Figura 106: Conectividad servidor y VLAN-LABORATORIOS12                          | 8      |
| Figura 107: Conectividad servidor y VLAN-ADMINISTRATIVA                          | 8      |
| Figura 108: Administración LDAP12                                                | 9      |
| Figura 109: Administración MySQL12                                               | 9      |
| Figura 110: Ingreso de credenciales                                              | 1      |
| Figura 111: Estado del puerto dot1x FastEthernet 1/713                           | 1      |
| Figura 112: Mensaje EAP del tipo Request, Identity                               | 2      |
| Figura 113: Mensaje EAPOL del tipo Start                                         | 2      |
| Figura 114: Mensaje EAP Response, Identity                                       | 3      |
| Figura 115: Paquete RADIUS Access request Id=913                                 | 3      |
| Figura 116: Paquete RADIUS Access-Challange Id=913                               | 4      |
| Figura 117: Mensaje EAP Request, Tunneled TLS EAP (EAP-TTLS)                     | 4      |
| Figura 118: Negociación del canal TLS                                            | 5      |
|                                                                                  |        |
| Figura 119: Paquete RADIUS Access request Id=10                                  | 5      |
| Figura 119: Paquete RADIUS Access request Id=10                                  | 5<br>6 |

| Figura 122: Paquete EAP TLSv1 cifrar canal         | 137 |
|----------------------------------------------------|-----|
| Figura 123: Paquete RADIUS Access request Id=11    | 137 |
| Figura 124: Paquete RADIUS Access Challenged Id=11 | 138 |
| Figura 125: Confirmación EAP-TTLS                  | 138 |
| Figura 126: Validación fallida RADIUS              | 139 |
| Figura 127: Validación fallida cliente             | 139 |
| Figura 128: Validación correcta Radius             | 140 |
| Figura 129: Validación correcta cliente            | 140 |
| Figura 130: Validación puerto switch               | 141 |
| Figura 131: Paquete Radius Accounting-Request      | 142 |
| Figura 132: Paquete Radius Accounting-Response     | 142 |

# ÍNDICE DE TABLAS

| Tabla 1: IEEE 802.3 10BASE 10-Mbps                         | 10 |
|------------------------------------------------------------|----|
| Tabla 2: IEEE 802.3 100BASE-T                              | 10 |
| Tabla 3: IEEE 802.3 1000BASE-T                             | 11 |
| Tabla 4: STP estado de puertos                             | 15 |
| Tabla 5: Comparación de métodos EAP.                       |    |
| Tabla 6: Tipo de paquete Radius                            | 33 |
| Tabla 7: Tipo de atributos Radius                          | 34 |
| Tabla 8: Modelos de información LDAP                       | 36 |
| Tabla 9: Algunas de las sintaxis de los atributos LDAP     |    |
| Tabla 10: Atributos comunes LDAP                           |    |
| Tabla 11: Clases de objetos y atributos requeridos         |    |
| Tabla 12: Representación del String según tipo de atributo | 40 |
| Tabla 13: Distribución De Subredes (VLANS)                 | 47 |
| Tabla 14: Equipos Data Center – FICA                       | 51 |
| Tabla 15: Servidores – FICA                                |    |

# XVI

| Tabla 16: Equipos Lab.1 - FICA                                      | 53 |
|---------------------------------------------------------------------|----|
| Tabla 17: Mapeo de red Lab.1 – FICA                                 | 53 |
| Tabla 18: Equipos Lab.2 – FICA                                      | 54 |
| Tabla 19: Mapeo de red Lab.2 – FICA                                 | 54 |
| Tabla 20: Equipos Lab.3 – FICA                                      | 55 |
| Tabla 21: Mapeo de red Lab.3 – FICA                                 | 55 |
| Tabla 22: Equipos Lab.4 – FICA                                      | 56 |
| Tabla 23: Mapeo de red Lab.4 – FICA                                 | 57 |
| Tabla 24: Mapeo de red Lab.5 – FICA                                 | 58 |
| Tabla 25: Mapeo de red Lab.6 – FICA                                 | 59 |
| Tabla 26: Equipos Lab.9 – FICA                                      | 60 |
| Tabla 27: Mapeo de red Lab.9 – FICA                                 | 61 |
| Tabla 28: Equipos Cubículos docentes 1 – FICA                       | 62 |
| Tabla 29: Mapeo de red cubículos docentes 1                         | 62 |
| Tabla 30: Equipos cubículos docentes 2 – FICA                       | 63 |
| Tabla 31: Mapeo de red cubículos docentes 2                         | 63 |
| Tabla 32: Equipos de Telecomunicaciones – FICAYA                    | 64 |
| Tabla 33: Equipos de Telecomunicaciones – FACAE                     | 65 |
| Tabla 34: Equipos de Telecomunicaciones – FECYT                     | 66 |
| Tabla 35: Equipos de Telecomunicaciones – FCCSS                     | 67 |
| Tabla 36: Equipos de Telecomunicaciones – Edificio Central          | 69 |
| Tabla 37: Equipos de Telecomunicaciones – Edificio de Posgrado      | 70 |
| Tabla 38: Equipos de Telecomunicaciones – U. EMPRENDE, CAI          | 71 |
| Tabla 39: Equipos de Telecomunicaciones – Biblioteca                | 72 |
| Tabla 40: Equipos de Telecomunicaciones – Bienestar Universitario   | 73 |
| Tabla 41: Equipos de Telecomunicaciones – Complejo Acuático         | 74 |
| Tabla 42: Equipos de Telecomunicaciones – Auditorio Agustín Cueva   | 74 |
| Tabla 43: Equipos de Telecomunicaciones – Colegio Universitario     | 75 |
| Tabla 44: Listado de switch UTN                                     | 75 |
| Tabla 45: Habilitar y configurar protocolo 802.1X switch cisco 2960 | 79 |

# XVII

| Tabla 46: Habilitar y configurar protocolo 802.1X switch 3COM 4200,4400         | 83  |
|---------------------------------------------------------------------------------|-----|
| Tabla 47: Habilitar y configurar protocolo 802.1X switch cisco 3850             | 98  |
| Tabla 48: Puertos vlan FICA-ADMINISTRATIVOS activos       SW-4506               | 106 |
| Tabla 49: Habilitar y configurar protocolo 802.1X switch cisco 4506             | 107 |
| Tabla 50: Puertos vlan ADMINSTRATIVOS, LABORATORISO activos FACAE       SW-4506 | 110 |
| Tabla 51: Puertos vlan FECYT-ADMINISTRATIVOS activos SW-3850                    | 111 |
| Tabla 52: Puertos vlan FCCSS - ADMINISTRATIVOS activos SW-3850                  | 112 |
| Tabla 53: Puertos vlans activos Edificio - Central SW-4510                      | 113 |
| Tabla 54: Habilitar y configurar protocolo 802.1X switch cisco 4510             | 114 |

#### **RESUMEN**

El presente proyecto consiste en el diseño de un sistema de seguridad a nivel de capa de enlace de datos en redes cableadas mediante el estándar IEEE 802.1X en la LAN de la Universidad Técnica del Norte, el cual se lo desarrolla con el objetivo de aumentar el nivel de seguridad presente en la institución. El empleo de este protocolo permite asegurar que solo usuarios previamente validados puedan acceder a los servicios presentes en la red, dando seguridad en puertos.

En primer lugar, se realiza un estudio del funcionamiento del estándar IEEE 802.1X y sus distintos métodos EAP de autenticación, con el fin de determinar cuál es el más idóneo para el diseño del sistema. A su vez, se detalla todos los elementos propios de un servidor AAA (Autenticación, Autorización, Contabilidad).

Se efectúa un análisis de la situación actual de la red en la casona universitaria para identificar los switch con los que cuenta y a su vez establecer cuales soportan el estándar IEEE 802.1X. A continuación, se realiza el diseño del sistema teniendo en cuenta los switch en la capa de acceso y distribución presente en todas las dependencias.

Finalmente, se levanta un servidor AAA y se realiza pruebas de funcionamiento en un ambiente controlado dentro de la infraestructura de red de la Facultad de Ingeniería en Ciencias Aplicadas. Este apartado demuestra que el diseño es ejecutable y se puede replicar dentro de cualquier ubicación de la Universidad.

#### ABSTRACT

The present project consists of the design of a security system at the level of data link layer in wired networks through the IEEE 802.1X standard in the LAN of the Technical University of the North, which is developed with the objective of increasing the level of security present in the institution. The use of this protocol ensures that only previously validated users can access the services present in the network.

First of all, a study is made of the operation of the IEEE 802.1X standard and its different EAP authentication methods, in order to determine which is the most suitable for the design of the system. In turn, it details all the elements of an AAA server (Authentication, Authorization, Accounting).

An analysis of the current situation of the network in the university house is made to identify the switches it has and in turn establish which support the IEEE 802.1X standard. Next, the system design is determined taking into account the access and distribution layer present in all the dependencies.

Finally, an AAA server is raised and tests are performed in a controlled environment within the network infrastructure of the Faculty of Engineering in Applied Sciences. This section shows that the design is executable and can be replicated within any location of the University.

#### Capítulo I

#### Introducción

#### 1.1 Tema

Diseño de sistema de seguridad a nivel de capa de enlace de datos en redes cableadas mediante el estándar IEEE 802.1X en la LAN de la Universidad Técnica del Norte.

#### 1.2 Problema

En todas las compañías o campus universitarios se manejan datos y configuraciones sensibles que requieren tener un nivel alto de seguridad. Para un administrador de red, la seguridad es un tema muy significativo dentro de una infraestructura de red. No solo debe limitarse al cuidado y buen funcionamiento de la red procedente del tráfico exterior, vigilancia y toma de acciones en la red externa; sino que también tiene que preservar la seguridad en la red interna que habitualmente no se le presta las medidas pertinentes. Al no poseer los controles suficientes y también por confiar en los usuarios que usan la red, se tiene puntos de vulnerabilidad los cuales pueden ser explotados por personas mal intencionadas. Por ello es importante tener criterios de seguridad para avalar que el equipo terminal este controlado en su acceso y sea un usuario válido; "ser quien dice ser". Los daños que puede generar la falta de control en las redes cableadas por no autenticar a los usuarios son muy diversos según la naturaleza del ataque al que es objeto, ya sea negación de servicio, modificación, autenticación, etc. También existe daños involuntarios por parte de los estudiantes al realizar sus prácticas de laboratorio que puede afectar a la topología de la red de la universidad.

En la actualidad la Universidad Técnica del Norte cuenta con una infraestructura de red que es administrada por la Dirección de Desarrollo Tecnológico e Informático (DDTI) ubicado en el edificio central, el cual cuenta con un despliegue de seguridad perimetral que posee distintos equipos y configuraciones que gestionan el tráfico entre la red externa y la red interna. La importancia de preservar la red de los ataques internos da lugar a expandir los niveles de seguridad y enfocarse en una seguridad integral que abarque tanto los posibles ataques desde fuera de la red como los procedentes de su interior.

Para consolidar la seguridad que se encuentra implementada en la UTN, se efectuará el estudio para los posibles cambios de configuraciones en la red interna a nivel de switch. El diseño ayudará a controlar la seguridad interna de la red enfocándose en la capa de acceso y no en recursos ni servicios de esta. Al valerse de este mecanismo se establece el acceso a la red a través de puertos de switch mediante la autenticación; solo permitiendo el acceso a la red a los usuarios previamente validados.

#### 1.3. Objetivos

#### 1.3.1. Objetivo General

Diseñar el sistema de seguridad a nivel de capa de enlace de datos en redes cableadas mediante el estándar IEEE 802.1X en la LAN de la Universidad Técnica del Norte.

#### 1.3.2. Objetivo Específicos

- Definir el funcionamiento del estándar IEEE 802.1X y sus distintos métodos de autenticación.
- Identificar los dispositivos que trabajan en la capa de enlace de datos que soporten el estándar IEEE 802.1X en redes cableadas.
- Diseñar el sistema de seguridad dentro de la Universidad Técnica del Norte.
- Realizar pruebas de funcionamiento en un ambiente controlado dentro de la infraestructura de red de la Facultad de Ingeniería en Ciencias Aplicadas (FICA).

#### 1.4. Alcance

Para elaborar el proyecto inicialmente se comprenderá el funcionamiento del estándar IEEE 802.1X abarcando términos propios del estándar tales como suplicante, NAS, servidor Radius, entre otros e identificando cual es el método de autenticación más adecuado para la realización del proyecto. A continuación, el proceso de desarrollo técnico se establece en cuatro fases.

La primera fase es el levantamiento de información de equipos, situación actual de la red y análisis de compatibilidad con el estándar 802.1X. Para realizar esta fase se contará con la ayuda de la Dirección de Desarrollo Tecnológico e Informático (DDTI) ubicado en el edificio central y el ingeniero encargado de la admiración de la red de la Facultad de Ingeniería en Ciencias Aplicadas (FICA).

Como segunda fase se desarrolla el diseño de seguridad en capa de enlace sobre los equipos que conforman la topología de red de la Universidad Técnica Del Norte. Enfocándose en conceptos como red acceso, seguridad de puertos, control MAC como prebendas para garantizar la seguridad.

La siguiente fase consiste en el levantamiento de un servidor Radius que permita comprobar que la información de usuarios que accedan a la red es correcta utilizando esquemas de autenticación enlazado con una LDAP y las configuraciones pertinentes dentro del switch.

La última fase consiste en realizar pruebas de funcionamiento en un ambiente controlado dentro de la infraestructura de red de la Facultad de Ingeniería en Ciencias Aplicadas (FICA). Esta última fase permitirá demostrar que el sistema previamente diseñado en este comportamiento es ejecutable, por lo que mediante la entrega de manuales tanto de administrador como de usuario se garantizará que a partir del estudio se puede usar para una futura implementación.

El sistema será una primera etapa enmarcada en la seguridad interna de la red, por ello se tendrá en cuenta recomendaciones a manera de políticas que pueden ser desarrolladas posteriormente.

#### 1.5. Justificación

En la actualidad la Universidad Técnica del Norte cuenta con un despliegue de seguridad perimetral que posee distintos equipos y configuraciones que gestionan el tráfico entre la red externa y la red interna en su infraestructura de red, que la asegura de los ataques informáticos. La red de la institución es objeto de continuos ataques por personas que quieren acceder a la información dentro de la red o causar algún daño.

Los atacantes van mejorando sus técnicas e investigando nuevas formas para vulnerar las seguridades implementadas en la topología de red. Dada la importancia de los datos e información que viajan a través de la infraestructura de red de la Universidad Técnica del Norte se ha visto la necesidad de ampliar la seguridad de la red para posibles ataques internos, para lo cual se trabajará en seguridad a nivel de los puertos de acceso del switch.

A pesar de que el Código Orgánico Integral Penal (COIP) establece sanciones de acuerdo con los delitos informáticos expuestos en los artículos Art. 178 violación a la intimidad y Art. 229 revelación ilegal de bases de datos, esto no ahuyenta a los posibles atacantes y buscan formas para vulnerar la red. Por ello siguiendo la línea de investigación "Desarrollo, aplicación de software y cyber security" que persigue la Universidad Técnica del Norte y específicamente la propuesta por la Facultad De Ciencias Aplicadas (FICA) "Innovación y Transferencia Tecnológica". Este proyecto arrojará información e identificará los

emplazamientos donde se puede dar seguridad a nivel de enlace de datos y así elevar los niveles de seguridad integral.

#### Capítulo II

#### Marco Teórico

#### 2.1 Estándar IEEE 802.2

La capa de enlace de datos asegura la entrega de datos entre nodos; usando las direcciones físicas de los nodos; control de flujo de datos y proporciona una notificación de error a las capas superiores cuando un dato tiene un error de transmisión. (Sandberg, 2015)

El IEEE divide la capa de enlace de datos en dos subcapas: el enlace lógico Subcapa de control ( $LLC^1$ ) y subcapa de control de acceso a medios ( $MAC^2$ ).

El encabezado de la subcapa LLC contiene información sobre el comando, la respuesta y el número de secuencia para admitir el servicio orientado a la conexión y sin conexión a la capa de enlace. A su vez contiene un campo de control para reconocimiento de datos, recuperación de errores y control de flujo que son necesarios para la entrega confiable y orientada a la conexión en la capa de enlace. (Wu & Irwin, 2013)

La subcapa MAC define el formato de trama, incluidos el encabezado MAC y el trailer. El encabezado de MAC contiene direcciones MAC de origen y de destino, y el trailer información de detección de errores. (Wu & Irwin, 2013)

El formato de la trama 802.2 consta de DSAP, SSAP, control y datagrama IP como muestra la Figura 1.

|                                                                   | DSAP   | SSAP   | Control    | IP       |
|-------------------------------------------------------------------|--------|--------|------------|----------|
|                                                                   | 8 bits | 8 bits | 8 o16 bits | Datagram |
| Figura 1: Formato de la trama 802.2<br>Fuente: (Wu & Irwin, 2013) |        |        |            |          |

SSAP (Punto de acceso de servicio de origen) DSAP (Punto de acceso de servicio de destino)

<sup>&</sup>lt;sup>1</sup> Control de enlace lógico.

<sup>&</sup>lt;sup>2</sup> El control de acceso a medios.

En este apartado se explica las principales características que posee el estándar IEEE<sup>3</sup> 802.3 tales como; control de acceso al medio, formato de la trama, comparación de tecnologías y velocidades.

#### 2.2.1 Introducción a Ethernet.

El estándar IEEE 802.3 describe el nivel físico y el subnivel MAC de una familia de redes de área local que usan un medio de transmisión de difusión (con topología de bus en su origen) al que acceden las estaciones según un protocolo de acceso aleatorio de tipo CSMA/CD (Carrier Sense Múltiple Access / Collision Detection). (Sandberg, 2015)

Para acceder al medio emplea CSMA<sup>4</sup> 1-persistente, las estaciones que pretendan trasmitir lo hacen tan rápido como detecten que el medio está libre. Con ello se intenta reducir los tiempos muertos en el medio, llegando a reducir el retardo de acceso. La descripción del funcionamiento del algoritmo, de acuerdo con el libro *Data And Computer Communications* (Stallings, 2013) son las siguientes:

1. Si el medio está inactivo, transmita; de lo contrario, vaya al paso 2.

2. Si el medio está ocupado, continúe escuchando hasta que el canal esté inactivo, luego transmita de inmediato.

3. Si se detecta una colisión durante la transmisión, transmita una breve señal de interferencia para asegurarse de que todas las estaciones saben que ha habido una colisión y luego cese la transmisión.

<sup>&</sup>lt;sup>3</sup> Instituto de Ingenieros Eléctricos y Electrónicos.

<sup>&</sup>lt;sup>4</sup> Acceso múltiple con escucha de portadora.

4. Después de transmitir la señal de interferencia, espere un tiempo aleatorio, referido como el retardo, luego intente transmitir nuevamente (repita desde el paso 1).

#### 2.2.2 Formato de la trama Ethernet.

La subcapa MAC tiene dos responsabilidades principales, de acuerdo con el libro Introduction to Netwoks (CISCO, 2014) que son:

- Encapsulación de datos, incluido el ensamblaje de trama antes transmisión, y análisis de trama / detección de errores durante y después de la recepción.
- Control de acceso a los medios, incluida la iniciación de la transmisión de tramas y recuperación de la falla de la transmisión.

El formato de la trama ethernet consta de los siguientes elementos (Stallings, 2013) y (CISCO, 2014) como se muestra en la Figura 2:

- Preámbulo (Pre) 7 bytes. El PRE es una alternancia patrón de unos y ceros que le dice a las estaciones receptoras que viene una trama, y que proporciona un medio para sincronizar las porciones de recepción de fotograma de recepción capas físicas con el flujo de bits entrante.
- Inicio de trama (SFD) -1 byte. La SFD es un patrón alterno de unos y ceros, que termina con dos bits consecutivos de 1 que indican que el siguiente bit es el bit más a la izquierda en el byte más a la izquierda del destino dirección.
- Dirección de destino (DA) 6 bytes. El campo DA identifica qué estación o estaciones debe recibir la trama.
- Direcciones de origen (SA) 6 bytes. El campo SA identifica la estación de envío.

- Longitud / Tipo- 2 bytes. Este campo indica el número de bytes de datos MAC-cliente que están contenidos en el campo de datos de trama, o el tipo de trama ID<sup>5</sup> si la trama se ensambla utilizando un formato opcional.
- Datos: es una secuencia de n bytes (46 = <n = <1500) de algún valor. El mínimo total de trama es de 64bytes.
- Secuencia de verificación de trama (FCS<sup>6</sup>) 4 bytes. Esta secuencia contiene una verificación de redundancia cíclica de 32 bits (CRC<sup>7</sup>) valor, que es creado por el MAC que envía y es recalculado por el MAC receptor para verificar las tramas dañadas

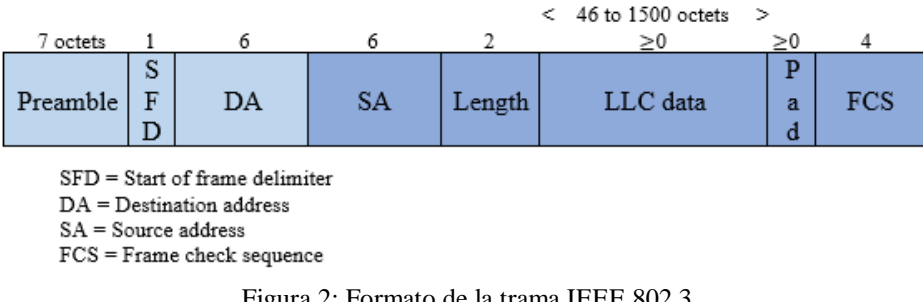

Figura 2: Formato de la trama IEEE 802.3 Fuente: (*Stallings, 2013*)

#### 2.2.3 Tecnología y velocidades de Ethernet.

El estándar IEEE 802.3 define una cantidad de configuraciones físicas variables y ha desarrollado una notación concisa que se explicará por medio de tablas. Teniendo en cuenta la tecnología empleada, la técnica de señalización, la topología que soporta, longitud máxima del segmento, date rate entre otras características. Como se muestra a continuación en la Tabla 1, Tabla 2 y Tabla 3.

<sup>&</sup>lt;sup>5</sup> Identificador.

<sup>&</sup>lt;sup>6</sup> Secuencia de verificación de trama.

<sup>&</sup>lt;sup>7</sup> Verificación de redundancia cíclica.

|                     | 10BASE5       | 10BASE2       | 10BASE-T     | 10BASE-FP         |
|---------------------|---------------|---------------|--------------|-------------------|
| Medio de Tx         | Cable coaxial | Cable coaxial | Unshielded   | 850-nm óptica     |
|                     | (50 ohm)      | (50 ohm)      | par trenzado | par de fibra      |
| Codificación        | Manchester    | Manchester    | Manchester   | Manchester on-off |
| Topología           | Bus           | Bus           | Estrella     | Estrella          |
| Longitud máx.       | 500           | 185           | 100          | 500               |
| segmento (m)        |               |               |              |                   |
| Nodos por segmento  | 100           | 30            | -            | 33                |
| Diámetro cable (mm) | 10            | 5             | 0,4 a 0,6    | 62.5/125 μm       |
|                     |               |               |              |                   |

Tabla 1: IEEE 802.3 10BASE 10-Mbps

Fuente: Adaptado de (Stallings, 2013)

#### Tabla 2: IEEE 802.3 100BASE-T

|                   | 100BA                     | SE-TX            | 100BASE-FX               | 100BASE-T4             |
|-------------------|---------------------------|------------------|--------------------------|------------------------|
| Medio de Tx       | 2 pares, STP <sup>8</sup> | 2 pares,         | 2 fibras ópticas         | 4 pares, Cat 3, 4, o 5 |
|                   |                           | Cat 5            |                          | UTP                    |
|                   |                           | UTP <sup>9</sup> |                          |                        |
| Codificación      | MLT-3 <sup>10</sup>       | MLT-3            | 4B5B, NRZI <sup>11</sup> | 8B6T, NRZ              |
| Data rate         | 100 Mbps                  | 100 Mbps         | 100 Mbps                 | 100 Mbps               |
| Longitud máx.     | 100 m                     | 100 m            | 100 m                    | 100 m                  |
| segmento (m)      |                           |                  |                          |                        |
| Alcance de la red | 200 m                     | 200 m            | 400 m                    | 200 m                  |

Fuente: Adaptado de (Stallings, 2013)

<sup>&</sup>lt;sup>8</sup> Cable par trenzado blindado.
<sup>9</sup> Cable par trenzado sin blindaje.
<sup>10</sup> Transmisión multinivel.

<sup>&</sup>lt;sup>11</sup> No Retorno al Cero Invertido.

|                | 100BASE-SX    | 100BASE-LX            | 100BASE-CX | 100BASE-T             |
|----------------|---------------|-----------------------|------------|-----------------------|
| Medio de Tx    | Fibra óptica  | Fibra óptica (multi o | STP        | UDP                   |
|                | (multimodo)   | monomodo)             |            |                       |
| Codificación   | 8B/10B        | 8B/10B                | 8B/10B     | PAM <sup>12</sup> 5x5 |
| Señal          | Láser de onda | Láser de onda larga   | Eléctrica  | Eléctrica             |
|                | corta         |                       |            |                       |
| Distancia máx. | 550 m         | 550 m multimodo       | 25 m       | 100 m                 |
|                |               | 50000 m monomodo      |            |                       |

Tabla 3: IEEE 802.3 1000BASE-T

Fuente: Adaptado de (Stallings, 2013)

#### 2.3 Conmutación en IEEE 802.3

Para la transmisión de datos más allá de un área local, la comunicación se logra mediante la transmisión de datos desde el origen hasta el destino a través de una red de nodos de conmutación intermedios. Los nodos de conmutación no se preocupan por el contenido de los datos; más bien, su propósito es proporcionar una instalación de conmutación que moverá los datos de nodo a nodo hasta que lleguen a su destino. (Stallings, 2013)

Los switch tienen una tabla de conmutación y las entradas en esta tabla son la dirección MAC de un host, la interfaz para llegar al host y una marca de tiempo o TTL<sup>13</sup> (Time to Live). Estas entradas en la tabla MAC se crean y mantienen mediante un proceso de aprendizaje. (Wu & Irwin, 2013)

<sup>&</sup>lt;sup>12</sup> Modulación de Amplitud de Pulso.<sup>13</sup> Tiempo de vida.

Cuando se recibe una trama, el switch aprende el número de puerto del emisor o del segmento LAN entrante, y registra la dirección MAC del remitente y el par de número de puerto en una tabla del switch. De esta manera, el switch aprende cómo llegar a cada host.

#### 2.3.1 Switch no administrable.

Los switch de capa 2 son dispositivos de capa de enlace; desarrollan y mantienen tablas de switch e implementan algoritmos de filtrado y aprendizaje. (Wu & Irwin, 2013)

Hay dos tipos de switches de capa 2 según el libro *Data And Computer Communications* (Stallings, 2013) que son:

• Store-and-forward switch: el conmutador de capa 2 acepta una trama en una línea de entrada, lo almacena brevemente y luego lo encamina a la línea de salida adecuada.

• Cut-through switch: el interruptor de capa 2 aprovecha el hecho de que la dirección de destino aparece al comienzo de la trama MAC. El switch de capa 2 comienza a repetir la trama entrante en la línea de salida apropiada tan pronto como el switch reconoce la dirección de destino.

#### 2.3.2 Switch administrable.

Los switches de Capa 3 han reemplazado la necesidad de decisiones lógicas de software y algunos de los que dependen de los enrutadores con circuitos integrados para realizar estas tareas. Toman decisiones de enrutamiento basadas en la misma información de tabla de enrutamiento que un enrutador tradicional. (Wu & Irwin, 2013)

Existen varios esquemas de capa 3 diferentes y se dividen en dos categorías. El switch de paquete por paquete funciona de la misma manera que un enrutador tradicional. Debido a que la lógica de reenvío está en el hardware. También el switch basado en flujo intenta mejorar

el rendimiento identificando flujos de paquetes IP que tienen el mismo origen y destino. (Kim & Solomon, 2018).

#### 2.3.2.1 Bridge Protocol Data Units (BPDU).

Una unidad de datos de protocolo de puente (BPDU<sup>14</sup>) es un mensaje de datos transmitido a través de una red de área local para detectar bucles en topologías de red. Una BPDU contiene información sobre puertos, conmutadores, prioridad de puerto y direcciones.

Las BPDU contienen la información necesaria para configurar y mantener la topología de árbol de expansión. No son reenviados por switches, pero los switches utilizan la información para calcular sus propias BPDU para el paso de información.

Cuando los dispositivos se conectan inicialmente a los puertos del conmutador, no inician la transmisión de datos de inmediato. En cambio, se mueven a través de diferentes estados mientras que el procesamiento de BPDU determina la topología de la red.

#### 2.3.2.2 Spanning Tree Protocol (STP).

Spanning Tree Protocol (STP<sup>15</sup>) es un protocolo de Capa 2 el cual asegura una topología libre de bucles para cualquier LAN<sup>16</sup> en puente. Crea un árbol de expansión dentro de una red interconectados típicamente switches Ethernet, al deshabilitar los enlaces que no son parte de un árbol particular dejando una sola ruta activa entre dos estaciones de red. (Wu & Irwin, 2013)bb

<sup>&</sup>lt;sup>14</sup> Unidad de Datos de Protocolo de Puente.

<sup>&</sup>lt;sup>15</sup> Protocolo de Árbol de Expansión.

<sup>&</sup>lt;sup>16</sup> Red de Área Local.

STP proporciona enlaces redundantes que generan rutas de respaldo automáticas si falla un enlace activo, sin el peligro de bucles de puente, o la necesidad de habilitar / deshabilitar manualmente estos enlaces de respaldo. (Wu & Irwin, 2013)

#### 2.3.2.3 Root Bridge (Puente Raíz).

El puente raíz del árbol de expansión es el puente con el ID de puente más pequeño (más bajo) y un número de prioridad configurable. Un número de prioridad configurable es controlado por el administrador que selecciona el puente raíz. (Wu & Irwin, 2013)

Según el libro *Introduction to Computer Networks and Cybersecurity* (Wu & Irwin, 2013) la prioridad se compara primero y el puente con el número de prioridad más pequeño se designa como el puente raíz. Si la prioridad es la misma, entonces el puente con la ID más pequeña se designa como el puente raíz. Los puentes colectivamente determinan qué puente tiene la ruta de menor costo desde el segmento de red a la raíz. Como muestra la Figura 3.

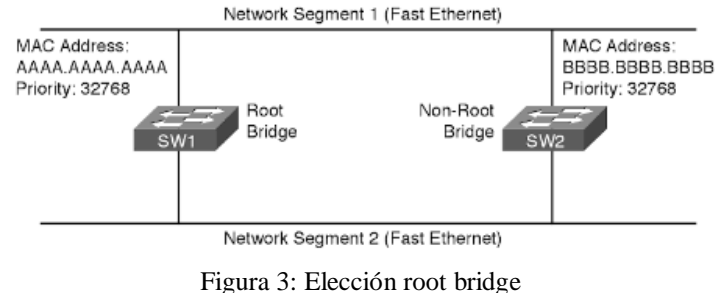

Fuente: (Barker & Wallace, 2015)

#### 2.3.2.5 Puertos designados.

Cada segmento de red tiene un solo puerto designado, que es el puerto en ese segmento que está más cerca del puente raíz, en términos de costo. Por lo tanto, todos los puertos en un puente raíz son puertos designados. (Barker & Wallace, 2015)

#### 2.3.2.6 Puertos no designados.

Los puertos bloquean el tráfico para crear una topología sin bucles, puertos en estado de bloqueo.

#### 2.3.2.7 Estados de los puertos.

La siguiente tabla identifica cada uno de los estados en los cuales puede funcionar un puerto y a su vez un esquema donde se ve la transición de cada estado. Como muestra a continuación en la Tabla 4 y Figura 4.

| Estado del puerto | Descripción                                                              |
|-------------------|--------------------------------------------------------------------------|
| Disabled          | El puerto está administrativamente inactivo y no puede enviar ni recibir |
|                   | ninguna trama.                                                           |
| Blocking          | El puerto solo puede recibir tramas STP; no puede enviar tramas STP      |
|                   | ni reenviar tramas de datos de usuario.                                  |
| Listening         | El puerto puede enviar y recibir tramas STP, pero no puede aprender la   |
|                   | dirección MAC o no puede reenviar tramas de datos de usuario             |
| Learning          | El puerto puede enviar y recibir tramas STP y puede aprender la          |
|                   | dirección MAC, pero no puede reenviar tramas de datos de usuario         |
| Forwarding        | El puerto puede enviar y recibir tramas STP, aprender la dirección MAC   |
|                   | y reenviar tramas de datos de usuario                                    |

Tabla 4: STP estado de puertos

Fuente: Adaptado de (Huawei Technologies Co., 2016)

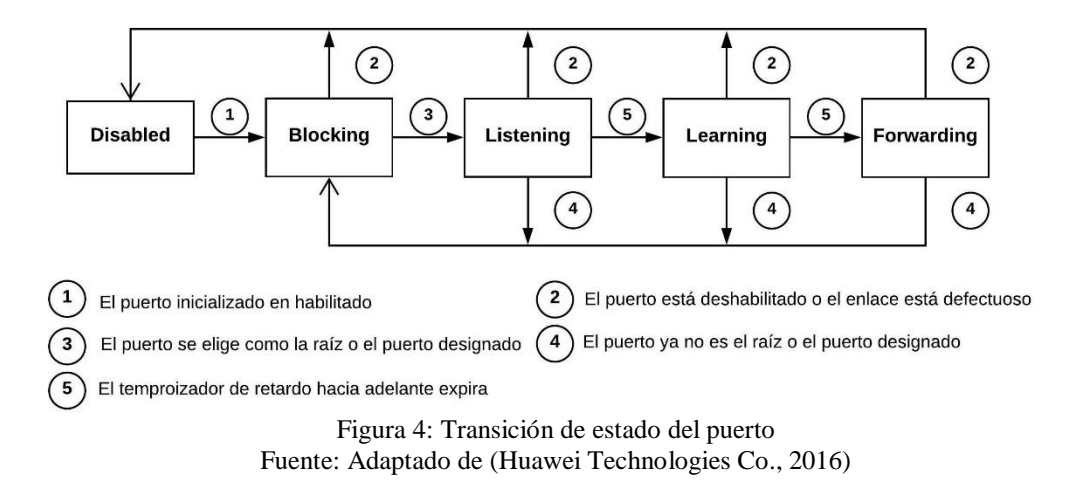

#### 2.3.2.8 Temporizadores.

Los temporizadores que operan en STP son el de hello, forward-delay y max-age; son los encargados de determinar las características de operación.

Según el libro *NX-OS and Cisco Nexus Switching: Next-Generation Data Center* (Fuller, Jansen, & McPherson, 2013) los temporizadores funcionan de la siguiente manera:

- Hello define la frecuencia con la que bridge envía BPDU a los dispositivos conectados. El valor predeterminado es de 2 segundos, pero se puede configurar de 1 a 10 segundos.
- Forward-delay especifica cuánto tiempo permanece el bridge en los estados de escucha y aprendizaje antes de pasar a una estancia de reenvío. Espera 15 segundos antes de pasar el puerto de escuchar para aprender, y de aprender a reenviar. El temporizador de retardo directo se puede configurar de 15 a 30 segundos.
- Max-age sirve para garantizar la compatibilidad con los entornos stp 802.1D tradicionales especificando el tiempo que se almacena una BPDU en un puerto determinado. El tiempo es de 20 segundos y se puede configurar de 6 a 40 segundos.
#### 2.4 Principios de seguridad en una red

Hay tres conceptos claves que cualquier persona que proteja un sistema de información debe comprender (CIA): confidencialidad, integridad y disponibilidad. Los profesionales de la seguridad de la información se dedican a garantizar la protección de estos. Además, hay tres conceptos que se deben comprender para hacer cumplir los principios de la CIA correctamente: autenticación, autorización y no repudio. (Kim & Solomon, 2018)

## 2.4.1 Confidencialidad.

La confidencialidad es la garantía de que la información no se divulga a personas, procesos o dispositivos no autorizados Asegurar que las partes no autorizadas no tengan acceso es a una tarea compleja. (Kim & Solomon, 2018)

#### 2.4.2 Integridad.

Implica controles para preservar la confiabilidad y precisión de los datos y procesos contra la modificación no autorizada. Los controles de integridad incluyen defensas de malware, protección contra la corrupción o eliminación de datos, código de validación etc. (Barrett, Weiss, & Hausman, 2015)

## 2.4.3 Disponibilidad.

Implica controles para preservar las operaciones y los datos frente a fallas de servicio, desastre o variación de capacidad. Los controles de disponibilidad incluyen equilibrio de carga, servicios redundantes y hardware, soluciones de respaldo y controles destinados a superar interrupciones que afecten a las redes. (Barrett, Weiss, & Hausman, 2015)

#### 2.4.4 Autenticación.

Este es un proceso en el que las credenciales se comparan con lo que se almacena en el archivo durante una interacción. La autenticación es un método para identificar quién está solicitando o intentando el acceso. (Deng, Weng, Ren, & Yegneswaran, 2016)

## 2.4.5 Autorización.

Método que otorgar acceso a recursos especificados. Este es otra forma de control de acceso. Al intentar obtener acceso a un recurso dentro de un entorno, la autorización únicamente permitirá que el individuo autenticado con la autorización correcta pueda acceder al recurso. (Deng, Weng, Ren, & Yegneswaran, 2016)

# 2.4.6 No repudio.

No repudio es la garantía de que el remitente de los datos está provisto con la prueba de la entrega y se proporciona una prueba de la identidad del remitente, por lo que ninguno de los dos puede negarlo habiendo procesado los datos. (Kim & Solomon, 2018)

## 2.4.7 Amenaza.

La amenaza de seguridad para los sistemas informáticos surge de una serie de factores que incluyen debilidades en la infraestructura de red y protocolos de comunicación que crean una puerta para posibles ataques de hackers. (Kizza, 2015)

## 2.4.8 Vulnerabilidad.

La vulnerabilidad del sistema se define como una condición, una debilidad o ausencia de un procedimiento de seguridad, o controles técnicos, físicos u otros que podrían ser explotados por una amenaza. (Kizza, 2015)

#### 2.4.9 Ataque.

Un ataque es una amenaza a la seguridad de la información que involucra un intento de obtener, alterar, destruir, eliminar, implantar o revelar información sin acceso o permiso autorizado. Le sucede a individuos y organizaciones. (Wu & Irwin, 2013)

## 2.5 Protocolos de autenticación

En este apartado se explica el funcionamiento del estándar IEEE 802.1X, los términos propios del mismo y los distintos métodos de autenticación EAP<sup>17</sup> (Protocolo de Autenticación Extensible).

#### 2.5.1 IEEE 802.1X.

Estándar para el control de acceso a la red basado en el puerto en una LAN. 802.1X proporciona autenticación basada en puertos para comunicaciones de tres partes que involucran un Suplicante, Autenticador y Servidor de Autenticación. (Wu & Irwin, 2013)

El estándar IEEE 802.1X usa el Protocolo de Autenticación Extensible (EAP) sobre una LAN alámbrica o inalámbrica. Se usa para el control de acceso, proporcionando capacidad de permitir o denegar la conectividad de red, controlar el acceso de VLAN<sup>18</sup> y aplicar la política de tráfico, basada en la identidad del usuario o de la máquina. (Barrett, Weiss, & Hausman, 2015)

El proceso de 802.1X para la autenticación con EAP y Radius consta de cuatro pasos, como muestra la Figura 5.

<sup>&</sup>lt;sup>17</sup> Protocolo de Autenticación Extensible.

<sup>&</sup>lt;sup>18</sup> Red de Área Local Virtual.

- Inicialización, después de que el autenticador detecta que un dispositivo está conectado a su puerto, este puerto se establece en estado "no autorizado" y solo permitirá el tráfico 802.1X. Otro tráfico, como UDP o TCP no está permitido.
- Iniciación, el autenticador solicitará la identidad del suplicante. Cuando el autenticador recibe esto información lo reenviará al servidor de autenticación por medio del protocolo RADIUS.
- 3. Negociación, el servidor de autenticación verifica la identidad del suplicante y envía un desafío al suplicante a través del autenticador. Este desafío también contiene el método de autenticación, que podría basarse en un nombre de usuario y contraseña.
- 4. Autenticación, el servidor de autenticación y el suplicante acuerdan un método de autenticación y el suplicante responderá con el método apropiado al proporcionar sus credenciales configuradas. Si la autenticación es exitosa, el autenticador permite al suplicante acceso a los recursos de red definidos. Como muestra la Figura 5.

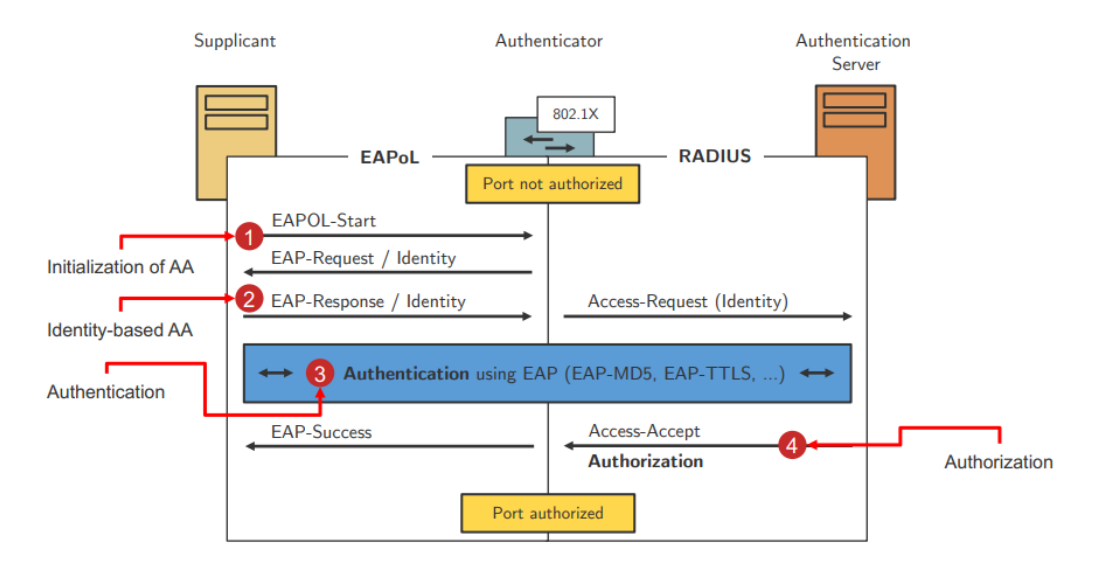

Figura 5: 802.1X para la autenticación de usuario de LAN Recuperado: Adaptado de (Junipers, 2016)

## 2.5.1.1 Suplicante.

Un adaptador de red de una estación de trabajo, o referirse como cliente, puede desempeñar el papel del suplicante Un puerto de elemento de red también puede ser un suplicante. Los ejemplos son, el puerto del switch que se conecta al puerto de otro switch, y un puente no raíz inalámbrico que se conecta a un puente inalámbrico raíz. (Wu & Irwin, 2013)

## 2.5.1.2 Autenticador NAS (Network Access Server).

"El Autenticador es típicamente un conmutador Ethernet o un punto de acceso inalámbrico (punto de aplicación)". (Wu & Irwin, 2013, p1130)

El autenticador es un punto de acceso inalámbrico o conmutador (acceso a la red NAS<sup>19</sup>). El autenticador mantiene la red (WLAN <sup>20</sup>o LAN) en estado cerrado a todo el tráfico no autenticado. No hace autenticación directamente, sino que requiere un protocolo de autenticación extensible a un servidor de autenticación.

#### 2.5.1.3 Servidor de autenticación.

"Servidor de Autenticación emplea elementos como un servidor de Servicio de Usuario de Acceso Remoto (RADIUS), Kerberos y el Directorio Ligero Protocolo de acceso (LDAP) o Active Director". (Wu & Irwin, 2013, p1130).

El servidor de autenticación almacena los nombres de usuario, las contraseñas y verifica que el valor correcto se envió antes de autenticar al usuario.

<sup>&</sup>lt;sup>19</sup> Servidor de acceso a red

<sup>&</sup>lt;sup>20</sup> Red de Área Local Inalámbrica

#### 2.5.2 Autenticación EAP.

EAP aborda el requisito de desacoplar un protocolo de autenticación del protocolo de transporte que lo transporta. Esto permite que el protocolo EAP sea transportado por protocolos de transporte, tales como 802.1X, UDP o RADIUS sin cambios en el protocolo de autenticación. (Cisco, 2013)

Una trama EAP consta de los siguientes campos como muestra la Figura 6.

- Código: identifica el tipo de paquete EAP
  - 1 = Request
  - 2 = Response
  - 3 =Success
  - 4 = Failure
- Identificador: utilizado para unir respuestas y solicitudes.
- Longitud: indica la longitud del paquete EAP, incluidos el encabezado y los datos.
- Datos: contiene los datos de la trama EAP, como la negociación TLS<sup>21</sup>.

| Code               | Identifier | Packet Length |  |  |
|--------------------|------------|---------------|--|--|
| (1 byte)           | (1 byte)   | (2 bytes)     |  |  |
| Data<br>(0+ bytes) |            |               |  |  |

Figura 6: Formato trama EAP Recuperado: (Adler, 2014)

El tipo de EAP determina la naturaleza de la trama EAP. Hay una variedad de tipos de

EAP disponibles. Algunos ejemplos de los tipos de EAP son:

- EAP-TLS (Type 13)
- EAP-TTLS<sup>22</sup> (Type 21)

<sup>&</sup>lt;sup>21</sup> Seguridad de la capa de transporte.

<sup>&</sup>lt;sup>22</sup> Seguridad de la capa de transporte en túnel

- EAP-PEAP<sup>23</sup> (Type 25)
- EAP-FAST (Type 43)

Según el documento *C1 Network Security de Cisco* (Cisco, 2013), EAP está compuesto por cuatro tipos de paquetes. Como se muestra a continuación en la Figura 7.

- <u>EAP request</u>: el autenticador envía el paquete de solicitud al suplicante. Cada solicitud tiene un tipo campo que indica qué se está solicitando, como la identidad del solicitante y el tipo de EAP que se utilizará. Un número de secuencia permite que el autenticador y el par coincidan con una respuesta EAP para cada EAP solicitud.
- <u>EAP request</u>: el solicitante envía el paquete de respuesta al autenticador y utiliza una secuencia número para que coincida con la solicitud EAP de inicio. El tipo de respuesta EAP generalmente coincide con el Solicitud de EAP, a menos que la respuesta sea NAK<sup>24</sup>.
- <u>EAP success</u>: el autenticador envía el paquete de éxito luego de la autenticación exitosa al suplicante.
- <u>EAP failure</u>: el autenticador envía el paquete de falla luego de una autenticación fallida al suplicante.

<sup>&</sup>lt;sup>23</sup> Protocolo de autenticación extensible protegido

<sup>&</sup>lt;sup>24</sup> Reconocimiento Negativo.

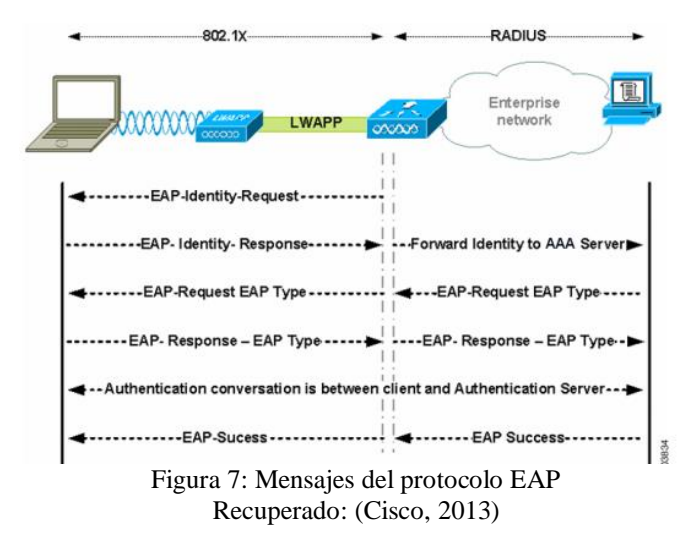

Cuando se usa el protocolo EAP sobre LAN se llama EAPOL<sup>25</sup>, este es simplemente una manera de transportar paquetes EAP de un suplicante al autenticador. En este caso, el solicitante es un usuario con un ordenador conectado a un puerto Ethernet, y el autenticador es el conmutador con capacidad para 802.1X que el usuario está conectado. (Wright & Cache, 2015)

La negociación del protocolo EAPOL se describe en la figura 8 y además se explica cada uno de los mensajes que se realizan en la negociación.

- <u>EAPOL-packet:</u> estos paquetes son simples contenedores para el transporte de paquetes EAP a través de una LAN, por ejemplo, la computadora de un usuario para el switch o punto de acceso habilitado para 802.1X.
- <u>EAPOL-</u>start: el solicitante puede usar este paquete para informar al autenticador que desea autenticarse. En muchos casos, esto es innecesario, ya que el autenticador puede percibir el solicitante está conectado antes de transmite un mensaje de inicio EAPOL.

<sup>&</sup>lt;sup>25</sup> Protocolo de Autenticación Extensible sobre LAN

- <u>EAPOL-logoff</u>: este mensaje informa al autenticador de que el solicitante está desconectando de la red también innecesaria en muchos casos.
- <u>EAPOL-key</u>: el estándar 802.1X proporciona soporte para la distribución de claves, lo cual es muy importante cuando se trata de proteger las redes.

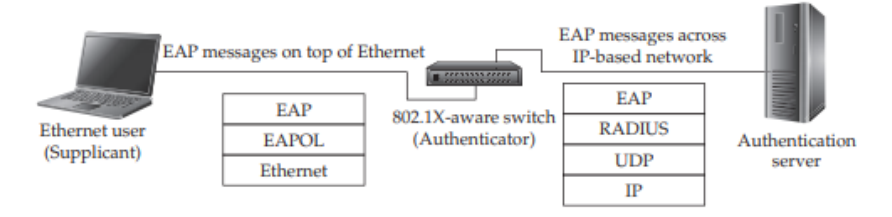

Figura 8: La negociación de los cuatro tipos básicos de mensajes EAPOL Fuente: (Wright & Cache, 2015)

## 2.5.2.1 Transport Layer Security (EAP-TLS).

El método EAP-Transport Layer Security (EAP-TLS) para autenticación mutua. EAP-TLS utiliza tanto el certificado del servidor para autenticar el servidor para suplicantes, como un certificado de cliente que el servidor de autenticación verifica para establecer la identidad del solicitante. (Elenkov, 2015)

Conceder acceso a la red requiere emitir y distribuir certificados de cliente, y así mantener una infraestructura de clave pública. Se puede bloquear el acceso de los clientes existentes a la red revocando sus certificados de solicitante. (Elenkov, 2015)

El formato del mensaje EAP-TLS, como muestra la figura 9

| Code                                   | Identifier | Length | '13' | Flags | Length | EAP-TLS Data |
|----------------------------------------|------------|--------|------|-------|--------|--------------|
| Figura 9: Formato del mensaje EAP-TLS. |            |        |      |       |        |              |
| Fuente: (Baheti, 2015)                 |            |        |      |       |        |              |

Durante el Handshake, el servidor y el cliente intercambiarán información importante sobre las propiedades bajo las cuales se establecerá la conexión. Se usa un híbrido de encriptación asimétrica y simétrica para garantizar la seguridad. El Handshake que ocurre

- 1. Client Hello, el cliente envía un saludo "Hello" con los siguientes componentes:
  - Client\_version: lista de todas las versiones del protocolo TLS.
  - Random: datos aleatorios de 32 bytes, 4 bytes representan la fecha y hora actual del cliente (en formato epoch<sup>26</sup>) y los 28 bytes restantes, un número generado aleatoriamente. Los datos aleatorios del cliente y del servidor se usarán posteriormente para generar la clave con la que se cifrarán los datos.
  - session\_id: identificación de la sesión que se usará para la conexión.
  - compression\_methods: el método que se usará para comprimir los paquetes SSL.
  - cipher\_suites: los conjuntos de cifrado son una combinación de algoritmos criptográficos que se utilizan para definir la seguridad general de la conexión que se establecerá.
- Server Hello, sí encuentra un conjunto aceptable de algoritmos en la solicitud del cliente, responderá al aceptar esas opciones y proporcionar su certificado. Si el servidor no cumple con los requisitos del cliente, responderá con un mensaje de falla de saludo.
  - server\_version: el servidor seleccionará la versión preferida del cliente del protocolo TLS.
  - Random: igual que en el apartado del cliente.

<sup>&</sup>lt;sup>26</sup> El tiempo epoch es un sistema de referencia medido en número de segundos desde la época Unix.

- session\_id: es la identificación de la sesión que se usará para la conexión.
- compression\_methods: si es compatible, el servidor acordará el método de compresión preferido del Cliente.
- cipher\_suites: si es compatible, el servidor acordará el conjunto de cifrado preferido del Cliente.
- Server certificate, da el certificado firmado del servidor que demuestra la identificación del cliente. También contiene la clave pública del servidor.
- 4. Server Key Exchange, el mensaje de intercambio de clave del servidor se envía solo si el certificado proporcionado por el servidor no es suficiente para permitir que el cliente intercambie una clave pre-maestra.
- Server Hello Done, se envía al cliente como una confirmación de que el mensaje Hola del servidor se ha completado.
- 6. Client Key Exchange, el mensaje de intercambio de clave de cliente se envía inmediatamente después de que se recibe el servidor Hello Done del servidor. Si el servidor solicita un certificado de cliente, se enviará el intercambio de clave de cliente después de eso. Durante esta etapa, el cliente creará una clave premaestra.
- 7. Clave pre-maestra, es creada por el cliente (el método de creación depende del conjunto de cifrado que se utilizará) y luego se comparte con el servidor. Antes de enviar la clave pre-máster al servidor, el cliente lo cifra mediante la clave pública del servidor que se extrajo del certificado proporcionado por el servidor. Esto significa que solo el servidor puede descifrar el mensaje ya que el cifrado asimétrico se está utilizando para el intercambio de clave pre-maestra.

- 8. Clave Maestra (48 bytes), una vez que el servidor recibe la clave secreta premaestra, usa su clave privada para descifrarla. Ahora tanto el cliente como el servidor calcularán la clave maestra secreta basada en los valores aleatorios intercambiados anteriormente usando una función seudoaleatoria. Tanto el cliente como el servidor usarán la clave maestra para generar las claves de las sesiones que consistirán en cifrar / descifrar los datos.
- 9. Change Cipher-Spec, el cliente como el servidor están listos para cambiar a un ambiente seguro y encriptado. Este protocolo se usa para cambiar el cifrado utilizado por el cliente y el servidor Todos los datos intercambiados entre las dos partes ahora se cifrarán con la clave compartida simétrica que tienen.
- 10. Finished, este mensaje es el último del proceso de Handshake y el primero encriptado en la conexión segura, que ambas partes intercambian.

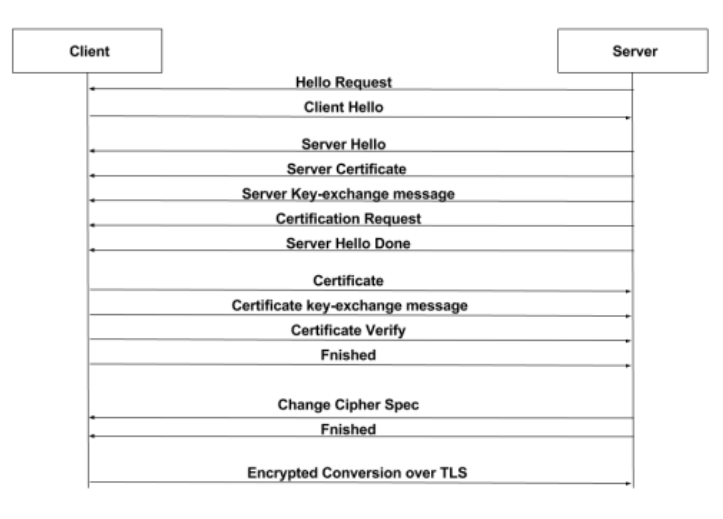

Figura 10: EAP TLS Handshake Recuperado: (Baheti, 2015)

## 2.5.2.2 Tunneled Transport Layer Security (EAP-TTLS).

EAP-TTLS (seguridad de la capa de transporte con túnel de EAP) realiza la autenticación sobre el túnel TLS mediante un "método de autenticación interna". Estos

métodos incluyen MSCHAPv2<sup>27</sup>, MSCHAP, CHAP<sup>28</sup> y PAP<sup>29</sup>. Los métodos de autenticación interna están protegidos por el túnel TLS. El túnel TLS no requiere un certificado de cliente. (Adler, 2014)

EAP-TTLS es un protocolo EAP donde se usa un Handshake de TLS para autenticarse mutuamente un cliente y servidor. Extiende esta negociación de autenticación mediante el uso de la conexión segura establecida por el Handshake de TLS para intercambiar información adicional entre cliente y servidor. Como se muestra en la Figura 11:

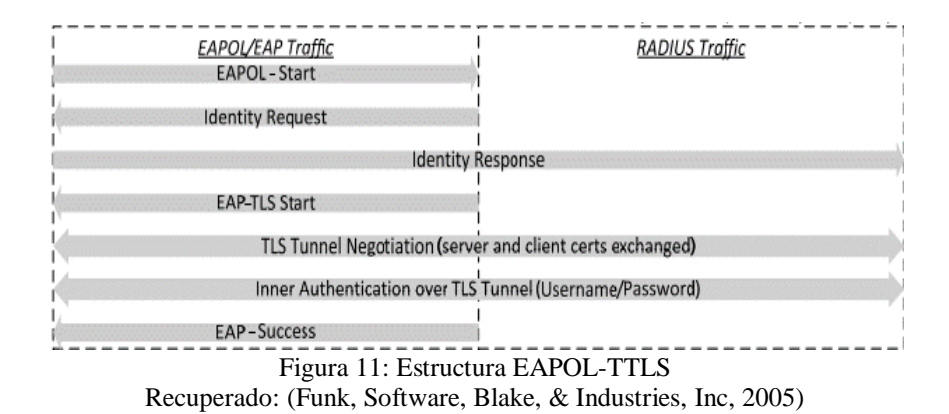

## 2.5.2.3 PEAP (Protected EAP).

PEAP-EAP (Protocolo de autenticación extensible protegido) es una variación para el método EAP. Es similar a EAP-TLS, pero no tiene el requisito de certificados de cliente. La autenticación se realiza en un túnel TLS usando un nombre de usuario y contraseña con MSCHAPv2. Proporciona buena seguridad sin la infraestructura PKI<sup>30</sup> necesaria. (Adler, 2014)

La diferencia que existe con los métodos anteriores radica en que PEAP requiere encriptación con MSCHAPv2, como se muestra en la Figura 12:

<sup>&</sup>lt;sup>27</sup> Protocolo de Autenticación de Microsoft Challenge Handshake versión 2.

<sup>&</sup>lt;sup>28</sup> Protocolo de Autenticación Challenge Handshake

<sup>&</sup>lt;sup>29</sup> Protocolo de Autenticación de Contraseña

<sup>&</sup>lt;sup>30</sup> Infraestructura de Clave Pública

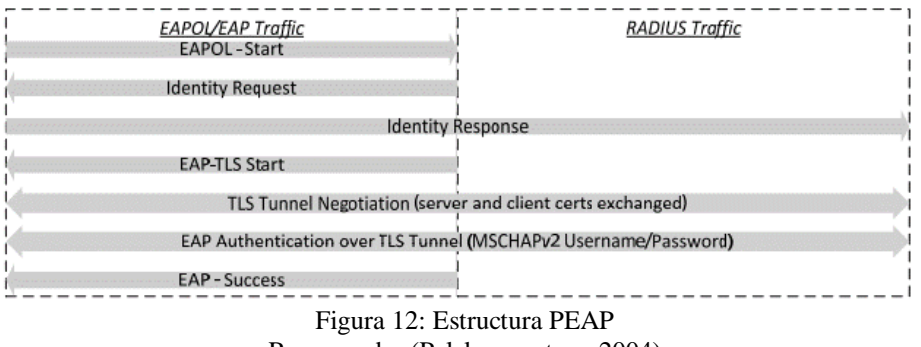

Recuperado: (Palekar, y otros, 2004)

## 2.5.2.5 Comparación entre protocolos de autenticación.

En este apartado se identifica los principales tipos de 802.1x EAP y se hace una comparación entre cada uno de ellos. Como se muestra en la Tabla 5.

| EAP/TIPOS      | EAP-MD5           | EAP-TLS      | EAP-TTLS   | EAP-PEAP | EAP-FAST                | EAP-<br>LEAP |
|----------------|-------------------|--------------|------------|----------|-------------------------|--------------|
| Certificado de | No                | Si           | Opcional   | No       | No (PAC <sup>31</sup> ) | No           |
| cliente        |                   |              |            |          |                         |              |
| Certificado de | No                | Si           | No         | Si       | No (PAC)                | No           |
| servidor       |                   |              |            |          |                         |              |
| Atributos de   | Una               | Mutua        | Mutua      | Mutua    | Mutua                   | Mutua        |
| autenticación  | manera            |              |            |          |                         |              |
| Credenciales   | MD5 <sup>32</sup> | Certificados | CHAP, PAP, | EAP-     | PAC                     | MS -         |
|                |                   |              | MS-CHAP    | MSCHAP,  |                         | CHAP         |
|                |                   |              |            | EAP-GTC  |                         |              |
| Túnel          | No                | Si           | Si         | Si       | Si                      | No           |
| Ocultación de  | No                | No           | c;         | S;       | C;                      | S:           |
| identidad de   | NO                | NO           | 51         | 51       | 51                      | 51           |
| usuario        |                   |              |            |          |                         |              |
| Ataques:       | Si                | No           | No         | No       | No                      | Si           |
|                |                   |              |            |          |                         |              |

EAD T

<sup>&</sup>lt;sup>31</sup> Credencial de acceso protegido<sup>32</sup> Algoritmo de Resumen del Mensaje 5

| Secuestro de |       |          |                              |                |          |          |
|--------------|-------|----------|------------------------------|----------------|----------|----------|
| sesión, MitM |       |          |                              |                |          |          |
| ataque de    |       |          |                              |                |          |          |
| diccionario. |       |          |                              |                |          |          |
| Despliegue   | Fácil | Difícil  | Moderado                     | Moderado       | Moderado | Moderado |
| Proveedor    | MS    | MS       | Funk                         | MS             | Cisco    | Cisco    |
|              |       | <b>F</b> | 4 - 1 - ( <b>I</b> Z - 1 - 1 | 0 Classical 20 | 10)      |          |

Fuente: Adaptado (Kothaluru & Shameel, 2012)

El EAP-MD5 es relativamente fácil de implementar, pero al no tener unos estándares de seguridad altos; no lo hace apto para un despliegue en una infraestructura de red. Las contraseñas de los usuarios se almacenan en texto plano así que esta información puede ser captada por posibles atacantes.

En cuanto a la variante de autenticación EAP-TLS proporciona modificación dinámica y autenticación mutua. A su vez proporciona un túnel seguro para el intercambio de certificados. El problema que surge al optar por este tipo de autenticación es el alto costo de su mantenimiento, ya que el certificado mutuo debe ser intercambiado entre el suplicante y el servidor de autenticación.

El método EAP-TTLS tiene mejores prestaciones como se muestra en la Tabla 5. Al poseer un túnel SSL seguro aumenta los niveles de seguridad, ya que el túnel estará cifrado en los dos extremos. Otra ventaja es la posibilidad de usar métodos de autenticación heredados y la modificación dinámica; la identidad del usuario está protegida. Este método es el que se recomienda para el uso en una infraestructura de red ya que no se tiene que crear certificados por cada cliente, sino solo en la parte del servidor.

#### 2.6 Remote Authentication Dial-In User Server (RADIUS)

El servicio de usuario de marcado de autenticación remota (RADIUS) se define en RFC 2865 y la contabilidad RADIUS se define en RFC<sup>33</sup> 2866. RADIUS se preocupa por la administración de acceso a la red de AAA y es el transporte para EAP entre el autenticador y el servidor de autenticación. Además, RADIUS también se usa para llevar las instrucciones de política al autenticador en forma de pares de AV<sup>34</sup>. (Rigney, Rubens, Simpson, & Willens, 2000)

## 2.6.1 Protocolo Radius AAA.

<u>Autenticación:</u> un cliente envía una solicitud de acceso a la red en la capa de enlace. Esta solicitud contiene credenciales de usuario o un certificado de usuario. El autenticador empaqueta esto en formato RADIUS como un mensaje de Solicitud de Acceso y lo reenvía a un servidor RADIUS. El servidor RADIUS verifica la coincidencia de una base de datos de usuario y luego decide si autentica o no al usuario. Los mensajes utilizados son:

- Rechazo de acceso
- Desafío de acceso (solicitar más información)
- Aceptar acceso.

<u>Autorización</u>: el servidor RADIUS estipula los términos de acceso para el usuario, es decir, lo que el usuario puede hacer en la red.

<u>Contabilidad</u>: si se requieren estadísticas e información de acceso de usuario, la autenticación RADIUS se habilita mediante el autenticador que emite una solicitud de inicio de contabilidad al servidor RADIUS.

<sup>&</sup>lt;sup>33</sup> Solicitud de comentarios

<sup>&</sup>lt;sup>34</sup> Valor-Atributo

El protocolo RADIUS usa los puertos UDP 1812 para autorización y 1813 para contabilidad como estándar.

## 2.6.2 Estructura del formato del protocolo Radius.

El datagrama de RADIUS tiene la siguiente estructura según el *rfc2865 Remote Authentication Dial In User Service (RADIUS* y sus tipos de paquetes radius como se muestran respectivamente en la Figura 13 y Tabla 6.

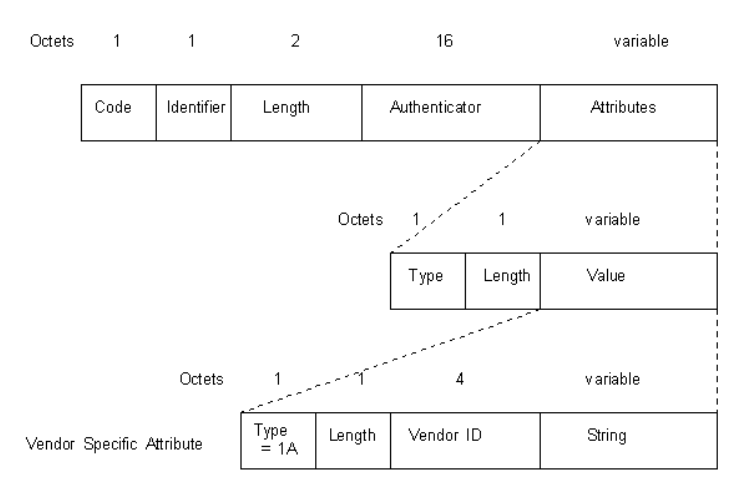

Figura 13: Datagrama Radius Fuente: Adaptado de (Rigney, Rubens, Simpson, & Willens, 2000)

Código: indica el tipo de paquete RADIUS.

| Tabla 6: Tipo de paquete Radius |                              |  |  |  |
|---------------------------------|------------------------------|--|--|--|
| CÓDIGO                          | TIPO DE PAQUETE RADIUS       |  |  |  |
|                                 |                              |  |  |  |
| 1                               | Access-Request               |  |  |  |
|                                 |                              |  |  |  |
| 2                               | Access-Accept                |  |  |  |
|                                 |                              |  |  |  |
| 3                               | Access-Reject                |  |  |  |
|                                 |                              |  |  |  |
| 4                               | Accounting-Request           |  |  |  |
| F                               | Assessment Descrete          |  |  |  |
| 3                               | Accounting-Response          |  |  |  |
| 11                              | Access Challenge             |  |  |  |
| 11                              | Access-Chanenge              |  |  |  |
| 12                              | Status-Server (experimental) |  |  |  |
| 14                              | Status Server (experimental) |  |  |  |
|                                 |                              |  |  |  |

| 13  | Status-Client (experimental) |
|-----|------------------------------|
| 255 | Reserved                     |

Fuente: Adaptado de (Rigney, Rubens, Simpson, & Willens, 2000)

Delimitador - coincide con la solicitud con respuesta.

Longitud: indica la longitud del paquete completo, que puede variar entre 20 y 4096 bytes.

<u>Autenticador</u>: contiene la información que el cliente y el servidor utilizan para autenticarse entre sí.

<u>Atributos</u>: este campo contiene autenticación específica, autorización, información, más detalles de configuración para paquetes RADIUS.

<u>Tipo</u>: este es el tipo de atributo y toma uno de los siguientes números (de 192 a

255 están reservados), en la Tabla 7 se muestra su valor y lo que representa.

| CÓDIGO | TIPO DE ATRIBUTO  | CÓDIGO | TIPO DE ATRIBUTO   |
|--------|-------------------|--------|--------------------|
| 1      | User-Name         | 13     | Framed-Compression |
| 2      | User-Password     | 19     | Reply-Message      |
| 3      | CHAP-Password     | 24     | State              |
| 4      | NAS-IP-Address    | 25     | Class              |
| 5      | NAS-Port          | 26     | Vendor-Specific    |
| 6      | Service-Type      | 27     | Session-Timeout    |
| 7      | Framed-Protocol   | 28     | Idle-Timeout       |
| 8      | Framed-IP-Address | 29     | Termination-Action |
| 9      | Framed-IP-Netmask | 32     | NAS-Identifier     |
| 10     | Framed-Routing    | 61     | NAS-Port-Type      |

Tabla 7: *Tipo de atributos Radius* 

Recuperado: Adaptado de (Rigney, Rubens, Simpson, & Willens, 2000)

Longitud: la longitud del atributo.

<u>Valor</u>: el tamaño de este campo varía y contiene información específica sobre el atributo. La estructura de un atributo Vendor Specific Attribute (VSA) es la siguiente:

Tipo: está configurado como 0x1A.

Longitud: longitud del VSA en bytes.

<u>Vendor-ID</u>: construido como 0x00SSSSSS donde los números 'S' representan la estructura y la identificación de la información de administración (SMI<sup>35</sup>). Network Management Private Enterprise Code of the vendor.

<u>Cadena:</u> contiene un campo vendor type de 1 byte, un campo de vendor length de 1 byte y un campo variable de atributo específico que contiene los datos para el atributo de proveedor específico.

## 2.7 Lightweight Directory Access Protocol (LDAP)

En el RFC 4511 Lightweight Directory Access Protocol (LDAP) se identifica los elementos del protocolo, junto con su semántica y codificaciones. LDAP proporciona acceso a servicios de directorio distribuidos que actúa de acuerdo con los datos X.500 <sup>36</sup>y los modelos

<sup>&</sup>lt;sup>35</sup> Identificación de la información de administración

<sup>&</sup>lt;sup>36</sup> Unión de estándares sobre servicios de directorio.

de servicio. Dentro del protocolo los elementos se basan en los que se describen en el acceso al directorio X.500 Protocolo (DAP<sup>37</sup>). (Sermersheim, 2006)

En el Lightweight Directory Access Protocol las credenciales del usuario se almacenan y administran en una sola ubicación. Si un usuario inicia sesión en el sistema, las credenciales se envían al servidor LDAP para autenticación. Tras la conformación positiva, el usuario tiene permitido el acceso a la aplicación específica en la que iniciaron sesión. (Magan, 2013)

LDAP es el modelo de información, que trata del tipo de información almacenada en los directorios y la estructuración de la información. El modelo de información gira en torno a una entrada, que es una colección de atributos con tipo y valor. Las entradas se organizan en una estructura llamada árbol de información de directorio.

# 2.7.1 Modelo de información LDAP.

LDAP se puede entender mejor si se consideran los cuatro modelos sobre los que está basado, en la Tabla 8 se explica cada uno de los existentes y su función.

| Modelo      | Función                                                               |
|-------------|-----------------------------------------------------------------------|
| Información | Se refiere a la estructura de la información guardada en un LDAP.     |
| Nombrado    | Se refiere a la organización de la información en un directorio LDAP  |
|             | e identificado.                                                       |
| Funcional   | Se refiere a cada una de las operaciones, se pueden realizar sobre la |
|             | información almacenada en un directorio LDAP.                         |
| Seguridad   | Hace relación a cómo puede ser la información en un directorio        |
|             | LDAP protegido del acceso no autorizado.                              |

Tabla 8: Modelos de información LDAP

Recuperado: Adaptado de (Virtanen & Curtis, 2018)

<sup>&</sup>lt;sup>37</sup> Protocolo de acceso a directorios

#### 2.7.2 Operaciones dentro de LDAP.

LDAP define operaciones para acceder y modificar entradas de directorio que son las siguientes:

- Búsqueda de entradas que cumplen los criterios especificados por el usuario.
- Agregar una entrada.
- Eliminar una entrada.
- Modificar una entrada.
- Modificar el nombre distinguido o el nombre completo relativo de una entrada (mover).
- Comparación de una entrada.

## 2.7.3 Estructura de la LDAP.

La unidad básica de información almacenada en el directorio se llama entrada. Las entradas representan objetos pueden ser personas, organizaciones etc. Las entradas se componen de una colección de atributos que contienen información sobre el objeto. Cada atributo tiene un tipo y uno o más valores.

El tipo del atributo está asociado con una sintaxis. La sintaxis especifica qué tipo de valores se pueden almacenar. La sintaxis está asociada a un tipo de atributo y se especifica con valores. Es posible que la entrada del directorio contenga múltiples valores en un atributo. Como se muestra en la Figura 14.

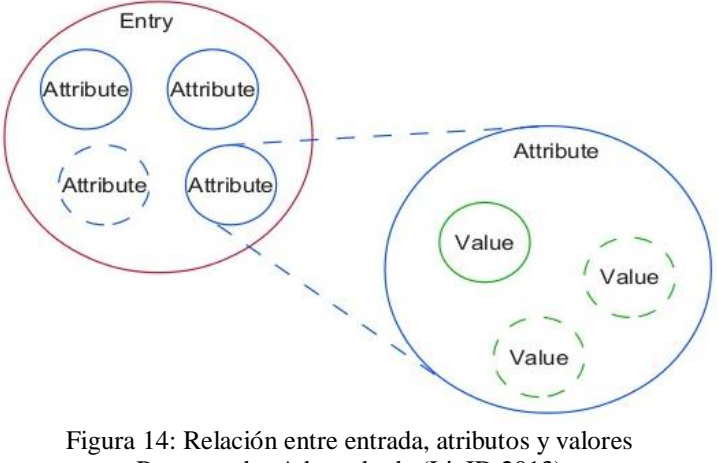

Recuperado: Adaptado de (LinID,2013)

En la estructura de la LDAP los atributos y su sintaxis ya están establecidos para limitar el tipo y tamaño del dato que se puede almacenar. Los atributos poseen un alias y una determinada sintaxis. A su vez se identifica las clases de objetos, atributos requeridos y la representación del String según tipo de atributo. Como muestra la Tabla 9, Tabla 10, Tabla 11 y Tabla 12.

| Tabla 9: Algunas de las sintaxis de los atributos LDAP |                                         |  |  |  |
|--------------------------------------------------------|-----------------------------------------|--|--|--|
| Sintaxis Descripción                                   |                                         |  |  |  |
|                                                        |                                         |  |  |  |
| bin                                                    | Información binaria                     |  |  |  |
|                                                        |                                         |  |  |  |
| ces                                                    | El string debe ser exacto (búsqueda)    |  |  |  |
|                                                        |                                         |  |  |  |
| CIS                                                    | El string es diferente (búsqueda)       |  |  |  |
| . 1                                                    |                                         |  |  |  |
| tel                                                    | Numero de telefono (tratado como texto) |  |  |  |
| dn                                                     | Nombra distinguida                      |  |  |  |
| uli                                                    | Nombre distinguido                      |  |  |  |

Fuente: Adaptado de (Howes, Smith, & Good, 2003)

Tabla 10: Atributos comunes LDAP

| Atributo, alias            | Sintaxis | Descripción             | Ejemplo             |
|----------------------------|----------|-------------------------|---------------------|
| commonName, cn             | cis      | Nombre común de una     | Ashley Vallejos     |
|                            |          | entrada.                |                     |
| surname, sn                | cis      | Apellido de la persona  | Vallejos            |
| telephoneNumber            | tel      | # de teléfono           | 2-606-109           |
| organizationalUnitname, ou | cis      | Nombre de una unidad    |                     |
|                            |          | organizativa            |                     |
| owner                      | dn       | Nombre distinguido de   | cn= Ashley Vallejos |
|                            |          | la persona que posee la | o=UTN, c=ECU        |
|                            |          | entrada.                |                     |
| organization, o            | cis      | Nombre de la            | UTN                 |
|                            |          | organización            |                     |
| jpegPhoto                  | bin      | Fotografía en formato   | Fotografía de       |
|                            |          | jpeg                    | Ashley Vallejos     |

Fuente: Adaptado de (Howes, Smith, & Good, 2003)

| Tabla 11: Clases de objetos y atributos requerid | os |
|--------------------------------------------------|----|
|--------------------------------------------------|----|

| Clase de objeto    | Descripción                             | Atributos requerido |
|--------------------|-----------------------------------------|---------------------|
| IngOrgPerson       | Define entradas para personas           | commonName, (cn)    |
|                    |                                         | surname, (sn)       |
|                    |                                         | objectClass         |
| organizationalUnit | Define entradas para organizationalUnit | ou                  |
|                    |                                         | objectClass         |
| organization       | Define entradas para organizations      | ou                  |
|                    |                                         | objectClass         |

Fuente: Adaptado de (Howes, Smith, & Good, 2003)

| -                      |        |
|------------------------|--------|
| CommonName             | CN     |
| LocalityName           | L      |
| StateOrProvinceName    | ST     |
| OrganizationName       | 0      |
| OrganizationalUnitName | OU     |
| CountryName            | С      |
| StreetAddress          | STREET |
| domainComponet         | DC     |
| Userid                 | UID    |

# Tabla 12: Representación del String según tipo de atributoTipo de atributoString

Fuente: Adaptado de (Howes, Smith, & Good, 2003)

# 2.7.4 LDAP arquitectura Cliente/Servidor.

Según el libro *Ldaptor* (Virtanen & Curtis, 2018) la comunicación de protocolo LDAP promedio consta de tres etapas:

1. Apertura de la conexión

15.

En la primera etapa, al abrir una conexión, un cliente LDAP abre una conexión TCP al servidor LDAP, ya sea como simple texto, encriptado por TLS o comenzando con texto plano y cambiando para usar TLS con STARTTLS. El cliente hace una petición de establecimiento de conexión dependiendo del método de autenticación procede el servidor a establecer la conexión. Si los parámetros establecidos en la negociación entre ambas partes son los correctos ambos empiezan a trasmitir, en caso contrario la conexión falla. Como se muestra en la Figura

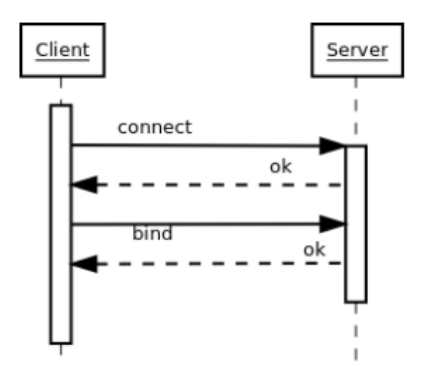

Figura 15: Apertura de conexión Cliente/Servidor Recuperado: (Virtanen & Curtis, 2018)

2. Hacer una o más búsquedas

El cliente se autentica a sí mismo y / o al usuario, proporcionando cualquier información de autenticación necesaria. Se llama Unión. Normalmente, la conexión no está realmente autenticada, sino que se deja como anónima; el mensaje de enlace se envía sin información de usuario o contraseña. Como se muestra en la Figura 16.

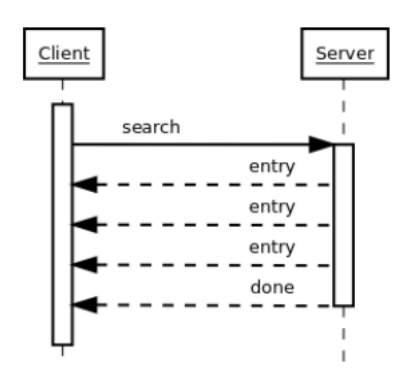

Figura 16: Búsquedas Cliente/Servidor Recuperado: (Virtanen & Curtis, 2018)

3. Cerrar la conexión

Al momento que el cliente ya quiera interrumpir la conexión envía un mensaje de cierre de sesión para desenlazarse. El servidor le envía un mensaje de confirmación para que se pueda cerrar la sesión y acto seguido el cliente ya se desconecta. Como se muestra en la Figura 17.

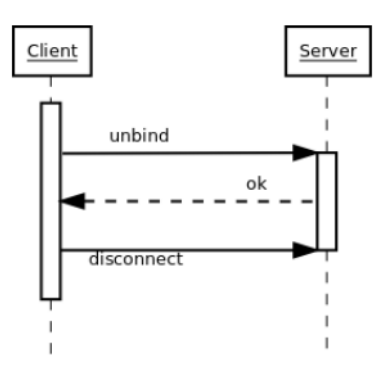

Figura 17: Cerrar conexión Cliente/Servidor Recuperado: (Virtanen & Curtis, 2018)

## **Capítulo III**

# Situación Actual

# 3.1 Situación actual de la red cableada "Universidad Técnica Del Norte"

La topología de red de la Universidad Técnica del Norte consta de tres capas claramente identificadas, Core, distribución y acceso. Dentro de cada una de ellas existen determinados equipos que cumple una función específica que a continuación se va a identificar.

La capa de Core posee un router de borde que está ubicado en el Edificio Central el cual es suministrado por el proveedor de internet Telconet. Este equipo está conectado con un switch Cisco 3750 que aporta IPs públicas, el cual permite la interconexión del router de borde con un Firewall ASA 5520. A demás otro equipo que integra esta capa es un switch NEXUS que está

43

conectado al Firewall ASA 5520 y da conectividad a los servidores de la DMZ<sup>38</sup>. Por último, el equipo EXINDIA que se encarga de la administración de anchos de banda que se emplea en la red de la UTN y conecta con la capa de distribución.

En la capa de distribución la universidad tiene dos equipos de conmutación un switch Cisco 4510-E y un switch Cisco 4503-E ubicados en el Edificio Central, utilizados para la propagación de VLAN a lo largo de la capa de acceso. Ambos equipos están interconectados, pero el Cisco 4503-E switch solo posee conexiones para dar conectividad a acces point y cámaras presentes en el edificio central.

La capa de acceso está dividida entre distintas dependencias las cuales estan distribuidas por facultades, edificio central, edificio de posgrado, instituto de educación física, biblioteca, bienestar universitario, auditorio Agustín Cueva y las extensiones que se encuentran fuera de la Universidad. Esta organización se emplea para facilitar la administración, por medio de VLAN.

La Universidad posee la siguiente topología física como se muestra en la Figura 18, la topología lógica como se muestra en la Figura 19 y el direccionamiento de VLAN como se muestra en a Tabla 13.

<sup>&</sup>lt;sup>38</sup> Zona desmilitarizada

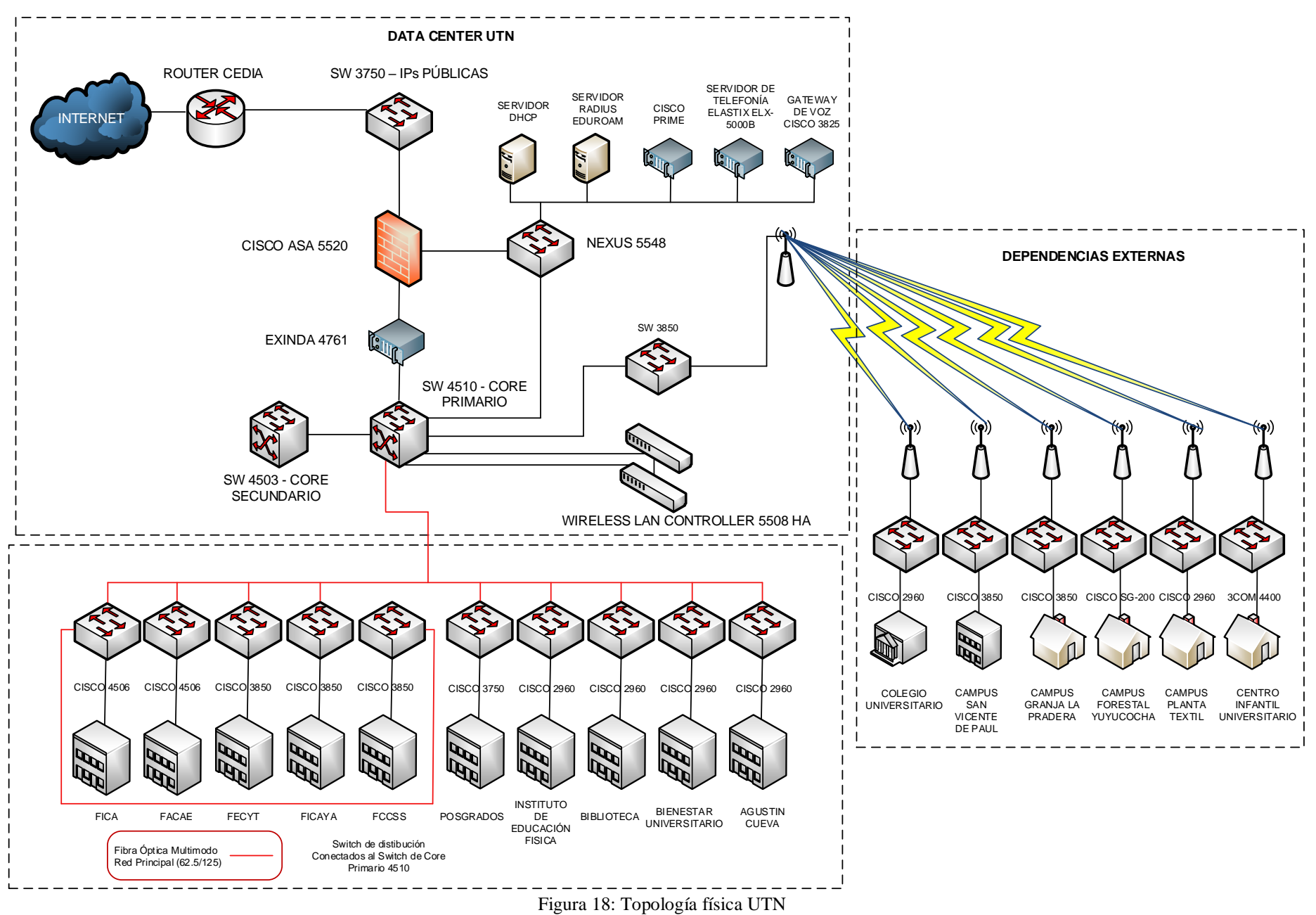

Fuente: Adaptado DDTI

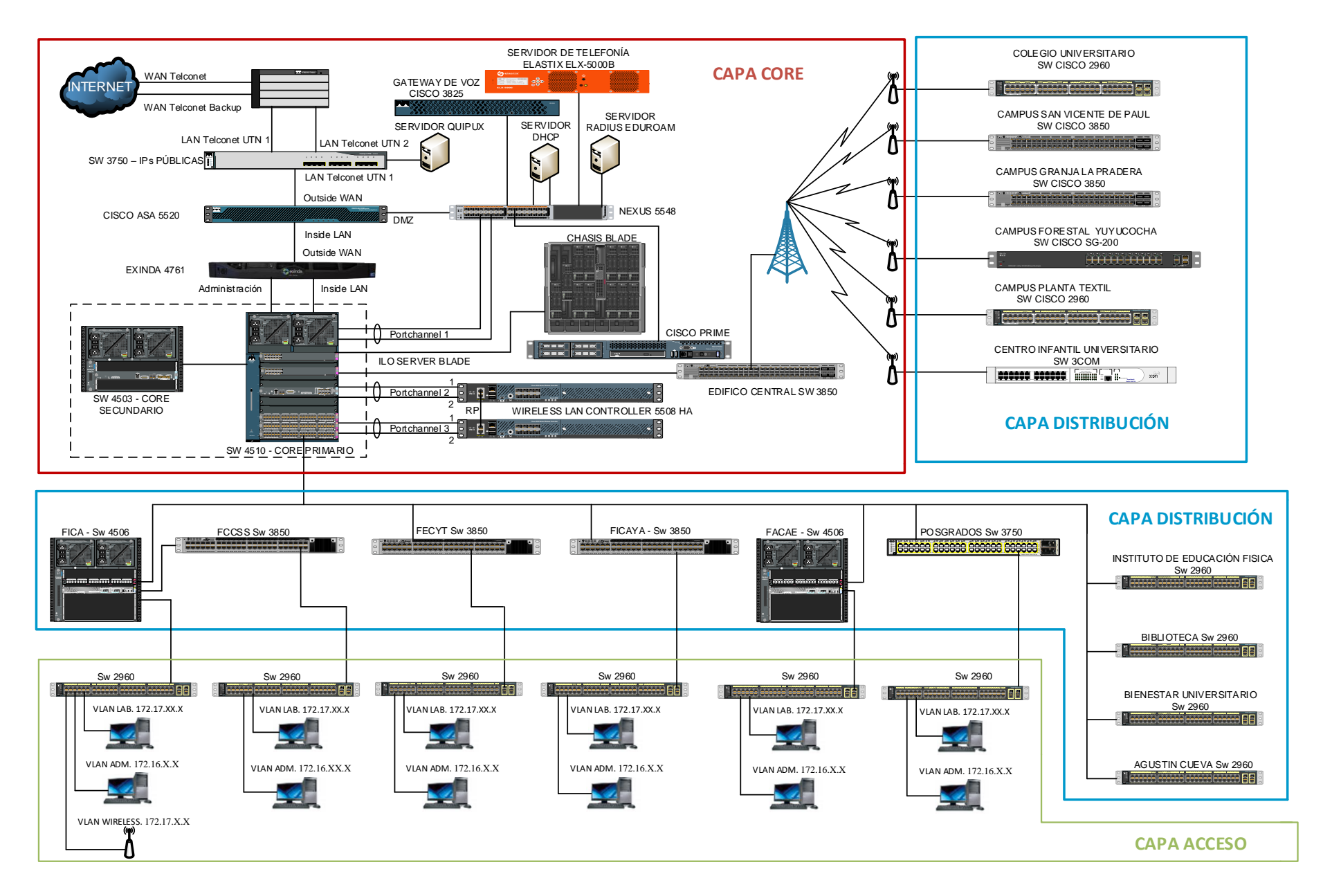

Figura 19: Topología lógica UTN Fuente: Adaptado DDTI

Tabla 13: Distribución De Subredes (VLANS)

| N° | DESCRIPCIÓN                  | VLAN | DIRECCIÓN    | MASCARA        | GATEWAY                  |
|----|------------------------------|------|--------------|----------------|--------------------------|
|    |                              |      | IP           | DE SUBRED      | GAIEWAI                  |
| 1  | ADMINISTRATIVA               | Х    | 172.1.X.X    | 255.255.255.0  | 172.16.X.X               |
| 2  | DMZ                          | Х    | 10.24.8.X.X  | 255.255.255.0  | 10.24.X.X                |
| 3  | NAT-INTERNO-DMZ              | Х    | 172.16.X.X   | 255.255.255.0  | 172.16.X.X               |
| 1  | EQUIPOS-ACTIVOS-             | Х    | 172 16 V V   | 255 255 255 0  | 172 16 V V               |
| 4  | WIRELESS                     |      | 1/2.10.Λ.Λ   | 233.233.235.0  | 172.10.A.A               |
| 5  | CCTV                         | Х    | 172.16.X.X   | 255.255.255.0  | 172.16.X.X               |
| 6  | <b>RELOJES-BIOMETRICOS</b>   | Х    | 172.16.X.X   | 255.255.255.0  | 172.16.X.X               |
| 7  | TELEFONIA-IP-ELASTIX         | Х    | 172.16.X.X   | 255.255.252.0  | 172.16.X.X               |
| 8  | AUTORIDADES                  | Х    | 172.16.X.X   | 255.255.255.0  | 172.16.X.X               |
| 9  | DDTI                         | Х    | 172.16.X.X   | 255.255.255.0  | 172.16.X.X               |
| 10 | FINANCIERO                   | Х    | 172.16.X.X   | 255.255.255.0  | 172.16.X.X               |
| 11 | COMUNICACION-                | Х    | 172 16 X X   | 255 255 255 0  | 172 16 X X               |
| 11 | ORGANIZACIONAL               |      | 1/2.10.Λ.Λ   | 233.233.235.0  | 172.10.Л.Л               |
| 12 | ADMINISTRATIVOS              | Х    | 172.16.X.X   | 255.255.255.0  | 172.16.X.X               |
| 13 | ADQUISICIONES                | Х    | 172.16.X.X   | 255.255.255.0  | 172.16.X.X               |
| 14 | U-EMPRENDE                   | Х    | 172.16.X.X   | 255.255.255.0  | 172.16.X.X               |
| 15 | AGUSTIN-CUEVA                | Х    | 172.16.X.X   | 255.255.255.0  | 172.16.X.X               |
| 16 | <b>BIENESTAR-DOCENTES</b>    | Х    | 172.16.X.X   | 255.255.255.0  | 172.16.X.X               |
| 17 | BIENESTAR-                   | Х    | 172 16 X X   | 255 255 255 0  | 172 16 X X               |
| 17 | ADMINISTRATIVOS              |      | 1/2.10.74.74 | 233.233.233.0  | 172.10.24.24             |
| 18 | CLUBES-UTN                   | Х    | 172.16.X.X   | 255.255.255.0  | 172.16.X.X               |
| 19 | NATIVA                       | Х    |              |                |                          |
| 20 | FICA-LABORATORIOS            | Х    | 172.17.X.X   | 255.255.254.0  | 172.17.X.X               |
| 21 | FICA-WIRELESS                | Х    | 172.17.X.X   | 255.255.255.0  | 172.17.X.X               |
| 22 | FICA-ADMINISTRATIVOS         | Х    | 172.16.X.X   | 255.255.255.0  | 172.16.X.X               |
| 23 | FICAYA-LABORATORIOS          | Х    | 172.17.X.X   | 255.255.254.0  | 172.17.X.X               |
| 24 | FICAYA-                      | Х    | 172 16 X X   | 255 255 255 0  | 172 16 X X               |
|    | ADMINISTRATIVOS              |      |              | 2001200120010  |                          |
| 25 | FECYT-LABORATORIOS           | Х    | 172.17.X.X   | 255.255.254.0  | 172.17.X.X               |
| 26 | FECYT-ADMINISTRATIVOS        | Х    | 172.16.X.X   | 255.255.255.0  | 172.16.X.X               |
| 27 | FACAE-LABORATORIOS           | Х    | 172.17.X.X   | 255.255.254.0  | 172.17.X.X               |
| 28 | FACAE-ADMINISTRATIVOS        | Х    | 172.16.X.X   | 255.255.255.0  | 172.16.X.X               |
| 29 | FCCSS-LABORATORIOS           | Х    | 172.17.X.X   | 255.255.254.0  | 172.17.X.X               |
| 30 | FCCSS-ADMINISTRATIVOS        | Х    | 172.16.X.X   | 255.255.255.0  | 172.16.X.X               |
| 31 | POSTGRADO-                   | Х    | 172 17 X X   | 255 255 254 0  | 172 17 X X               |
|    | LABORATORIOS                 |      | 1,2,1,,11,11 | 2001200120 110 | 1,2.1,.11.               |
| 32 | POSTGRADO-                   | Х    | 172.16.X.X   | 255.255.255.0  | 172.16.X.X               |
| 22 | ADMINISTRATIVOS              | V    |              | 0.55.055.054.0 | 100 10 37 37             |
| 33 | CAI-LABORATORIOS             | X    | 172.17.X.X   | 255.255.254.0  | 172.17.X.X               |
| 34 | CAI-ADMINISTRATIVOS          | X    | 1/2.16.X.X   | 255.255.255.0  | 1/2.16.X.X               |
| 35 | ΟΙΔΕΙΟΤΕυΑ-<br>Ι ΑΒΩΡΑΤΩΡΙΩς | λ    | 172.17.X.X   | 255.255.254.0  | 172.17.X.X               |
| 36 | RIBI INTECA DOCENTES         | x    | 172 16 X X   | 255 255 255 0  | 172 16 X X               |
| 50 | DIDLICTECA-DUCENTES          | 11   | 1/2.10.11.1  | 233.233.233.0  | $1/2.10.\Lambda.\Lambda$ |

| 37 | BIBLIOTECA-<br>ADMINISTRATIVOS | Х | 172.16.X.X | 255.255.255.0 | 172.16.X.X |
|----|--------------------------------|---|------------|---------------|------------|
| 38 | COLEGIO-LABORATORIOS           | Х | 172.17.X.X | 255.255.254.0 | 172.17.X.X |
| 39 | COLEGIO-<br>ADMINISTRATIVOS    | Х | 172.16.X.X | 255.255.255.0 | 172.16.X.X |
| 40 | AHSVP                          | Х | 172.16.X.X | 255.255.255.0 | 172.16.X.X |
| 41 | WIRELESS-DOCENTES              | Х | 172.18.X.X | 255.255.248.0 | 172.18.X.X |
| 42 | WIRELESS-<br>ADMINISTRATIVOS   | Х | 172.19.X.X | 255.255.254.0 | 172.19.X.X |
| 43 | EDUROAM                        | Х | 172.20.X.X | 255.255.224.0 | 172.20.X.X |
| 44 | WIRELESS-EVENTOS1              | Х | 172.21.X.X | 255.255.248.0 | 172.21.X.X |
| 45 | WIRELESS-EVENTOS2              | Х | 172.22.X.X | 255.255.248.0 | 172.22.X.X |
| 46 | WIRELESS-ESTUDIANTES           | Х | 172.23.X.X | 255.255.224.0 | 172.23.X.X |
| 47 | COPIADORA                      | Х | 172.24.X.X | 255.255.255.0 | 172.24.X.X |
|    | -                              |   |            |               |            |

Recuperado: Adaptado de DDTI

# 3.2 Descripción De La Red Por Facultad

# 3.2.1 FICA.

La facultad contiene un gran número de dependencias, por ello se procede a detallar de una manera independiente cada una de ellas. Identificando los equipos de telecomunicaciones que contiene y su mapeo de puertos. La topología física y lógica de esta facultad como se muestra respetivamente en las Figuras 20 y 21.

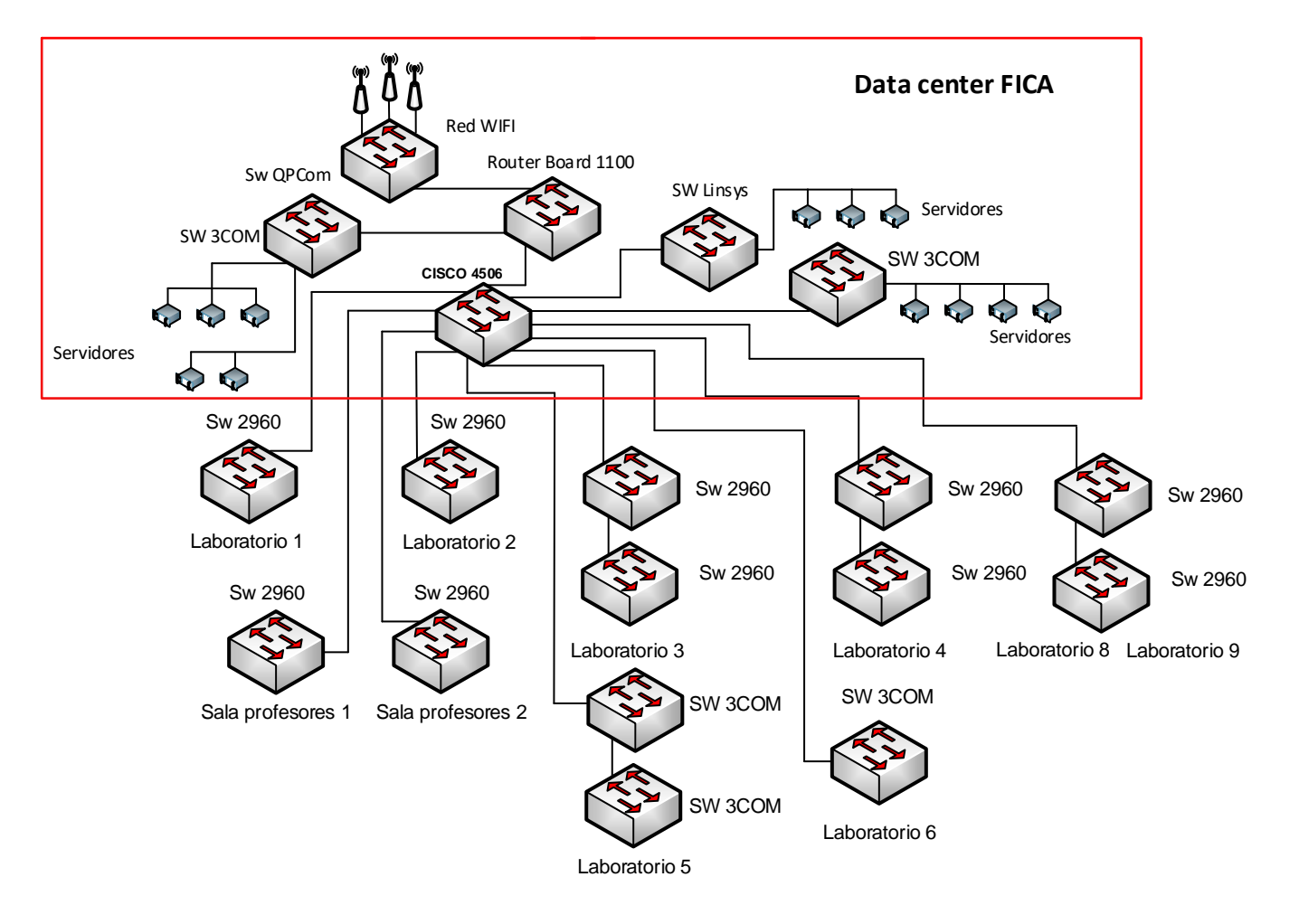

Figura 20: Topología Física FICA-UTN Fuente: Adaptado Data Center FICA

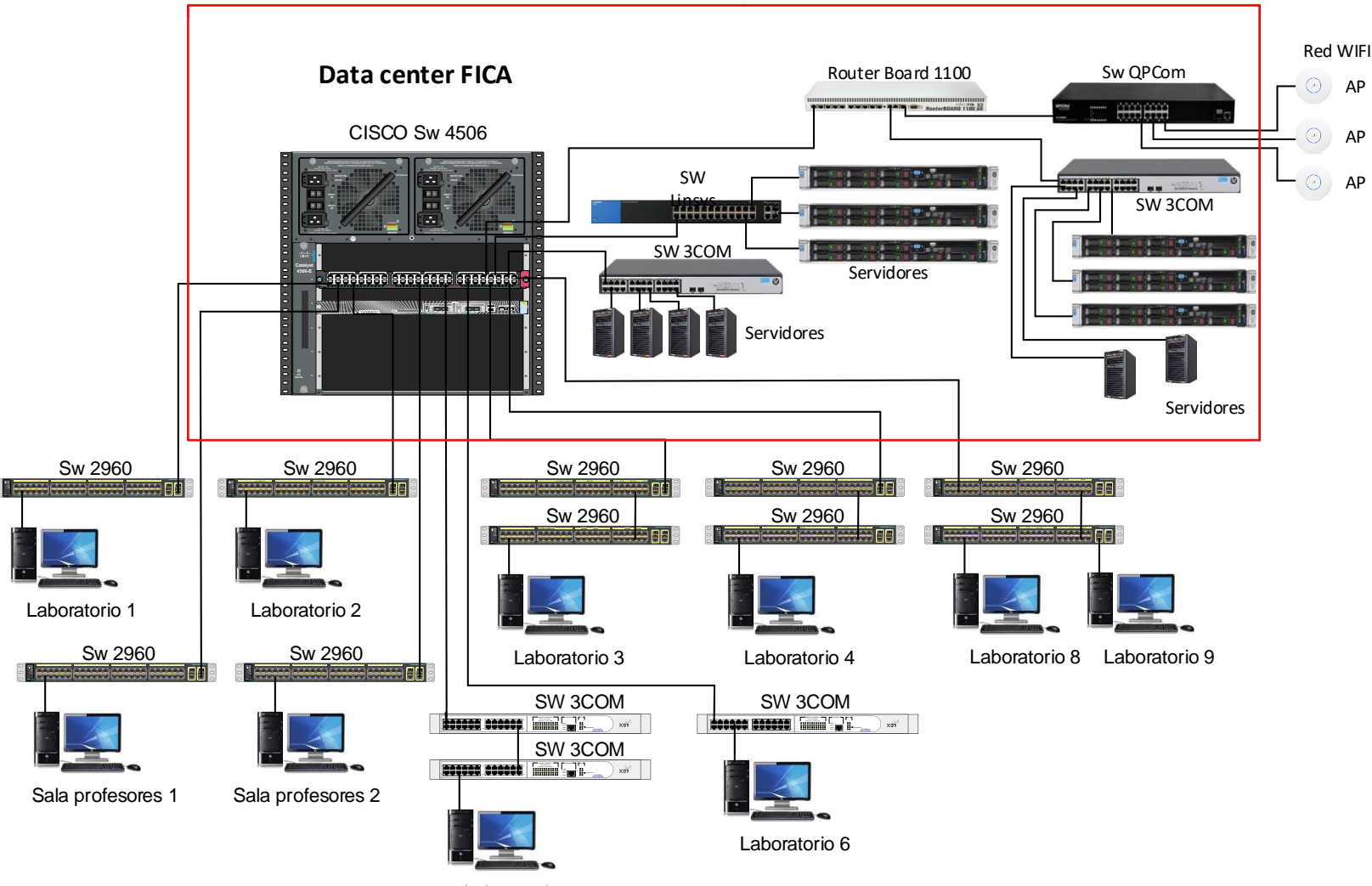

Laboratorio 5

Figura 21: Topología Lógica FICA-UTN

Fuente: Adaptado Data Center FICA

# 3.2.1.1 Data Center.

Está ubicado en la planta baja de la FICA como se muestra en la Figura 22, los equipos de telecomunicaciones como se muestra en la Tabla 14 y los servidores como se muestra en la Tabla 15.

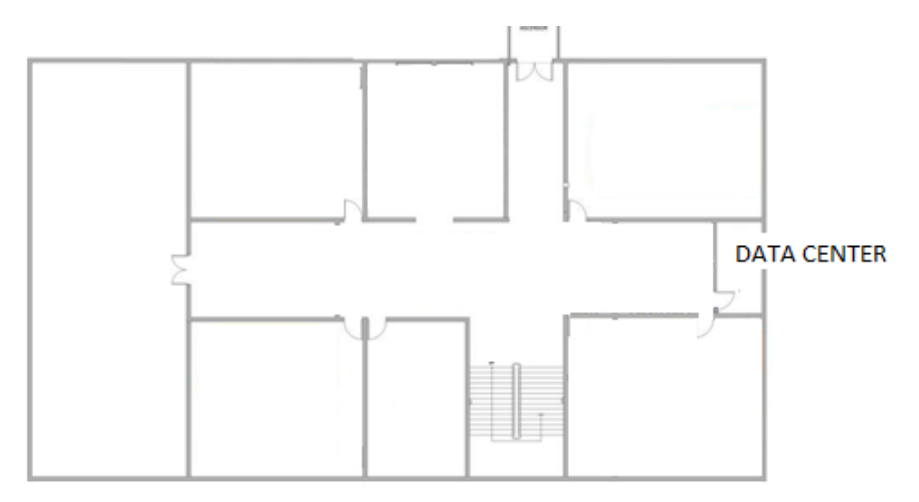

Figura 22: Planta Baja FICA-UTN Fuente: DDTI - UTN

| Dispositivo         | Cantidad | Rack |
|---------------------|----------|------|
| Switch de Core      | 1        | 1    |
| Switch Linksys      | 1        | 2    |
| Switch QP-COM       | 1        | 3    |
| Switch 3Com         | 1        | 2    |
| Switch 3Com         | 1        | 3    |
| Router Board 1100   | 1        | 2    |
| Servidor Tipo Torre | 2        | 2    |
| Servidor Tipo Torre | 4        | 3    |
| Servidor Tipo Rack  | 6        | 2    |

| Tabla 14 | 4: Equip | os Data Ce | enter – FICA |
|----------|----------|------------|--------------|
|----------|----------|------------|--------------|

Fuente: Adaptado de Data Center – FICA

Tabla 15: Servidores – FICA

| Servicio                   | Tipo  | Estado | Marca                |
|----------------------------|-------|--------|----------------------|
| Reactivos Moodle           | Torre | Activo | IBM x3500 M4         |
| Gestor de encuestas Opina  | Torre | Activo | HP ProLiant ML150    |
| Repositorio Digital Dspace | Torre | Activo | IBM x3500 M4         |
| LDAP                       | Torre | Activo | IBM System x3200 M2  |
| Control de Accesos         | Torre | Activo | HP Proliant ML370    |
| Sin Servicio               | Torre | Activo | HP Proliant ML150 G5 |
| Nube de la FICA            | Rack  | Activo | HP Proliant G9       |
| Nube de la FICA            | Rack  | Activo | HP Proliant G9       |
| Nube de la FICA            | Rack  | Activo | HP Proliant G9       |
| Proyectos de CISIC         | Rack  | Activo | IBM System x3250     |
| Proyectos de CISIC         | Rack  | Activo | IBM System x3250     |
| Proyectos de CISIC         | Rack  | Activo | HP System x3650 M3   |

Fuente: Adaptado de Data Center - FICA

## 3.2.1.2 Laboratorio 1.

El laboratorio 1 ubica en la primera planta de la FICA como se muestra en la Figura 23, los equipos de telecomunicaciones presentes como se muestra en la Tabla 16 y su mapeo de puerto como se muestra en la Tabla 17.

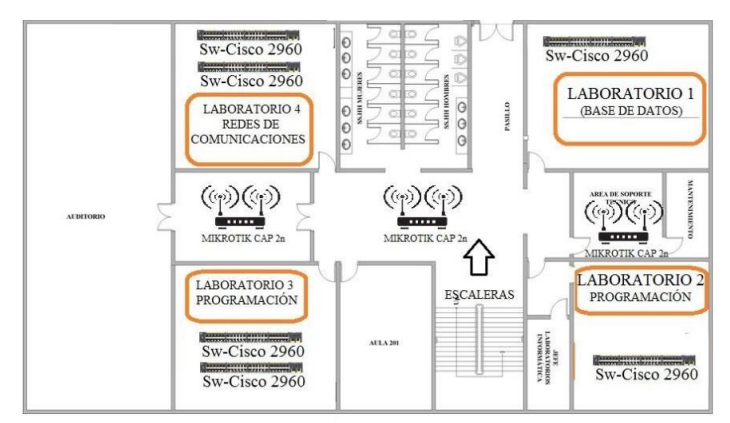

Figura 23: Primera Planta FICA-UTN Fuente: DDTI - UTN
Tabla 16: Equipos Lab.1 - FICA

| Equipos de                           | Marca               | Nombre        | Dirección  | Cantidad |
|--------------------------------------|---------------------|---------------|------------|----------|
| Telecomunicaciones                   |                     |               | IP         |          |
| Rack De Pared De 19"                 | Panduit             |               |            | 1        |
| Patch Panel De 48<br>Puertos Cat. 6. | Newlink             |               |            | 1        |
| Switch De 48 Puertos                 | WS-C2960-<br>48TC-L | SW-Arquímedes | 172.17.X.X | 1        |

Fuente: Adaptado DDTI

# Tabla 17: Mapeo de red Lab.1 – FICA

|              |     | Switch            | Catalyst 2  | 960 Laborat | orio 1     |                 | Equipo co  | Equipo conectado |  |  |
|--------------|-----|-------------------|-------------|-------------|------------|-----------------|------------|------------------|--|--|
| Modo<br>VLAN | VAN | Descripción       | Puerto      | Estado      | PatchPanel | Punto<br>Red/N° | Nombre     | IP               |  |  |
| access       | х   | Laboratorios      | Fa0/1       | Disponible  | 1          | Si/1            | -          | -                |  |  |
| access       | х   | Laboratorios      | Fa0/2       | Activado    | 2          | Si/2            | PCFICA-312 | 172.17.X.X       |  |  |
| access       | х   | Laboratorios      | Fa0/3       | Activado    | 3          | Si/3            | PCFICA-311 | 172.17.X.X       |  |  |
| access       | х   | Laboratorios      | Fa0/4       | Disponible  | 4          | Si/4            |            |                  |  |  |
| access       | х   | Laboratorios      | Fa0/5       | Activado    | 5          | Si/5            | PCFICA-313 | 172.17.X.X       |  |  |
| access       | х   | Laboratorios      | Fa0/6       | Activado    | 6          | Si/6            | PCFICA-319 | 172.17.X.X       |  |  |
| access       | х   | Laboratorios      | Fa0/7       | Activado    | 7          | Si/7            | PCFICA-318 | 172.17.X.X       |  |  |
| access       | х   | Laboratorios      | Fa0/8       | Activado    | 8          | Si/8            | PCFICA-317 | 172.17.X.X       |  |  |
| access       | х   | Laboratorios      | Fa0/9       | Disponible  | 9          | Si/9            | -          | -                |  |  |
| access       | х   | Laboratorios      | Fa0/10      | Disponible  | 10         | Si/10           | -          | -                |  |  |
| access       | х   | Laboratorios      | Fa0/11      | Activado    | 11         | Si/11           | PCFICA-325 | 172.17.X.X       |  |  |
| access       | х   | Laboratorios      | Fa0/12      | Activado    | 12         | Si/12           | PCFICA-324 | 172.17.X.X       |  |  |
| access       | х   | Laboratorios      | Fa0/13      | Disponible  | 13         | Si/13           | -          | -                |  |  |
| access       | х   | Laboratorios      | Fa0/14      | Activado    | 14         | Si/14           | PCFICA-331 | 172.17.X.X       |  |  |
| access       | х   | Laboratorios      | Fa0/15      | Activado    | 15         | Si/15           | PCFICA-330 | 172.17.X.X       |  |  |
| access       | х   | Laboratorios      | Fa0/16      | Disponible  | 16         | Si/16           | _          | _                |  |  |
| access       | х   | Laboratorios      | Fa0/17      | Activado    | 17         | Si/17           | PCFICA-329 | 172.17.X.X       |  |  |
| access       | х   | Laboratorios      | Fa0/18      | Activado    | 18         | Si/18           | PCFICA-337 | 172.17.X.X       |  |  |
| access       | х   | Laboratorios      | Fa0/19      | Disponible  | 19         | Si/19           | -          | -                |  |  |
| access       | х   | Laboratorios      | Fa0/20      | Disponible  | 20         | Si/20           | -          | -                |  |  |
| access       | х   | Laboratorios      | Fa0/21      | Activado    | 21         | Si/21           | PCFICA-336 | 172.17.X.X       |  |  |
| access       | х   | Laboratorios      | Fa0/22      | Activado    | 22         | Si/22           | PC-5PPOIO9 | 172.17.X.X       |  |  |
| access       | X   | Laboratorios      | Fa0/23      | Disponible  | 23         | Si/23           | -          | -                |  |  |
| access       | х   | Laboratorios      | Fa0/24      | Disponible  | 24         | Si/24           | -          | -                |  |  |
| access       | х   | Laboratorios      | Fa0/25      | Disponible  | 25         | Si/25           | -          | -                |  |  |
| access       | х   | Laboratorios      | Fa0/26      | Activado    | 26         | Si/26           | PCFICA-314 | 172.17.X.X       |  |  |
| access       | х   | Laboratorios      | Fa0/27      | Activado    | 27         | Si/27           | PCFICA-315 | 172.17.X.X       |  |  |
| access       | х   | Laboratorios      | Fa0/28      | Disponible  | 28         | Si/28           | _          | _                |  |  |
| access       | х   | Laboratorios      | Fa0/29      | Disponible  | 29         | Si/29           | -          | -                |  |  |
| access       | X   | Laboratorios      | Fa0/30      | Activado    | 30         | Si/30           | PCFICA-322 | 172.17.X.X       |  |  |
| access       | х   | Laboratorios      | Fa0/31      | Activado    | 31         | Si/31           | PCFICA-320 | 172.17.X.X       |  |  |
| access       | X   | Laboratorios      | Fa0/32      | Activado    | 32         | Si/32           | PCFICA-321 | 172.17.X.X       |  |  |
| access       | x   | Laboratorios      | Fa0/33      | Disponible  | 33         | Si/33           | -          | -                |  |  |
| access       | X   | Laboratorios      | Fa0/34      | Disponible  | 34         | Si/34           | -          | -                |  |  |
| access       | x   | Laboratorios      | Fa0/35      | Disponible  | 35         | Si/35           | -          | -                |  |  |
| access       | x   | Laboratorios      | Fa0/36      | Activado    | 36         | Si/36           | PCFICA-326 | 172.17.X.X       |  |  |
| access       | x   | Laboratorios      | Fa0/37      | Activado    | 37         | Si/37           | PCFICA-328 | 172.17.X.X       |  |  |
| access       | x   | Laboratorios      | Fa0/38      | Activado    | 38         | Si/38           | PCFICA-334 | 172.17.X.X       |  |  |
| access       | x   | Laboratorios      | Fa0/39      | Activado    | 39         | Si/39           | PCFICA-332 | 172.17.X.X       |  |  |
| access       | x   | Laboratorios      | Fa0/40      | Disponible  | 40         | Si/40           | -          | -                |  |  |
| access       | x   | Laboratorios      | Fa0/41      | Activado    | 41         | Si/41           | PCFICA-333 | 172.17.X.X       |  |  |
| access       | x   | Laboratorios      | Fa0/42      | Activado    | 42         | Si/42           | PCFICA-340 | 172.17 X X       |  |  |
| access       | x   | Laboratorios      | Fa0/43      | Activado    | 43         | Si/43           | PCFICA-338 | 172.17.X.X       |  |  |
| access       | x   | Laboratorios      | Fa0/44      | Activado    | 44         | Si/44           | PCFICA-339 | 172.17 X X       |  |  |
| access       | x   | Laboratorios      | Fa0/45      | Disponible  | 45         | Si/45           | -          | -                |  |  |
| access       | x   | Laboratorios      | Fa0/46      | Disponible  | 46         | Si/46           | _          | -                |  |  |
| access       | x   | Laboratorios      | Fa0/47      | Disponible  | 40         | No              | _          | -                |  |  |
| access       | x   | Administrativos   | $F_{a0/48}$ | Disponible  | 48         | No              | _          | -                |  |  |
| trunk        | л   | / Kammistrati VOS | G1/0        | Disponiole  | -10        | 110             |            |                  |  |  |
| uunix        |     |                   | G2/0        |             |            |                 |            |                  |  |  |

Fuente: (Espinosa,2017)

#### 1.2.1.1 Laboratorio 2.

Este laboratorio se encuentra la primera planta del edificio como se muestra en la Figura 23, los equipos de telecomunicaciones presentes como se muestra en la Tabla 18 y su mapeo de puerto como se muestra en la Tabla 19.

| Tabla 18: Equipos Lab.2 -            | Гabla 18: <i>Equipos Lab.2 – FICA</i> |              |                 |          |  |  |  |  |  |  |  |  |
|--------------------------------------|---------------------------------------|--------------|-----------------|----------|--|--|--|--|--|--|--|--|
| Equipos de<br>Telecomunicaciones     | Marca                                 | Nombre       | Dirección<br>IP | Cantidad |  |  |  |  |  |  |  |  |
| Rack De Pared De 19"                 | Panduit                               |              |                 | 1        |  |  |  |  |  |  |  |  |
| Patch Panel De 48<br>Puertos Cat. 6. | Newlink                               |              |                 | 1        |  |  |  |  |  |  |  |  |
| Switch De 48 Puertos                 | WS-C2960-<br>48TC-L                   | SW-Bernoulli | 172.17.X.X      | 1        |  |  |  |  |  |  |  |  |

Fuente: Adaptado de Laboratorio 2 – FICA

Tabla 19: Mapeo de red Lab.2 – FICA

|        |     | Switch Cat   | alyst 2960 | Laboratorio | 2          | Equipo cor | nectado    |
|--------|-----|--------------|------------|-------------|------------|------------|------------|
| Modo   | VAN | Descripción  | Puerto     | Estado      | PatchPanel | Nombre     | IP         |
| VLAN   |     |              |            |             |            |            |            |
| access | Х   | Laboratorios | Fa0/1      | Disponible  | 1          | -          | -          |
| access | х   | Laboratorios | Fa0/2      | Disponible  | 2          | -          | -          |
| access | Х   | Laboratorios | Fa0/3      | Activado    | 3          | PCFICA-184 | 172.17.X.X |
| access | х   | Laboratorios | Fa0/4      | Activado    | 4          | PCFICA-183 | -          |
| access | х   | Laboratorios | Fa0/5      | Disponible  | 5          | -          | 172.17.X.X |
| access | Х   | Laboratorios | Fa0/6      | Disponible  | 6          | -          | 172.17.X.X |
| access | х   | Laboratorios | Fa0/7      | Activado    | 7          | PCFICA-190 | 172.17.X.X |
| access | х   | Laboratorios | Fa0/8      | Activado    | 8          | PCFICA-188 | 172.17.X.X |
| access | х   | Laboratorios | Fa0/9      | Activado    | 9          | PCFICA-189 | 172.17.X.X |
| access | х   | Laboratorios | Fa0/10     | Activado    | 10         | PCFICA-190 | 172.17.X.X |
| access | х   | Laboratorios | Fa0/11     | Activado    | 11         | PCFICA-196 | 172.17.X.X |
| access | х   | Laboratorios | Fa0/12     | Activado    | 12         | PCFICA-195 | 172.17.X.X |
| access | х   | Laboratorios | Fa0/13     | Disponible  | 13         | -          | -          |
| access | х   | Laboratorios | Fa0/14     | Activado    | 14         | PCFICA-199 | 172.17.X.X |
| access | х   | Laboratorios | Fa0/15     | Activado    | 15         | PCFICA-243 | 172.17.X.X |
| access | х   | Laboratorios | Fa0/16     | Disponible  | 16         | -          | -          |
| access | х   | Laboratorios | Fa0/17     | Activado    | 17         | PCFICA-262 | 172.17.X.X |
| access | х   | Laboratorios | Fa0/18     | Disponible  | 18         | -          | -          |
| access | х   | Laboratorios | Fa0/19     | Disponible  | 19         | -          | -          |
| access | х   | Laboratorios | Fa0/20     | Disponible  | 20         | -          | -          |
| access | х   | Laboratorios | Fa0/21     | Disponible  | 21         | -          | -          |
| access | х   | Laboratorios | Fa0/22     | Activado    | 22         | PCFICA-181 | 172.17.X.X |
| access | х   | Laboratorios | Fa0/23     | Disponible  | 23         | -          | -          |
| access | х   | Laboratorios | Fa0/24     | Disponible  | 24         | -          | -          |
| access | х   | Laboratorios | Fa0/25     | Disponible  | 25         | -          | -          |
| access | х   | Laboratorios | Fa0/26     | Disponible  | 26         | -          | -          |
| access | х   | Laboratorios | Fa0/27     | Activado    | 27         | PCFICA-182 | 172.17.X.X |
| access | х   | Laboratorios | Fa0/28     | Disponible  | 28         | -          | -          |
| access | х   | Laboratorios | Fa0/29     | Disponible  | 29         | -          | -          |
| access | х   | Laboratorios | Fa0/30     | Activado    | 30         | -          | -          |
| access | х   | Laboratorios | Fa0/31     | Disponible  | 31         | -          | -          |
| access | х   | Laboratorios | Fa0/32     | Disponible  | 32         | -          | -          |
| access | х   | Laboratorios | Fa0/33     | Activado    | 33         | PCFICA-187 | 172.17.X.X |
| access | х   | Laboratorios | Fa0/34     | Activado    | 34         | PCFICA-193 | 172.17.X.X |
| access | х   | Laboratorios | Fa0/35     | Activado    | 35         | PCFICA-192 | 172.17.X.X |
| access | х   | Laboratorios | Fa0/36     | Disponible  | 36         | -          | -          |
| access | х   | Laboratorios | Fa0/37     | Activado    | 37         | PCFICA-191 | 172.17.X.X |

| access | х | Laboratorios    | Fa0/38 | Disponible | 38 | -          | -          |
|--------|---|-----------------|--------|------------|----|------------|------------|
| access | х | Laboratorios    | Fa0/39 | Activado   | 39 | PCFICA-198 | 172.17.X.X |
| access | х | Laboratorios    | Fa0/40 | Activado   | 40 | PCFICA-200 | 172.17.X.X |
| access | х | Laboratorios    | Fa0/41 | Disponible | 41 | -          | -          |
| access | х | Laboratorios    | Fa0/42 | Disponible | 42 | -          | -          |
| access | х | Laboratorios    | Fa0/43 | Disponible | 43 | -          | -          |
| access | х | Laboratorios    | Fa0/44 | Disponible | 44 | -          | -          |
| access | х | Laboratorios    | Fa0/45 | Disponible | 45 | -          | -          |
| access | х | Laboratorios    | Fa0/46 | Disponible | 46 | -          | -          |
| access | х | Laboratorios    | Fa0/47 | Disponible | 47 | -          | -          |
| access | х | Administrativos | Fa0/48 | Activado   | 48 | -          | -          |
| trunk  |   |                 | G1/0   |            |    | -          | -          |
|        |   |                 | G2/0   |            |    | -          | -          |
|        |   |                 | -      |            |    |            |            |

## 1.2.1.2 Laboratorio 3.

Este laboratorio se encuentra en la primera plata del edifico como se muestra en la Figura 23, los equipos de telecomunicaciones presentes como se muestra en la Tabla 20 y su mapeo de puerto como se muestra en la Tabla 21.

| Equipos de<br>Telecomunicaciones     | Marca               | Nombre       | Dirección<br>IP | Cantidad |
|--------------------------------------|---------------------|--------------|-----------------|----------|
| Rack De Pared De 19"                 | Panduit             |              |                 | 1        |
| Patch Panel De 24<br>Puertos Cat. 6. | Newlink             |              |                 | 1        |
| Switch De 48 Puertos                 | WS-C2960-<br>48TC-L | SW-Copérnico | 172.17.X.X      | 1        |
| Switch De 24 Puertos                 | WS-C2960-<br>24TC-L | SW-Coulomb   | 172.17.X.X      | 1        |

Tabla 20: Equipos Lab.3 – FICA

Fuente: Adaptado de Laboratorio 3 – FICA

Tabla 21: Mapeo de red Lab.3 – FICA

|              |     | Switc        | h Catalyst : | 2960 Labora     | atorio 3   |            | Equipo conectado |            |  |
|--------------|-----|--------------|--------------|-----------------|------------|------------|------------------|------------|--|
| Modo<br>VLAN | VAN | Descripción  | Puerto       | Punto<br>Red/N° | Estado     | PatchPanel | Nombre           | IP         |  |
| access       | Х   | Laboratorios | Fa0/1        | Si/A01          | Activado   | A01        | PCFICA-390       | 172.17.X.X |  |
| access       | х   | Laboratorios | Fa0/2        | Si/A02          | Disponible | A02        | -                | -          |  |
| access       | х   | Laboratorios | Fa0/3        | Si/A03          | Activado   | A03        | PCFICA-388       | 172.17.X.X |  |
| access       | х   | Laboratorios | Fa0/4        | Si/A04          | Activado   | A04        | PCFICA-389       | 172.17.X.X |  |
| access       | х   | Laboratorios | Fa0/5        | Si/A05          | Disponible | A05        |                  |            |  |
| access       | х   | Laboratorios | Fa0/6        | Si/A06          | Activado   | A06        | PCFICA-382       | 172.17.X.X |  |
| access       | х   | Laboratorios | Fa0/7        | Si/A07          | Activado   | A07        | PCFICA-383       | 172.17.X.X |  |
| access       | х   | Laboratorios | Fa0/8        | Si/A08          | Activado   | A08        | PCFICA-384       | 172.17.X.X |  |
| access       | х   | Laboratorios | Fa0/9        | Si/A09          | Activado   | A09        | PCFICA-378       | 172.17.X.X |  |
| access       | х   | Laboratorios | Fa0/10       | Si/A10          | Activado   | A10        | PCFICA-376       | 172.17.X.X |  |
| access       | х   | Laboratorios | Fa0/11       | Si/A11          | Activado   | A11        | PCFICA-377       | 172.17.X.X |  |
| access       | х   | Laboratorios | Fa0/12       | Si/A12          | Activado   | A12        | PCFICA-372       | 172.17.X.X |  |
| access       | Х   | Laboratorios | Fa0/13       | Si/A13          | Activado   | A13        | PCFICA-371       | 172.17.X.X |  |
| access       | х   | Laboratorios | Fa0/14       | Si/A14          | Disponible | A14        | -                | -          |  |
| access       | Х   | Laboratorios | Fa0/15       | Si/A15          | Disponible | A15        | -                | -          |  |

| access | х | Laboratorios    | Fa0/16 | Si/A16 | Activado   | A16 | PCFICA-370 | 172.17.X.X |
|--------|---|-----------------|--------|--------|------------|-----|------------|------------|
| access | х | Laboratorios    | Fa0/17 | Si/A17 | Disponible | A17 | -          | -          |
| access | х | Laboratorios    | Fa0/18 | Si/A18 | Activado   | A18 | PCFICA-366 | 172.17.X.X |
| access | х | Laboratorios    | Fa0/19 | Si/A19 | Activado   | A19 | PCFICA-364 | 172.17.X.X |
| access | х | Laboratorios    | Fa0/20 | Si/A20 | Activado   | A20 | PCFICA-365 | 172.17.X.X |
| access | х | Laboratorios    | Fa0/21 | Si/A21 | Disponible | A21 | -          | -          |
| access | х | Laboratorios    | Fa0/22 | Si/A22 | Activado   | A22 | PCFICA-362 | 172.17.X.X |
| access | х | Laboratorios    | Fa0/23 | Si/A23 | Activado   | A23 | PCFICA-361 | 172.17.X.X |
| access | х | Laboratorios    | Fa0/24 | Si/A24 | Activado   | A24 | PCFICA-364 | 172.17.X.X |
| access | х | Laboratorios    | Fa0/25 | Si/B01 | Disponible | B01 | -          | -          |
| access | х | Laboratorios    | Fa0/26 | Si/B02 | Activado   | B02 | PCFICA-369 | 172.17.X.X |
| access | х | Laboratorios    | Fa0/27 | Si/B03 | Activado   | B03 | PCFICA-367 | 172.17.X.X |
| access | х | Laboratorios    | Fa0/28 | Si/B04 | Activado   | B04 | PCFICA-368 | 172.17.X.X |
| access | х | Laboratorios    | Fa0/29 | Si/B05 | Disponible | B05 | -          | -          |
| access | х | Laboratorios    | Fa0/30 | Si/B06 | Disponible | B06 | -          | -          |
| access | х | Laboratorios    | Fa0/31 | Si/B07 | Activado   | B07 | PCFICA-375 | 172.17.X.X |
| access | х | Laboratorios    | Fa0/32 | Si/B08 | Activado   | B08 | PCFICA-373 | 172.17.X.X |
| access | х | Laboratorios    | Fa0/33 | Si/B09 | Activado   | B09 | PCFICA-374 | 172.17.X.X |
| access | х | Laboratorios    | Fa0/34 | Si/B10 | Activado   | B10 | PCFICA-379 | 172.17.X.X |
| access | х | Laboratorios    | Fa0/35 | Si/B11 | Activado   | B11 | PCFICA-381 | 172.17.X.X |
| access | Х | Laboratorios    | Fa0/36 | Si/B12 | Activado   | B12 | PCFICA-380 | 172.17.X.X |
| access | х | Laboratorios    | Fa0/37 | Si/B13 | Disponible | B13 |            |            |
| access | х | Laboratorios    | Fa0/38 | Si/B14 | Activado   | B14 | PCFICA-386 | 172.17.X.X |
| access | х | Laboratorios    | Fa0/39 | Si/B15 | Activado   | B15 | PCFICA-387 | 172.17.X.X |
| access | х | Laboratorios    | Fa0/40 | Si/B16 | Activado   | B16 | PCFICA-385 | 172.17.X.X |
| access | х | Laboratorios    | Fa0/41 | Si/B17 | Disponible | B17 | -          | -          |
| access | х | Laboratorios    | Fa0/42 | NO     | Disponible | -   | -          | -          |
| access | х | Laboratorios    | Fa0/43 | Si/B19 | Disponible | B19 | -          | -          |
| access | х | Laboratorios    | Fa0/44 | NO     | Disponible | -   | -          | -          |
| access | х | Laboratorios    | Fa0/45 | NO     | Disponible | -   | -          | -          |
| access | х | Laboratorios    | Fa0/46 | NO     | Disponible | -   | -          | -          |
| access | х | Laboratorios    | Fa0/47 | NO     | Disponible | -   | -          | -          |
| access | х | Administrativos | Fa0/48 | NO     | Disponible | -   | -          | -          |
| trunk  |   |                 | G1/0   | -      | -          | -   | -          | -          |
|        |   |                 | G2/0   | -      | -          | -   | -          | -          |

## 1.2.1.3 Laboratorio 4.

El laboratorio 4 se encuentra en la primera planta de la FICA como se muestra en la Figura 23, los equipos de telecomunicaciones presentes como se muestra en la Tabla 22 y su mapeo de puerto como se muestra en las Tabla 23.

| Equipos de                           | Nombre              | Marca       | Dirección  | Cantidad |
|--------------------------------------|---------------------|-------------|------------|----------|
| Telecomunicaciones                   |                     |             | IP         |          |
| Rack de 19" de ancho –<br>24 UR      |                     | Panduit     |            | 1        |
| Patch Panel De 24<br>Puertos Cat. 6. |                     | Newlink     |            | 3        |
| Switch De 48 Puertos                 | WS-C2960-<br>48TC-L | SW-EUCLIDES | 172.17.X.X | 1        |
| Switch De 48 Puertos                 | WS-C2960-<br>48TC-L | SW-EULER    | 172.17.X.X | 1        |

Tabla 22: Equipos Lab.4 – FICA

Fuente: Adaptado de Laboratorio 4 - FICA

Tabla 23: *Mapeo de red Lab.4 – FICA* 

| Switch Catalyst 2960 Laboratorio 4 |        |                 |                                       |                  |             |            | Equipo co       | nectado                  |
|------------------------------------|--------|-----------------|---------------------------------------|------------------|-------------|------------|-----------------|--------------------------|
| Modo<br>VLAN                       | VAN    | Descripción     | Puerto                                | Punto<br>Red/N°  | Estado      | PatchPanel | Nombre          | IP                       |
| access                             | Х      | Laboratorios    | Fa0/1                                 | Si/A01           | Disponible  | A01        | -               | -                        |
| access                             | х      | Laboratorios    | Fa0/2                                 | Si/A02           | Disponible  | A02        | -               | -                        |
| access                             | х      | Laboratorios    | Fa0/3                                 | Si/A03           | Disponible  | A03        | -               | -                        |
| access                             | х      | Laboratorios    | Fa0/4                                 | Si/A04           | Disponible  | A04        | -               | -                        |
| access                             | х      | Laboratorios    | Fa0/5                                 | Si/A05           | Activado    | A05        | PCFICA-350      | 172.17.X.X               |
| access                             | х      | Laboratorios    | Fa0/6                                 | Si/A06           | Activado    | A06        | PCFICA-352      | 172.17.X.X               |
| access                             | x      | Laboratorios    | Fa0/7                                 | Si/A07           | Disponible  | A07        | _               | _                        |
| access                             | x      | Laboratorios    | Fa0/8                                 | Si/A08           | Activado    | A08        | PCFICA-351      | 172.17.X.X               |
| access                             | x      | Laboratorios    | Fa0/9                                 | Si/A09           | Disponible  | A09        | _               | _                        |
| access                             | х      | Laboratorios    | Fa0/10                                | Si/A10           | Activado    | A10        | PCFICA-357      | 172.17.X.X               |
| access                             | x      | Laboratorios    | Fa0/11                                | Si/A11           | Activado    | A11        | PCFICA-356      | 172.17.X.X               |
| access                             | x      | Laboratorios    | Fa0/12                                | Si/A12           | Disponible  | A12        | -               | -                        |
| access                             | x      | Laboratorios    | Fa0/13                                | Si/A13           | Activado    | A13        | PCFICA-342      | 172.17 X X               |
| access                             | x      | Laboratorios    | Fa0/14                                | Si/A14           | Activado    | A14        | PCFICA-181      | 172.17 X X               |
| access                             | x      | Laboratorios    | Fa0/15                                | Si/A15           | Activado    | A15        | PCFICA-341      | 172 17 X X               |
| access                             | x      | Laboratorios    | Fa0/16                                | Si/A16           | Disponible  | A16        | -               | -                        |
| access                             | v      | Laboratorios    | $F_{a0}/17$                           | Si/A17           | Activado    | A17        | PCFICA-347      | 172 17 X X               |
| 200055                             | x<br>v | Laboratorios    | $F_{2}0/18$                           | Si/A 18          | Activado    | A18        | PCFICA-346      | 172.17.X.X               |
| 200055                             | л<br>v | Laboratorios    | $F_{2}0/10$                           | Si/A10           | Disponible  | A10        | -               |                          |
| 200055                             | x<br>v | Laboratorios    | $F_{2}0/20$                           | Si/A20           | Disponible  | A20        | _               | _                        |
| 200055                             | л<br>v | Laboratorios    | $F_{20}/21$                           | Si/A21           | Disponible  | A20<br>A21 |                 |                          |
| 200005                             | A<br>V | Laboratorios    | $F_{2}0/22$                           | NO               | Disponible  | 7121       | -               | -                        |
| access                             | A<br>V | Laboratorios    | $F_{a0}/22$                           | Si/A 23          | Disponible  | A 23       | -               | -                        |
| access                             | A<br>V | Laboratorios    | $F_{a0}/23$                           | SI/A23           | Disponible  | A23        | -               | -                        |
| access                             | X      | Laboratorios    | $\Gamma a0/24$                        | SI/A24<br>Si/D01 | Disponible  | A24<br>P01 | -               | -                        |
| access                             | X      | Laboratorios    | Fa0/25                                | SI/B01<br>Si/B02 | Disponible  | B01<br>P02 | -               | -                        |
| access                             | X      | Laboratorios    | Fa0/20                                | SI/B02<br>Si/D02 | Activado    | B02<br>P02 | PCEICA 244      | -<br>172 17 V V          |
| access                             | л<br>  | Laboratorios    | $\Gamma a0/27$<br>E <sub>2</sub> 0/28 | SI/B03           | Activado    | B03        | PCFICA-344      | 1/2.1/.A.A<br>172.17 V V |
| access                             | л<br>  | Laboratorios    | $\Gamma a0/20$                        | SI/D04<br>S:/D05 | Activado    | D04        | PCFICA-345      | 1/2.1/.A.A<br>172.17 V V |
| access                             | X      | Laboratorios    | Fa0/29<br>Fa0/20                      | SI/D03           | Activado    | D03        | PCFICA-545      | 1/2.1/.A.A<br>172 17 V V |
| access                             | X      | Laboratorios    | Fa0/30                                | SI/D00<br>S:/D07 | Disponible  | D00<br>D07 | PCFICA-546      | 1/2.1/.A.A               |
| access                             | X      | Laboratorios    | Fa0/31<br>Fa0/22                      | SI/D07           | Disponible  | D07        | -               | -                        |
| access                             | X      | Laboratorios    | Fa0/32                                | SI/D00           |             | D00        | -<br>DCEICA 240 | -<br>170 17 V V          |
| access                             | X      | Laboratorios    | Fa0/35<br>Fa0/24                      | SI/D09<br>S:/D10 | Dismonible  | D09<br>D10 | PCFICA-549      | 1/2.1/.A.A               |
| access                             | X      | Laboratorios    | Fa0/34                                | SI/D10<br>S:/D11 |             | D10<br>D11 | -<br>DCEICA 252 | -<br>170 17 V V          |
| access                             | X      | Laboratorios    | Fa0/35                                | SI/B11<br>S:/D12 | Activado    | BII<br>D12 | PCFICA-355      | 1/2.1/.A.A<br>172.17 X X |
| access                             | X      | Laboratorios    | Fa0/30                                | SI/D12<br>S:/D12 | Discussible | D12        | PCFICA-555      | 1/2.1/.A.A               |
| access                             | X      | Laboratorios    | Fa0/37                                | SI/B13           | Disponible  | B15<br>D14 | -<br>DCEICA 254 | -<br>170 17 V V          |
| access                             | X      | Laboratorios    | Fa0/38                                | SI/D14<br>S:/D15 | Activado    | D14        | PCFICA-554      | 1/2.1/.A.A               |
| access                             | X      | Laboratorios    | Fa0/39                                | S1/B15           | Activado    | BI5<br>D16 | PCFICA-360      | 1/2.1/.X.X               |
| access                             | х      | Laboratorios    | Fa0/40                                | SI/B10           | Activado    | B10        | PCFICA-198      | 1/2.1/.A.A               |
| access                             | х      | Laboratorios    | Fa0/41                                | S1/B1 /          | Disponible  | BI/        | -               | -                        |
| access                             | Х      | Laboratorios    | Fa0/42                                | S1/B18           | Disponible  | B18        | -               | -                        |
| access                             | х      | Laboratorios    | Fa0/43                                | S1/B19           | Disponible  | B19        | -               | -                        |
| access                             | Х      | Laboratorios    | Fa0/44                                | NO               | Disponible  | -          | -               | -                        |
| access                             | Х      | Laboratorios    | Fa0/45                                | NO               | Disponible  | -          | -               | -                        |
| access                             | х      | Laboratorios    | Fa0/46                                | NO               | Disponible  | -          | -               | -                        |
| access                             | х      | Laboratorios    | Fa0/47                                | NO               | Disponible  | -          | -               | -                        |
| access                             | х      | Administrativos | Fa0/48                                | NO               | Disponible  | -          | -               | -                        |
| trunk                              |        |                 | G1/0                                  | -                | -           | -          | -               | -                        |
|                                    |        |                 | G2/0                                  | -                | -           | -          | -               | -                        |

# 1.2.1.4 Laboratorio 5.

El laboratorio 5 se encuentra en el segundo piso de la FICA como se muestra en la Figura 24, en el cual se ubican dos switch 3COM 4200 y su mapeo de puerto como se muestra en la Tabla 24.

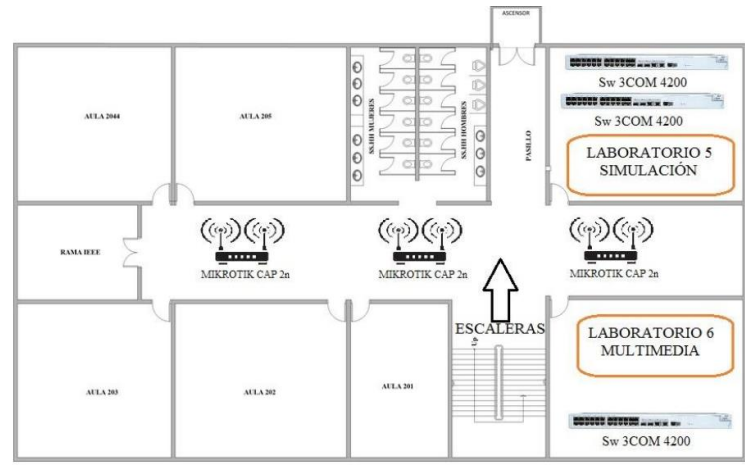

Figura 24: Segunda planta FICA-UTN Fuente: DDTI - UTN

Tabla 24: *Mapeo de red Lab.5 – FICA* 

| Switch 3COM Laboratorio 5 |     |              |        |                 |            | Equipo cor | nectado    |            |
|---------------------------|-----|--------------|--------|-----------------|------------|------------|------------|------------|
| Modo<br>VLAN              | VAN | Descripción  | Puerto | Punto<br>Red/N° | Estado     | PatchPanel | Nombre     | IP         |
| access                    | Х   | Laboratorios | Fa0/1  | NO              | Disponible | NO         | PCFICA-311 | 172.17.X.X |
| access                    | х   | Laboratorios | Fa0/2  | NO              | Disponible | NO         | PCFICA-312 | 172.17.X.X |
| access                    | х   | Laboratorios | Fa0/3  | NO              | Disponible | NO         | PCFICA-313 | 172.17.X.X |
| access                    | х   | Laboratorios | Fa0/4  | NO              | Disponible | NO         | PCFICA-314 | 172.17.X.X |
| access                    | х   | Laboratorios | Fa0/5  | NO              | Activado   | NO         | PCFICA-315 | 172.17.X.X |
| access                    | х   | Laboratorios | Fa0/6  | NO              | Activado   | NO         | PCFICA-316 | 172.17.X.X |
| access                    | х   | Laboratorios | Fa0/7  | NO              | Activado   | NO         | PCFICA-317 | 172.17.X.X |
| access                    | х   | Laboratorios | Fa0/8  | NO              | Activado   | NO         | PCFICA-318 | 172.17.X.X |
| access                    | х   | Laboratorios | Fa0/9  | NO              | Activado   | NO         | -          | -          |
| access                    | х   | Laboratorios | Fa0/10 | NO              | Activado   | NO         | -          | -          |
| access                    | х   | Laboratorios | Fa0/11 | NO              | Activado   | NO         | -          | -          |
| access                    | х   | Laboratorios | Fa0/12 | NO              | Activado   | NO         | -          | -          |
| access                    | х   | Laboratorios | Fa0/13 | NO              | Activado   | NO         | PCFICA-319 | 172.17.X.X |
| access                    | х   | Laboratorios | Fa0/14 | NO              | Activado   | NO         | PCFICA-320 | 172.17.X.X |
| access                    | х   | Laboratorios | Fa0/15 | NO              | Activado   | NO         | PCFICA-321 | 172.17.X.X |
| access                    | х   | Laboratorios | Fa0/16 | NO              | Activado   | NO         | PCFICA-322 | 172.17.X.X |
| access                    | х   | Laboratorios | Fa0/17 | NO              | Activado   | NO         | PCFICA-323 | 172.17.X.X |
| access                    | х   | Laboratorios | Fa0/18 | NO              | Activado   | NO         | PCFICA-324 | 172.17.X.X |
| access                    | х   | Laboratorios | Fa0/19 | NO              | Activado   | NO         | PCFICA-325 | 172.17.X.X |
| access                    | х   | Laboratorios | Fa0/20 | NO              | Activado   | NO         | PCFICA-326 | 172.17.X.X |
| access                    | х   | Laboratorios | Fa0/21 | NO              | Disponible | NO         | -          | -          |
| access                    | х   | Laboratorios | Fa0/22 | NO              | Disponible | NO         | -          | -          |
| access                    | х   | Laboratorios | Fa0/23 | NO              | Disponible | NO         | -          | -          |
| access                    | х   | Laboratorios | Fa0/24 | NO              | Disponible | NO         | -          | -          |
| access                    | х   | Laboratorios | Fa0/1  | NO              | Disponible | NO         | -          | -          |
| access                    | х   | Laboratorios | Fa0/2  | NO              | Activado   | NO         | PCFICA-327 | 172.17.X.X |
| access                    | х   | Laboratorios | Fa0/3  | NO              | Activado   | NO         | PCFICA-328 | 172.17.X.X |
| access                    | х   | Laboratorios | Fa0/4  | NO              | Activado   | NO         | PCFICA-329 | 172.17.X.X |
| access                    | х   | Laboratorios | Fa0/5  | NO              | Activado   | NO         | PCFICA-330 | 172.17.X.X |
| access                    | х   | Laboratorios | Fa0/6  | NO              | Activado   | NO         | PCFICA-331 | 172.17.X.X |
| access                    | х   | Laboratorios | Fa0/7  | NO              | Activado   | NO         | PCFICA-332 | 172.17.X.X |
| access                    | х   | Laboratorios | Fa0/8  | NO              | Activado   | NO         | PCFICA-333 | 172.17.X.X |
| access                    | х   | Laboratorios | Fa0/9  | NO              | Activado   | NO         | PCFICA-334 | 172.17.X.X |
| access                    | х   | Laboratorios | Fa0/10 | NO              | Activado   | NO         | PCFICA-335 | 172.17.X.X |
| access                    | х   | Laboratorios | Fa0/11 | NO              | Activado   | NO         | PCFICA-336 | 172.17.X.X |
| access                    | х   | Laboratorios | Fa0/12 | NO              | Activado   | NO         | PCFICA-337 | 172.17.X.X |
| access                    | х   | Laboratorios | Fa0/13 | NO              | Activado   | NO         | PCFICA-338 | 172.17.X.X |
| access                    | х   | Laboratorios | Fa0/14 | NO              | Activado   | NO         | PCFICA-338 | 172.17.X.X |
| access                    | х   | Laboratorios | Fa0/15 | NO              | Activado   | NO         | PCFICA-340 | 172.17.X.X |
| access                    | х   | Laboratorios | Fa0/16 | NO              | Disponible | NO         | -          | -          |
| access                    | х   | Laboratorios | Fa0/17 | NO              | Disponible | NO         | -          | -          |
| access                    | x   | Laboratorios | Fa0/18 | NO              | Disponible | NO         | -          | -          |
| access                    | x   | Laboratorios | Fa0/19 | NO              | Disponible | NO         | -          | -          |
| access                    | x   | Laboratorios | Fa0/20 | NO              | Disponible | NO         | -          | -          |
| access                    | x   | Laboratorios | Fa0/21 | NO              | Disponible | NO         | -          | -          |
| access                    | x   | Laboratorios | Fa0/22 | NO              | Disponible | NO         | -          | -          |
| access                    | х   | Laboratorios | Fa0/23 | NO              | Disponible | NO         | -          | -          |

| access | х | Administrativos | Fa0/24 | NO | Disponible | NO | - | - |
|--------|---|-----------------|--------|----|------------|----|---|---|
| trunk  |   |                 | G1/0   | -  | -          | -  | - | - |
|        |   |                 | G2/0   | -  | -          | -  | - | - |

#### 1.2.1.5 Laboratorio 6.

El laboratorio 6 se ubica en el segundo piso de la FICA como se muestra en la figura 24, en el cual se encuentran un switch 3COM 4200 y su mapeo de puerto como se muestra en la Tabla 25.

|        |        | Swite          | h 3COM                                         | Laboratorio | 6          |            | Equipo con | ectado                   |
|--------|--------|----------------|------------------------------------------------|-------------|------------|------------|------------|--------------------------|
| Modo   | VAN    | Descripción    | Puerto                                         | Punto       | Estado     | PatchPanel | Nombre     | IP                       |
| VLAN   |        | -              |                                                | Red/N°      |            |            |            |                          |
| access | Х      | Laboratorios   | Fa0/1                                          | NO          | Disponible | NO         | PCFICA-311 | 172.17.X.X               |
| access | х      | Laboratorios   | Fa0/2                                          | NO          | Disponible | NO         | PCFICA-312 | 172.17.X.X               |
| access | х      | Laboratorios   | Fa0/3                                          | NO          | Disponible | NO         | PCFICA-313 | 172.17.X.X               |
| access | х      | Laboratorios   | Fa0/4                                          | NO          | Disponible | NO         | PCFICA-314 | 172.17.X.X               |
| access | х      | Laboratorios   | Fa0/5                                          | NO          | Activado   | NO         | PCFICA-315 | 172.17.X.X               |
| access | х      | Laboratorios   | Fa0/6                                          | NO          | Activado   | NO         | PCFICA-316 | 172.17.X.X               |
| access | х      | Laboratorios   | Fa0/7                                          | NO          | Activado   | NO         | PCFICA-317 | 172.17.X.X               |
| access | х      | Laboratorios   | Fa0/8                                          | NO          | Activado   | NO         | PCFICA-318 | 172.17.X.X               |
| access | х      | Laboratorios   | Fa0/9                                          | NO          | Activado   | NO         | -          | -                        |
| access | х      | Laboratorios   | Fa0/10                                         | NO          | Activado   | NO         | -          | -                        |
| access | х      | Laboratorios   | Fa0/11                                         | NO          | Activado   | NO         | -          | -                        |
| access | х      | Laboratorios   | Fa0/12                                         | NO          | Activado   | NO         | -          | -                        |
| access | x      | Laboratorios   | Fa0/13                                         | NO          | Activado   | NO         | PCFICA-319 | 172.17.X.X               |
| access | x      | Laboratorios   | Fa0/14                                         | NO          | Activado   | NO         | PCFICA-320 | 172.17.X.X               |
| access | x      | Laboratorios   | Fa0/15                                         | NO          | Activado   | NO         | PCFICA-321 | 172.17 X X               |
| access | x      | Laboratorios   | Fa0/16                                         | NO          | Activado   | NO         | PCFICA-322 | 172.17 X X               |
| access | x      | Laboratorios   | Fa0/17                                         | NO          | Activado   | NO         | PCFICA-323 | 172 17 X X               |
| access | x      | Laboratorios   | Fa0/18                                         | NO          | Activado   | NO         | PCFICA-324 | 172 17 X X               |
| access | x      | Laboratorios   | Fa0/19                                         | NO          | Activado   | NO         | PCFICA-325 | 172 17 X X               |
| access | x<br>x | Laboratorios   | $F_{a0}/20$                                    | NO          | Activado   | NO         | PCFICA-326 | 172.17 X X               |
| 200055 | v      | Laboratorios   | $F_{20}/21$                                    | NO          | Disponible | NO         | -          | -                        |
| 200055 | A<br>V | Laboratorios   | $F_{20}/22$                                    | NO          | Disponible | NO         |            | _                        |
| 200055 | A<br>V | Laboratorios   | $F_{20}/23$                                    | NO          | Disponible | NO         |            | _                        |
| 200005 | A<br>V | Laboratorios   | $F_{20}/24$                                    | NO          | Disponible | NO         | -          | -                        |
| access | A<br>V | Laboratorios   | $F_{a0}/24$                                    | NO          | Disponible | NO         | -          | -                        |
| access | A<br>V | Laboratorios   | $F_{a0}/25$                                    | NO          | Activado   | NO         | DCEICA 227 | -<br>172 17 V V          |
| access | A<br>V | Laboratorios   | $F_{a0}/20$                                    | NO          | Activado   | NO         | PCFICA-328 | 172.17.A.A<br>172.17 X X |
| access | A<br>V | Laboratorios   | $F_{a0}/27$                                    | NO          | Activado   | NO         | DCFICA 220 | 172.17.A.A<br>172.17 V V |
| access | A<br>V | Laboratorios   | Fa0/20                                         | NO          | Activado   | NO         | PCFICA-329 | 172.17.A.A               |
| access | A<br>V | Laboratorios   | $F_{a0}/29$                                    | NO          | Activado   | NO         | DCFICA 221 | 172.17.A.A<br>172.17 V V |
| access | A<br>V | Laboratorios   | Fa0/30                                         | NO          | Activado   | NO         | PCFICA-331 | 172.17.A.A               |
| access | A<br>V | Laboratorios   | $F_{a0}/32$                                    | NO          | Activado   | NO         | DCFICA 222 | 172.17.A.A<br>172.17 V V |
| access | A<br>V | Laboratorios   | Fa0/32                                         | NO          | Activado   | NO         | PCFICA-333 | 172.17.A.A               |
| access | A<br>V | Laboratorios   | $F_{a0}/33$                                    | NO          | Activado   | NO         | DCFICA 225 | 172.17.A.A<br>172.17 V V |
| access | A<br>V | Laboratorios   | $\Gamma a0/34$                                 | NO          | Activado   | NO         | PCFICA-333 | 172.17.A.A               |
| access | A<br>V | Laboratorios   | $F_{a0}/35$                                    | NO          | Activado   | NO         | DCFICA 227 | 172.17.A.A<br>172.17 V V |
| access | A      | Laboratorios   | $\Gamma a0/30$<br>$\Gamma a0/27$               | NO          | Activado   | NO         | PCFICA-337 | 172.17.A.A               |
| access | X      | Laboratorios   | Fa0/37                                         | NO          | Activado   | NO         | PCFICA-338 | 1/2.1/.A.A<br>172 17 V V |
| access | A      | Laboratorios   | $\Gamma a0/30$                                 | NO          | Activado   | NO         | PCFICA-336 | 172.17.A.A               |
| access | X      | Laboratorios   | Fa0/39                                         | NO          | Disponible | NO         | PCFICA-540 | 1/2.1/.A.A               |
| access | A      | Laboratorios   | $\Gamma a0/40$<br>E <sub>2</sub> 0/41          | NO          | Disponible | NO         | -          | -                        |
| access | X      | Laboratorios   | $F_{a0}/41$                                    | NO          | Disponible | NO         | -          | -                        |
| access | A      | Laboratorica   | Fa0/42                                         | NO          | Disponible | NO         | -          | -                        |
| access | X      | Laboratorios   | $F_{a0}/43$                                    | NO          | Disponible | NO         | -          | -                        |
| access | A      | Laboratorica   | $\Gamma_{a0/44}$                               | NO          | Disponible | NO         | -          | -                        |
| access | X      | Laboratorios   | $\Gamma a0/43$<br>Ea0/46                       | NO          | Disponible | NO         | -          | -                        |
| access | A<br>V | Laboratorios   | $F_{a0}/40$                                    | NO          | Disponible | NO         | -          | -                        |
| access | X<br>  | Laboratorios   | $\Gamma a 0/4 / \Gamma a 0/4 / \Gamma a 0/4 P$ | NO          | Disponible | NO         | -          | -                        |
| truel  | Х      | Aummistrativos | G1/0                                           | NU          | Disponible | NU         | -          | -                        |
| u ulik |        |                | G1/0                                           | -           | -          | -          | -          | -                        |
|        |        |                | G2/0                                           | -           | -          | -          | -          | -                        |

Tabla 25: Mapeo de red Lab.6 – FICA

Fuente: SuperPutty

#### 1.2.1.6 Laboratorio 9.

Este laboratorio se encuentra en el último piso de la FICA como se muestra en la Figura 25. En el laboratorio 9 se alojan los equipos de telecomunicaciones y desde ahí se da acceso a la red también al laboratorio 8, que solo cuenta con puntos de red identifiados con la inicial "B" más el número correspondiente del puerto. Los equipos de telecomunicaciones presentes como se muestra en la Tabla 26 y su bmapeo de puerto como se muestra en la Tabla 27.

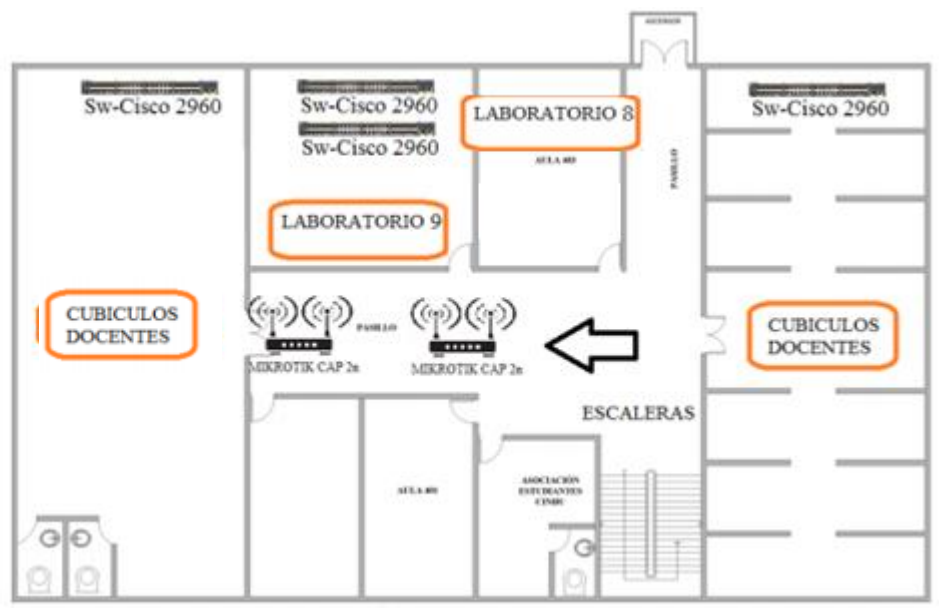

Figura 25: Cuarta planta FICA-UTN Fuente: DDTI - UTN

| Equipos de<br>Telecomunicaciones     | Marca                  | Nombre | Dirección  | Cantidad |
|--------------------------------------|------------------------|--------|------------|----------|
| Telecomunicaciones                   |                        |        | 11         |          |
| Rack De 19" de ancho-<br>36 UR       | Panduit                |        |            | 1        |
| Patch Panel De 24<br>Puertos Cat. 6. | Newlink                |        |            | 4        |
| Switch De 48 Puertos                 | Cisco Catalyst<br>2960 |        | 172.20.X.X | 1        |
| Switch De 48 Puertos                 | Cisco Catalyst<br>2960 |        | 172.20.X.X | 1        |

Tabla 26: Equipos Lab.9 – FICA

Fuente: Adaptado de Laboratorio 9 - FICA

Tabla 27: *Mapeo de red Lab.9 – FICA* 

|        | Switch Catalyst 2960 Laboratorio 9 |                 |             |        | Equipo con | nectado    |            |            |
|--------|------------------------------------|-----------------|-------------|--------|------------|------------|------------|------------|
| Modo   | VAN                                | Descripción     | Puerto      | Punto  | Estado     | PatchPanel | Nombre     | IP         |
| VLAN   |                                    | _               |             | Red/N° |            |            |            |            |
| access | х                                  | Laboratorios    | Fa0/1       | PPA01  | Activado   | A01        | PCFICA-175 | 172.17.X.X |
| access | х                                  | Laboratorios    | Fa0/2       | PPA02  | Activado   | A02        | PCFICA-176 | 172.17.X.X |
| access | х                                  | Laboratorios    | Fa0/3       | PPA03  | Activado   | A03        | PCFICA-177 | 172.17.X.X |
| access | х                                  | Laboratorios    | Fa0/4       | PPA04  | Activado   | A04        | PCFICA-178 | 172.17.X.X |
| access | х                                  | Laboratorios    | Fa0/5       | PPA05  | Activado   | A05        | PCFICA-170 | 172.17.X.X |
| access | х                                  | Laboratorios    | Fa0/6       | PPA06  | Activado   | A06        | PCFICA-171 | 172.17.X.X |
| access | х                                  | Laboratorios    | Fa0/7       | PPA07  | Activado   | A07        | PCFICA-172 | 172.17.X.X |
| access | х                                  | Laboratorios    | Fa0/8       | PPA08  | Activado   | A08        | PCFICA-174 | 172.17.X.X |
| access | х                                  | Laboratorios    | Fa0/9       | PPA09  | Activado   | A09        | PCFICA-165 | 172.17.X.X |
| access | х                                  | Laboratorios    | Fa0/10      | PPA10  | Activado   | A10        | PCFICA-166 | 172.17.X.X |
| access | х                                  | Laboratorios    | Fa0/11      | PPA11  | Activado   | A11        | PCFICA-167 | 172.17.X.X |
| access | х                                  | Laboratorios    | Fa0/12      | PPA12  | Activado   | A12        | PCFICA-168 | 172.17.X.X |
| access | х                                  | Laboratorios    | Fa0/13      | PPA13  | Disponible | A13        | -          | -          |
| access | х                                  | Laboratorios    | Fa0/14      | PPA14  | Disponible | A14        | -          | -          |
| access | х                                  | Laboratorios    | Fa0/15      | PPA15  | Disponible | A15        | -          | -          |
| access | х                                  | Laboratorios    | Fa0/16      | PPA16  | Disponible | A16        | -          | -          |
| access | х                                  | Laboratorios    | Fa0/17      | PPA17  | Activado   | A17        | PCFICA-163 | 172.17.X.X |
| access | х                                  | Laboratorios    | Fa0/18      | PPA18  | Activado   | A18        | PCFICA-162 | 172.17.X.X |
| access | х                                  | Laboratorios    | Fa0/19      | PPA19  | Activado   | A19        | PCFICA-161 | 172.17.X.X |
| access | x                                  | Laboratorios    | Fa0/20      | PPA20  | Activado   | A20        | PCFICA-160 | 172.17.X.X |
| access | x                                  | Laboratorios    | Fa0/21      | PPA21  | Disponible | A21        | -          | -          |
| access | x                                  | Laboratorios    | Fa0/22      | PPA22  | Disponible | A22        | -          | -          |
| access | x                                  | Laboratorios    | Fa0/23      | PPA23  | Disponible | A23        | -          | -          |
| access | x                                  | Laboratorios    | Fa0/24      | PPA24  | Disponible | A24        | -          | -          |
| access | x                                  | Laboratorios    | Fa0/25      | PPB01  | Disponible | B01        | -          | -          |
| access | x                                  | Laboratorios    | Fa0/26      | PPB02  | Disponible | B02        | -          | -          |
| access | x                                  | Laboratorios    | Fa0/27      | PPB03  | Disponible | B03        |            |            |
| access | x                                  | Laboratorios    | Fa0/28      | PPB04  | Activado   | B04        | PCFICA-263 | 172.17.X.X |
| access | x                                  | Laboratorios    | Fa0/29      | PPB05  | Activado   | B05        | PCFICA-264 | 172.17.X.X |
| access | x                                  | Laboratorios    | Fa0/30      | PPB06  | Activado   | B06        | PCFICA-265 | 172.17.X.X |
| access | x                                  | Laboratorios    | Fa0/31      | PPB07  | Activado   | B07        | PCFICA-267 | 172.17 X X |
| access | x                                  | Laboratorios    | Fa0/32      | PPB08  | Disponible | B08        | -          | -          |
| access | x                                  | Laboratorios    | Fa0/33      | PPB09  | Disponible | B09        | -          |            |
| access | x                                  | Laboratorios    | Fa0/34      | PPB10  | Activado   | B10        | PCFICA-253 | -          |
| access | x                                  | Laboratorios    | Fa0/35      | PPB11  | Activado   | B11        | PCFICA-269 | 172.17 X X |
| access | x                                  | Laboratorios    | Fa0/36      | PPB12  | Disponible | B12        | -          | -          |
| access | x                                  | Laboratorios    | Fa0/37      | PPB13  | Disponible | B13        | -          | -          |
| access | x                                  | Laboratorios    | Fa0/38      | PPB14  | Activado   | B14        | PCFICA-270 | 172.17.X.X |
| access | x                                  | Laboratorios    | Fa0/39      | PPB15  | Activado   | B15        | PCFICA-273 | 172.17 X X |
| access | x                                  | Laboratorios    | Fa0/40      | PPB16  | Disponible | B16        | -          | -          |
| access | x                                  | Laboratorios    | Fa0/41      | PPB17  | Disponible | B17        | -          | -          |
| access | x                                  | Laboratorios    | $F_{a0/42}$ | PPB18  | Activado   | B18        | PCFICA-274 | 172 17 X X |
| access | x                                  | Laboratorios    | Fa0/43      | PPB19  | Activado   | B19        | PCFICA-250 | 172.17 X X |
| access | x                                  | Laboratorios    | Fa0/44      | NO     | Disponible | -          | -          | -          |
| access | x                                  | Laboratorios    | Fa0/45      | NO     | Disponible | -          | -          | -          |
| access | x                                  | Laboratorios    | Fa0/46      | NO     | Disponible | -          | -          | -          |
| access | x                                  | Laboratorios    | Fa0/47      | NO     | Disponible | -          | -          | -          |
| access | x                                  | Administrativos | Fa0/48      | NO     | Disponible | -          | -          | _          |
| trunk  | ~                                  |                 | G1/0        | -      | -          | -          | -          | -          |
|        |                                    |                 | G2/0        | -      | -          | -          | -          | -          |

Fuente: SuperPutty

# 1.2.1.7 Cubículos docentes 1.

Esta dependencia se encuentra en el último piso de la FICA como se muestra en la Figura 25, los equipos de telecomunicaciones presentes como se muestra en la Tabla 28 y su mapeo de puerto como se muestra en la Tabla 29.

| Equipos de<br>Telecomunicaciones     | Marca               | Nombre     | Dirección IP | Cantidad |
|--------------------------------------|---------------------|------------|--------------|----------|
| Rack De PARED 19"                    | Panduit             |            |              | 1        |
| Patch Panel De 24<br>Puertos Cat. 6. | Newlink             |            |              | 1        |
| Switch De 48 Puertos                 | WS-C2960-<br>24TC-L | SW-Galileo | 172.20.X.XX  | 1        |

Tabla 28: Equipos Cubículos docentes 1 – FICA

Fuente: Adaptado de cubículos de docentes 1 - FICA

Tabla 29: Mapeo de red cubículos docentes 1

|        | Switch Catalyst 2960 Sala de Profesores |              |        |        | Equipo c     | onectado   |        |    |
|--------|-----------------------------------------|--------------|--------|--------|--------------|------------|--------|----|
| Modo   | VAN                                     | Descripción  | Puerto | Punto  | Estado       | PatchPanel | Nombre | IP |
| VLAN   |                                         | -            |        | Red/N° |              |            |        |    |
| access | Х                                       | Laboratorios | Fa0/1  | Si/A01 | Disponible   | A01        | -      | -  |
| access | х                                       | Laboratorios | Fa0/2  | Si/A02 | Disponible   | A02        | -      | -  |
| access | х                                       | Laboratorios | Fa0/3  | Si/A03 | BBDisponible | A03        | -      | -  |
| access | х                                       | Laboratorios | Fa0/4  | Si/A04 | Disponible   | A04        | -      | -  |
| access | х                                       | Laboratorios | Fa0/5  | Si/A05 | Disponible   | A05        | -      | -  |
| access | х                                       | Laboratorios | Fa0/6  | Si/A06 | Disponible   | A06        | -      | -  |
| access | Х                                       | Laboratorios | Fa0/7  | Si/A07 | Disponible   | A07        | -      | -  |
| access | х                                       | Laboratorios | Fa0/8  | Si/A08 | Disponible   | A08        | -      | -  |
| access | Х                                       | Laboratorios | Fa0/9  | Si/A09 | Disponible   | A09        | -      | -  |
| access | Х                                       | Laboratorios | Fa0/10 | Si/A10 | Disponible   | A10        | -      | -  |
| access | х                                       | Laboratorios | Fa0/11 | Si/A11 | Disponible   | A11        | -      | -  |
| access | Х                                       | Laboratorios | Fa0/12 | Si/A12 | Disponible   | A12        | -      | -  |
| access | х                                       | Laboratorios | Fa0/13 | Si/A13 | Disponible   | A13        | -      | -  |
| access | Х                                       | Laboratorios | Fa0/14 | Si/A14 | Disponible   | A14        | -      | -  |
| access | х                                       | Laboratorios | Fa0/15 | Si/A15 | Disponible   | A15        | -      | -  |
| access | х                                       | Laboratorios | Fa0/16 | Si/A16 | Disponible   | A16        | -      | -  |
| access | х                                       | Laboratorios | Fa0/17 | Si/A17 | Disponible   | A17        | -      | -  |
| access | х                                       | Laboratorios | Fa0/18 | Si/A18 | Disponible   | A18        | -      | -  |
| access | х                                       | Laboratorios | Fa0/19 | Si/A19 | Disponible   | A19        | -      | -  |
| access | х                                       | Laboratorios | Fa0/20 | Si/A20 | Disponible   | A20        | -      | -  |
| access | х                                       | Laboratorios | Fa0/21 | Si/A21 | Disponible   | A21        | -      | -  |
| access | х                                       | Laboratorios | Fa0/22 | NO     | Disponible   | -          | -      | -  |
| access | Х                                       | Laboratorios | Fa0/23 | Si/A23 | Disponible   | A23        | -      | -  |
| access | Х                                       | Laboratorios | Fa0/24 | Si/A24 | Disponible   | A24        | -      | -  |
| access | Х                                       | Laboratorios | Fa0/25 | Si/B01 | Disponible   | B01        | -      | -  |
| access | Х                                       | Laboratorios | Fa0/26 | Si/B02 | Disponible   | B02        | -      | -  |
| access | х                                       | Laboratorios | Fa0/27 | Si/B03 | Disponible   | B03        | -      | -  |
| access | х                                       | Laboratorios | Fa0/28 | Si/B04 | Disponible   | B04        | -      | -  |
| access | Х                                       | Laboratorios | Fa0/29 | Si/B05 | Disponible   | B05        | -      | -  |
| access | Х                                       | Laboratorios | Fa0/30 | Si/B06 | Disponible   | B06        | -      | -  |
| access | Х                                       | Laboratorios | Fa0/31 | Si/B07 | Disponible   | B07        | -      | -  |
| access | Х                                       | Laboratorios | Fa0/32 | Si/B08 | Disponible   | B08        | -      | -  |
| access | Х                                       | Laboratorios | Fa0/33 | Si/B09 | Disponible   | B09        | -      | -  |
| access | Х                                       | Laboratorios | Fa0/34 | Si/B10 | Disponible   | B10        | -      | -  |
| access | х                                       | Laboratorios | Fa0/35 | Si/B11 | Disponible   | B11        | -      | -  |
| access | х                                       | Laboratorios | Fa0/36 | Si/B12 | Disponible   | B12        | -      | -  |
| access | Х                                       | Laboratorios | Fa0/37 | Si/B13 | Disponible   | B13        | -      | -  |
| access | Х                                       | Laboratorios | Fa0/38 | Si/B14 | Disponible   | B14        | -      | -  |
| access | х                                       | Laboratorios | Fa0/39 | Si/B15 | Disponible   | B15        | -      | -  |
| access | х                                       | Laboratorios | Fa0/40 | Si/B16 | Disponible   | B16        | -      | -  |
| access | х                                       | Laboratorios | Fa0/41 | Si/B17 | Disponible   | B17        | -      | -  |
| access | х                                       | Laboratorios | Fa0/42 | Si/B18 | Disponible   | B18        | -      | -  |
| access | х                                       | Laboratorios | Fa0/43 | Si/B19 | Disponible   | B19        | -      | -  |
| access | Х                                       | Laboratorios | Fa0/44 | NO     | Disponible   | -          | -      | -  |
| trunk  |                                         |              | G1/0   | -      | -            | -          | -      | -  |
|        |                                         |              | (¥2/0  | -      | -            | -          | -      | -  |

Fuente: SuperPutty

#### 1.2.1.8 Cubículos docentes 2.

Los cubículos se encuentran en el último piso de la FICA como se muestra en la Figura 25, los equipos de telecomunicaciones presentes como se muestra en la Tabla 30 y su mapeo de puerto como se muestra en la Tabla 31.

| Equipos de<br>Telecomunicaciones     | Marca               | Nombre         | Dirección<br>IP | Cantidad |
|--------------------------------------|---------------------|----------------|-----------------|----------|
| Rack de pared 19"                    | Panduit             |                |                 | 1        |
| Patch Panel De 24<br>Puertos Cat. 6. | Newlink             |                |                 | 2        |
| Switch De 48<br>Puertos              | WS-C2960-<br>48TC-L | SW-<br>Fourier | 172.20.X.X      | 1        |

Fuente: Adaptado de Cubículos de docentes 2 - FICA

Tabla 31: Mapeo de red cubículos docentes 2

| Switch Catalyst 2960 de Cubículos de Profesores |     |              |        | Equipo conectado |            |            |        |            |
|-------------------------------------------------|-----|--------------|--------|------------------|------------|------------|--------|------------|
| Modo<br>VLAN                                    | VAN | Descripción  | Puerto | Punto<br>Red/N°  | Estado     | PatchPanel | Nombre | IP         |
| access                                          | Х   | Laboratorios | Fa0/1  | NO               | Activado   | A01        | -      | -          |
| access                                          | х   | Laboratorios | Fa0/2  | NO               | Activado   | A02        | -      | 172.17.X.X |
| access                                          | х   | Laboratorios | Fa0/3  | NO               | Disponible | A03        | -      | -          |
| access                                          | х   | Laboratorios | Fa0/4  | NO               | Disponible | A04        | -      | -          |
| access                                          | х   | Laboratorios | Fa0/5  | NO               | Activado   | A05        | -      | 172.17.X.X |
| access                                          | х   | Laboratorios | Fa0/6  | NO               | Disponible | A06        | -      | 172.17.X.X |
| access                                          | х   | Laboratorios | Fa0/7  | NO               | Activado   | A07        | -      | -          |
| access                                          | х   | Laboratorios | Fa0/8  | NO               | Disponible | A08        | -      | 172.17.X.X |
| access                                          | х   | Laboratorios | Fa0/9  | NO               | Disponible | A09        | -      | -          |
| access                                          | х   | Laboratorios | Fa0/10 | NO               | Disponible | A10        | -      | 172.17.X.X |
| access                                          | х   | Laboratorios | Fa0/11 | NO               | Disponible | A11        | -      | 172.17.X.X |
| access                                          | х   | Laboratorios | Fa0/12 | NO               | Disponible | A12        | -      | -          |
| access                                          | х   | Laboratorios | Fa0/13 | NO               | Disponible | A13        | -      | 172.17.X.X |
| access                                          | х   | Laboratorios | Fa0/14 | NO               | Disponible | A14        | -      | 172.17.X.X |
| access                                          | х   | Laboratorios | Fa0/15 | NO               | Disponible | A15        | -      | 172.17.X.X |
| access                                          | х   | Laboratorios | Fa0/16 | NO               | Activado   | A16        | -      | -          |
| access                                          | х   | Laboratorios | Fa0/17 | NO               | Disponible | A17        | -      | 172.17.X.X |
| access                                          | х   | Laboratorios | Fa0/18 | NO               | Disponible | A18        | -      | 172.17.X.X |
| access                                          | х   | Laboratorios | Fa0/19 | NO               | Activado   | A19        | -      | -          |
| access                                          | х   | Laboratorios | Fa0/20 | NO               | Disponible | A20        | -      | -          |
| access                                          | х   | Laboratorios | Fa0/21 | NO               | Disponible | A21        | -      | -          |
| access                                          | х   | Laboratorios | Fa0/22 | NO               | Activado   | -          | -      | -          |
| access                                          | х   | Laboratorios | Fa0/23 | NO               | Activado   | A23        | -      | -          |
| access                                          | Х   | Laboratorios | Fa0/24 | NO               | Disponible | A24        | -      | -          |
| access                                          | Х   | Laboratorios | Fa0/25 | NO               | Disponible | B01        | -      | -          |
| access                                          | х   | Laboratorios | Fa0/26 | NO               | Disponible | B02        | -      | -          |
| access                                          | х   | Laboratorios | Fa0/27 | NO               | Disponible | B03        | -      | 172.17.X.X |
| access                                          | Х   | Laboratorios | Fa0/28 | NO               | Disponible | B04        | -      | 172.17.X.X |
| access                                          | Х   | Laboratorios | Fa0/29 | NO               | Disponible | B05        | -      | 172.17.X.X |
| access                                          | Х   | Laboratorios | Fa0/30 | NO               | Disponible | B06        | -      | 172.17.X.X |
| access                                          | Х   | Laboratorios | Fa0/31 | NO               | Disponible | B07        | -      | -          |
| access                                          | х   | Laboratorios | Fa0/32 | NO               | Disponible | B08        | -      | -          |
| access                                          | х   | Laboratorios | Fa0/33 | NO               | Disponible | B09        | -      | 172.17.X.X |
| access                                          | х   | Laboratorios | Fa0/34 | NO               | Activado   | B10        | -      | -          |
| access                                          | х   | Laboratorios | Fa0/35 | NO               | Disponible | B11        | -      | 172.17.X.X |
| access                                          | х   | Laboratorios | Fa0/36 | NO               | Disponible | B12        | -      | 172.17.X.X |
| access                                          | х   | Laboratorios | Fa0/37 | NO               | Disponible | B13        | -      | -          |
| access                                          | х   | Laboratorios | Fa0/38 | NO               | Disponible | B14        | -      | 172.17.X.X |

| access | х | Laboratorios    | Fa0/39 | NO | Disponible | B15 | - | 172.17.X.X |
|--------|---|-----------------|--------|----|------------|-----|---|------------|
| access | х | Laboratorios    | Fa0/40 | NO | Disponible | B16 | - | 172.17.X.X |
| access | х | Laboratorios    | Fa0/41 | NO | Disponible | B17 | - | -          |
| access | х | Laboratorios    | Fa0/42 | NO | Disponible | B18 | - | -          |
| access | х | Laboratorios    | Fa0/43 | NO | Disponible | B19 | - | -          |
| access | х | Laboratorios    | Fa0/44 | NO | Disponible | -   | - | -          |
| access | х | Laboratorios    | Fa0/45 | NO | Disponible | -   | - | -          |
| access | х | Laboratorios    | Fa0/46 | NO | Disponible | -   | - | -          |
| access | х | Laboratorios    | Fa0/47 | NO | Disponible | -   | - | -          |
| access | х | Administrativos | Fa0/48 | NO | Disponible | -   | - | -          |
| trunk  |   |                 | G1/0   | -  | Activado   | -   | - | -          |
|        |   |                 | G2/0   | -  | -          | -   | - | -          |
|        |   |                 |        |    |            |     |   |            |

Fuente: SuperPutty

# **3.2.2 FICAYA.**

Los switch de distribución de esta facultad se encuentran distribuidos en varias locaciones unos dentro de la universidad, otros repartidos por el campus forestal "Yuyucocha" y la granja experimental "La Pradera". Estos últimos se conectan por enlaces de radio a la casona universitaria, la topología física como se muestra en la Figura 26, los equipos de telecomunicaciones como se muestra en la Tabla 32.

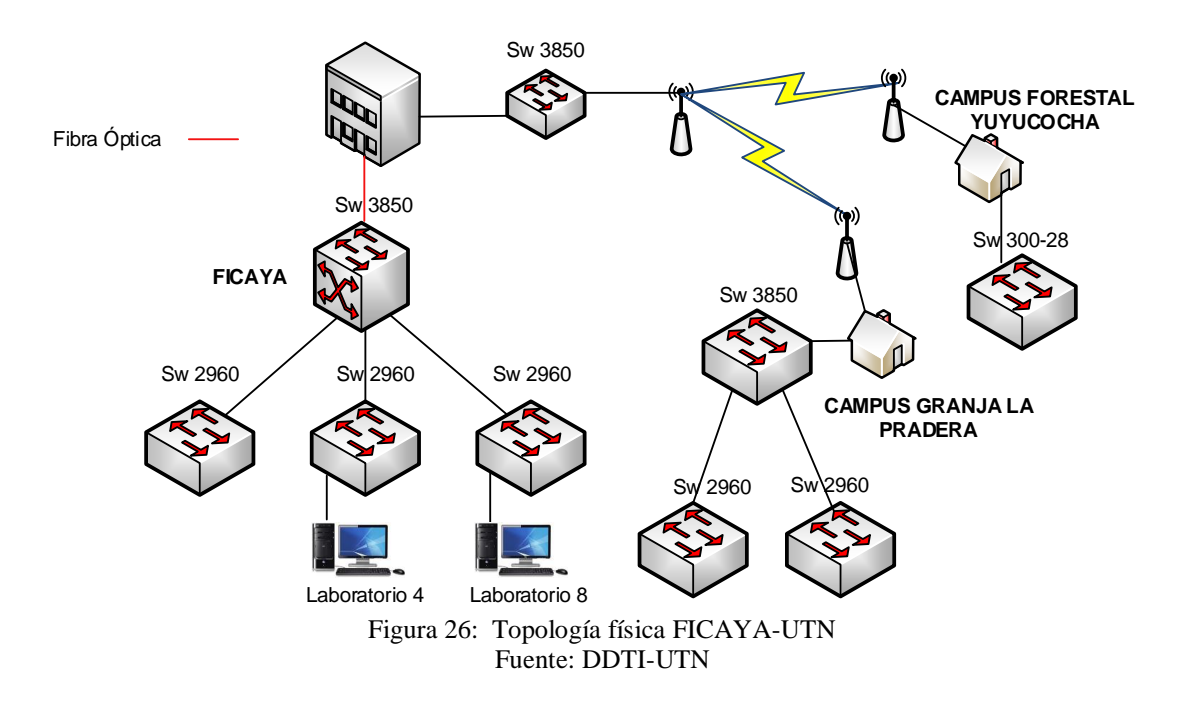

| Tabla 32: Equipos de Telecomunicaciones – FICAYA |                  |                  |           |  |  |  |
|--------------------------------------------------|------------------|------------------|-----------|--|--|--|
| Ubicación                                        | Equipos          | Nombre           | # Puertos |  |  |  |
| Cuarto de Equipos                                | WS-C3850-48T-S   | SW3850-FICAYA    | 48        |  |  |  |
| Cuarto de Equipos                                | WS-C2960X-48TS-L | SW2960-FICAYA-01 | 48        |  |  |  |

| Cuarto de Equipos | WS-C2960X-48TS-L | SW2960-FICAYA-02 | 48 |
|-------------------|------------------|------------------|----|
| Cuarto de Equipos | WS-C2960X-48TS-L | SW2960-FICAYA-03 | 48 |
| Yuyucocha         | SG 300-28        | SW-Ghost-Rider   | 28 |
| La Pradera        | WS-C3850-48T-S   | SW-Falcon        | 48 |
| La Pradera        | WS-C2960X-48TS-L | SW-Aulas         | 48 |
| La Pradera        | WS-C2960X-48TS-L | SW-Oficinas      | 48 |
|                   | Fuente: Adapt    | tado DDTI - UTN  |    |

# 3.2.3 FACAE.

Esta facultad presenta la siguiente topología física como se muestra en la Figura 27 y los equipos de telecomunicaciones como se muestra en la Tabla 33.

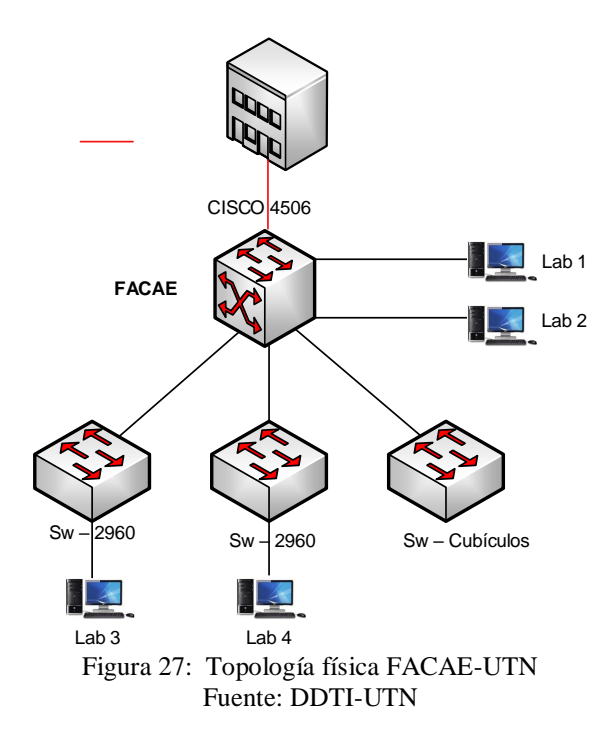

Tabla 33: Equipos de Telecomunicaciones – FACAE

| Ubicación         | Equipos           | Nombre    | # Puertos |
|-------------------|-------------------|-----------|-----------|
| Cuarto de Equipos | WS-C4506-E L3     | -         | 144       |
| Cuarto de Equipos | WS-C2960X-48TS-L  | -         | 48        |
| Laboratorio IV    | WS-C2960G-248TC-L | Elizabeth | 48        |

DLINK Fuente: Adaptado DDTI - UTN \_

#### 3.2.4 FECYT.

Esta facultad presenta la siguiente topología física como se muestra en la Figura 28 y los equipos de telecomunicaciones como se muestra en la Tabla 34.

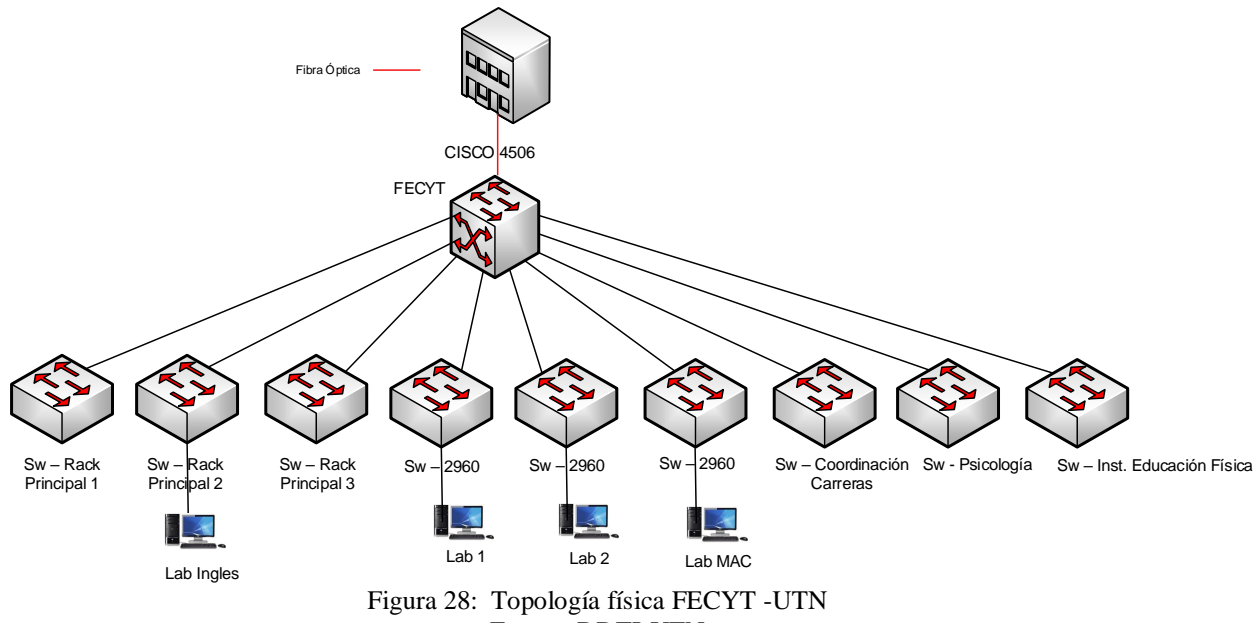

Fuente: DDTI-UTN

| Ubicación                | Equipos         | Nombre        | #<br>Puertos |
|--------------------------|-----------------|---------------|--------------|
| Cuarto de Equipos        | WS-C3850-48T-S  |               | 48           |
| Cuarto de Equipos        | WS-C2960-48TC-L | SW-AC-DC      | 48           |
| Cuarto de Equipos        | WS-C2960-48TC-L | SW- Aerosmith | 48           |
| Cuarto de Equipos        | WS-C2960-24TC-L | SW-Beatles    | 24           |
| Laboratorio 1            | WS-C2960-48TC-L | SW-Chicago    | 48           |
| Laboratorio 2            | WS-C2960-48TC-L | SW-Cinderella | 48           |
| Laboratorio MAC          | WS-C2960-48TC-L | SW-Europe     | 48           |
| Coordinación de Carreras | WS-C2960-48TC-L | SW-Jackson    | 48           |

| Tabla  | 21. | Earling | 1. | Talas | ~~~~   |         | FECVT             |
|--------|-----|---------|----|-------|--------|---------|-------------------|
| I abla | 54. | Equipos | ae | Telec | omunic | aciones | $-\Gamma L C I I$ |

| Inst. Educación Física | WS-C2960-24TC-L             | SW-Kiss | 24 |
|------------------------|-----------------------------|---------|----|
| Psicología             | WS-C2960-48TC-L             | SW-SOAD | 48 |
|                        | Fuente: Adaptado DDTI - UTN |         |    |

## 3.2.5 FCCSS.

Esta facultad posee equipos de telecomunicaciones dentro de la casona universitaria, a su vez en el antiguo hospital San Vicente de Paul; estos últimos están enlazados por radio enlaces. La facultad presenta la siguiente topología física como se muestra en la Figura 29 y los equipos de telecomunicaciones como se muestra en la Tabla 35.

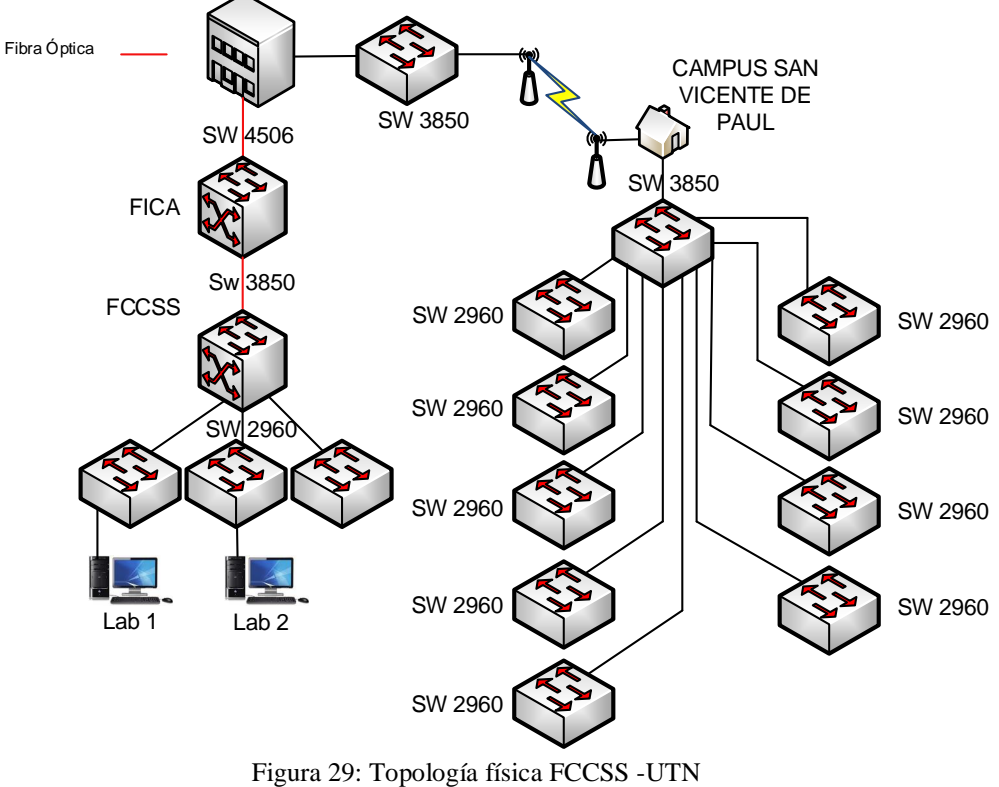

Fuente: DDTI-UTN

| Tabla 35: Equipos de Telecomunicaciones – FCCSS |                   |             |           |  |  |
|-------------------------------------------------|-------------------|-------------|-----------|--|--|
| Ubicación                                       | Equipos           | Nombre      | # Puertos |  |  |
| Cuarto de Equipos                               | WS-C3850-48T-S    |             | 48        |  |  |
| Cuarto de Equipos                               | WS-C2960X-48TS-LL | SW- Pasteur | 48        |  |  |

| Planta Alta 4               | WS-C2960X-48TS-LL          | SW-PASILLO  | 48 |  |  |
|-----------------------------|----------------------------|-------------|----|--|--|
| Planta Alta 4               | WS-C2960X-48TS-LL          | SW-LAB1     | 48 |  |  |
| Planta Alta 4               | WS-C2960X-48TS-LL          | SW-LAB2     | 28 |  |  |
|                             | Antiguo hospital San Vicer | nte de Paul |    |  |  |
| Planta Alta                 | WS-C3850-48T-S             | SW1-R1      | 48 |  |  |
| Planta Alta                 | WS-C2960-48TC-L            | SW2-R1      | 48 |  |  |
| Planta Alta                 | WS-C2960-48TC-L            | SW1-R2      | 48 |  |  |
| Planta Baja                 | WS-C2960-48TC-L            | SW1-R3      | 48 |  |  |
| Planta Baja                 | WS-C2960-48TC-L            | SW1-R4      | 48 |  |  |
| Planta Baja                 | WS-C2960-48TC-L            | SW2-R4      | 48 |  |  |
| Planta Baja                 | WS-C2960-48TC-L            | SW1-R5      | 48 |  |  |
| Planta Baja                 | WS-C2960-48TC-L            | SW1-R6      | 48 |  |  |
| Planta Baja                 | WS-C2960-48TC-L            | SW1-R7      | 48 |  |  |
| Planta Baja                 | WS-C2960-48TC-L            | SW2-R7      | 48 |  |  |
| Fuente: Adaptado DDTI - UTN |                            |             |    |  |  |

# 3.3 Descripción de la red en otras dependencias

# 3.3.1 Edificio central.

Este edificio cuenta con siguiente la topología física como se muestra en la Figura 30 y los equipos de telecomunicaciones como se muestra en la Tabla 36.

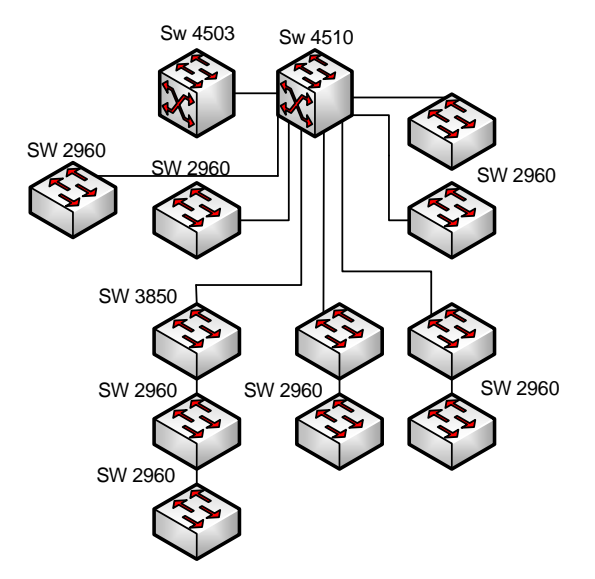

Figura 30: Topología física Edificio Central - UTN Fuente: DDTI-UTN

| Т | abla | 36: | Εαι | ipos | de | Telecon | nunica | ciones | – Edificio | Central |
|---|------|-----|-----|------|----|---------|--------|--------|------------|---------|
|   |      |     |     |      |    |         |        |        |            |         |

| Ubicación               | Equipos          | Nombre             | # Puertos |
|-------------------------|------------------|--------------------|-----------|
| Datacenter              | WS-C3750G-12S-S  | SW-IPS-PUBLICAS    |           |
| Datacenter              | WS-C4510R+E      | SW-Zeus-Primario   |           |
| Datacenter              | WS-C4503-E L3    | SW-Zeus-Secundario |           |
| Datacenter              | Nexus 5548       | SW-Nexus           |           |
| Datacenter Chasis Blade | WS-CBS3020-HPQ   | SW-Afrodita        |           |
| Datacenter Chasis Blade | WS-CBS3020-HPQ   | SW-Apolo           |           |
| Planta Baja             | WS-C2960-48TC-L  | SW-ATENEA          | 48        |
| Planta Alta 1           | WS-C2960-48TC-L  | SW-CRATOS          | 48        |
| Planta Alta1            | WS-C2960-24TC-L  | SW-CRONOS          | 24        |
| Auditorio José Martí    | WS-C2960-48TC-L  | SW-ERIS            | 48        |
| Auditorio José Martí    | WS-C2960-48TC-L  | SW-EROS            | 48        |
| Canal Universitario     | WS-C2960-48TC-L  | SW-HADES           | 48        |
| Planta Alta 4           | WS-C3850-48T     | SW-ANDROMEDA       | 48        |
| Planta Alta 4           | WS-C2960X-48TS-L | SW-ARTEMISA        | 48        |
| Planta Alta 4           | WS-C2960-48TC-L  | SW-HERA            | 48        |
| Entrada Principal       | WS-C2960-24TC-L  | SW-ACCESO          | 24        |

Fuente: Adaptado DDTI - UTN

# 3.3.2 Edificio posgrados.

La locación presenta la siguiente topología física como se muestra en Figura 31 y los equipos de telecomunicaciones como se muestra en la Tabla 37.

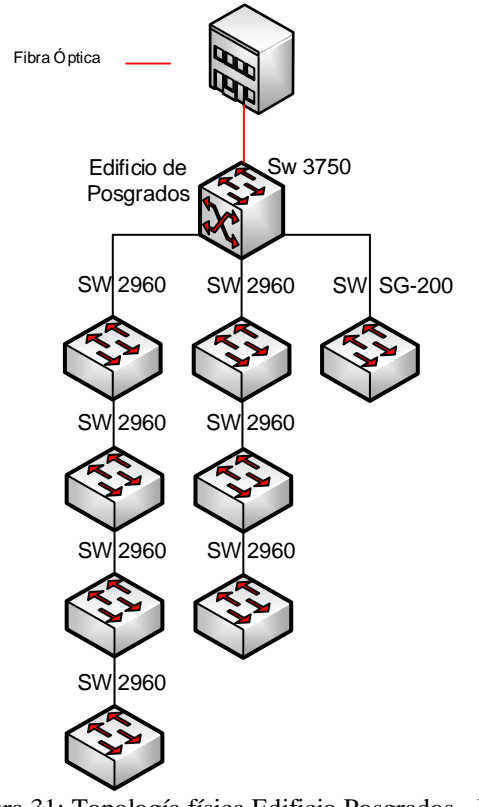

Figura 31: Topología física Edificio Posgrados - UTN Fuente: DDTI-UTN

| Tabla 57. Equipos de Telecomunicaciones – Edificio de Posgrado |                  |            |           |  |  |
|----------------------------------------------------------------|------------------|------------|-----------|--|--|
| Ubicación                                                      | Equipos          | Nombre     | # Puertos |  |  |
| Cuarto de Equipos                                              | WS-C3750X-24     | SW-Ares    | 24        |  |  |
| Cuarto de Equipos                                              | WS-C2960-24TC-L  | Postgrado2 | 24        |  |  |
| Cuarto de Equipos                                              | WS-C2960-24TC-L  | Postgrado3 | 24        |  |  |
| Cuarto de Equipos                                              | WS-C2960S-48TS-S | SW-Bills   | 48        |  |  |
| Cuarto de Equipos                                              | WS-C2960S-48TS-S | SW-Boo     | 48        |  |  |
| Primer Piso                                                    | WS-C2960S-48TD-L | SW-Broly   | 48        |  |  |
| Primer Piso                                                    | WS-C2960S-48TS-S | SW-Bulma   | 48        |  |  |
| Primer Piso                                                    | WS-C2960S-48TS-S | SW-Cell    | 48        |  |  |

**T** 11 n 27. **T** 1 1

| Tercer Piso | SG-200-26           | SW-Vegueta | 48 |
|-------------|---------------------|------------|----|
|             | Fuente: Adaptado DD | TI - UTN   |    |

# 3.3.3 U. EMPRENDE, CAI.

El edificio presenta la siguiente topología física como se muestra en Figura 32 y los equipos de telecomunicaciones como se muestra en la Tabla 38.

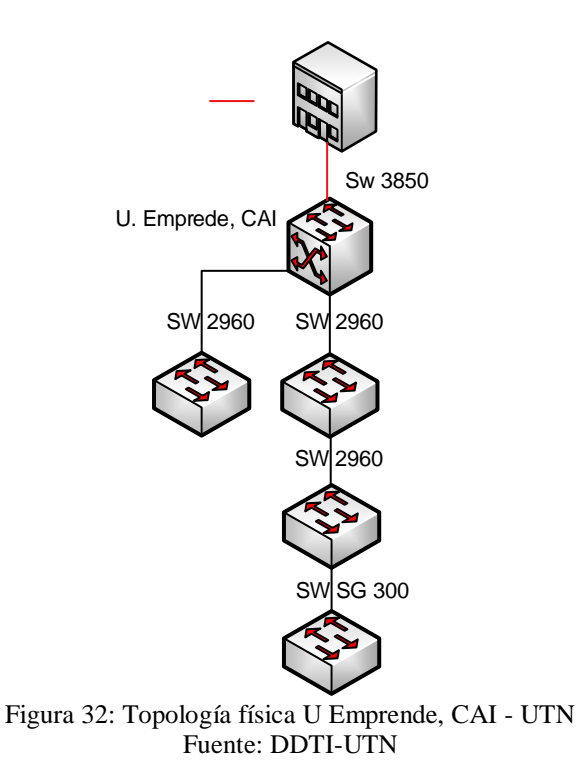

| Tabla 38: Equipos de Telecomunicaciones – U. EMPRENDE, CAI |                       |            |           |  |  |
|------------------------------------------------------------|-----------------------|------------|-----------|--|--|
| Ubicación                                                  | Equipos               | Nombre     | # Puertos |  |  |
| Planta Baja                                                | WS-C3850-48T-S        | SW3850-CAI | 48        |  |  |
| Planta Baja                                                | WS-C2960X-48TS-L      | CAI-SW2-R1 | 48        |  |  |
| Segundo Piso                                               | WS-C2960X-48TS-L      | CAI-SW1-R2 | 48        |  |  |
| Segundo Piso                                               | SRW2048               | CAI-SW2-R2 |           |  |  |
|                                                            | WS-C2960-48TC-L       | CAI-SW3-R2 | 48        |  |  |
|                                                            | Fuente: Adaptado DD'I | I - UTN    |           |  |  |

## 3.3.4 Biblioteca.

El edificio posee la siguiente distribución física y los equipos de telecomunicaciones como se muestra en la Figura 33 y Tabla 39.

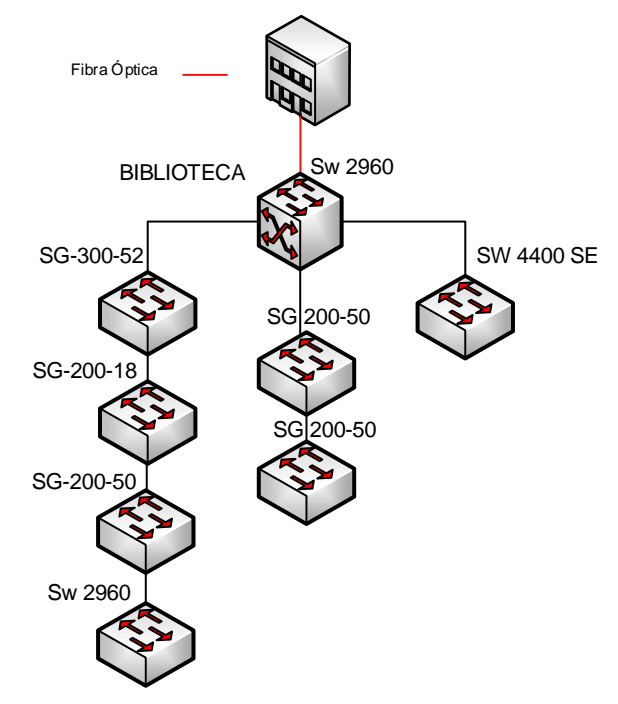

Figura 33: Topología física Biblioteca - UTN Fuente: DDTI-UTN

Tabla 39: Equipos de Telecomunicaciones – Biblioteca

| Ubicación         | Equipos          | Nombre           | # Puertos |
|-------------------|------------------|------------------|-----------|
| Cuarto de equipos | WS-C2960X-48TS-L | SW-BIBLIOTECA-01 | 48        |
| Cuarto de equipos | SG-300-52        | Alan-Poe         | 48        |
| Cuarto de equipos | SG-200-18        | Almagro          | 48        |
| IC3               | SG 200-50        | Berne            | 48        |
| IC3               | SG 200-50        | Borges           | 48        |
| Cuarto de equipos | WS-C2960-48TS-LL | SW-Cámaras       | 48        |
| Segundo piso      | SS3 SW 4400 SE   | 1. DDTL LITN     |           |

## 3.3.5 Bienestar universitario.

Este edificio presenta la siguiente topología física como se muestra en la Figura 34 y los equipos de telecomunicaciones como se muestra en la Tabla 40.

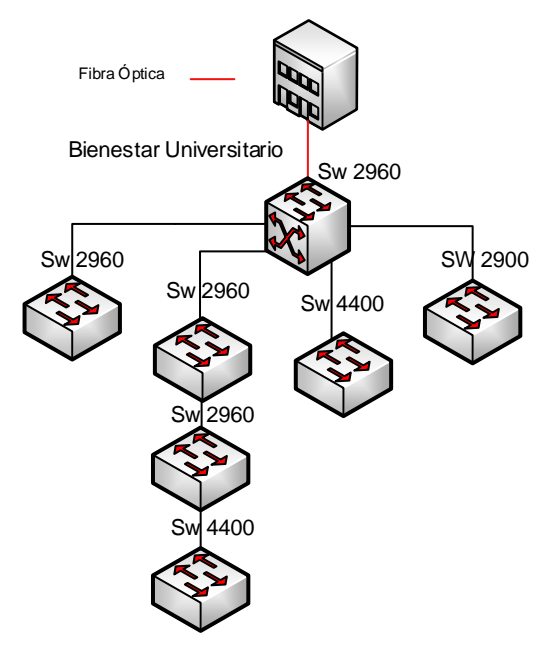

Figura 34: Topología física Biblioteca- UTN Fuente: DDTI-UTN

| Tabla 40: Equipos de Telecomunicaciones – Bienestar Universitario |                   |            |           |  |  |
|-------------------------------------------------------------------|-------------------|------------|-----------|--|--|
| Ubicación                                                         | Equipos           | Nombre     | # Puertos |  |  |
| Planta Baja                                                       | WS-C2960X-48TS-LL | SW-IRIS    | 48        |  |  |
| Planta Baja                                                       | WS-C2960X-48TS-LL | SW-MORFEO  | 48        |  |  |
| Planta Alta 2                                                     | WS-C2960X-48TS-LL | SW-NEMESIS | 48        |  |  |
| Planta Alta 2                                                     | WS-C2960X-48TS-LL | SW-NIX     | 48        |  |  |
| Planta Alta 2                                                     | SS3 SW 4400 SE    | SW-ODIN    |           |  |  |
| Planta Alta 4                                                     | SS3 SW 4400       | SW-MOMO    |           |  |  |
| Garita                                                            |                   | SW-PERSEO  |           |  |  |

Fuente: Adaptado DDTI - UTN

#### 3.3.6 Complejo acuático.

Este edificio presenta la siguiente topología física como se muestra en la Figura 35 y los sucesivos equipos de telecomunicaciones como se muestra en la Tabla 41.

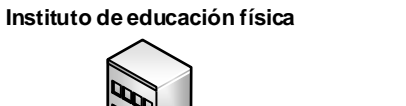

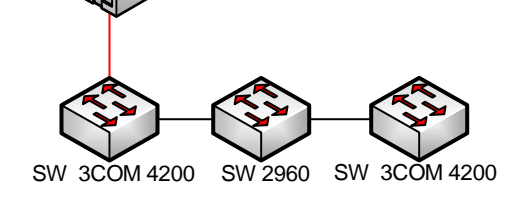

Figura 35: Topología física Complejo Acuático - UTN Fuente: DDTI-UTN

| Tabla 41: Equipos de Telecomunicaciones – Complejo Acuático |                  |              |           |  |  |  |
|-------------------------------------------------------------|------------------|--------------|-----------|--|--|--|
| Ubicación                                                   | Equipos          | Nombre       | # Puertos |  |  |  |
| Piscina                                                     | SS3 SW 4200      | SW-Metallica |           |  |  |  |
| Clubes UTN                                                  | WS-C2960X-48TS-L | -            | 48        |  |  |  |
| Gimnasio                                                    | SS3 SW 4400 SE   | SW-Metallica |           |  |  |  |
|                                                             | Fuente: Adaptado | DDTI - UTN   |           |  |  |  |

#### 3.3.7 Auditorio Agustín Cueva.

Esta locación presenta los siguientes equipos de telecomunicaciones como se muestra

en la Tabla 42.

| Tabla 42: Equipos de Telecomunicaciones – Auditorio Agustín Cueva |                  |             |           |
|-------------------------------------------------------------------|------------------|-------------|-----------|
| Ubicación                                                         | Equipos          | Nombre      | # Puertos |
|                                                                   |                  |             |           |
| Planta Alta 1                                                     | WS-C2960X-48TS-L | SW-POSEIDON | 48        |
| Fuente: Adaptado DDTI - UTN                                       |                  |             |           |

#### 3.3.8 Colegio universitario.

Los equipos de telecomunicaciones en este edificio como se muestra en la Tabla 43.

| Tabla 43: Equipos de Telecomunicaciones – Colegio Universitario |                  |             |           |
|-----------------------------------------------------------------|------------------|-------------|-----------|
| Ubicación                                                       | Equipos          | Nombre      | # Puertos |
|                                                                 |                  |             |           |
| Planta Baja                                                     | WS-C2960S-48TS-S | SW-CALDERON | 48        |
| Fuente: Adaptado DDTI – UTN                                     |                  |             |           |

# 3.4 Switch compatibles con el protocolo 802.1X

Los equipos de conmutación distribuidos en todo el territorio que integra la Universidad

Técnica del Norte y su compatibilidad con el protocolo 802.1x, como se muestra en la Tabla

44.

| DEPENDENCIA      | UBICACIÓN                | MODELO           | 802.12       |
|------------------|--------------------------|------------------|--------------|
|                  | Data center              | WS-C3750G-12S-S  | $\checkmark$ |
|                  | Data center              | WS-C4510R+E      | $\checkmark$ |
|                  | Data center              | WS-C4503-E L3    | $\checkmark$ |
|                  | Data center              | NEXUS 5548       | Х            |
|                  | Data center Chasis Blade | WS-CBS3020-HPQ   | $\checkmark$ |
|                  | Data center Chasis Blade | WS-CBS3020-HPQ   | $\checkmark$ |
|                  | Planta Baja              | WS-C2960-48TC-L  | $\checkmark$ |
|                  | Planta Alta 1            | WS-C2960-48TC-L  | $\checkmark$ |
|                  | Planta Alta1             | WS-C2960-24TC-L  | $\checkmark$ |
| Edificio Central | Auditorio José Martí     | WS-C2960-48TC-L  | $\checkmark$ |
|                  | Auditorio José Martí     | WS-C2960-48TC-L  | $\checkmark$ |
|                  | Canal Universitario      | WS-C2960-48TC-   | $\checkmark$ |
|                  | Planta Alta 4            | WS-C3850-48T     | $\checkmark$ |
|                  | Planta Alta 4            | WS-C2960X-48TS-L | $\checkmark$ |
|                  | Planta Alta 4            | WS-C2960-48TC-L  | $\checkmark$ |
|                  | Entrada Principal        | WS-C2960-24TC-L  | $\checkmark$ |
|                  | Cuarto de Equipos        | WS-C4506-E L3    | $\checkmark$ |
|                  | Laboratorio I            | WS C2060 48TC I  | ~            |
|                  | Laboratorio II           | WS C2960 48TC I  |              |
|                  | Laboratorio III          | WS C2960 48TC I  | √            |
|                  | Laboratorio III          | WS-C2960-481C-L  | •            |
|                  |                          | WS-C2960-241C-L  | •            |
|                  | Laboratorio IV           | WS-C2960-48TC-L  | •            |
| FICA             |                          | W3-C2900-481C-L  | •            |
| FICA             | Laboratorio V            | SW 3COM          | •            |
|                  |                          | SW SCOM          | •            |
|                  | Laboratorio VI           | SW 3COM          | •            |
|                  | Laboratorio VII          | WS-C2950-24      | *            |
|                  | Laboratorio VII          | WS-C2950-24      | *            |
|                  | Cubículos                | WS-C2960-48TC-L  | ~            |
|                  | Sala de profesores       | WS-C2960-241C-L  | ×            |
|                  | Cuarto de Equipos        | WS-C3850-48T-S   | ~            |
|                  | Cuarto de Equipos        | WS-C2960X-48TS-L | ✓            |
|                  | Cuarto de Equipos        | WS-C2960X-48TS-L | ✓            |
|                  | Cuarto de Equipos        | WS-C2960X-48TS-L | √.           |
|                  | Yuyucocha                | SG 300-28        | $\checkmark$ |
|                  | La Pradera               | WS-C3850-48T-S   | $\checkmark$ |
|                  | La Pradera               | WS-C2960X-48TS-L | $\checkmark$ |
|                  | La Pradera               | WS-C2960X-48TS-L | $\checkmark$ |
|                  | Cuarto de Equipos        | WS-C3850-48T-S   | $\checkmark$ |
| FICAYA           | Cuarto de Equipos        | WS-C2960X-48TS-L | $\checkmark$ |
|                  | Cuarto de Equipos        | WS-C2960X-48TS-L | $\checkmark$ |
|                  | Cuarto de Equipos        | WS-C2960X-48TS-L | $\checkmark$ |
|                  | Yuyucocha                | SG 300-28        | $\checkmark$ |
|                  | Cuarto de Equipos        | WS-C3850-48T-S   | $\checkmark$ |
|                  | Cuarto de Equipos        | WS-C2960-48TC-L  | $\checkmark$ |
|                  | Cuarto de Equipos        | WS-C2960-48TC-L  | $\checkmark$ |
|                  | Cuarto de Equipos        | WS-C2960-24TC-L  | $\checkmark$ |
|                  | Laboratorio 1            | WS-C2960-48TC-I  | $\checkmark$ |
|                  | Laboratorio 2            |                  | ./           |

|                            | Laboratorio MAC                 | WS-C2960-48TC-L                 | $\checkmark$ |
|----------------------------|---------------------------------|---------------------------------|--------------|
|                            | Coordinación de                 | WS-C2960-24TC-L                 | $\checkmark$ |
| FECYT                      | Carreras                        |                                 | /            |
|                            | Inst. Educación Física          | WS-C2960S-241S-S                | <b>√</b>     |
|                            | Psicologia<br>Cuarta da Equipas | WS-C2960-481C-L                 | •<br>√       |
|                            | Cuarto de Equipos               | WS-C3630-461-5                  |              |
|                            | Cuarto de Equipos               | WS-C2960X-48TS-I                | √            |
| FACAE                      | Laboratorio IV                  | WS-C2960G-248TC-L               | $\checkmark$ |
| monil                      | Cubículos Docentes              | DLINK                           |              |
|                            | Cuarto de Equipos               | WS-C3850-48T-S                  | $\checkmark$ |
|                            | Cuarto de Equipos               | WS-C2960X-48TS-LL               | $\checkmark$ |
|                            | Planta Alta 4                   | WS-C2960X-48TS-LL               | $\checkmark$ |
| FCCSS                      | Planta Alta 4                   | WS-C2960X-48TS-LL               | $\checkmark$ |
|                            | Planta Alta 4                   | WS-C2960X-48TS-LL               | $\checkmark$ |
|                            |                                 |                                 |              |
|                            | Cuarto do Equipos               | WS C2750X 24                    | <u></u>      |
|                            | Cuarto de Equipos               | WS-C3750A-24<br>WS-C2960-24TC-I | √            |
|                            | Cuarto de Equipos               | WS-C2960-24TC-L                 | $\checkmark$ |
|                            | Cuarto de Equipos               | WS-C2960S-48TS-S                | $\checkmark$ |
|                            | Cuarto de Equipos               | WS-C2960S-48TS-S                | $\checkmark$ |
| Postgrado                  | Primer Piso                     | WS-C2960S-48TD-L                | $\checkmark$ |
| 0                          | Primer Piso                     | WS-C2960S-48TS-S                | $\checkmark$ |
|                            | Primer Piso                     | WS-C2960S-48TS-S                | $\checkmark$ |
|                            | Tercer Piso                     | SG-200-26                       | $\checkmark$ |
|                            | Planta Baja                     | WS-C3850-48T-S                  | <b>√</b>     |
|                            | Planta Baja                     | WS-C2960X-48TS-L                | <b>v</b>     |
| U Emprende                 | Segundo Piso                    | WS-C2960X-48TS-L                | <b>v</b>     |
|                            | Segundo Piso                    | SRW2048                         | <b>√</b>     |
|                            | Segundo Piso                    | WS-C2960-481C-L                 | •            |
|                            | Cuarto de equipos               | WS-C2960X-48TS-L                | <b>v</b>     |
|                            | Cuarto de equipos               | SG-300-52                       | v<br>./      |
| Biblioteca                 | Cuarto de equipos               | SG-200-18                       | •<br>√       |
|                            | IC3                             | SG 200-50                       | •<br>✓       |
|                            | Cuarto de equipos               | WS-C2960-48TS-1 I               | √            |
|                            | Planta Baia                     | WS-C2960X-48TS-LL               | ~            |
|                            | Planta Baja                     | WS-C2960X-48TS-LL               | $\checkmark$ |
|                            | Planta Alta 2                   | WS-C2960X-48TS-LL               | $\checkmark$ |
| Bienestar Universitario    | Planta Alta 2                   | WS-C2960X-48TS-LL               | $\checkmark$ |
|                            | Planta Alta 2                   | 3COM SS3 SW 4400                | $\checkmark$ |
|                            | Planta Alta 4                   | 3COM SS3 SW 4400                | $\checkmark$ |
|                            | Garita                          | WS-C2960-24TC-L                 | $\checkmark$ |
|                            | Piscina                         | SS3 SW 4200                     | ✓ _          |
| Complejo Acuático          | Clubes UTN                      | WS-C2960X-48TS-L                | ~            |
|                            | Gimnasio                        | SS3 SW 4400 SE                  |              |
| Auditorio Agustín Cueva    | Planta Alta                     | WS-C2960S-48TS-S                | ~            |
| Colegio Universitario      | Planta Baja                     | WS C2960S-481S-S                | <b>v</b>     |
| Centro Infantil            | Centro Infantil                 | 3COM                            | •<br>        |
|                            | Planta Alta                     | WS-C3850-481-5                  | v<br>√       |
|                            | Planta Alta                     | WS C2960 40TC I                 | •<br>•       |
|                            | Planta Raja                     | WS-C2960-401C-L                 | ✓            |
| Campus San Vicente de Paúl | Planta Baja                     | WS-C2960-48TC-I                 | ✓            |
| Campus San Vicenie de Laur | Planta Baja                     | WS-C2960-48TC-L                 | $\checkmark$ |
|                            | Planta Baja                     | WS-C2960-48TC-L                 | $\checkmark$ |
|                            | Planta Baja                     | WS-C2960-48TC-L                 | $\checkmark$ |
|                            | Planta Baja                     | WS-C2960-48TC-L                 | $\checkmark$ |
|                            | Planta Baja                     | WS-C2960-48TC-L                 | $\checkmark$ |
| Г                          |                                 |                                 |              |

Fuente: Adaptado DDTI - UTN

A través de la tabla se puede observar que todos los switch presentes en las dependencias de la Universidad Técnica del Norte son compatibles con el protocolo 802.1X, con excepción del equipo NEXUS 5548.

#### Capítulo IV

#### Diseño del Sistema de Seguridad

#### 4.1 Diseño en capa de acceso por facultades

Para realizar el diseño en las facultades y dependencias presentes en la casona universitaria, se tiene en cuenta que el servidor RADIUS-LDAP se encuentra alojado en la DMZ de la red, como se muestra en la Figura 36.

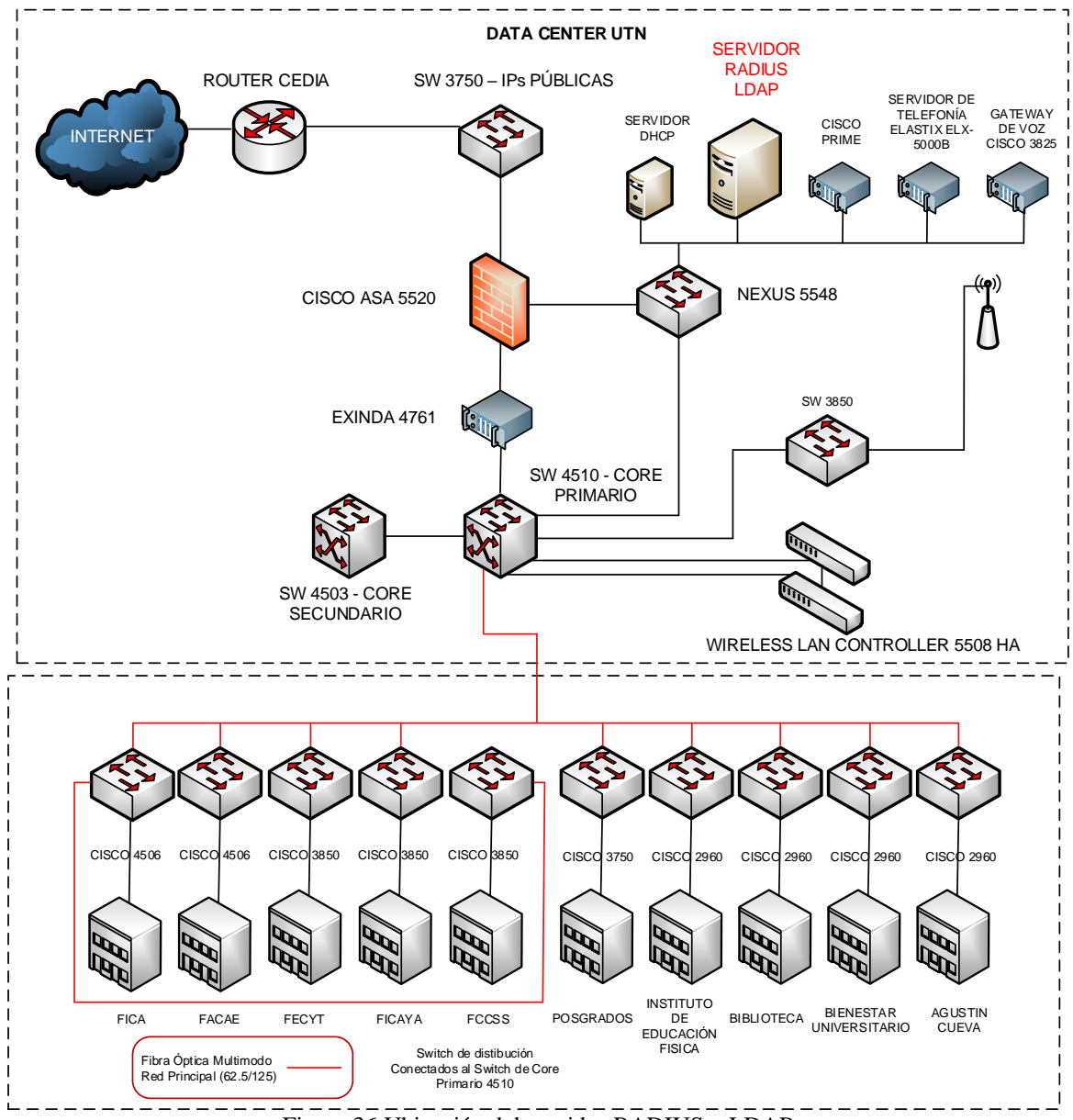

Figura 36:Ubicación del servidor RADIUS – LDAP Fuente: Adaptado DDTI

#### 4.1.1 FICA.

En este apartado se realiza el diseño de seguridad teniendo en cuenta cada uno de los switch de acceso contenidos en la facultad, considerando el número de computadoras presentes en los laboratorios y los puntos de red en la parte de los cubículos de los docentes. Todos los laboratorios están segmentados en una vlan llamada FICA-LABORATORIOS y docentes en la vlan FICA-ADMINISTRATIVOS. En la Figura 37 se tiene la topología general del diseño, a partir de aquí los demás diseños se toma en cuenta de una forma nombrada la DMZ del edificio central.

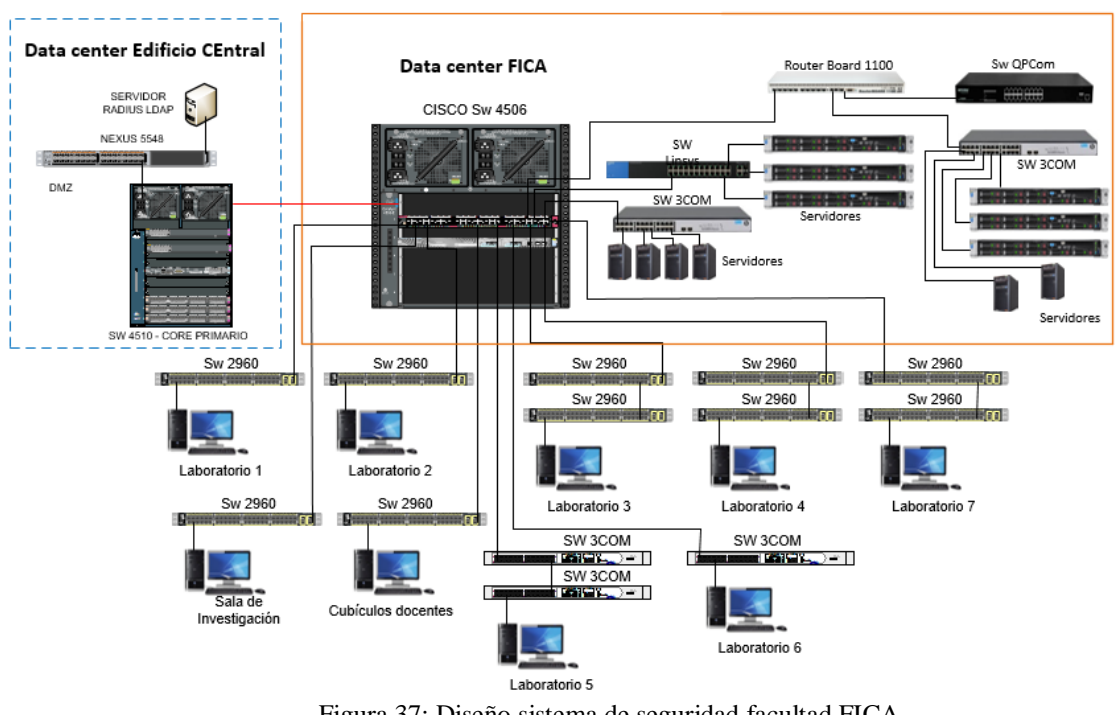

Figura 37: Diseño sistema de seguridad facultad FICA Fuente: Programa Visio

#### 4.1.1.1 Laboratorio 1.

El laboratorio se encuentra ubicado en la primera planta de la facultad, cuenta con 26 computadoras conectadas al switch de acceso, este último enlazado al switch de distribución

que interconecta con el edificio central y permite la conexión con la DMZ, como muestra la Figura 38.

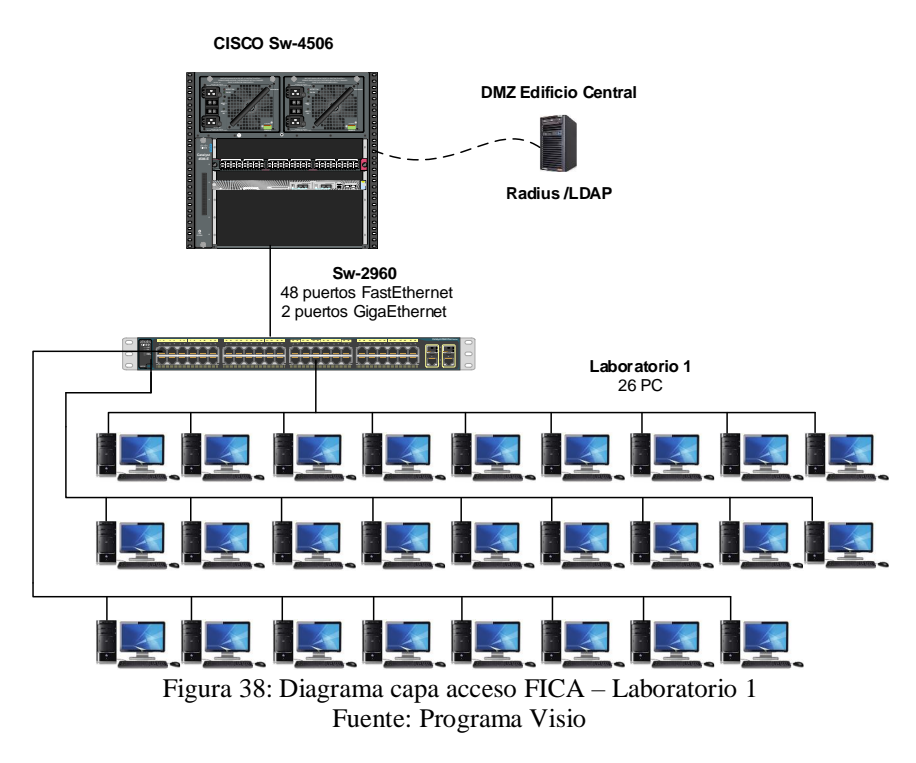

La configuración del protocolo 802.1X para todos los switch cisco 2960, como se muestra en la Tabla 45. Los pasos indicados siguen un orden de secuencia y a partir de aquí las configuraciones para este modelo de switch se encuentra en el anexo II A.

| Descripción                                | Comando                                        |
|--------------------------------------------|------------------------------------------------|
| Habilita el modo EXEC privilegiado         | enable                                         |
| Entra en modo de configuración global      | configure terminal                             |
| Habilita AAA                               | aaa new-model                                  |
| El comando configura la autorización de la | aaa authorization network default group radius |
| red a través de RADIUS                     |                                                |
| Especifica RADIUS como el método para la   | aaa authentication dot1x default group radius  |
| autenticación basada en puerto 802.1X      |                                                |

 Tabla 45: Habilitar y configurar protocolo 802.1X switch cisco 2960

| Habilita la contabilidad de sesiones de       | aaa accounting dot1x default start-stop group       |
|-----------------------------------------------|-----------------------------------------------------|
| autenticación 802.1X                          | radius                                              |
| La IP del servidor RADIUS, contraseña y       | radius-server host ip-servidor auth-port 1812 acct- |
| puertos de trabajo.                           | port 1813 key ""                                    |
| Habilita globalmente la autenticación         | dot1x system-auth-control                           |
| basada en puerto 802.1X.                      |                                                     |
| Asignación de interfaces                      | Range interface f1/3 - 10                           |
| Trabajar en modo acceso                       | switch mode access                                  |
| Habilita la autenticación en un puerto.       | dot1x port-control auto                             |
| Coloca el puerto controlado en el estado no   |                                                     |
| autorizado hasta que se lleva a cabo la       |                                                     |
| autenticación entre el cliente y el servidor  |                                                     |
| de autenticación. Una vez que el cliente      |                                                     |
| pasa la autenticación, el puerto se autoriza. |                                                     |

Fuente: Adaptado CISCO

# 4.1.1.2 Laboratorio 2.

Esta dependencia está situada en la primera planta de la facultad, posee 20 computadoras conectadas al switch de acceso; este último enlazado al switch de distribución que interconecta con el edificio central y permite la conexión con la DMZ, como muestra la Figura 39. La configuración del protocolo 802.1 X se muestra en el anexo II A.

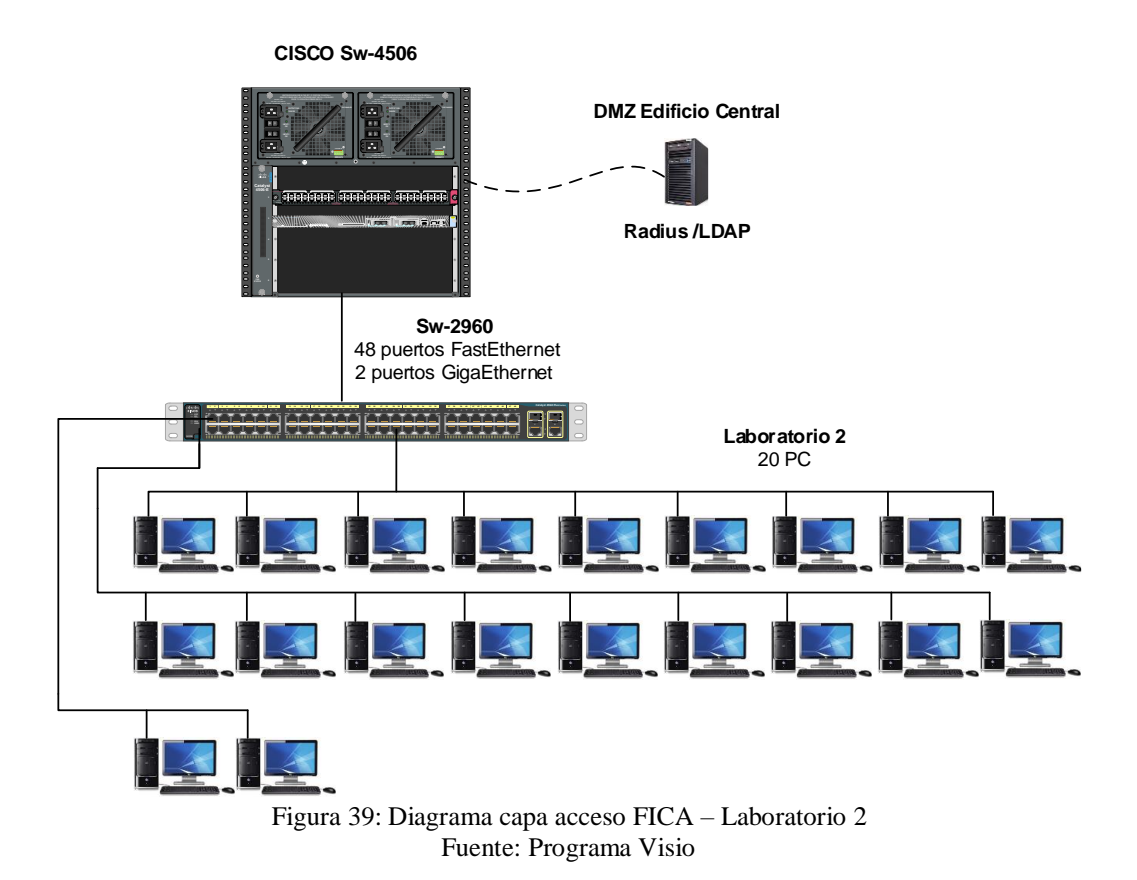

4.1.1.3 Laboratorio 3.

La locación se ubica en la primera planta del edificio, contiene 30 computadoras conectadas a 2 switch de acceso en cascada; estos últimos enlazados al switch de distribución que interconecta con el edificio central y permite la conexión con la DMZ, como muestra la Figura 40. La configuración del protocolo 802.1 X se muestra en el anexo II A.

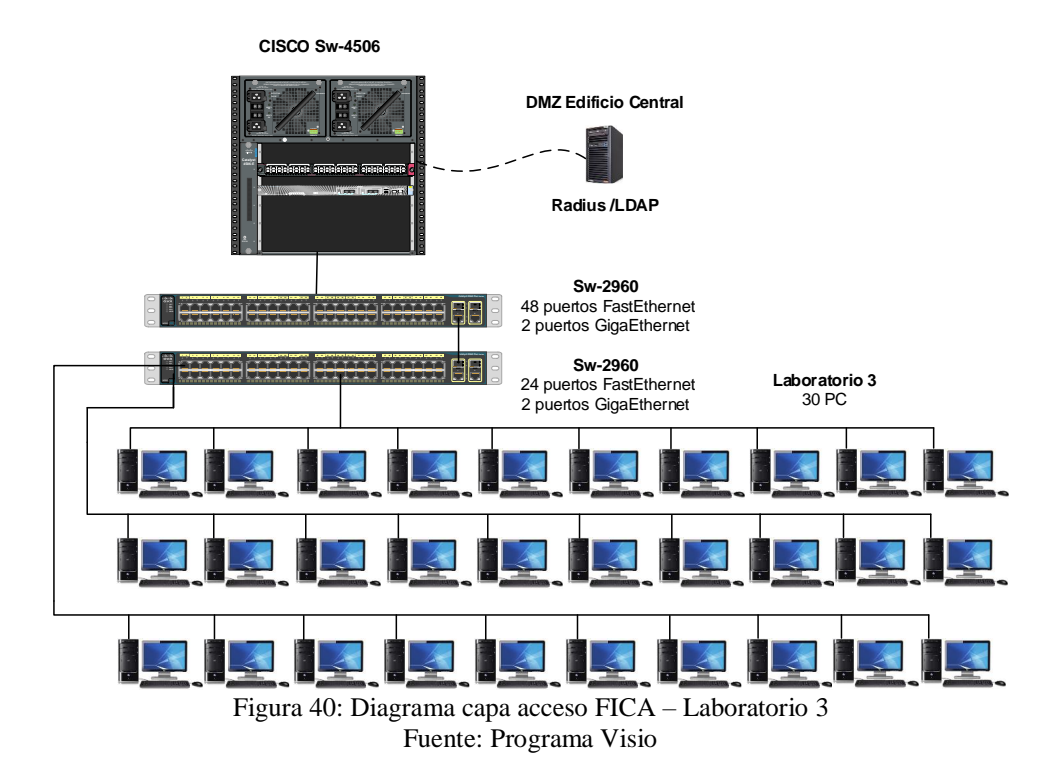

#### 4.1.1.4 Laboratorio 4.

La estancia se ubica en la primera planta de la facultad, tiene 20 computadoras conectadas a 2 switch de acceso en cascada; estos últimos enlazados a switch de distribución que interconecta con el edificio central y permite la conexión con la DMZ, como muestra la Figura 41. La configuración del protocolo 802.1 X se muestra en el anexo II A.

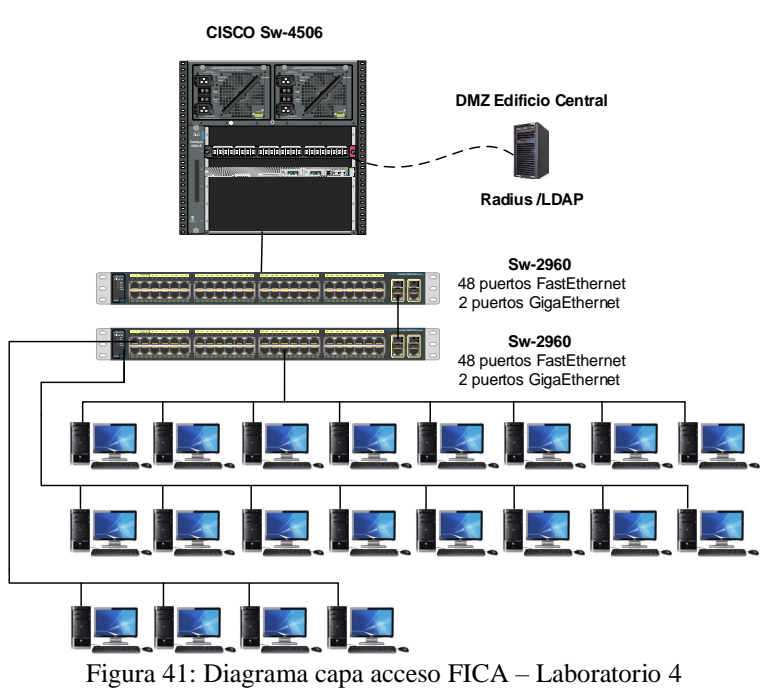

Fuente: Programa Visio

#### 4.1.1.5 Laboratorio 5.

El laboratorio se encuentra en la segunda planta de la facultad, cuenta con 30 computadoras conectadas a 2 switch de acceso en cascada; estos últimos enlazados al switch de distribución que interconecta con el edificio central y permite la conexión con la DMZ, como muestra la Figura 42.

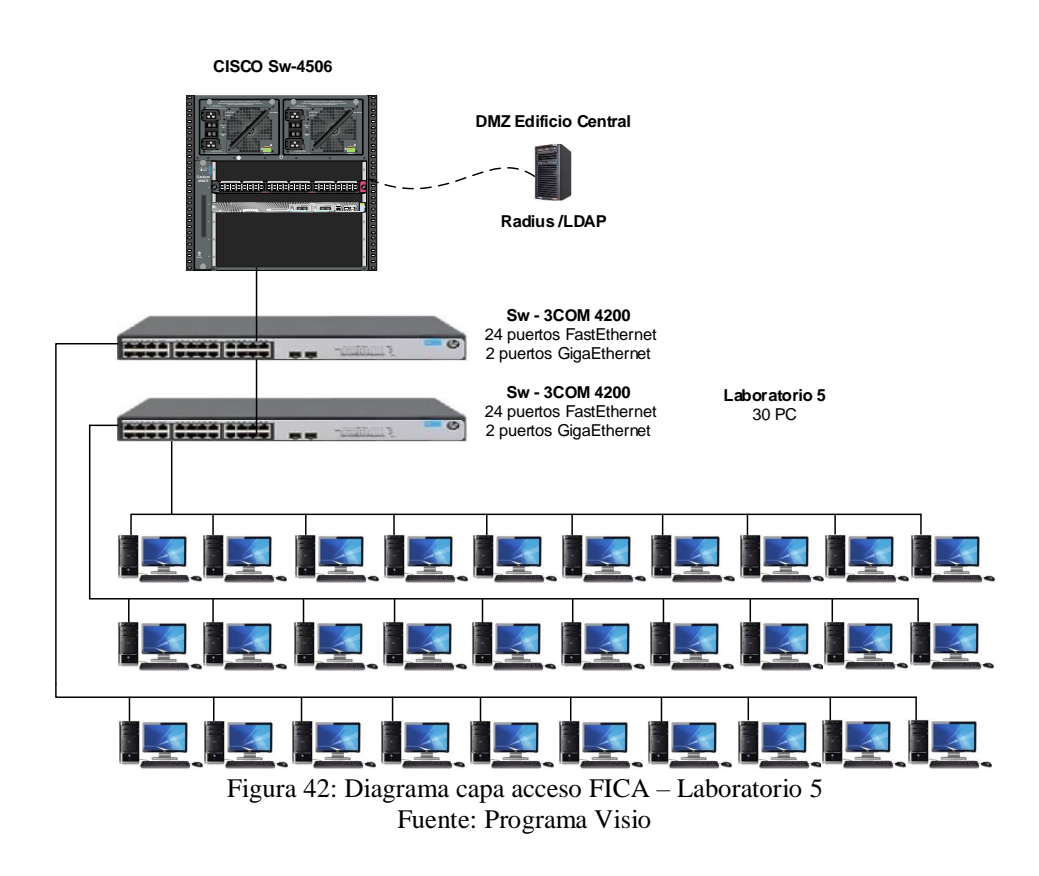

La configuración del protocolo 802.1X para todos los switch de las series 3COM 4200,4400; como se muestra en la Tabla 46. Los pasos indicados siguen un orden de secuencia y a partir de aquí las configuraciones para este modelo de switch se encuentra en el anexo II G.

| Tabla 46: Habilitar y configurar protocolo 802.1X switch 3COM 4200,4400 |                         |  |
|-------------------------------------------------------------------------|-------------------------|--|
| Descripción                                                             | Comando                 |  |
| Entrar en la vista del sistema.                                         | system-view             |  |
| Agregar usuario local de acceso local.                                  | local-user localuser    |  |
|                                                                         | service-type lan-access |  |

11 46 11 1.1 ....

Habilitar la función de corte inactivo y establecer el intervalo de corte inactivo.Configure las direcciones IP de los servidores RADIUS de autenticación y contabilidad primarios.

Especifique la clave compartida para que el dispositivo intercambie paquetes con el servidor de autenticación.

Especifique la clave compartida para que el dispositivo intercambie paquetes con el servidor de contabilidad.

Configure el intervalo para que el dispositivo retransmita paquetes al Servidor RADIUS y el número máximo de intentos de transmisión.

Configure el intervalo para que el dispositivo envíe paquetes de contabilidad en tiempo real al servidor RADIUS.

Especifique el dispositivo para eliminar el nombre de dominio de cualquier nombre de usuario antes de pasar el nombre de usuario al servidor de RADIUS.

Crea un dominio " " e ingresa su vista.

password simple localpass attribute idle-cut 20 quit primary authentication IP servidor primary accounting IP servidor

key authentication ""

key accounting ""

timer response-timeout 5 retry 5

timer realtime-accounting 15

user-name-format without-domain

quit

domain ""

| Establezca radius1 como el esquema         | authentication default radius-scheme radius1 local |
|--------------------------------------------|----------------------------------------------------|
| RADIUS para los usuarios del dominio       | authorization default radius-scheme radius1 local  |
| y especifique Usar autenticaciones locales | accounting default radius-scheme radius1 local     |
| como esquema secundario.                   |                                                    |
| Establece el número máximo de usuarios     | access-limit enable 30                             |
| para el dominio en 30.                     |                                                    |
| Active la función de corte inactivo y      | idle-cut enable 20                                 |
| establezca el intervalo de corte inactivo. | quit                                               |
| Configure " " como el dominio              | domain default enable ""                           |
| predeterminado.                            |                                                    |
| Habilitar 802.1X globalmente.              | dot1x                                              |
| Habilite 802.1X para el puerto             | interface GigabitEthernet ""                       |
| GigabitEthernet "".                        | dot1x                                              |
|                                            | quit                                               |

Fuente: Adaptado https://www.manualslib.com/manual/575168/3com-4210g.html?page=557#manual

## 4.1.1.6 Laboratorio 6.

Esta dependencia se sitúa en la segunda planta de la facultad, posee 26 computadoras conectadas a un switch de acceso; este último enlazado al switch de distribución que interconecta con el edificio central y permite la conexión con la DMZ, como muestra la Figura 43. La configuración del protocolo 802.1 X se muestra en el anexo II G.

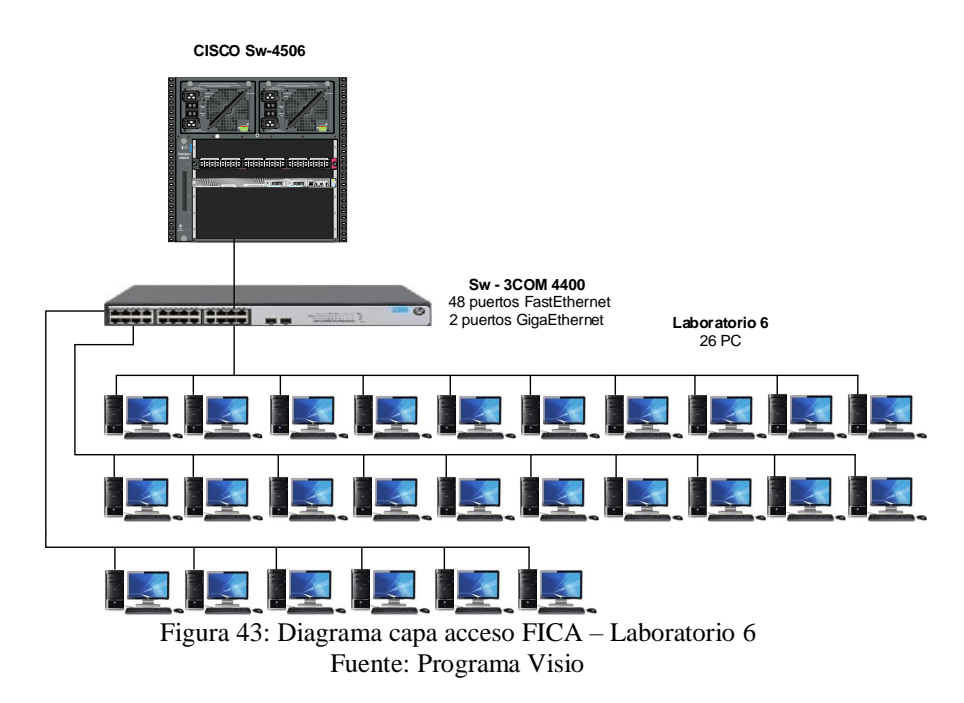

86

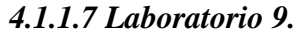

La locación está ubicada en la última planta de la facultad, posee 30 computadoras conectadas a 2 switch de acceso en cascada que a su vez da puntos de red al laboratorio 8 con 15 computadoras; los switch están enlazados al switch de distribución que interconecta con el edificio central y permite la conexión con la DMZ, como muestra la Figura 44. La configuración del protocolo 802.1 X se muestra en el anexo II A.

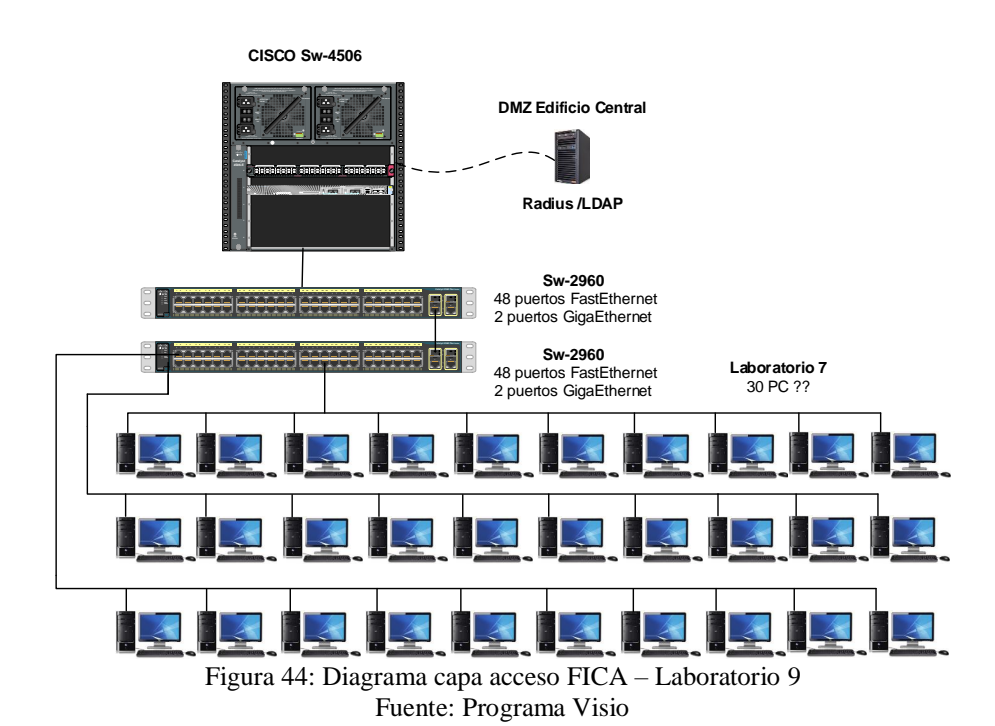

#### 4.1.1.8 Cubículos docentes 1.

Esta dependencia se establece en la última planta del edificio, posee puntos de red designados para cada uno de los docentes distribuidos en sus cubículos. Los puntos de red están conectados a un switch de acceso, este último enlazado al switch de distribución que interconecta con el edificio central y permite la conexión con la DMZ, como muestra la Figura 45. La configuración del protocolo 802.1 X se muestra en el anexo II A.

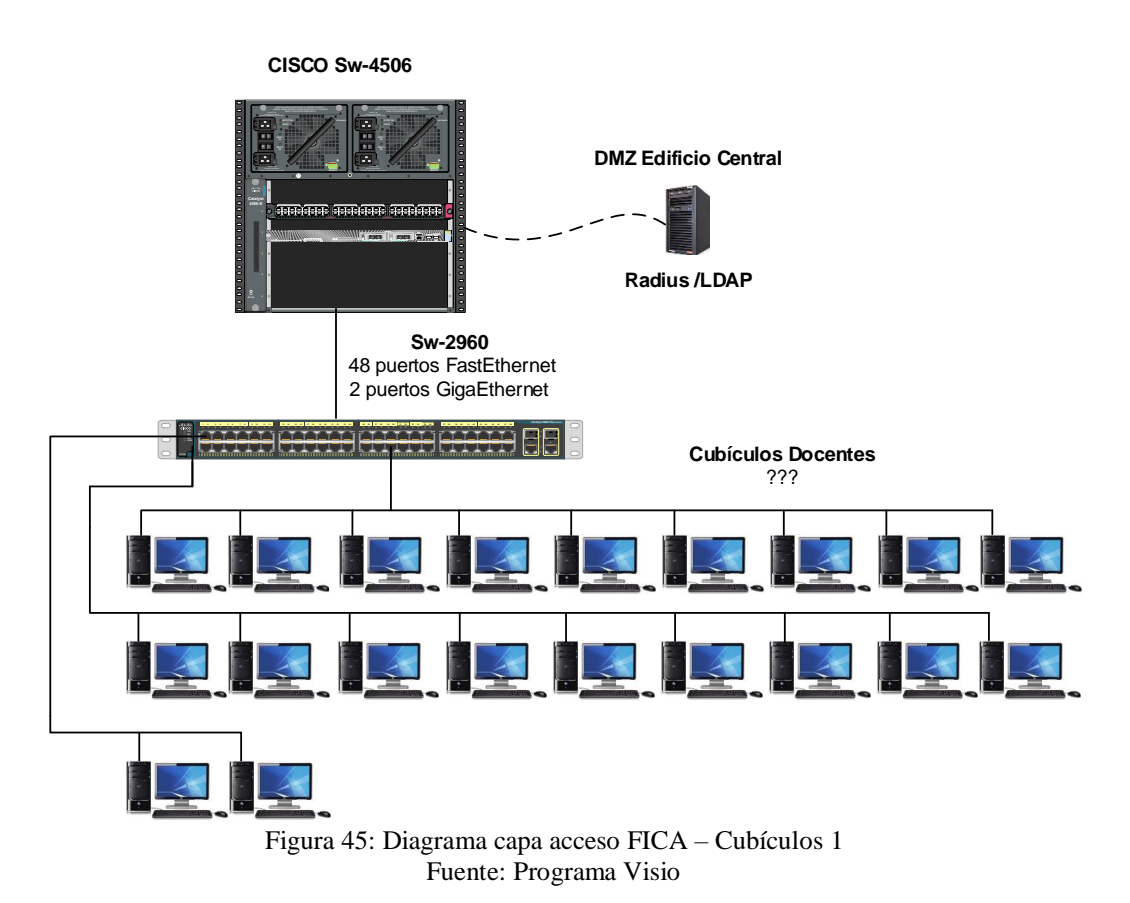

4.1.1.9 Cubículos docentes 2

Esta estancia se ubica en la última planta de la facultad, posee puntos de red conectadas al switch de acceso, este último enlazado al switch de distribución que interconecta con el edificio central y permite la conexión con la DMZ, como muestra la Figura 46. La configuración del protocolo 802.1 X se muestra en el anexo II A.

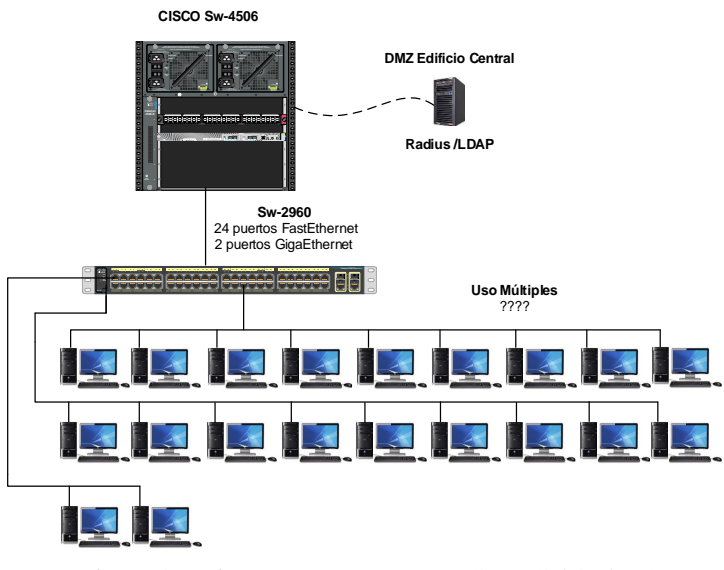

Figura 46: Diagrama capa acceso FICA – Cubículos 2 Fuente: Programa Visio

## 4.1.2 FICAYA.

En esta facultad se plantea el diseño de los switch de acceso contenidos en la misma, teniendo en cuenta el número de computadoras presentes en los laboratorios. En el edificio los puntos de red de la planta baja están conectados directamente al switch de acceso cisco 2960, para todas las dependencias se emplea la vlan FICAYA–ADMINISTRATIVOS y en cuanto a los laboratorios se emplea la vlan FICAYA-LABORATORIOS. En el diseño de esta capa se establece la ubicación de las distintas estancias como se muestra en la Figura 47. La configuración del protocolo 802.1 X se muestra en el anexo II A.

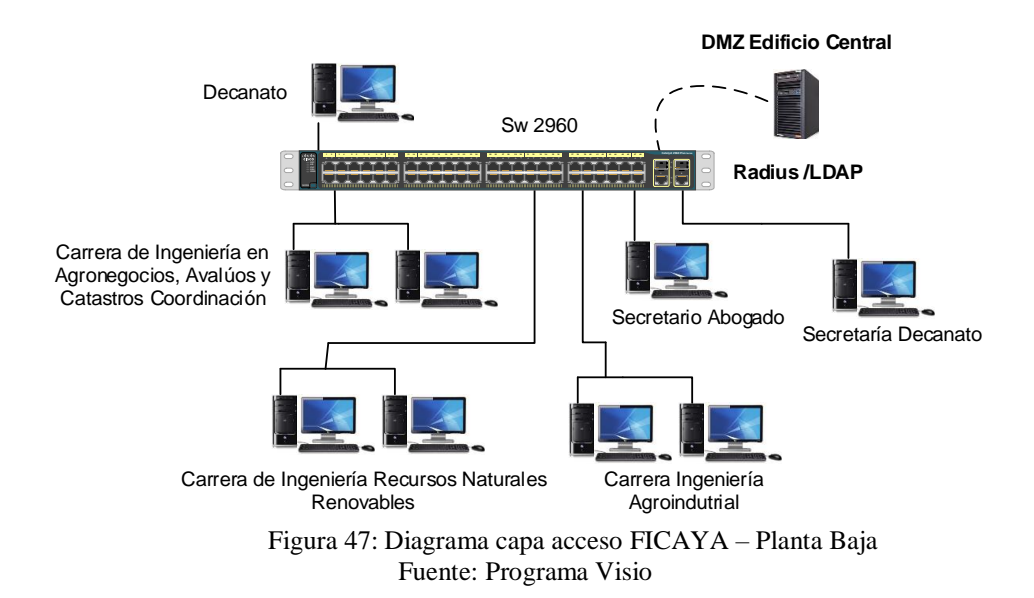
#### 4.1.2.1 Laboratorio 4.

El laboratorio posee 26 computadoras conectadas a un switch de acceso, este último enlazado al switch de distribución que interconecta con el edificio central y permite la conexión con la DMZ, como muestra la Figura 48. La configuración del protocolo 802.1 X se muestra en el anexo II A.

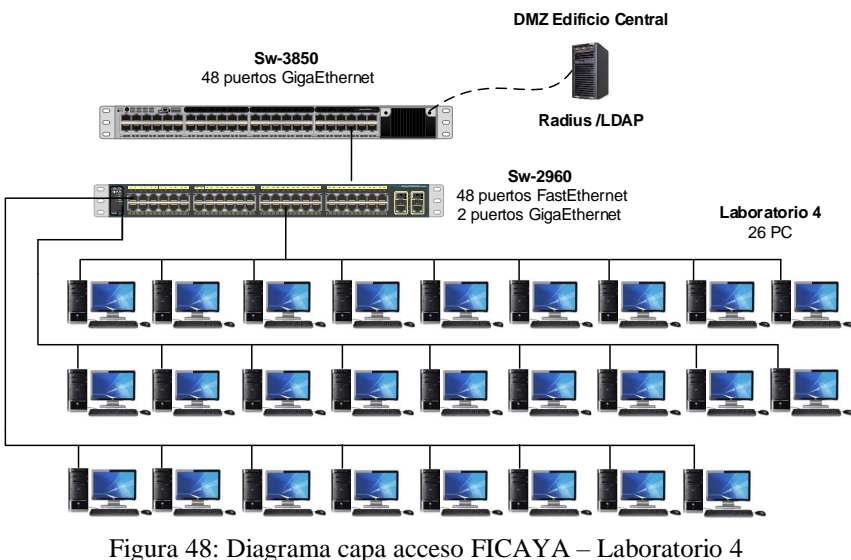

Fuente: Programa Visio

#### 4.1.2.2 Laboratorio 8.

La estancia posee 30 computadoras conectadas a un switch de acceso, este último enlazado al switch de distribución que interconecta con el edificio central y permite la conexión con la DMZ, como muestra la Figura 49. La configuración del protocolo 802.1 X se muestra en el anexo II A.

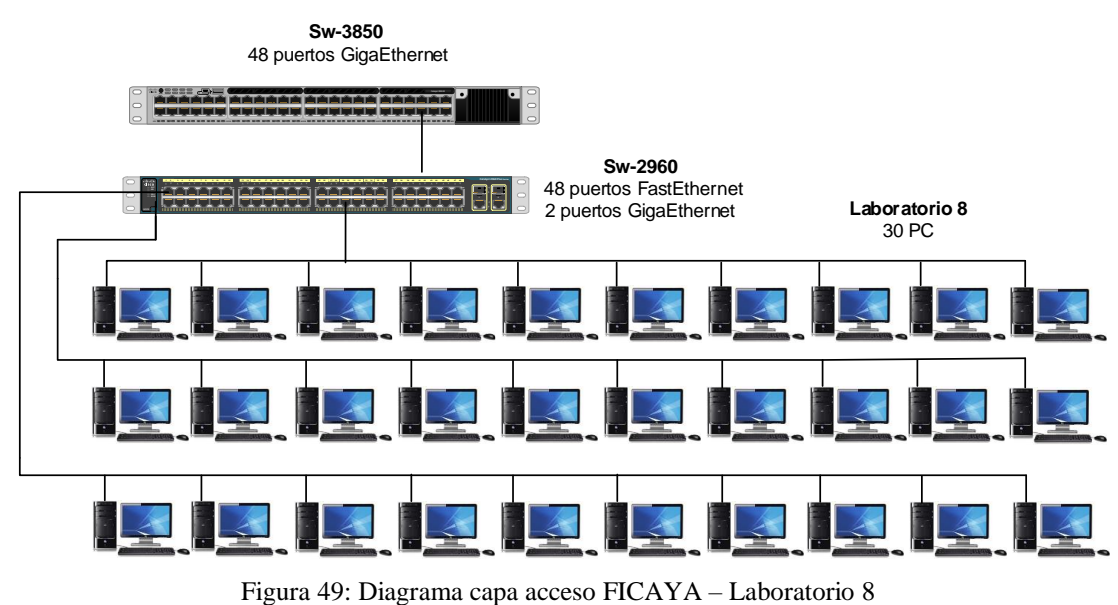

Fuente: Programa Visio

## 4.1.3 FACAE.

En esta facultad establece el diseño de cada uno de los switch de acceso contenidos en la misma, teniendo en cuenta la cantidad de computadoras presentes en los laboratorios y la vlan a la que pertenecen (FACE-LABORATORIOS).

# 4.1.3.1 Laboratorio 3.

Esta dependencia posee 41 computadoras conectadas a un switch de acceso; este último enlazado al switch de distribución que interconecta con el edificio central y permite la conexión con la DMZ, como muestra la Figura 50. La configuración del protocolo 802.1 X se muestra en el anexo II A.

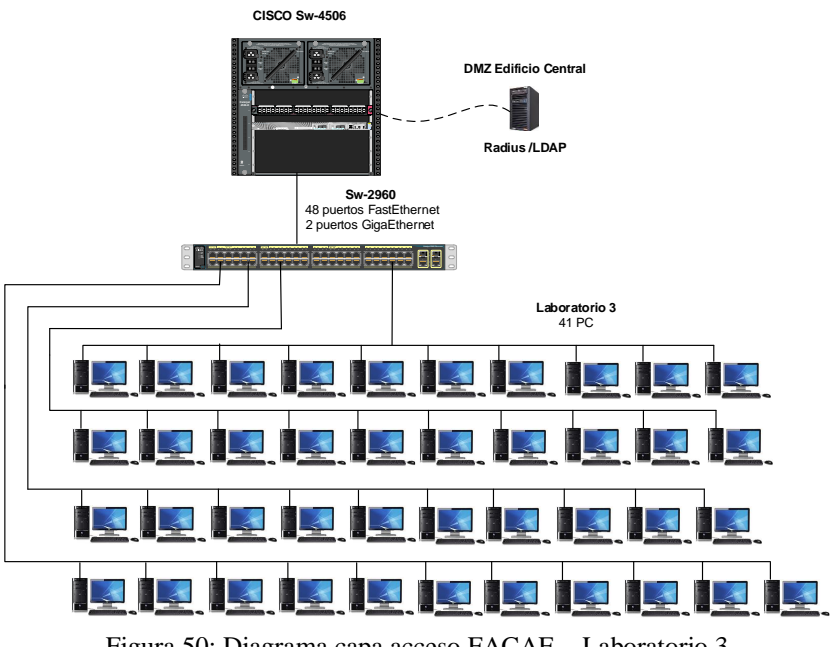

Figura 50: Diagrama capa acceso FACAE – Laboratorio 3 Fuente: Programa Visio

### 4.1.3.1 Laboratorio 4.

El laboratorio posee 26 computadoras conectadas al switch de acceso, este último enlazado al switch de distribución que interconecta con el edificio central y permite la conexión con la DMZ, como muestra la Figura 51. La configuración del protocolo 802.1 X se muestra en el anexo II A.

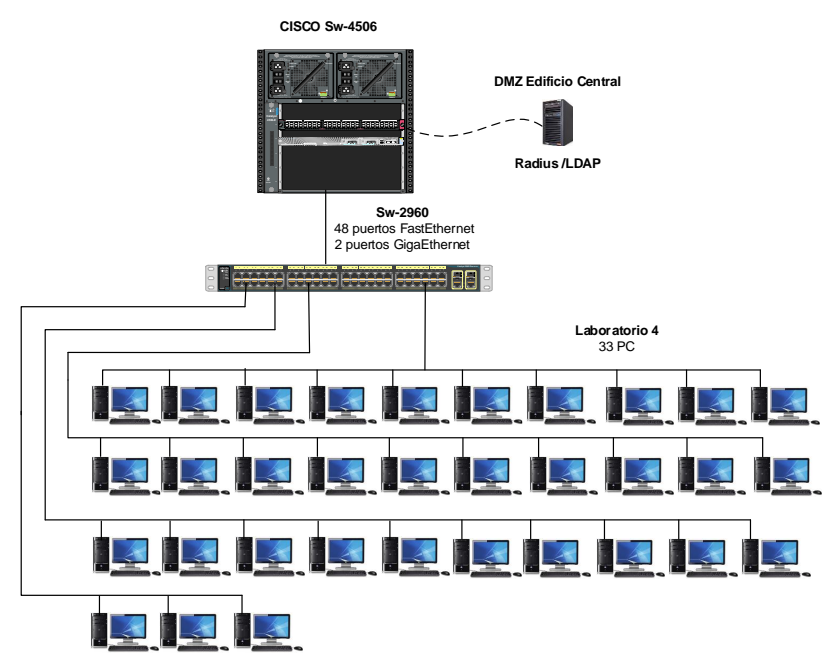

Figura 51: Diagrama capa acceso FACAE – Laboratorio 4 Fuente: Programa Visio

#### 4.1.4 FECYT.

En esta locación se realiza el diseño de cada uno de los switch de acceso contenidos en la misma, teniendo en cuenta el número de computadoras ubicadas en los laboratorios y la vlan en la que se encuentran (FECYT-LABORATORIOS).

### 4.1.4.1 Laboratorio 1.

Esta dependencia tiene 30 computadoras conectadas al switch de acceso; este último enlazado al switch de distribución que interconecta con el edificio central y permite la conexión con la DMZ, como muestra la Figura 52. La configuración del protocolo 802.1 X se muestra en el anexo II A.

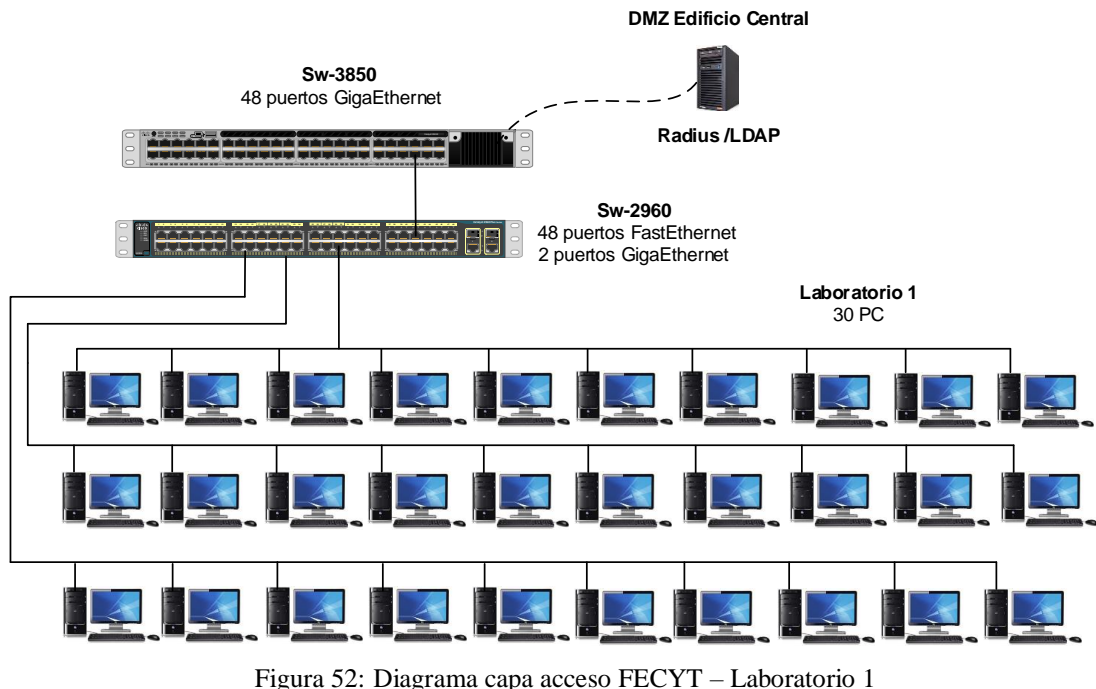

Fuente: Programa Visio

La locación contiene 30 computadoras conectadas un a switch de acceso; este último enlazado al switch de distribución que interconecta con el edificio central y permite la conexión

<sup>4.1.4.2</sup> Laboratorio 2.

con la DMZ, como muestra la Figura 53. La configuración del protocolo 802.1 X se muestra en el anexo II A.

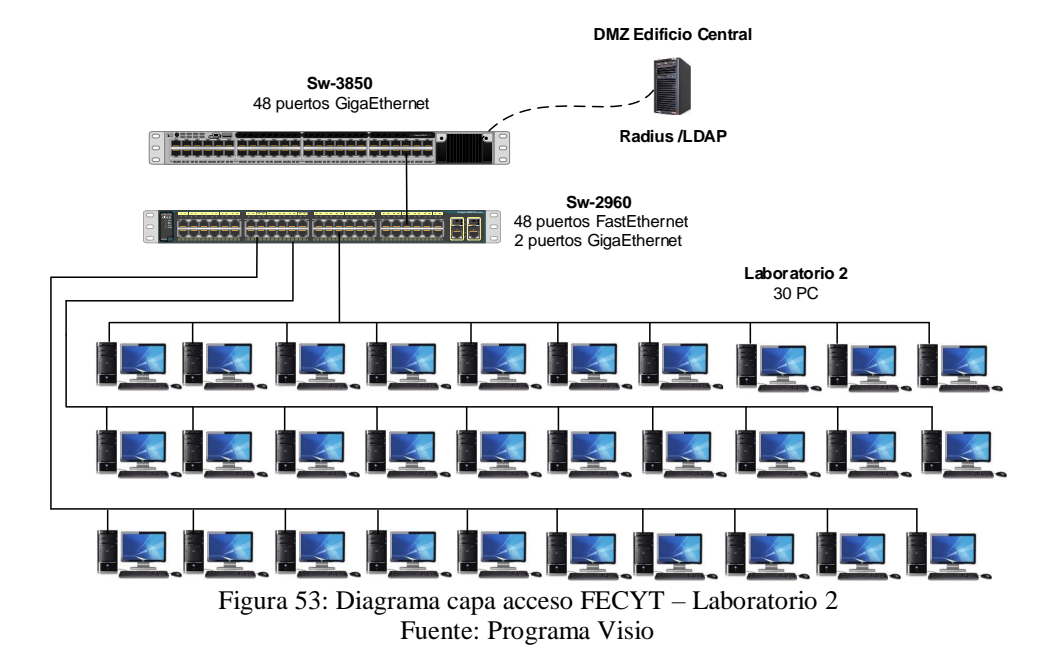

4.1.4.3 Laboratorio MAC.

El laboratorio contiene 38 computadoras conectadas un a switch de acceso; este último enlazado al switch de distribución que interconecta con el edificio central y permite la conexión con la DMZ, como muestra la Figura 54. La configuración del protocolo 802.1 X se muestra en el anexo II A.

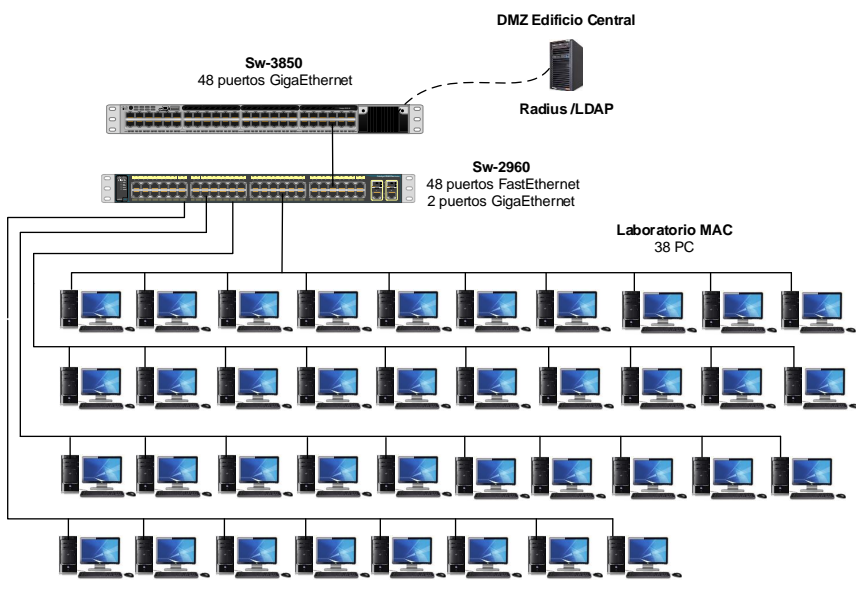

Figura 54: Diagrama capa acceso FECYT – Laboratorio MAC Fuente: Programa Visio

#### 4.1.4.4 Laboratorio Inglés.

Esta dependencia tiene 34 computadoras conectadas al switch de acceso; este último enlazado al switch de distribución que interconecta con el edificio central y permite la conexión con la DMZ, como muestra la Figura 55. La configuración del protocolo 802.1 X se muestra en el anexo II A.

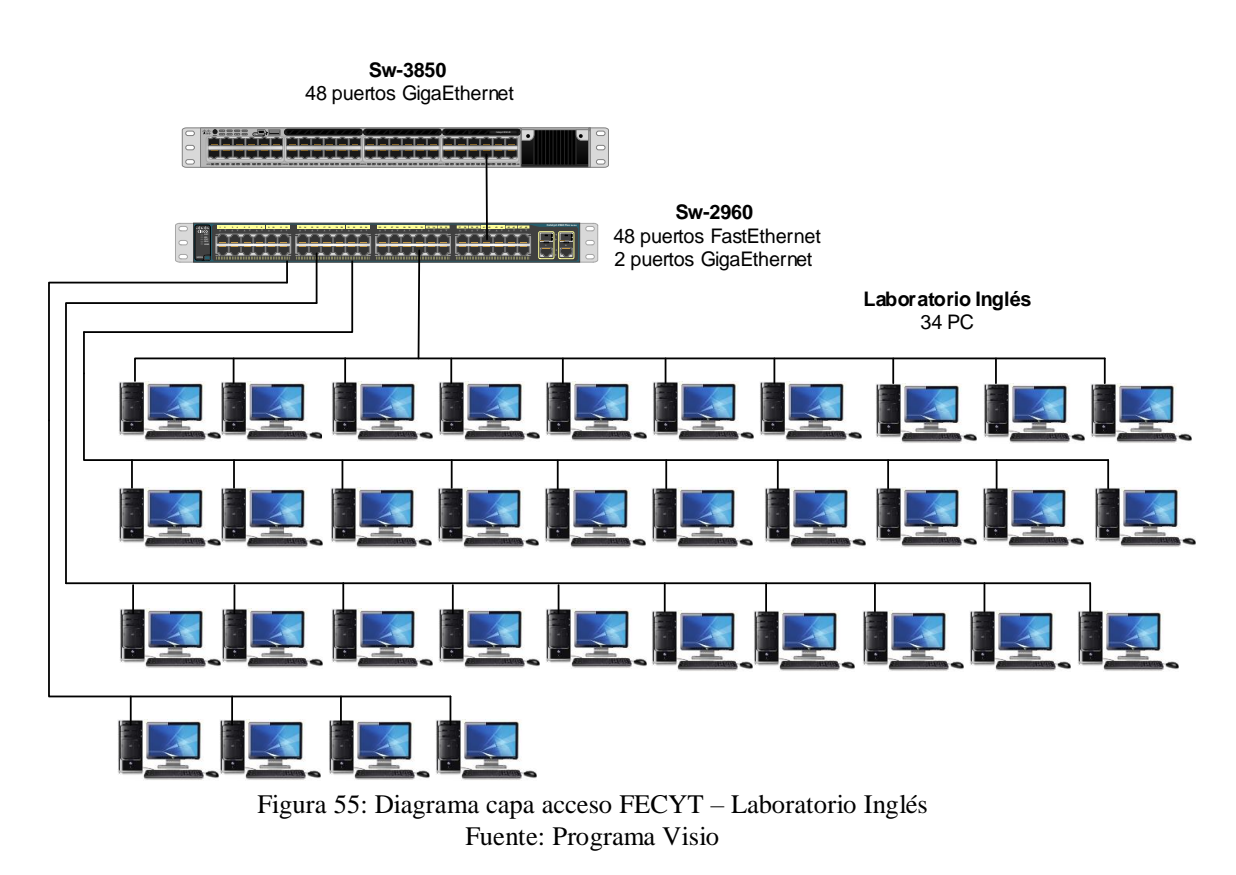

<sup>4.1.5</sup> FCCSS.

En este apartado se efectúa el diseño de los switch de acceso incluidos en la facultad, teniendo en cuenta el número de computadoras presentes en los laboratorios y la vlan a la que pertenecen (VLAN-FCCSS).

#### 4.1.5.1 Laboratorio 1.

El laboratorio contiene 27 computadoras conectadas un a switch de acceso; este último enlazado al switch de distribución que interconecta con el edificio central y permite la conexión con la DMZ, como muestra la Figura 56. La configuración del protocolo 802.1 X se muestra en el anexo II A.

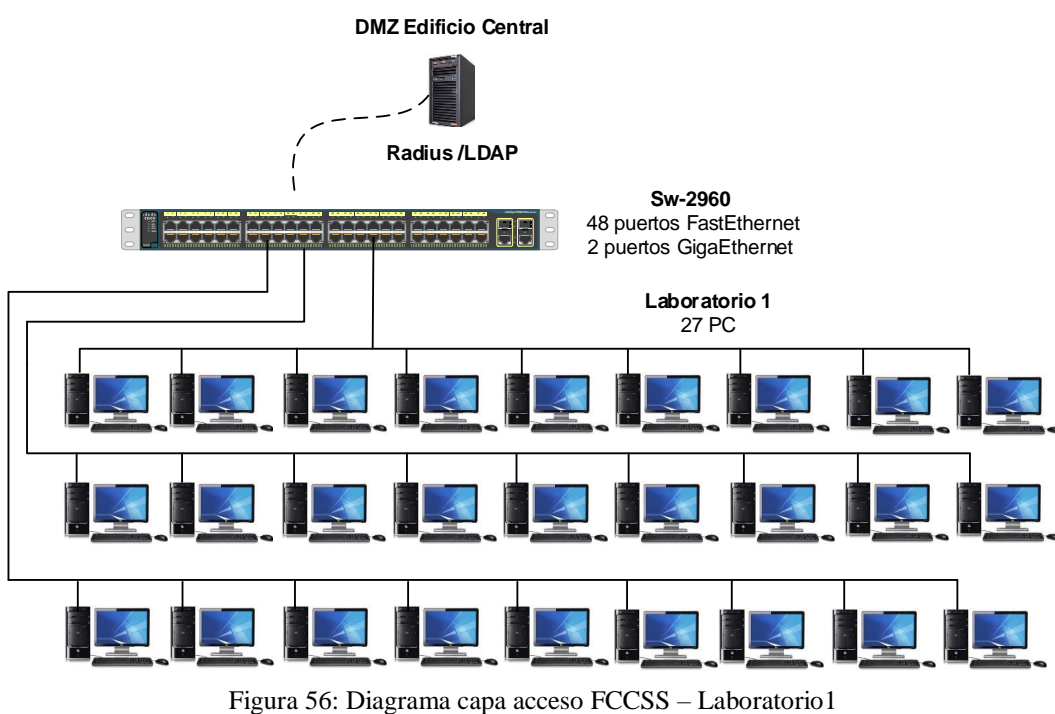

Igura 56: Diagrama capa acceso FCCSS – Laboratorio Fuente: Programa Visio

La dependencia posee 30 computadoras conectadas un a switch de acceso; este último enlazado al switch de distribución que interconecta con el edificio central y permite la conexión con la DMZ, como muestra la Figura 57. La configuración del protocolo 802.1 X se muestra en el anexo II A.

<sup>4.1.5.2</sup> Laboratorio 2.

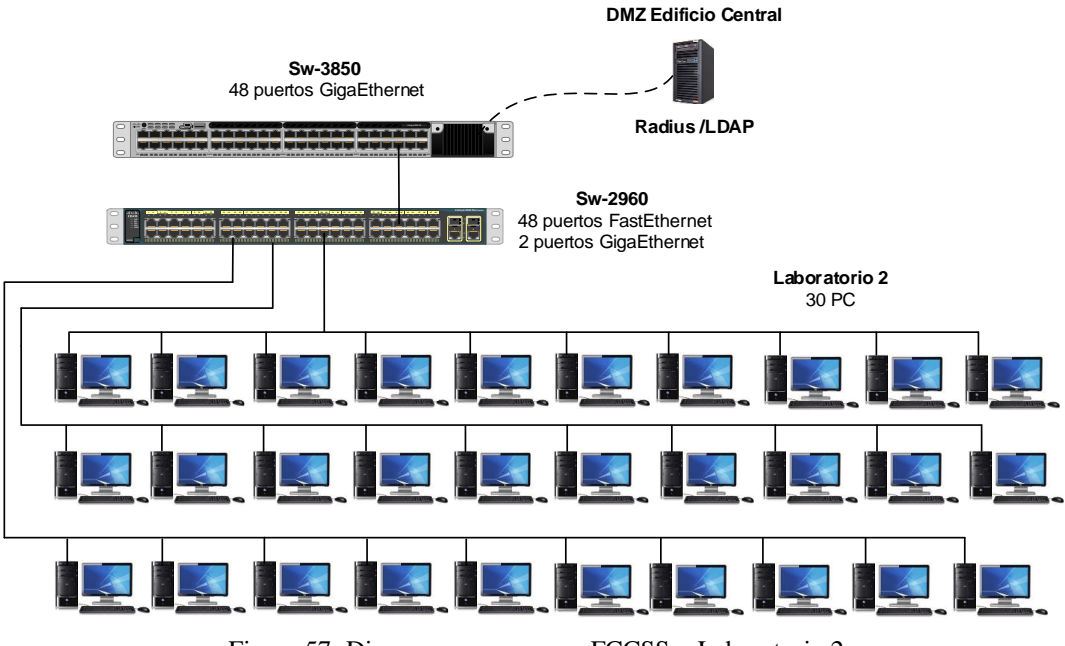

Figura 57: Diagrama capa acceso FCCSS – Laboratorio 2 Fuente: Programa Visio

#### 4.2 Diseño en otras dependencias

### 4.2.1 Edificio central.

En esta sección se efectúa el diseño de cada uno de los switch de acceso contenidos en el edifico, teniendo en cuenta las dependencias existentes en el mismo. Cada departamento para acceder a la red esta segmentado en distintas vlans según su función; (vlan AUTORIDADES, vlan COMUNICACION-ORGANIZACIONAL y la gran mayoría en la vlan ADMINISTRATIVOS).

Los switch de acceso con sus respectivas locaciones distribuidas por pisos, como se muestra en las Figuras 58,59, 60, 61 y 62. La configuración del protocolo 802.1X en el switch 3850 se muestra en la Tabla 47 y a partir de aquí en el anexo II E.

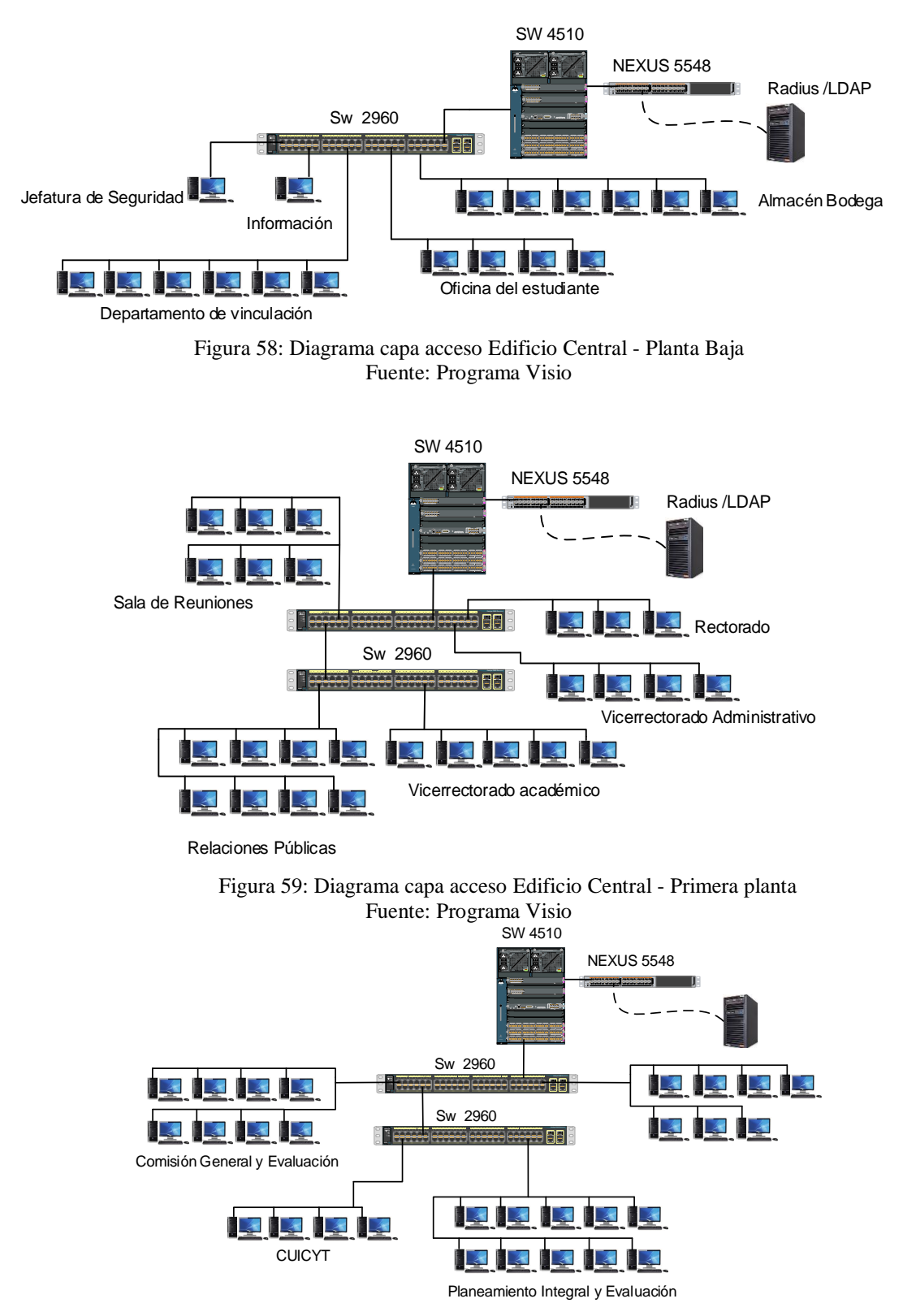

Figura 60:Diagrama capa acceso Edificio Central - Segunda planta Fuente: Programa Visio

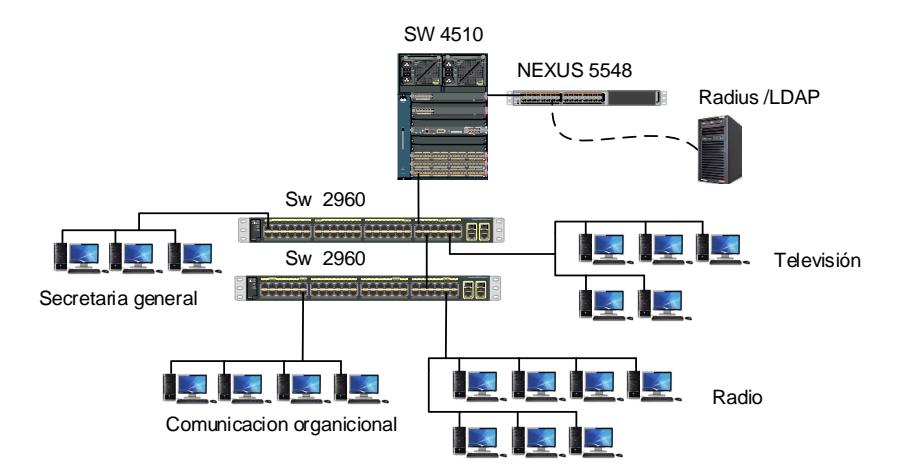

Figura 61: Diagrama capa acceso Edificio Central - Tercera planta Fuente: Programa Visio

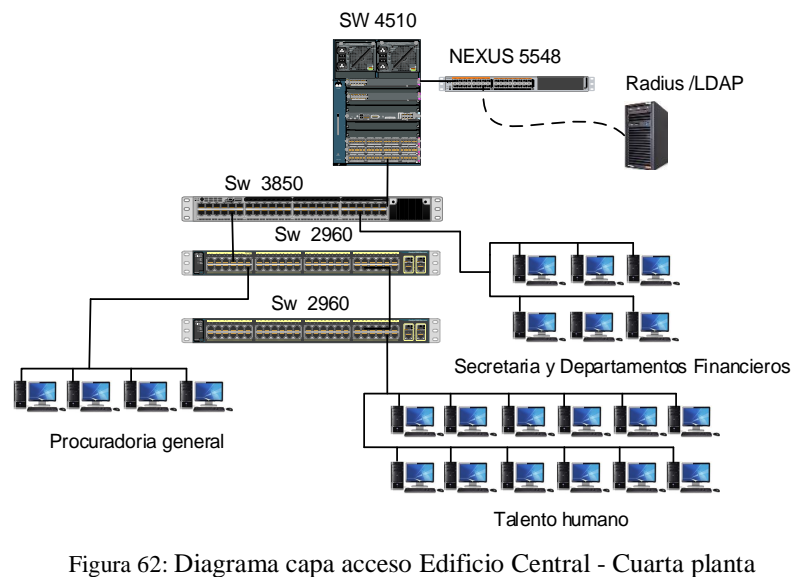

Fuente: Programa Visio

| Descripción                                | Comando                                        |
|--------------------------------------------|------------------------------------------------|
| Habilita el modo EXEC privilegiado         | enable                                         |
| Entra en modo de configuración global      | configure terminal                             |
| Habilita AAA                               | aaa new-model                                  |
| El comando configura la autorización de la | aaa authorization network default group radius |
| red a través de RADIUS                     |                                                |

| Especifica RADIUS como el método para la      | aaa authentication dot1x default group radius       |
|-----------------------------------------------|-----------------------------------------------------|
| autenticación basada en puerto 802.1X         |                                                     |
| Habilita la contabilidad de sesiones de       | aaa accounting dot1x default start-stop group       |
| autenticación 802.1X                          | radius                                              |
| La IP del servidor RADIUS, contraseña y       | radius-server host ip-servidor auth-port 1812 acct- |
| puertos de trabajo.                           | port 1813 key ""                                    |
| Habilita globalmente la autenticación         | dot1x system-auth-control                           |
| basada en puerto 802.1X.                      |                                                     |
| Asignación de interfaces                      | Range interface $f1/3 - 10$                         |
| Trabajar en modo acceso                       | switch mode access                                  |
| Habilita la autenticación en un puerto.       | dot1x port-control auto                             |
| Coloca el puerto controlado en el estado no   |                                                     |
| autorizado hasta que se lleva a cabo la       |                                                     |
| autenticación entre el cliente y el servidor  |                                                     |
| de autenticación. Una vez que el cliente      |                                                     |
| pasa la autenticación, el puerto se autoriza. |                                                     |

Fuente: Adaptado CISCO

### 4.2.2 Edificio de posgrado.

En este apartado se realiza el diseño de los switch de acceso contenidos en el edificio, teniendo en cuenta las dependencias existentes. La red se encuentra segmentada en dos vlans; (VLAN ADMINISTRATIVOS Y VLAN LABORATORIOS). El switch de acceso en la planta baja, como se muestra en la figura 63. La configuración del protocolo 802.1 X se muestra en el anexo II A.

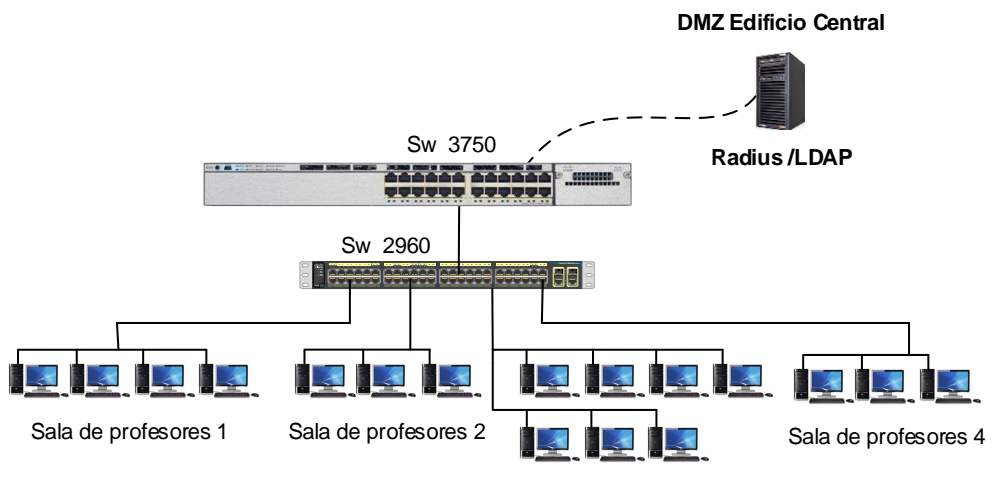

Sala de profesores 3

Figura 63: Diagrama capa acceso Edificio de Posgrados Fuente: Programa Visio

### 4.2.3 U. EMPRENDE, CAI.

En esta sección se realiza el diseño de cada uno de los switch de acceso contenidos en el edifico, teniendo en cuenta las dependencias existentes en el mismo. Cada departamento para acceder a la red esta segmentado en distintas vlans según su función; (vlan U-EMPRENDE, vlan CAI-LABORATORIOS y la vlan CAI-ADMINISTRATIVOS).

Los switch de acceso con sus respectivas locaciones distribuidas por pisos, como se muestra en las Figuras 64, 65, 66, 67 y 68. La configuración del protocolo 802.1 X se muestra en el anexo II A.

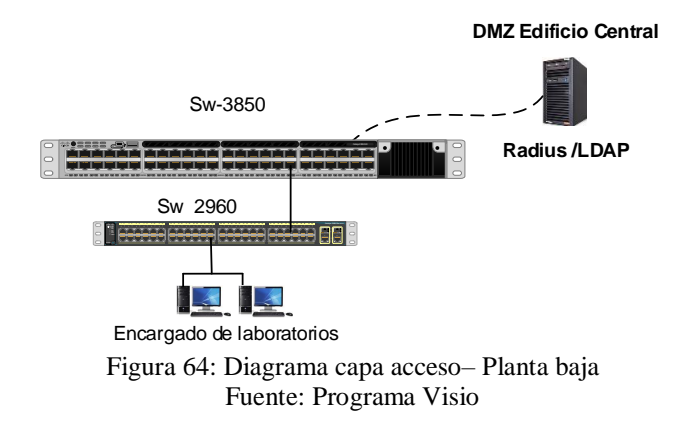

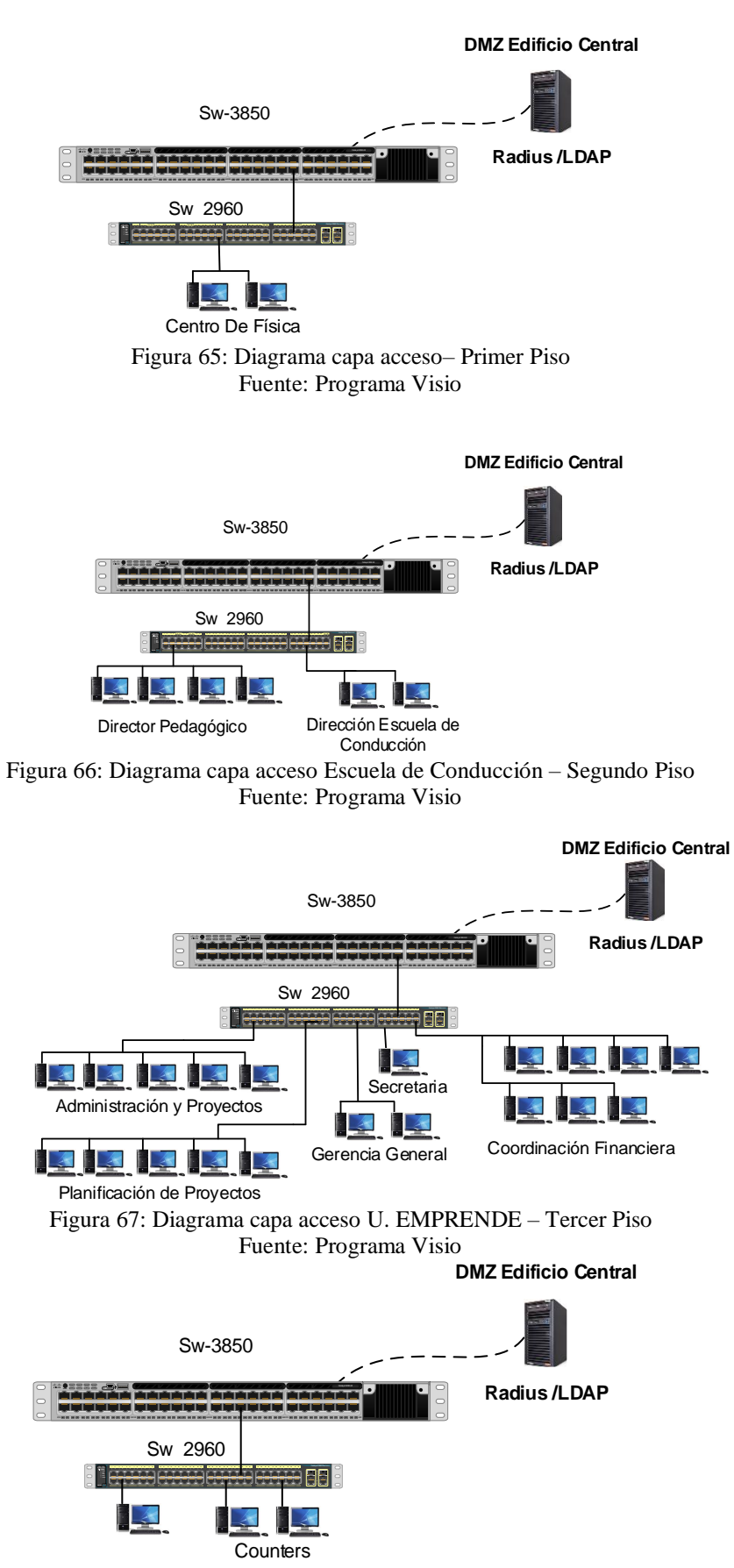

Figura 68: Diagrama capa acceso CAI – Cuarto Piso

#### Fuente: Programa Visio

#### 4.2.4 Biblioteca.

Este edificio cuenta con tres vlans, BIBLIOTECA-LABORATORIOS, BIBLIOTECA-DOCENTES y BIBLIOTECA-ADMINISTRATIVOS; repartidos por los switch de acceso. El diseño se efectúa según las dependencias presentes en los distintos pisos de la edificación como se muestra las Figuras 69, 70, y 71. La configuración del protocolo 802.1 X se muestra en el anexo II A.

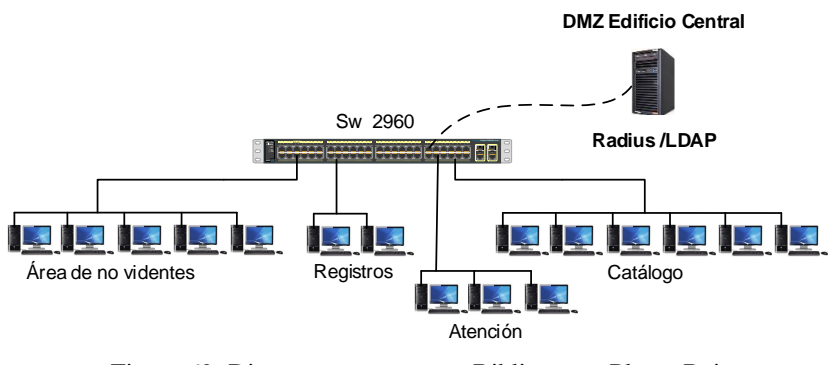

Figura 69: Diagrama capa acceso Biblioteca – Planta Baja Fuente: Programa Visio

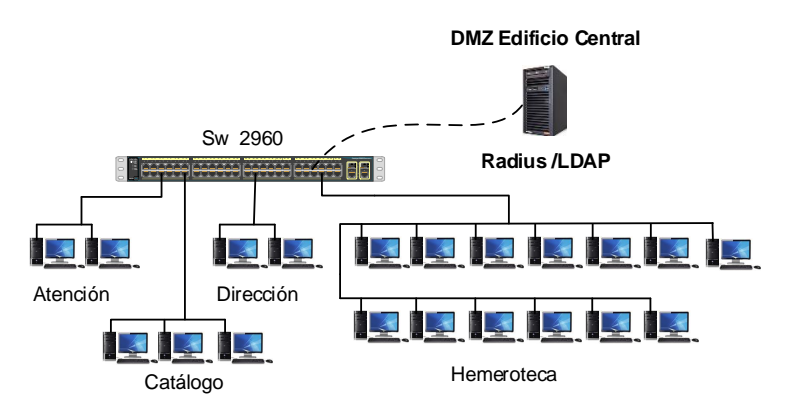

Figura 70: Diagrama capa acceso Biblioteca – Primer Piso Fuente: Programa Visio

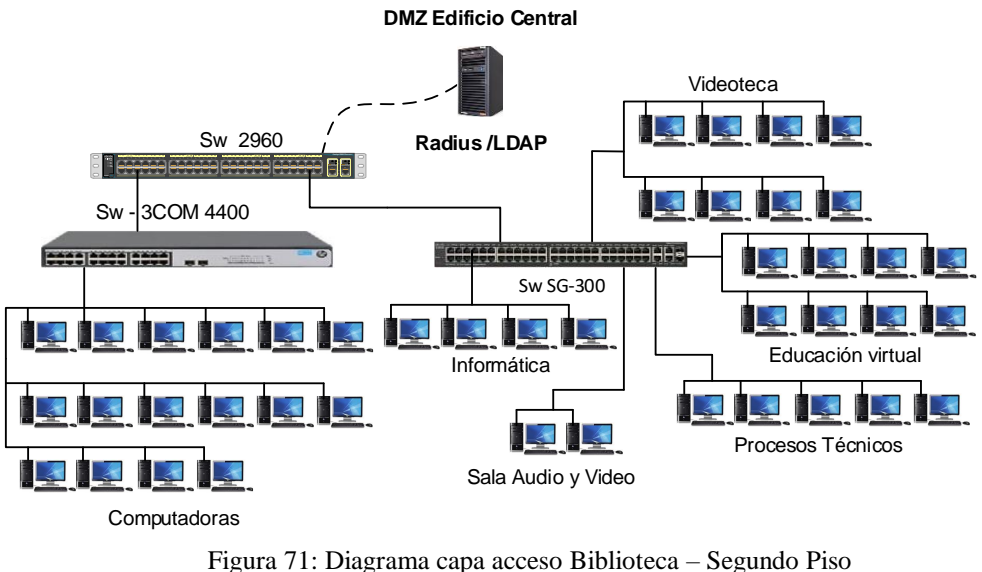

Fuente: Programa Visio

## 4.2.5 Bienestar Universitario.

En este apartado se realiza el diseño de los switch de acceso contenidos en el edificio, teniendo en cuenta las dependencias existentes. La red se encuentra segmentada en dos vlans; (BIENESTAR-DOCENTES Y BIENESTAR-ADMINISTRATIVOS. Los switch de acceso con sus respectivas locaciones distribuidas por pisos, como se muestra en las Figuras 72 y 73. La configuración del protocolo 802.1 X se muestra en el anexo II A y G.

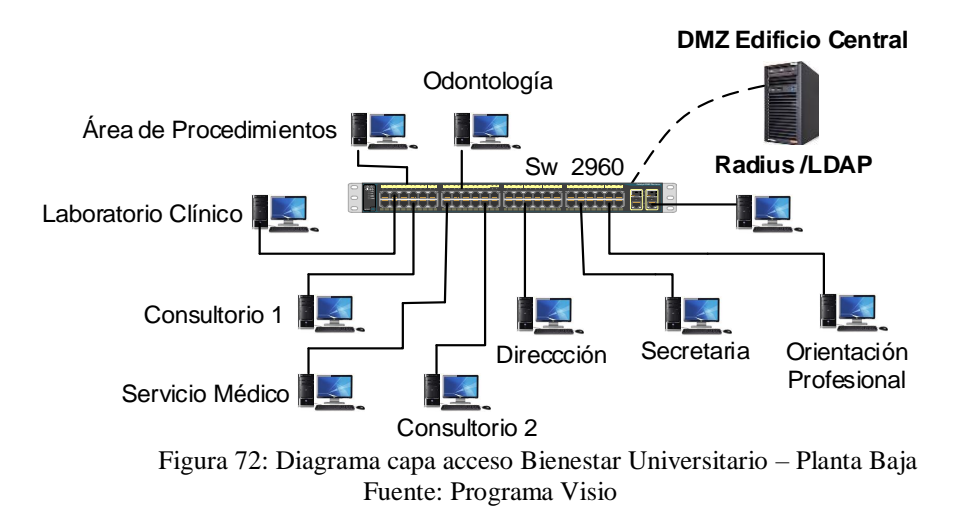

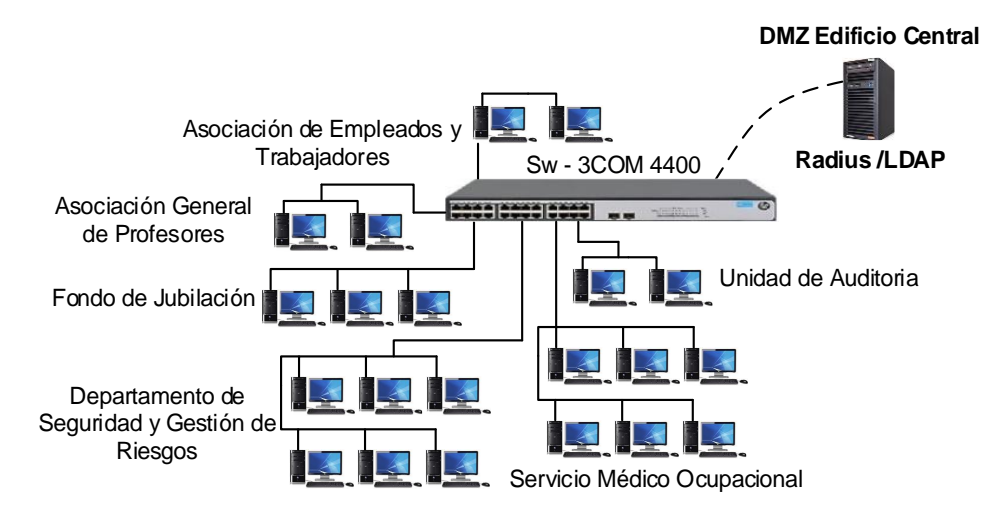

Figura 73: Diagrama capa acceso Bienestar Universitario – Cuarto Piso Fuente: Programa Visio

# 4.2.6 Complejo Acuático.

En esta dependencia existen dos switch de acceso de la marca 3COM que están enlazados al switch cisco 2960 de distribución; que interconecta con el edificio central y permite la conexión con la DMZ a través de la vlan CLUBES-UTN, como muestra la Figura 74. La configuración del protocolo 802.1 X se muestra en el anexo II G.

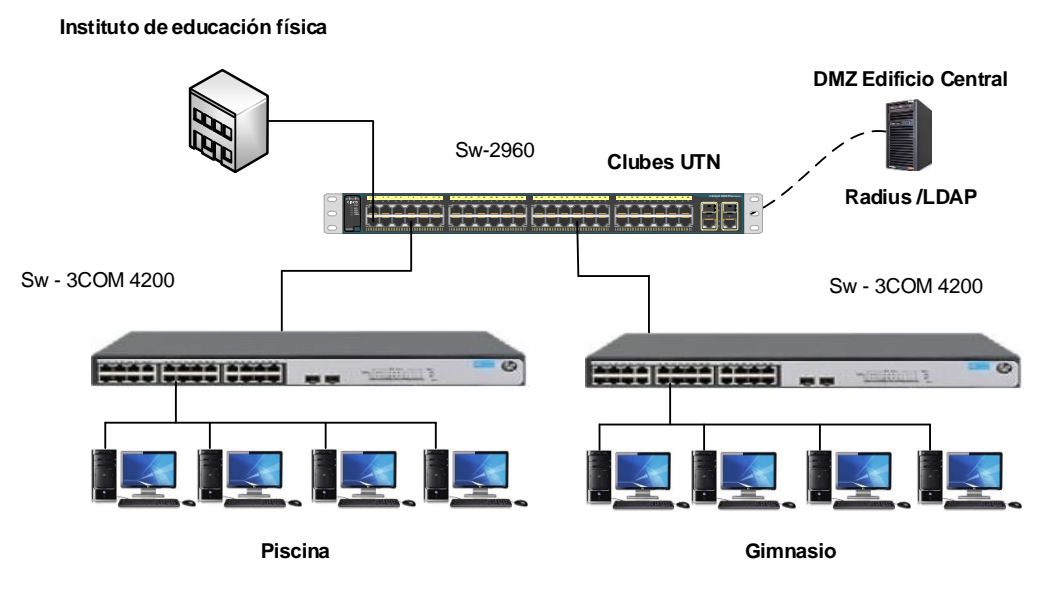

Figura 74: Diagrama capa acceso Complejo Acuático Fuente: Programa Visio

#### 4.2.7 Auditorio Agustín Cueva.

En esta ubicación existe un switch que cumple la función de acceso y distribución; que interconecta con el edificio central y permite la conexión con la DMZ usando la vlan AGUSTIN-CUEVA, como muestra la Figura 75. La configuración del protocolo 802.1 X se muestra en el anexo II A.

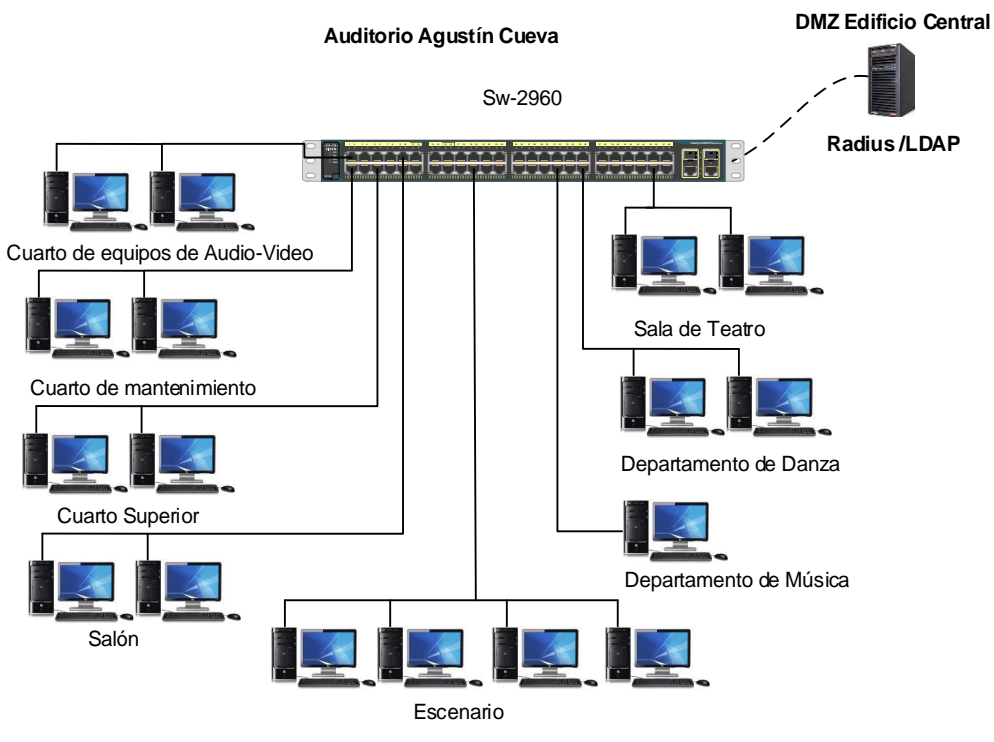

Figura 75: Diagrama capa acceso Auditorio Agustín Cueva Fuente: Programa Visio

## 4.3 Diseño en capa de distribución y núcleo.

### 4.3.1 FICA.

En la facultad los puntos de red de la planta baja van conectados directamente al switch de distribución cisco 4506, para todos los habitáculos se emplea la vlan FICA-ADMINISTRATIVOS. En el diseño de esta capa se tiene en cuenta la ubicación de las distintas dependencias como se muestra en la Figura 76 y los puertos usados del switch para la vlan administrativos como se muestra en la Tabla 48. La configuración del protocolo 802.1 X en el switch 4506 como se muestra en la Tabla 49 y a partir de aquí en el anexo II C.

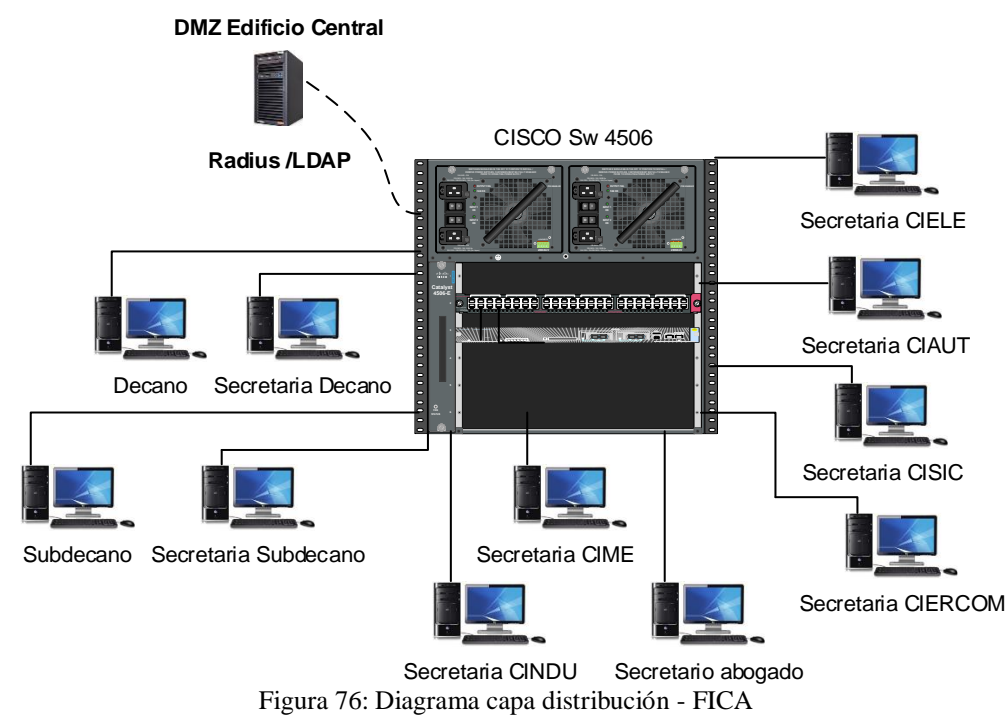

Fuente: Autoría

Tabla 48: Puertos vlan FICA-ADMINISTRATIVOS activos SW-4506

| # Vlan | Nombre               | Puerto Activo                  |
|--------|----------------------|--------------------------------|
| 44     | FICA-ADMINISTRATIVOS | Fa4/1, Fa4/2, Fa4/3, Fa4/6     |
|        |                      | Fa4/7, Fa4/8, Fa4/12, Fa4/13   |
|        |                      | Fa4/15, Fa4/16, Fa4/19, Fa4/21 |
|        |                      | Fa4/28, Fa5/1, Fa5/2, Fa5/3    |
|        |                      | Fa5/4, Fa5/5, Fa5/6, Fa5/7     |
|        |                      | Fa5/8, Fa5/9, Fa5/10, Fa5/11   |
|        |                      | Fa5/12, Fa5/13, Fa5/14, Fa5/15 |
|        |                      | Fa5/16, Fa5/17, Fa5/18, Fa5/19 |
|        |                      | Fa5/20, Fa5/21, Fa5/22, Fa5/24 |
|        |                      | Fa5/25, Fa5/26, Fa5/27, Fa5/28 |
|        |                      | Fa5/29, Fa5/31, Fa5/33, Fa5/34 |
|        |                      | Fa5/35, Fa5/36, Fa5/37, Fa5/38 |
|        |                      | Fa5/39, Fa5/40, Fa5/41, Fa5/43 |
|        |                      | Fa5/44, Fa5/45, Fa5/46, Fa5/47 |
|        |                      | Fa5/48, Fa6/1, Fa6/2, Fa6/3    |
|        |                      | Fa6/4, Fa6/5, Fa6/6, Fa6/7     |
|        |                      | Fa6/8, Fa6/9, Fa6/10, Fa6/11   |

| Fa6/12, Fa6/13, Fa6/14, Fa6/15 |
|--------------------------------|
| Fa6/16, Fa6/17, Fa6/18, Fa6/19 |
| Fa6/20, Fa6/21, Fa6/22, Fa6/23 |
| Fa6/24, Fa6/25, Fa6/26, Fa6/27 |
| Fa6/28, Fa6/29, Fa6/30, Fa6/31 |
| Fa6/32, Fa6/33, Fa6/34, Fa6/35 |
| Fa6/36, Fa6/37, Fa6/38, Fa6/39 |
| Fa6/40, Fa6/41, Fa6/42, Fa6/43 |
| Fa6/44, Fa6/45, Fa6/47, Fa6/48 |

Fuente: Recuperado DDTI

Tabla 49: Habilitar y configurar protocolo 802.1X switch cisco 4506

| Descripción                                 | Comando                                             |  |
|---------------------------------------------|-----------------------------------------------------|--|
| Habilita el modo EXEC privilegiado          | enable                                              |  |
| Entra en modo de configuración global       | configure terminal                                  |  |
| Habilita AAA                                | aaa new-model                                       |  |
| El comando configura la autorización de la  | aaa authorization network default group radius      |  |
| red a través de RADIUS                      |                                                     |  |
| Especifica RADIUS como el método para la    | aaa authentication dot1x default group radius       |  |
| autenticación basada en puerto 802.1X       |                                                     |  |
| Habilita la contabilidad de sesiones de     | aaa accounting dot1x default start-stop group       |  |
| autenticación 802.1X                        | radius                                              |  |
| La IP del servidor RADIUS, contraseña y     | radius-server host ip-servidor auth-port 1812 acct- |  |
| puertos de trabajo.                         | port 1813 key ""                                    |  |
| Habilita globalmente la autenticación       | dot1x system-auth-control                           |  |
| basada en puerto 802.1X.                    |                                                     |  |
| Asignación de interfaces                    | Range interface f1/3 - 10                           |  |
| Trabajar en modo acceso                     | switch mode access                                  |  |
| Habilita la autenticación en un puerto.     | dot1x port-control auto                             |  |
| Coloca el puerto controlado en el estado no |                                                     |  |

autorizado hasta que se lleva a cabo la autenticación entre el cliente y el servidor de autenticación. Una vez que el cliente pasa la autenticación, el puerto se autoriza.

#### Fuente: Adaptado CISCO

### 4.3.2 FICAYA.

En esta locación no se efectúa el diseño, ya que al switch de distribución 3850 no se encuentra conectado a ninguna dependencia del edificio. Solo cumple la función de interconexión entre el edificio central y cada uno de los switch de acceso presentes en la facultad.

### 4.3.3 FACAE.

En esta facultad los puntos de red de la planta baja al igual que los del laboratorio 1 y laboratorio 2 están conectados directamente al switch de distribución cisco 4506. Para las dependencias se emplea la vlan FACAE – ADMINISTRATIVOS y en cuanto a los laboratorios la vlan FACAE – LABORATORIOS. En el diseño de esta capa se tiene en cuenta la ubicación de las distintas locaciones como se muestra en la Figura 77. y los puertos usados del switch para la vlan administrativos y vlan laboratorios como se muestra en la Tabla 50. La configuración del protocolo 802.1 X se muestra en el anexo II C.

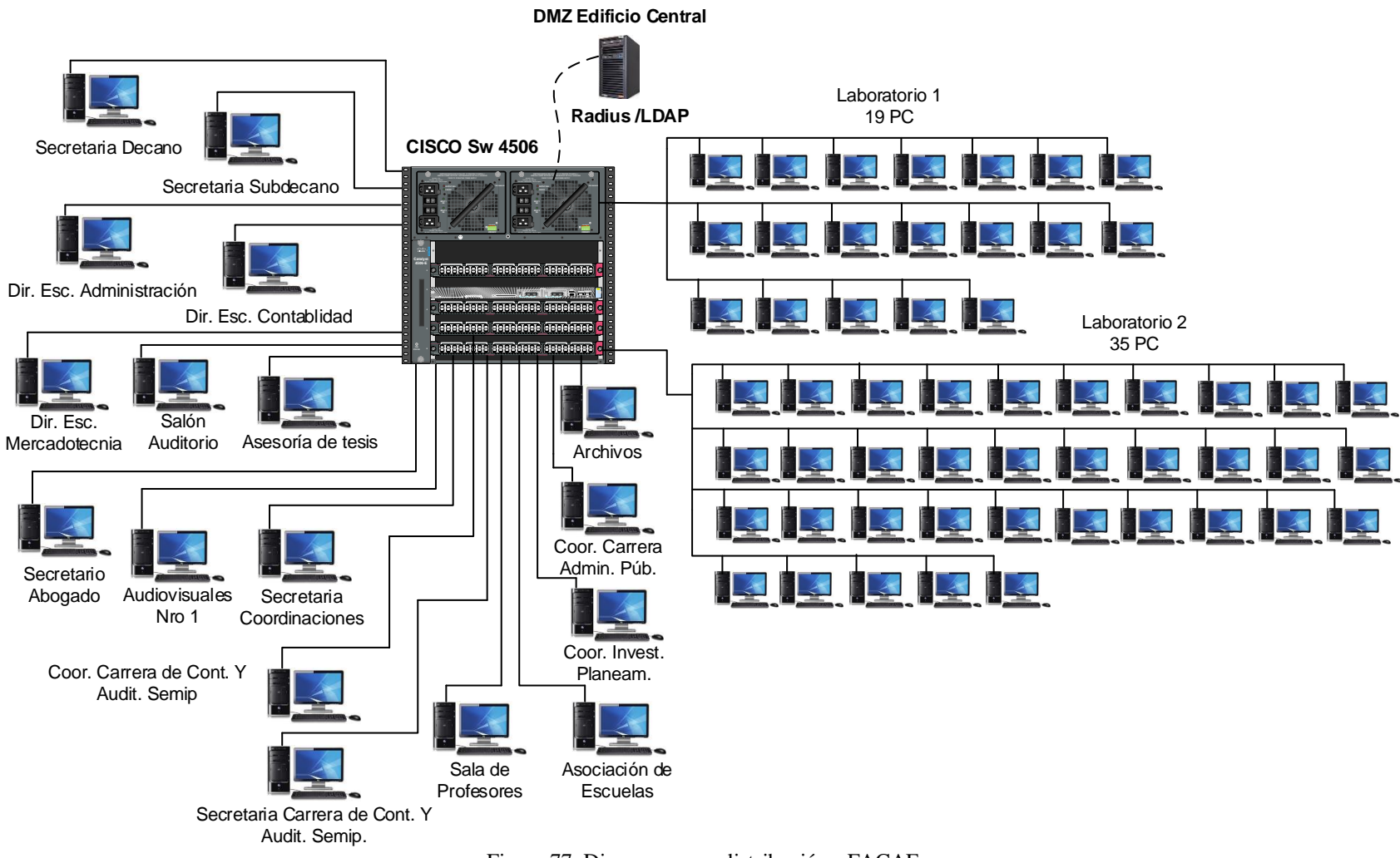

Figura 77: Diagrama capa distribución - FACAE Fuente: Programa Visio

| # Vlan | Nombre                | Puerto Activo                  |
|--------|-----------------------|--------------------------------|
| 68     | FACAE-ADMINISTRATIVOS | Fa4/2, Fa4/3, Fa4/4, Fa4/5     |
|        |                       | Fa4/8, Fa4/9, Fa4/25, Fa6/19   |
|        |                       | Fa6/20, Fa6/21, Fa6/22, Fa6/23 |
|        |                       | Fa6/37, Fa6/38, Fa6/39, Fa6/40 |
|        |                       | Fa6/41, Fa6/46                 |
| 64     | FACAE-LABORATORIOS    | Fa4/1, Fa4/6, Fa4/7, Fa4/10    |
|        |                       | Fa4/11, Fa4/12, Fa4/13, Fa4/14 |
|        |                       | Fa4/15, Fa4/16, Fa4/17, Fa4/18 |
|        |                       | Fa4/19, Fa4/20, Fa4/21, Fa4/22 |
|        |                       | Fa4/23, Fa4/24, Fa4/26, Fa4/27 |
|        |                       | Fa4/28, Fa4/29, Fa4/30, Fa4/31 |
|        |                       | Fa4/32, Fa4/33, Fa4/34, Fa4/35 |
|        |                       | Fa4/36, Fa4/37, Fa4/38, Fa4/39 |
|        |                       | Fa4/40, Fa4/41, Fa4/42, Fa4/43 |
|        |                       | Fa4/44, Fa4/45, Fa4/46, Fa4/47 |
|        |                       | Fa4/48, Fa5/1, Fa5/2, Fa5/3    |
|        |                       | Fa5/4, Fa5/5, Fa5/6, Fa5/7     |
|        |                       | Fa5/8, Fa5/9, Fa5/10, Fa5/11   |
|        |                       | Fa5/12, Fa5/13, Fa5/14, Fa5/15 |
|        |                       | Fa5/16, Fa5/17, Fa5/18, Fa5/19 |
|        |                       | Fa5/20, Fa5/21, Fa5/22, Fa5/24 |
|        |                       | Fa5/25, Fa5/26, Fa5/27, Fa5/28 |
|        |                       | Fa5/29, Fa5/30, Fa5/31, Fa5/32 |
|        |                       | Fa5/33, Fa5/34, Fa5/35, Fa5/36 |
|        |                       | Fa5/37, Fa5/38, Fa5/39, Fa5/40 |
|        |                       | Fa5/41, Fa5/42, Fa5/43, Fa5/44 |
|        |                       | Fa5/45, Fa5/46, Fa5/47, Fa5/48 |
|        |                       | Fa6/1, Fa6/2, Fa6/3, Fa6/4     |
|        |                       | Fa6/5, Fa6/6, Fa6/7, Fa6/8     |
|        |                       | Fa6/9, Fa6/10, Fa6/11, Fa6/12  |
|        |                       | Fa6/13, Fa6/14, Fa6/15, Fa6/16 |
|        |                       | Fa6/17, Fa6/18, Fa6/24, Fa6/25 |
|        |                       | Fa6/26, Fa6/27, Fa6/32         |

Tabla 50: Puertos vlan ADMINSTRATIVOS, LABORATORISO activos FACAE SW-4506

Fuente: Recuperado DDTI

#### 4.3.4 FECYT.

En este edificio los puntos de red de la planta baja van conectados directamente al switch de distribución cisco 3850, para todos los habitáculos se emplea la vlan FECYT -ADMINISTRATIVOS. En el diseño de esta capa se establece la ubicación de las distintas dependencias como se muestra en la Figura 78 y los puertos usados del switch para la vlan administrativos como se muestra en la Tabla 51. La configuración del protocolo 802.1 X se muestra en el anexo II E.

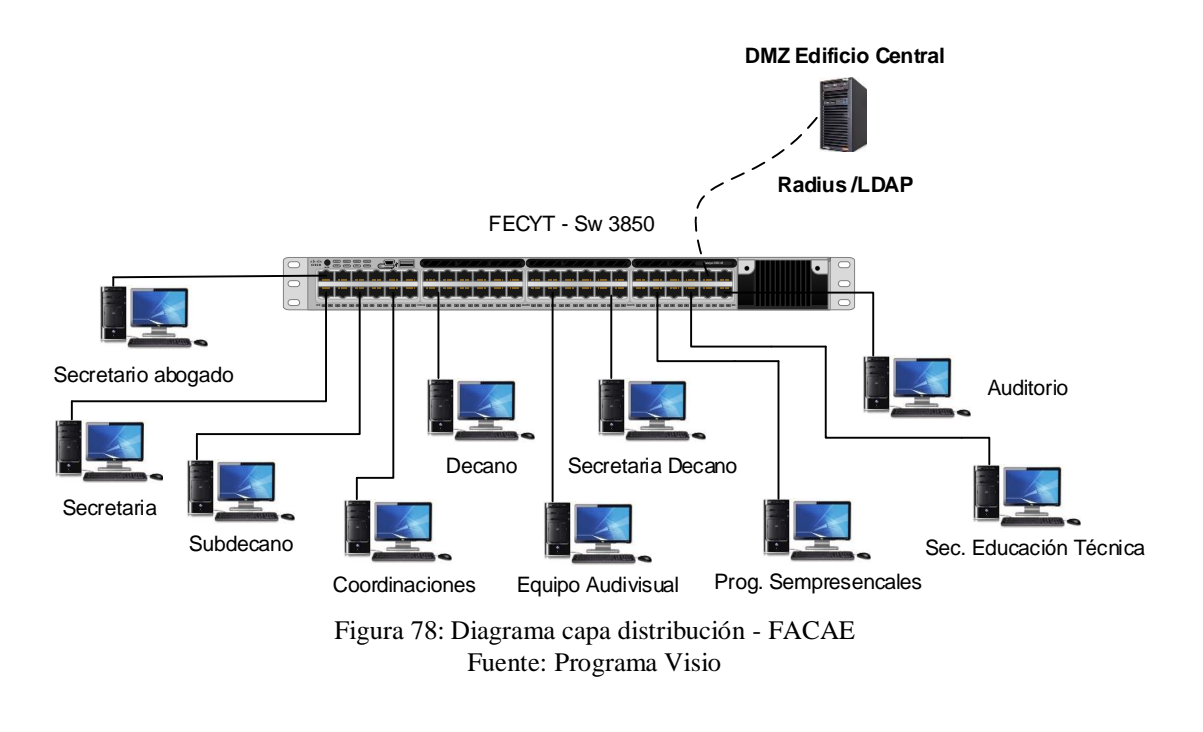

| # Vlan                  | Nombre                | <b>Puerto Activo</b>         |
|-------------------------|-----------------------|------------------------------|
| 60                      | FECYT-ADMINISTRATIVOS | Gi1/0/13, Gi1/0/14, Gi1/0/15 |
|                         |                       | Gi1/0/16, Gi1/0/17, Gi1/0/18 |
|                         |                       | Gi1/0/19, Gi1/0/20           |
| Fuente: Recuperado DDTI |                       |                              |

uente: Recuperado DDTT

### 4.3.5 FCCSS.

Dentro de la facultad los puntos de red de la planta baja van conectados directamente al switch de distribución cisco 3850, para todos los habitáculos se emplea la vlan FCCSS - ADMINISTRATIVOS. En el diseño de esta capa se tiene en cuenta la ubicación de las distintas dependencias como se muestra en la Figura 79 y los puertos usados del switch para la vlan administrativos como se muestra en la Tabla 52. La configuración del protocolo 802.1 X se muestra en el anexo II E.

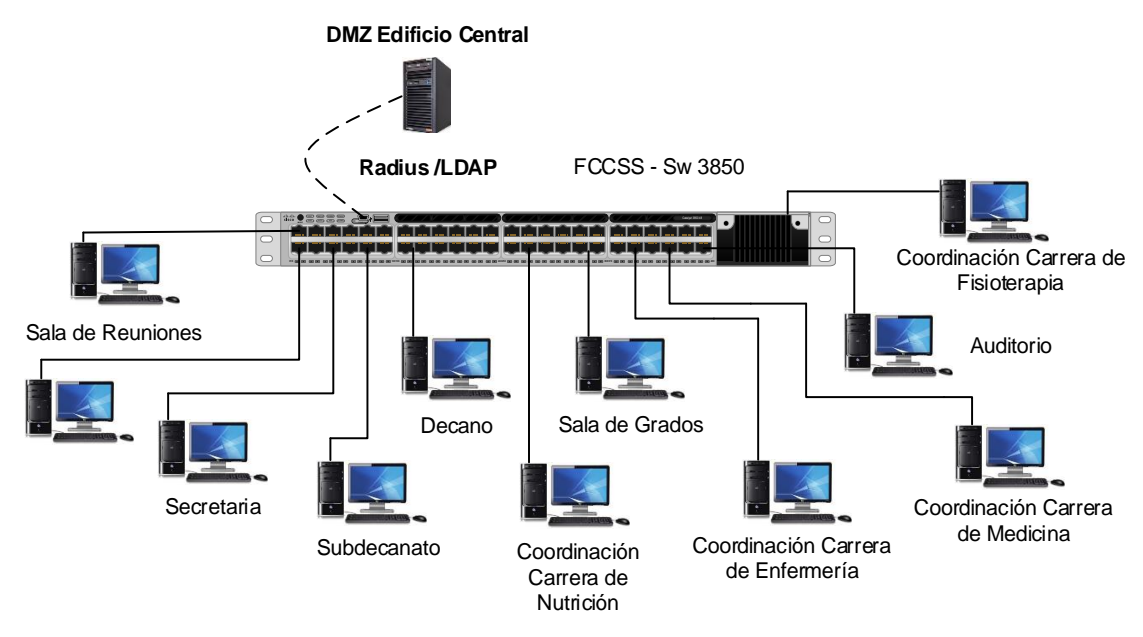

Figura 79: Diagrama capa distribución - FCCSS Fuente: Programa Visio

| # Vlan | Nombre                       | <b>Puerto Activo</b>         |
|--------|------------------------------|------------------------------|
| 76     | FECYT-ADMINISTRATIVOS        | Gi1/0/4, Gi1/0/5, Gi1/0/6    |
|        |                              | Gi1/0/7, Gi1/0/8, Gi1/0/9    |
|        |                              | Gi1/0/10, Gi1/0/11, Gi1/0/23 |
|        | Gi1/0/24, Gi1/0/25, Gi1/0/26 |                              |
|        |                              | Gi1/0/27, Gi1/0/28, Gi1/0/29 |
|        | Gi1/0/30, Gi1/0/31, Gi1/0/32 |                              |
|        | Gi1/0/33, Gi1/0/34, Gi1/0/35 |                              |
|        | Gi1/0/36, Gi1/0/37, Gi1/0/38 |                              |
|        |                              | Gi1/0/39, Gi1/0/40, Gi1/0/41 |
|        |                              | Gi1/0/42, Gi1/0/44           |

## 4.3.6 Edificio Central.

En este edificio; algunas de las locaciones de la planta baja; los puntos de red están conectados directamente al switch de Core Cisco 4510. Para las dependencias se emplean la vlans DDTI, FINANCIERO, ADMINISTRATIVOS y ADQUISIONENES. En el diseño de la capa de distribución se tiene en cuenta la ubicación de las distintas locaciones como se muestra en la Figura 80 y los puertos usados del switch para las vlans como se muestra en la Tabla 53. La configuración del protocolo 802.1 X en el switch 4510 se muestra en la Tabla 54 y de aquí en adelante en el anexo II C.

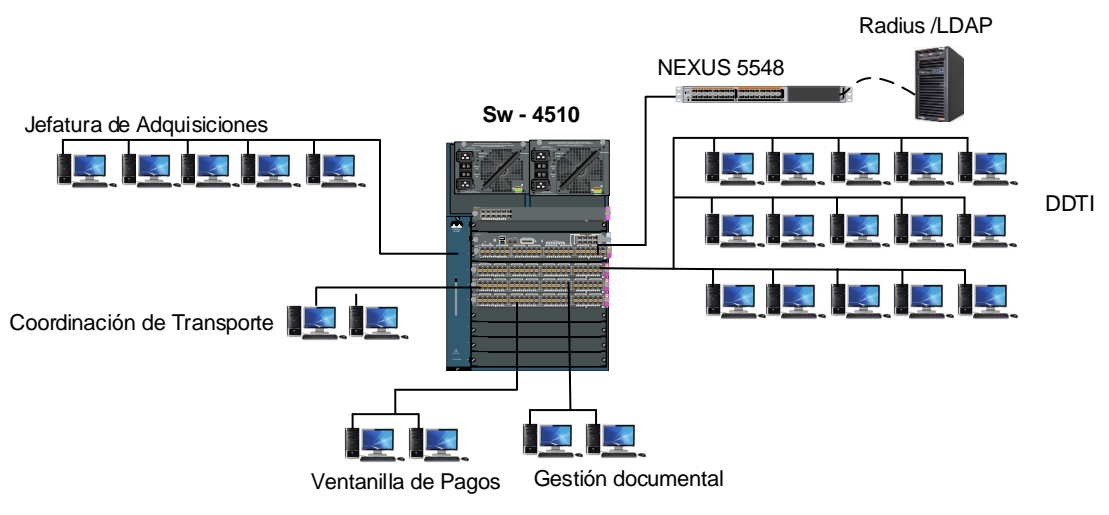

Figura 80: Diagrama capa distribución – Edificio Central Fuente: Programa Visio

Tabla 53: Puertos vlans activos Edificio - Central SW-4510

| # Vlan | Nombre | Puerto Activo                  |
|--------|--------|--------------------------------|
| 14     | DDTI   | Gi8/3, Gi8/4, Gi8/6, Gi8/7     |
|        |        | Gi8/8, Gi8/10, Gi8/12, Gi8/14  |
|        |        | Gi8/16, Gi8/17, Gi8/18, Gi8/19 |
|        |        | Gi8/20, Gi8/21, Gi8/22, Gi8/23 |
|        |        | Gi8/25, Gi8/26, Gi8/27, Gi8/28 |
|        |        | Gi8/29, Gi8/30, Gi8/33, Gi8/34 |
|        |        | Gi8/35, Gi8/37, Gi8/38, Gi8/40 |

|    |                 | Gi8/41, Gi8/42, Gi8/43, Gi8/45 |
|----|-----------------|--------------------------------|
|    |                 | Gi9/1, Gi9/2, Gi9/3, Gi9/4     |
|    |                 | Gi9/5, Gi9/6, Gi9/12, Gi10/10  |
|    |                 | Gi10/35, Gi10/38               |
| 16 | FINANCIERO      | Gi9/25, Gi9/26, Gi9/27, Gi9/33 |
| 20 | ADMINISTRATIVOS | Gi9/29, Gi9/30, Gi9/31, Gi9/32 |
|    |                 | Gi9/41, Gi10/1, Gi10/9, Gi10/1 |
|    |                 | Gi10/14, Gi10/15, Gi10/16      |
|    |                 | Gi10/17, Gi10/32               |
| 22 | ADQUISICIONES   | Gi10/3, Gi10/12, Gi10/13       |
|    |                 | Gi10/18, Gi10/19, Gi10/20      |
|    |                 | Gi10/21, Gi10/22, Gi10/23      |

Tabla 54: Habilitar y configurar protocolo 802.1X switch cisco 4510

| Descripción                                | Comando                                             |
|--------------------------------------------|-----------------------------------------------------|
| Habilita el modo EXEC privilegiado         | enable                                              |
| Entra en modo de configuración global      | configure terminal                                  |
| Habilita AAA                               | aaa new-model                                       |
| El comando configura la autorización de la | aaa authorization network default group radius      |
| red a través de RADIUS                     |                                                     |
| Especifica RADIUS como el método para la   | aaa authentication dot1x default group radius       |
| autenticación basada en puerto 802.1X      |                                                     |
| Habilita la contabilidad de sesiones de    | aaa accounting dot1x default start-stop group       |
| autenticación 802.1X                       | radius                                              |
| La IP del servidor RADIUS, contraseña y    | radius-server host ip-servidor auth-port 1812 acct- |
| puertos de trabajo.                        | port 1813 key ""                                    |
| Habilita globalmente la autenticación      | dot1x system-auth-control                           |
| basada en puerto 802.1X.                   |                                                     |

Asignación de interfaces Trabajar en modo acceso Habilita la autenticación en un puerto. Coloca el puerto controlado en el estado no autorizado hasta que se lleva a cabo la autenticación entre el cliente y el servidor de autenticación. Una vez que el cliente pasa la autenticación, el puerto se autoriza. Range interface f1/3 - 10 switch mode access dot1x port-control auto

Fuente: Adaptado CISCO

### 4.4 Instalación del servidor RADIUS-LDAP-MYSQL

En esta sección se describe la instalación y configuración de los paquetes requeridos para el funcionamiento del servidor Radius. La parte de autenticación y autorización se realiza a través de un servidor LDAP y en cuanto a la contabilidad se efectúa mediante el uso de un servidor de base de datos MySQL. Se ha establecido para el diseño del sistema de seguridad la instalación del sistema operativo Ubuntu 16.04 ya que es un software libre, estable y actualizable periódicamente. A su vez es compatible e integrable con los paquetes de freeradius, OpenIdap y MySQL.

La instalación detallada del sistema operativo Ubuntu 16.04, los servidores (LDAP, MySQL) y la administración de los mismos, se muestran en los anexos III A, III B y III C . Para el desarrollo de la estructura del árbol de la LDAP se tuvo en cuenta la misma que está en funcionamiento en la Universidad Técnica del Norte, por lo tanto, se replicó su estructura como se muestra en la Figura 81.

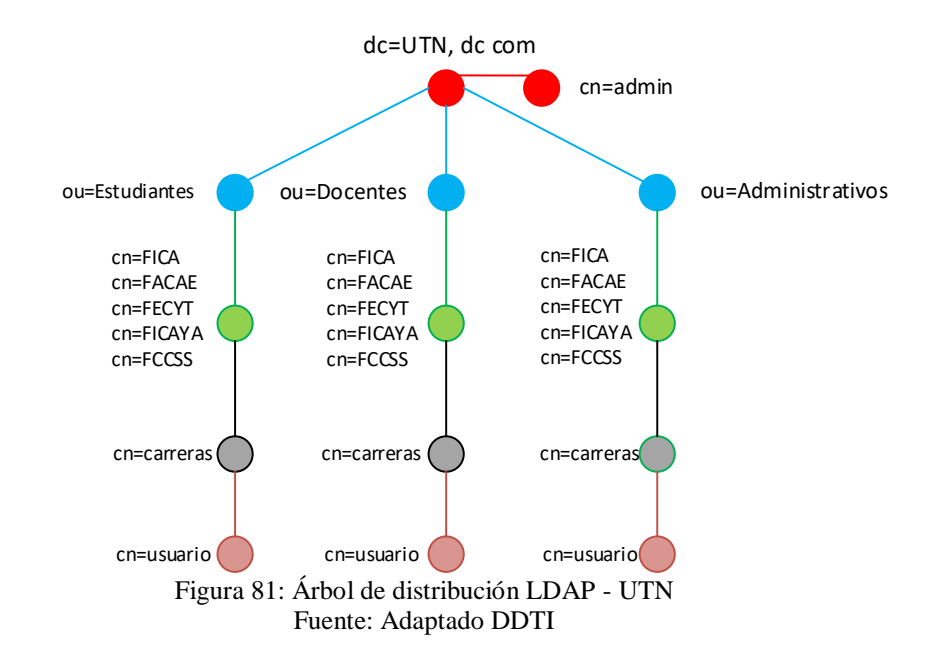

#### 4.4.1 Instalación paquetes Freeradius

Previo a la instalación del servidor hay que actualizar los paquetes con el comando "aptget update" e instalar las actualizaciones con la orden "apt-get upgrade". A continuación, se instala los paquetes necesarios para el funcionamiento de freeradius, el módulo LDAP y MySQL ("apt-get install freeradius freeradius-ldap freeradius-mysql freeradius-utils") como se muestra en la Figura 82.

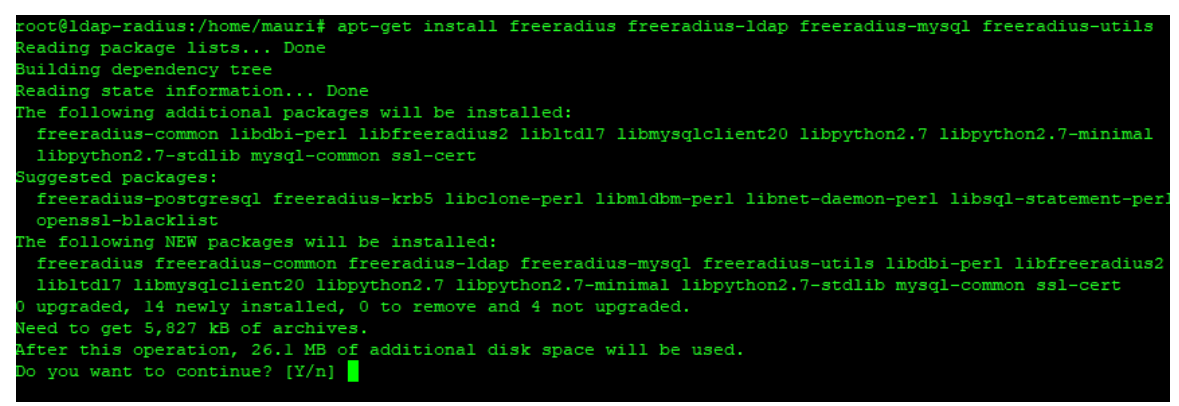

Figura 82: Instalación paquetes freeradius, módulos LDAP y Mysql Fuente: Ubuntu-16.04

#### 4.4.2 Confirmación de método de autenticación EAP-TTLS

El método EAP-TTLS tiene mejores prestaciones como se muestra en la Tabla 5. Al poseer un túnel SSL seguro aumenta los niveles de seguridad, ya que el túnel estará cifrado en los dos extremos. Otra ventaja es la posibilidad de usar métodos de autenticación heredados y la modificación dinámica; la identidad del usuario está protegida. Este método es el que se recomienda para el uso en una infraestructura de red ya que no se tiene que crear certificados por cada cliente, sino solo en la parte del servidor. Para configurar este método hay que buscar la carpeta de freeradius donde están los archivos a modificar, la ubicación del directorio es "cd /etc/freeradius/". A continuación, se accede con un editor al archivo "eap.conf" y se hacen los cambios como se muestra en la Figura 83.

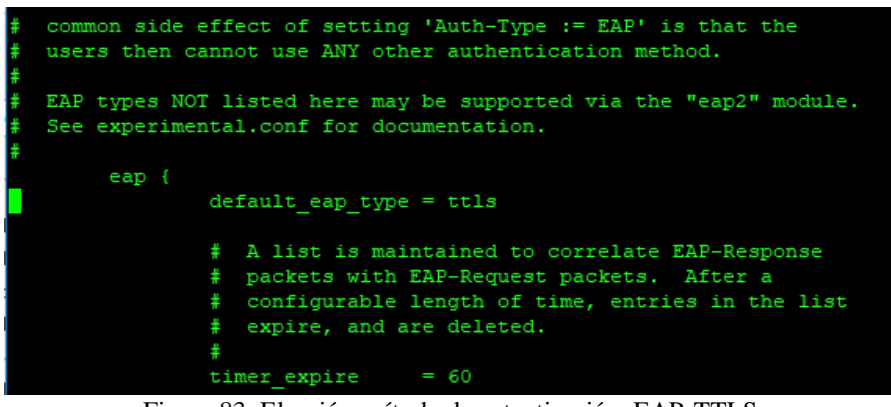

Figura 83: Elección método de autenticación EAP-TTLS Fuente: Ubuntu-16.04 – Paquete freeradius

Al instalar freeradius se crea unos certificados por defecto para probar el funcionamiento del método, pero no es recomendable usar los mismos certificados en producción. Para ello se procede a crear una organización certificadora, el certificado del servidor y el certificado del cliente. Con la ayuda de archivos de configuración propios de freeradius se puede realizar la instalación de una forma efectiva mediante un script. Los archivos necesarios se encuentran en el directorio "cd /usr/share/doc/freeradius/examples/certs/". Para crear la autoridad certificadora se modifica el archivo "ca.cnf" que es la plantilla, como se muestra en la Figura 84.

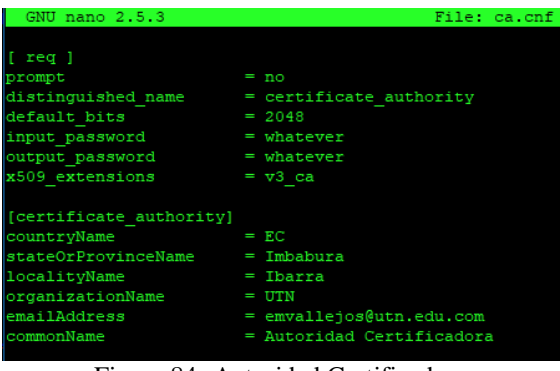

Figura 84: Autoridad Certificadora Fuente: Ubuntu-16.04 – Paquete freeradius

A continuación, se modifica las plantillas del certificado del servidor en el archivo "server.cnf" y el fichero "lient.cnf" para el cliente, como se muestra en las figuras 85 y 86 respectivamente.

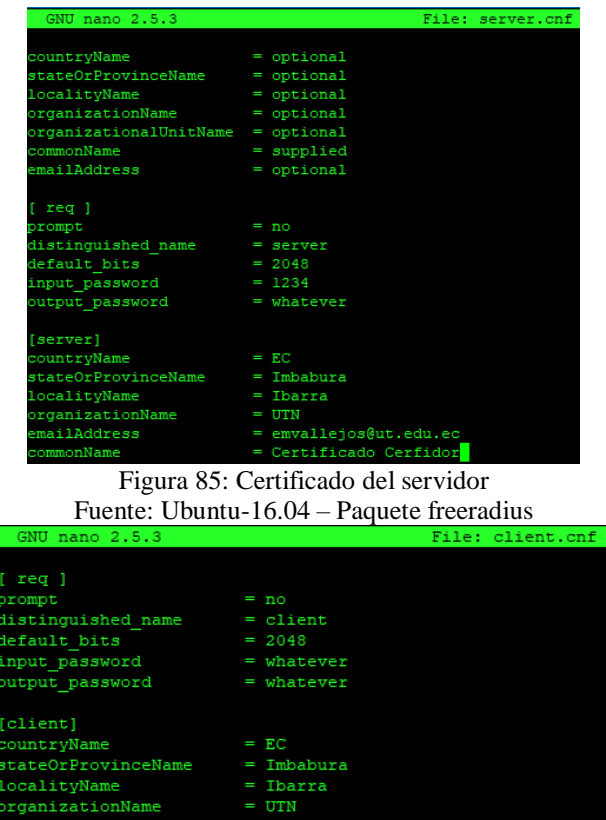

rganizationname - on mailAddress = user@example.com - user@example.com Figura 86: Servidor del usuario

Fuente: Ubuntu-16.04 – Paquete freeradius

Después de la edición de los tres archivos antes mencionados se corre el scrip "/bootstrap" y con ello se crea la nueva autoridad certificadora, certificados del servidor y cliente, como se muestra en la Figura 87.

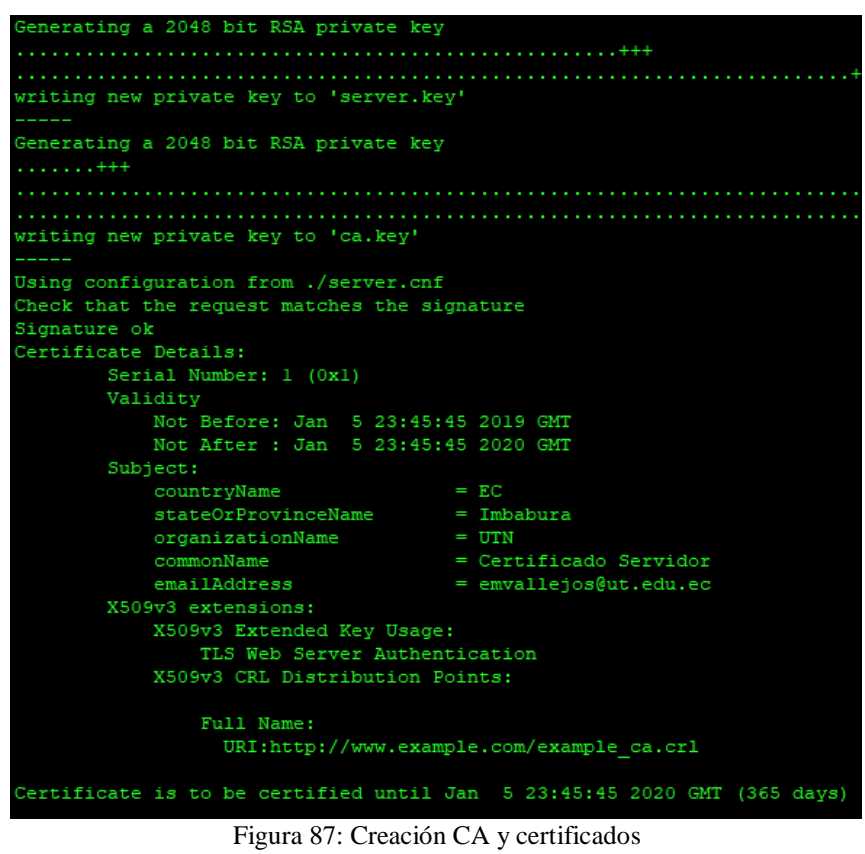

Fuente: Ubuntu-16.04 – Paquete freeradius

Finalmente, se desarrolla la comprobación de los archivos creados y copiados por el

script con el comando "Is -l /etc/freeradius/certs/", como se muestra en la Figura 88.

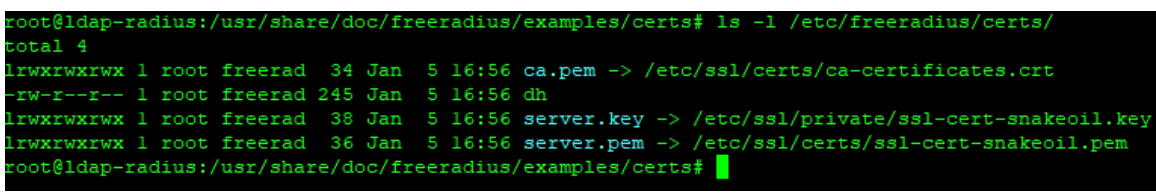

Figura 88: Comprobación de archivos creados Fuente: Ubuntu-16.04 – Paquete freeradius

### 4.4.3 Integración OpenIdap a Freeradius.

En este apartada se procede a modificar el fichero "ldap" ubicado en la dirección /etc/freeradius/modules, con el fin de enlazar la ldap con el servicio freeradius. En el fichero se debe modificar la ip del servidor, la identidad, password y los parámetros de la base de datos, como se muestra en la Figura 89.

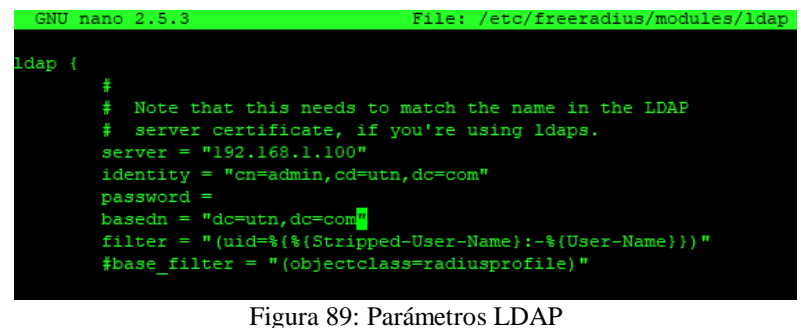

Fuente: Ubuntu 16.04 – Paquete Freeradius

Para realizar la autenticación a partir de la ldap se tiene que editar los ficheros "default" y "inner-tunnel" ubicados en la dirección /etc/freradius/sites-available. Dentro de cada uno de los archivos se procede a comentar los parámetros relacionados con autenticación utilizando bases de datos, después descontentar la autorización y autenticación ldap, como se muestra en la Figura 90.

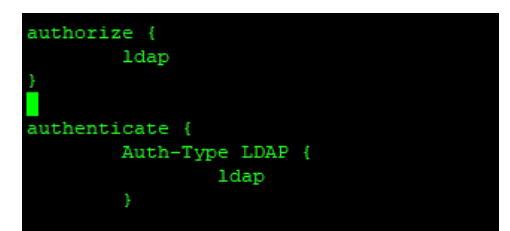

Figura 90: Habilitar autorización y autenticación con LDAP Fuente: Ubuntu 16.04 – Paquete Freeradius

A continuación, se procede a añadir el esquema Radius en la Ldap para poder trabajar con sus atributos. Freeradius posee una plantilla donde se encuentran todos los parámetros, se copia la misma desde la ubicación "/usr/share/doc/freeradius/examples/openldap.schema al directorio /etc/ldap/schema/radius.schema". Después se crea un archivo donde se llama a la ejecución de la plantilla "nano /tmp/schema.conf" con la siguiente información "include /etc/ldap/schema/radius.schema". Para poder tener los datos en una tabla ldif se crea una carpeta contenedora con el comando "mkdir /tmp/salida" y se corre el comando "slaptest -f /tmp/schema.conf -F /tmp/salida/", como se muestra en la Figura 91.

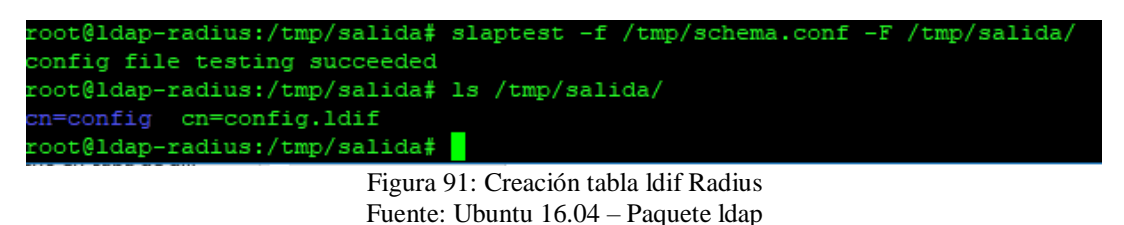

Se continua con la modificación del archivo creado para poder agregar a la ldap y no

de errores "nano /tmp/salida/cn\=config/cn\=schema/cn= $\{0\}$ radius.ldif", los valores a modificar como se muestra en la Figura 92.

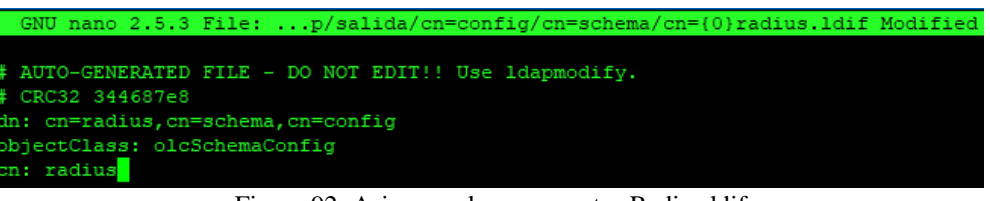

Figura 92: Asignar valores corrector Radius.ldif Fuente: Ubuntu 16.04

Por último se agrega la tabla radius.ldif ldap "ldapadd -Q -Y EXTERNAL -H ldapi:/// -f /tmp/out/cn\=config/cn\=schema/cn\=\{0\}radius.ldif" y se verifica su existencia junto a las demás tablas ldif presentes " ldapsearch -Q -LLL -Y EXTERNAL -H ldapi:/// -b cn=schema,cn=config dn", como se muestra en la Figura 93.

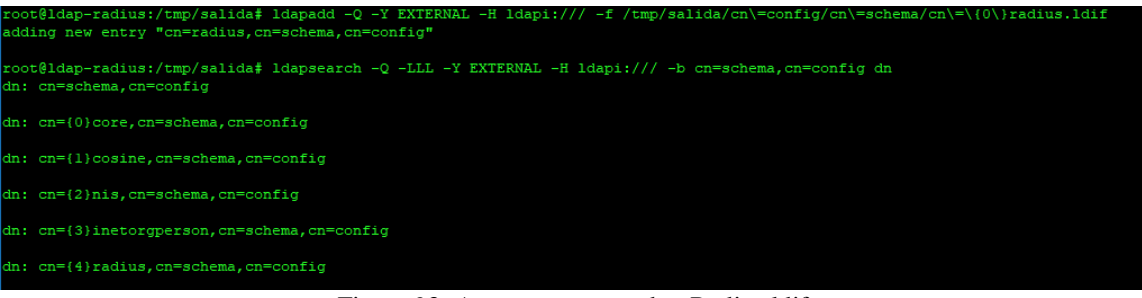

Figura 93: Agregar y comprobar Radius.ldif Fuente: Ubuntu 16.04

### 4.4.4 Integración MySQL a Freeradius.

En el servidor hay que crear una base de datos con el nombre "Radius", a su vez dar una contraseña y permitir que los cambios se realicen sin necesidad de reiniciar el servidor, como se muestra en la Figura 94.

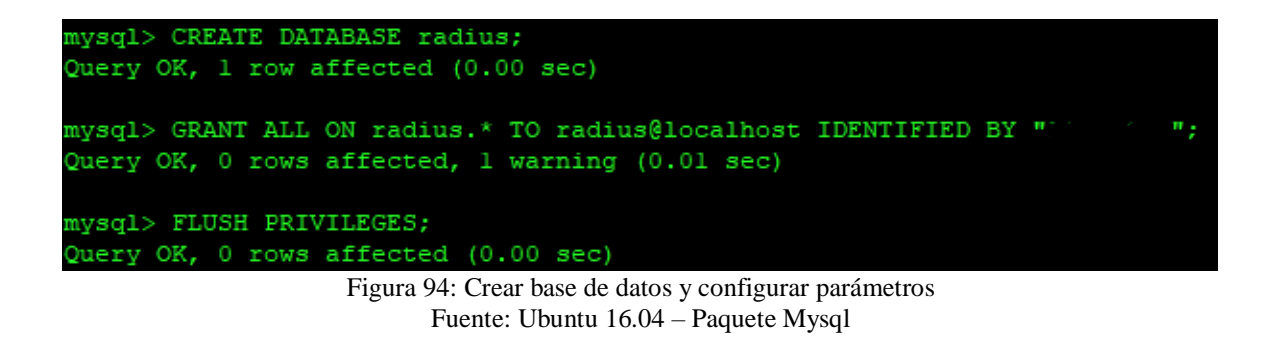

Freeradius posee plantillas de Mysql para su funcionamiento para ello se efectúa la exportación de dichas plantillas a la base de datos Radius creada y su comprobación, como se muestra en la Figura 95.

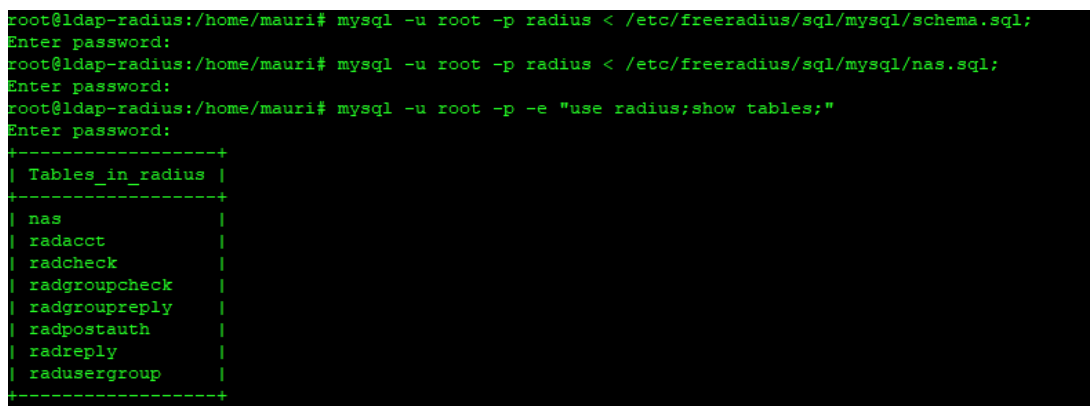

Figura 95:Exportar plantillas y comprobación Fuente: Fuente: Ubuntu 16.04 – Paquete Mysql

Después de tener la base de datos preparada para el funcionamiento en freeradius se procede a modificar el fichero "/etc/freeradius/radiusd.conf" para incluir la librería "sql", como se muestra en la Figura 96.

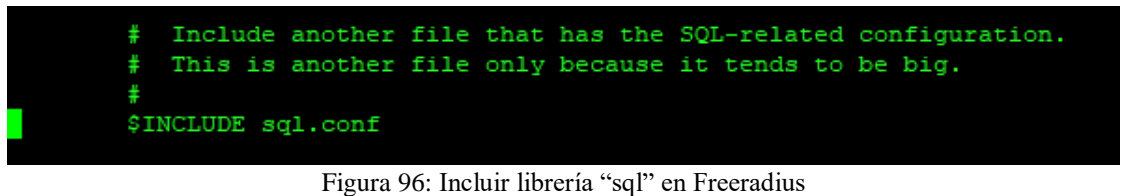

Figura 96: Incluir libreria "sql" en Freeradius Fuente: Ubuntu 16.04 – Paquete Mysql

A continuación, en el archivo "sql.conf" ubicado en la carpeta "/etc/freeradius/" se establece las configuraciones el nombre de la base de datos, contraseña, permiso para usar los clientes e identificar los NAS, como se muestra en la Figura 97.

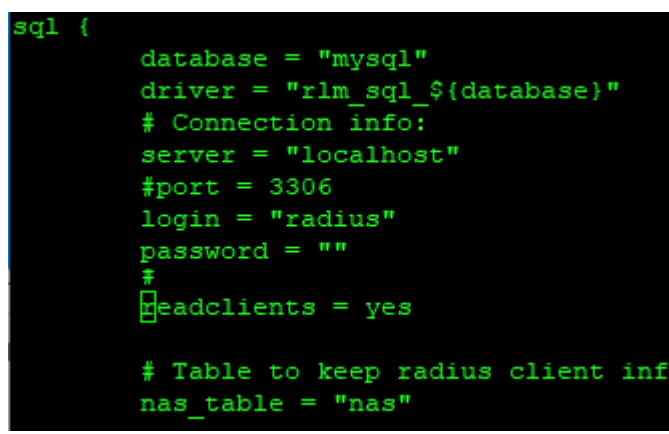

Figura 97: Enlazar base de datos y sus parámetros con Frreradius Fuente: Ubuntu 16.04 – Paquete Mysql

A su vez se modifica el archivo "/etc/freeradius/sites-enabled/default" y se establece como método "sql" la autorización, contabilidad, sesión y post-auth", como se muestra en la Figura 98.

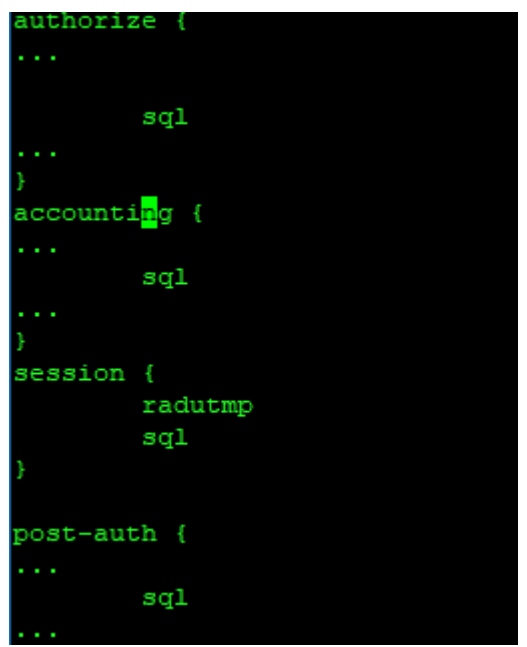

Figura 98: Elegir método SQL para autorización, contabilidad, sesión post-auth Fuente: Ubuntu 16.04 – Paquete Freeradius

Finalmente se reinicia el servicio freeradius y se verifica que no existen errores con los comandos "/etc/init.d/freeradius stop" y "freeradius –X"

### 4.4.5 Configuración de los clientes

Para definir los clientes hay que entrar en el fichero "clients.conf" ubicado en el directorio "/etc/freeradius/". En este archivo hay que definir todos los (NAS) que tienen acceso a usar freeradius y sus características (como todos los switch están en la vlan administrativa se define el segmento de red al que pertenecen todos), como se muestra en la Figura 99.

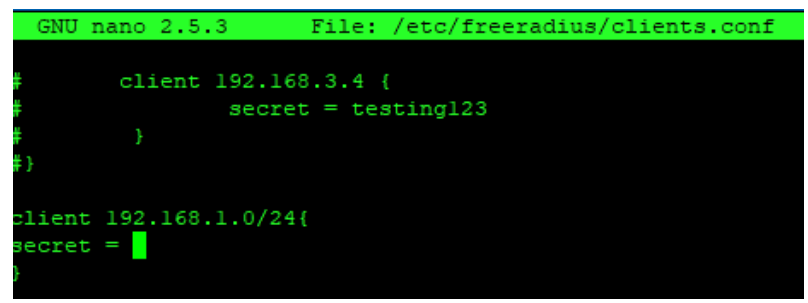

Figura 99: Definir segmento de red de switch Fuente: Ubuntu 16.04 – Paquete Freeradius
Para comprobar si el servidor RADIUS – LDAP y los switch tienen acceso se emplea el comando "test aaa group radius "usuario" "contraseña" new-code", como se muestra en la Figura 100.

| ARIST | TOTELES#test | aaa   | group     | radius     | emvallejos        | contraseña | new-code |  |
|-------|--------------|-------|-----------|------------|-------------------|------------|----------|--|
| User  | successfull  | y au  | thenti    | cated      |                   |            |          |  |
|       |              | Figur | a 100: Co | omprobar a | acceso Radius-LI  | DAP y NAS  |          |  |
|       |              | ]     | Fuente: U | buntu 16.0 | 04 – Paquete Free | eradius    |          |  |

#### Capítulo V

#### 5.1 Implementación en ambiente controlado y pruebas de funcionamiento

Una vez diseñado el sistema de seguridad basado en el protocolo 802.1X para toda la universidad, se establece un ambiente de prueba en la Facultad de Ingeniería en Ciencias Aplicadas (FICA). Con el fin de emular una DMZ el servidor se coloca en un puerto del switch cisco 4506 de distribución ubicado en el centro de datos de la facultad. Para la comprobación del protocolo se efectúa pruebas en clientes ubicados en la vlan FICA-LABORATORIOS y la vlan FICA-ADMINSITRATIVOS. Para el estudio del comportamiento del protocolo se emplea la herramienta de monitoreo de red Wireshark. La topología a implementar y probar como se muestra en la Figura 101. Para el funcionamiento del protocolo en el cliente se debe instalar el software SecureW2 y activar un servicio específico en el sistema. La instalación, configuración y habilitación del protocolo se muestra en el anexo IV.

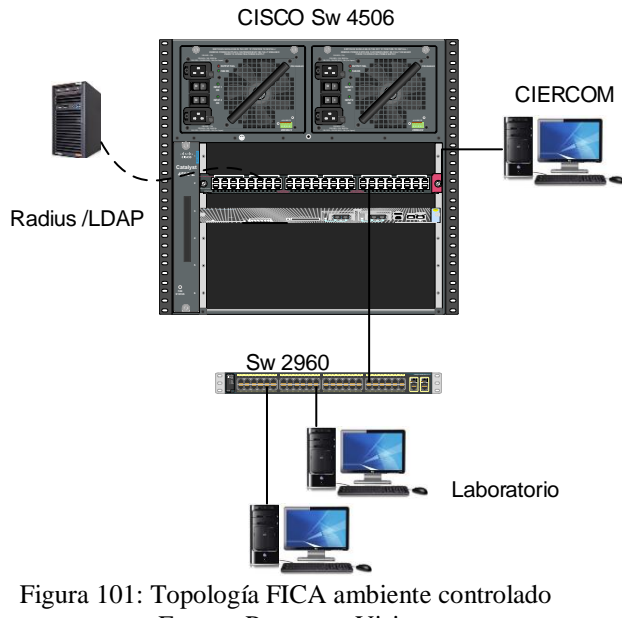

Fuente: Programa Visio

#### 5.1.1 Interconexión del servidor al switch 4506.

En esta sección se procede a acceder al switch e identificar un puerto libre para el servidor. Así mismo agregar el puerto a la vlan FICA-ADMINSITRATIVOS, como se muestra en la Figura 102.

| ARIST | ARISTOTELES#v1                                 |        |                             |  |  |  |  |
|-------|------------------------------------------------|--------|-----------------------------|--|--|--|--|
| VLAN  | Name                                           | Status | Ports                       |  |  |  |  |
| 1     | default                                        | active | Fal/15                      |  |  |  |  |
| 10    | FICA-ADMINISTRATIVOS                           | active | Fal/3, Fal/4, Fal/5, Fal/6  |  |  |  |  |
| 20    | FICA-LABORATORIOS                              | active | Fal/7, Fal/8, Fal/9, Fal/10 |  |  |  |  |
|       | Figura 102: Asignación de puerto RADIUS - LDAP |        |                             |  |  |  |  |

Fuente: SuperPuTTy – Interfaz sw-4506

A continuación, se configura la tarjeta de red del servidor para que pertenezca a la vlan requerida (por seguridad se emplea otro direccionamiento). Editar el fichero "/etc/network/interfaces", como se muestra en la Figura 103.

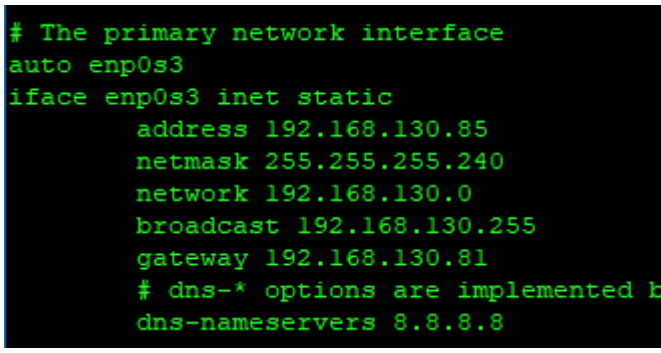

Figura 103: Configurar interfaz de red servidor Fuente: SuperPuTTy – Ubuntu 16.04

En el módulo ldap ubicado en la dirección "/etc/freeradius/modules/" se modifica la ip

del servidor para enlazarlo al radius, como se muestra en la Figura 104.

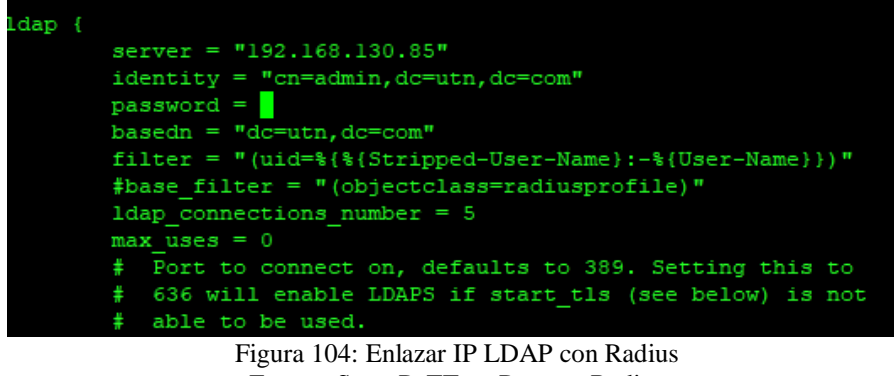

Fuente: SuperPuTTy – Paquete Radius

Continuando con la configuración se realiza pruebas de conectividad entre las distintas vlans y el servidor, como se muestran en las Figuras 105, 106 y 107. Acto seguido iniciar servidor freeradius en modo depuración con el comando "freeradius –X".

| ro  | ot@radi | ius-lo | lap:/ho | ome/mauri# | cd .   |         |           |            |    |
|-----|---------|--------|---------|------------|--------|---------|-----------|------------|----|
| ro  | ot@radi | ius-lo | lap:/ho | ome# cd    |        |         |           |            |    |
| ro  | ot@radi | ius-lo | lap:/#  | ping 192.  | 168.13 | 30.81   |           |            |    |
| PII | NG 192. | 168.1  | 30.81   | (192.168.  | 130.81 | L) 56(8 | 84) bytes | s of data. |    |
| 64  | bytes   | from   | 192.10  | 58.130.81: | icmp   | seq=1   | tt1=255   | time=10.8  | ms |
| 64  | bytes   | from   | 192.10  | 58.130.81: | icmp   | seq=2   | tt1=255   | time=6.22  | ms |
| 64  | bytes   | from   | 192.16  | 58.130.81: | icmp   | seq=3   | tt1=255   | time=12.4  | ms |
| 64  | bytes   | from   | 192.10  | 58.130.81: | icmp   | seq=4   | tt1=255   | time=9.44  | ms |
| 64  | bytes   | from   | 192.10  | 58.130.81: | icmp   | seq=5   | tt1=255   | time=6.37  | ms |

Figura 105: Conectividad servidor y VLAN-ADMINISTRATIVOS Fuente: SuperPuTTy – Ubuntu 16.04

| -   |         |        |        |            |             |           |           |    |
|-----|---------|--------|--------|------------|-------------|-----------|-----------|----|
| roc | ot@radi | ius-lo | lap:/# | ping 192.  | 168.130.97  |           |           |    |
| PIN | NG 192. | 168.1  | 130.97 | (192.168.  | 130.97) 56( | 84) bytes | of data.  |    |
| 64  | bytes   | from   | 192.10 | 68.130.97: | icmp_seq=1  | tt1=255   | time=10.1 | ms |
| 64  | bytes   | from   | 192.10 | 68.130.97: | icmp_seq=2  | tt1=255   | time=7.11 | ms |
| 64  | bytes   | from   | 192.10 | 68.130.97: | icmp_seq=3  | tt1=255   | time=3.13 | ms |
| 64  | bytes   | from   | 192.10 | 68.130.97: | icmp_seq=4  | tt1=255   | time=10.1 | ms |
| 64  | bytes   | from   | 192.10 | 68.130.97: | icmp_seq=5  | tt1=255   | time=7.90 | ms |

Figura 106: Conectividad servidor y VLAN-LABORATORIOS Fuente: SuperPuTTy – Ubuntu 16.04

| ro | ot@radi                                                | ius-lo | lap:/ | # ping | 172 | 2.16.1 | 100.1 |         |           |    |
|----|--------------------------------------------------------|--------|-------|--------|-----|--------|-------|---------|-----------|----|
| PI | PING 172.16.100.1 (172.16.100.1) 56(84) bytes of data. |        |       |        |     |        |       |         |           |    |
| 64 | bytes                                                  | from   | 172.  | 16.100 | .1: | icmp   | seq=1 | tt1=255 | time=7.71 | ms |
| 64 | bytes                                                  | from   | 172.  | 16.100 | .1: | icmp   | seq=2 | tt1=255 | time=4.07 | ms |
| 64 | bytes                                                  | from   | 172.  | 16.100 | .1: | icmp   | seq=3 | tt1=255 | time=10.0 | ms |
| 64 | bytes                                                  | from   | 172.  | 16.100 | .1: | icmp   | seq=4 | tt1=255 | time=6.16 | ms |
| 64 | bytes                                                  | from   | 172.  | 16.100 | .1: | icmp   | seq=5 | tt1=255 | time=13.0 | ms |

Figura 107: Conectividad servidor y VLAN-ADMINISTRATIVA Fuente: SuperPuTTy – Ubuntu 16.04

Finalmente, se accede a los modos de administración de la LDAP y MySQL ingresando las siguientes direcciones en el navegador http://"ip-servidor"/phpldapadmin/index.php y http://"ip-servidor "/phpmyadmin/index.php respectivamente, como se muestra en las Figuras 108 y 109.

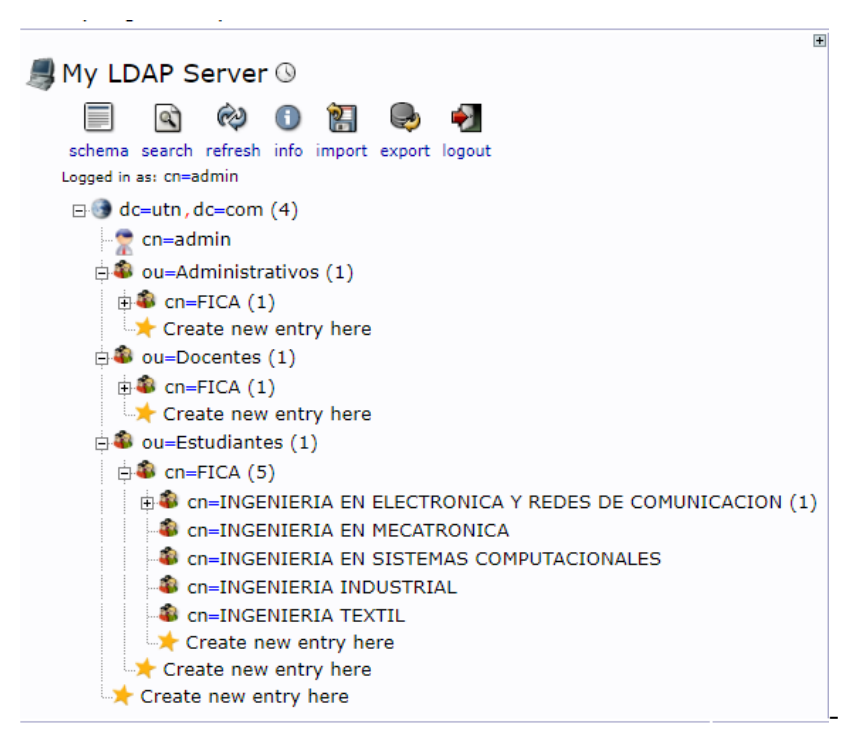

Figura 108: Administración LDAP Fuente: Navegador Chrome

| phpMuAdmin                                | 🗕 🗊 Servidor: localhost                                                |
|-------------------------------------------|------------------------------------------------------------------------|
| <u> </u>                                  | 🗊 Bases de datos 📔 SQL 🚯 Estado actual 📑 Cuentas de usuarios 🚍 Exporta |
| Reciente Favoritas                        | Configuraciones generales                                              |
| Nueva                                     | وَ Cambio de contraseña                                                |
| turn mysql                                |                                                                        |
| + performance_schema                      |                                                                        |
| 🖶 _ 🗊 phpmyadmin                          |                                                                        |
| 🖕 radius                                  | Configuraciones de apariencia                                          |
| Filtrar por nombre o expresión reg. X<br> | 🔗 Idioma - <i>Language</i> 🌒: Español - Spanish 🔹                      |
| +_ billing_history                        | 🧑 Tema: pmahomme 🔻                                                     |
|                                           | Tamaño de fuente: 82%                                                  |
| billing_plans_profiles                    | <sup>P Mas configuraciones</sup> Figura 109: Administración MvSOL      |

Fuente: Navegador Chrome

#### 5.1.2 Configuración protocolo 802.1X Laboratorio 3.

Posteriormente, una vez comprobada la conectividad y el funcionamiento de los servidores, se procede a realizar la verificación del protocolo 802.1X. Para ello se emplea el laboratorio número 3 que contiene el SW-COPÉRNICO y el SW-COULOMB. Se accede a cada uno de los switch expuestos y se configura el protocolo, como se muestra en el anexo II A.

A continuación, se realiza la comprobación entre el NAS y la verificación de autenticación con el servidor LDAP, como se muestra en la Figura 100. Para finalizar la configuración dentro de los switch se identifica los puertos en los que el protocolo va a trabajar, pertenecientes a la VLAN-LABORATRIOS.

#### 5.1.3 Pruebas de funcionamiento.

Dentro de este apartado se procede a describir de una forma detallada cómo funciona el protocolo dentro de distintos casos planteados. Para ello se identificó tres escenarios a la hora de intentar acceder a la red a través del servidor AAA desarrollado.

#### 5.1.3.1 Acceso a la red sin credenciales.

En el primer escenario el usuario no ingresa sus credenciales en ningún momento y el puerto está activado para el funcionamiento de 802.1X en la interfaz FastEthernet 1/7 del SW-COPERNICO, como se muestra respectivamente en las Figuras 110 y 111.

| Credenciales Secure | W2 ×                              |
|---------------------|-----------------------------------|
|                     | SecureW2                          |
| Introduzca sus cred | enciales:                         |
| Usuario:            |                                   |
| Contraseña:         |                                   |
| Dominio:            |                                   |
|                     | 🗌 Guardar credenciales de usuario |
|                     | Aceptar Cancelar                  |

Figura 110: Ingreso de credenciales Fuente: Windows 10 – Programa SecureW2

| Dotlx Info for FastEthernet1/7 |                             |  |  |  |  |
|--------------------------------|-----------------------------|--|--|--|--|
| <br>PAE                        | = AUTHENTICATOR             |  |  |  |  |
| PortControl                    | = AUTO                      |  |  |  |  |
| ControlDirection               | = Both                      |  |  |  |  |
| HostMode                       | = SINGLE HOST               |  |  |  |  |
| ReAuthentication               | = Disabled                  |  |  |  |  |
| QuietPeriod                    | = 60                        |  |  |  |  |
| ServerTimeout                  | = 30                        |  |  |  |  |
| SuppTimeout                    | = 30                        |  |  |  |  |
| ReAuthPeriod                   | = 3600 (Locally configured) |  |  |  |  |
| ReAuthMax                      | = 2                         |  |  |  |  |
| MaxReq                         | = 2                         |  |  |  |  |
| TxPeriod                       | = 30                        |  |  |  |  |
| RateLimitPeriod                | = 0                         |  |  |  |  |
| Dotlx Authenticator Clie       | nt List Empty               |  |  |  |  |
| Port Status                    | = UNAUTHORIZED              |  |  |  |  |
| ARISTOTELES#                   |                             |  |  |  |  |

Figura 111: Estado del puerto dot1x FastEthernet 1/7 Fuente: SuperPuTTY – Interfaz SW-COPERNICO

Mediante el uso de la herramienta Wireshark se puede evidenciar que el NAS y el cliente empiezan la comunicación a través del protocolo EAP. El puerto se encuentra bloqueado y el switch para continuar con la negociación requiere credenciales para poder validar el puerto; por ello necesita una identidad; al no obtenerla sigue enviando el mensaje EAP del tipo Request Identity todo el tiempo, como se muestra en la Figura 112.

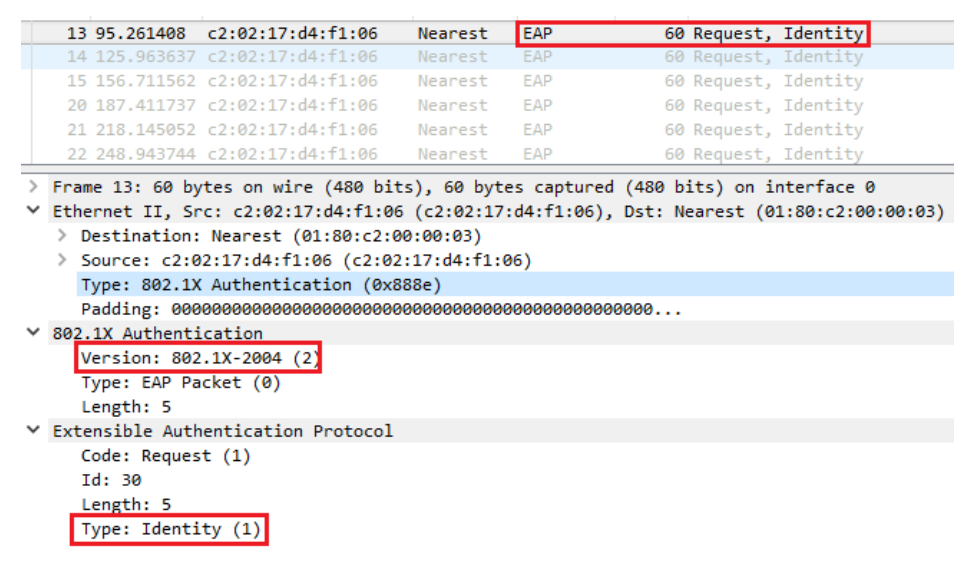

Figura 112: Mensaje EAP del tipo Request, Identity Fuente: Analizador de paquetes Wireshark

5.1.3.2 Acceso a la red con credenciales erróneas.

El segundo escenario consiste en el ingreso de credenciales erróneas por parte del usuario y evidenciar el funcionamiento del protocolo en dicho caso. Se analiza él envió de paquetes EAP entre el cliente al NAS y desde este último, paquete Radius al servidor AAA.

El cliente y el switch empiezan la negociación con el protocolo EAPOL start, que se emplea en conexiones cableadas del protocolo 802.1X, como se muestra en la Figura 113.

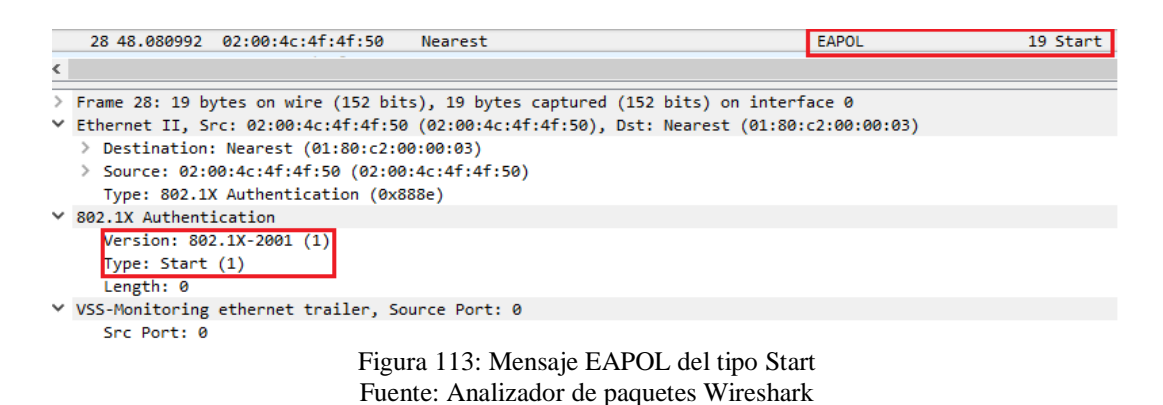

El NAS requiere una identidad para seguir con el proceso de autenticación por ello envía el mensaje EAP del tipo Request Identity, como se muestra en la figura 109. Acto seguido el cliente envía una identidad la cual es anónima para la seguridad de la información que va a viajar, como se muestra en la Figura 114.

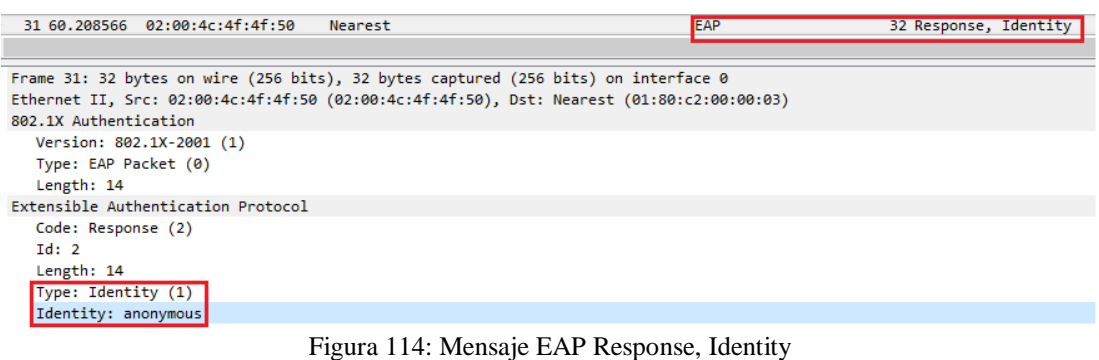

Fuente: Analizador de paquetes Wireshark

A continuación, el switch encapsula el paquete (EAP Response Identity) en uno de formato Radius para pedir acceso al servidor AAA. Dentro de los parámetros importantes son la identidad, MAC, puerto al que está conectado y parámetros propios del NAS, como se muestra en la Figura 115

muestra en la Figura 115.

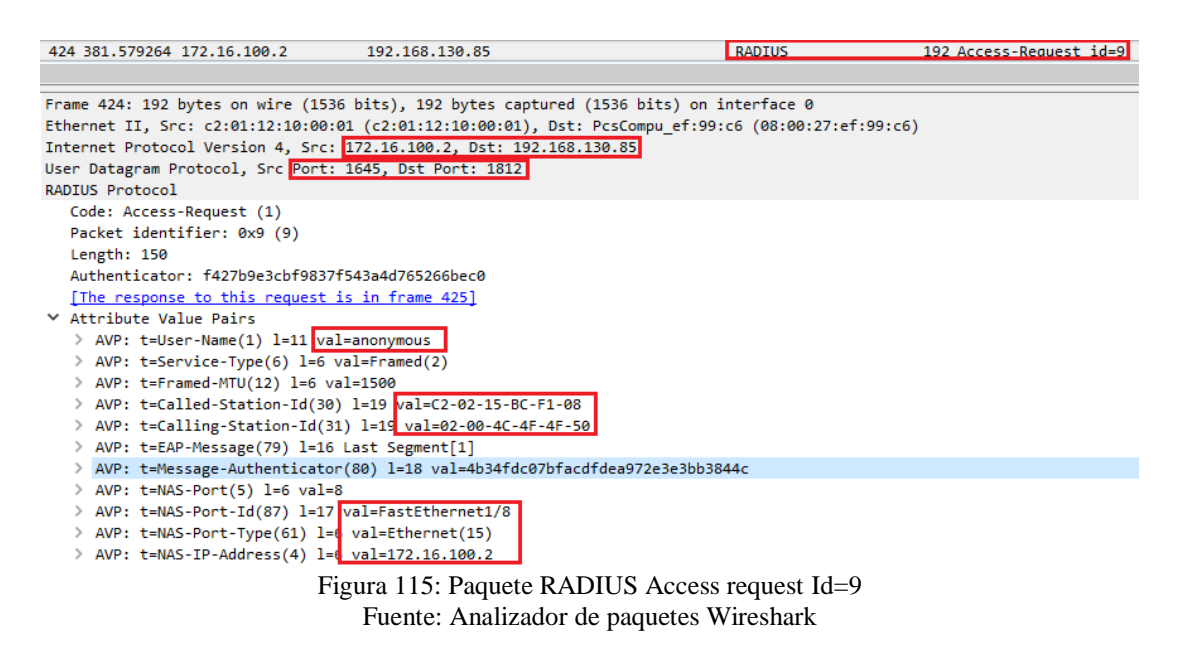

El siguiente proceso consiste en enviar el paquete (RADIUS Access-challenge) por parte del servidor; con la información del método de negociación EAP-TTLS; como muestra la Figura 116.

| 425 381.641747 192.168.130.85       | 172.16.100.2               | RADIUS                                     | 106 Access-Challenge id=9 |
|-------------------------------------|----------------------------|--------------------------------------------|---------------------------|
|                                     |                            |                                            |                           |
| Frame 425: 106 bytes on wire (848 b | its), 106 bytes captu      | red (848 bits) on interface 0              |                           |
| Ethernet II, Src: PcsCompu_ef:99:c6 | (08:00:27:ef:99:c6),       | Dst: c2:01:12:10:00:01 (c2:01:12:10:00:01) |                           |
| Internet Protocol Version 4, Src: 1 | 92.168.130.85, Dst: 1      | 72.16.100.2                                |                           |
| User Datagram Protocol, Src Port: 1 | 812, Dst Port: 1645        |                                            |                           |
| RADIUS Protocol                     |                            |                                            |                           |
| Code: Access-Challenge (11)         |                            |                                            |                           |
| Packet identifier: 0x9 (9)          |                            |                                            |                           |
| Length: 64                          |                            |                                            |                           |
| Authenticator: 84a754cb8eadd820d    | 224670de9c2ece3            |                                            |                           |
| [This is a response to a request    | in frame 424]              |                                            |                           |
| [Time from request: 0.062483000     | seconds]                   |                                            |                           |
| ✓ Attribute Value Pairs             |                            |                                            |                           |
| ✓ AVP: t=EAP-Message(79) 1=8 La:    | st Segment[1]              |                                            |                           |
| Type: 79                            |                            |                                            |                           |
| Length: 8                           |                            |                                            |                           |
| EAP Tragment: 010300061520          | Instagel                   |                                            |                           |
| Code: Request (1)                   | 1010001                    |                                            |                           |
| Td. 3                               |                            |                                            |                           |
| Length: 6                           |                            |                                            |                           |
| Type: Tuppeled TIS EAP              | FAP-TTLS) (21)             |                                            |                           |
| > EAP-TLS Flags: 0x20               | (21) (21)                  |                                            |                           |
| > AVP: t=Message-Authenticator()    | 80) l=18 val=b55e6458      | 098dc9007580c8283f4f81e9                   |                           |
| > AVP: t=State(24) l=18 val=12b     | ,<br>3672e12b072fa3f3d82c1 | 16fdb842                                   |                           |
| Figu                                | a 116: Paquete F           | RADIUS Access-Challange Id=9               |                           |
| C                                   | Fuente: Analiza            | dor de paquetes Wireshark                  |                           |

Continuando con la negociación el switch envía al cliente un mensaje EAP Request con

la elección del método, como se muestra en la Figura 117.

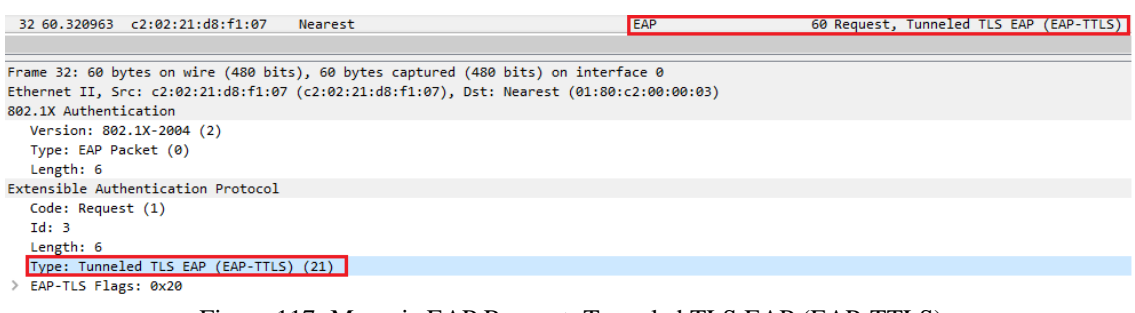

Figura 117: Mensaje EAP Request, Tunneled TLS EAP (EAP-TTLS) Fuente: Analizador de paquetes Wireshark

El usuario inicia la negociacion a traves del protocolo TLSv1 con mensaje Client Hello,

como se muestra en al Figura 118.

| 33 60.330386 02:00:4c:4f:4f:50     | Nearest                   | TLSv1                          | 74 Client Hello |
|------------------------------------|---------------------------|--------------------------------|-----------------|
|                                    |                           |                                |                 |
| Frame 33: 74 bytes on wire (592 bi | ts), 74 bytes captured (5 | 92 bits) on interface 0        |                 |
| Ethernet II, Src: 02:00:4c:4f:4f:5 | 0 (02:00:4c:4f:4f:50), Ds | t: Nearest (01:80:c2:00:00:03) |                 |
| 802.1X Authentication              |                           |                                |                 |
| Version: 802.1X-2001 (1)           |                           |                                |                 |
| Type: EAP Packet (0)               |                           |                                |                 |
| Length: 56                         |                           |                                |                 |
| Extensible Authentication Protocol | L                         |                                |                 |
| Code: Response (2)                 |                           |                                |                 |
| Id: 3                              |                           |                                |                 |
| Length: 56                         |                           |                                |                 |
| Type: Tunneled TLS EAP (EAP-TTL    | S) (21)                   |                                |                 |
| > EAP-TLS Flags: 0x00              |                           |                                |                 |
| ✓ Secure Sockets Layer             |                           |                                |                 |
| Ƴ TLSv1 Record Layer: Handshak     | e Protocol: Client Hello  |                                |                 |
| Content Type: Handshake (          | 22)                       |                                |                 |
| Version: TLS 1.0 (0x0301)          |                           |                                |                 |
| Length: 45                         |                           |                                |                 |
| > Handshake Protocol: Clien        | t Hello                   |                                |                 |
|                                    | Figura 118: Negociac      | ión del canal TLS              |                 |
|                                    | Fuente: Analizador de     | paquetes Wireshark             |                 |

Después el switch encapsula el paquete Client Hello en uno del tipo Radius Access-

Request y lo envía al servidor AAA, como se muestra en la Figura 119.

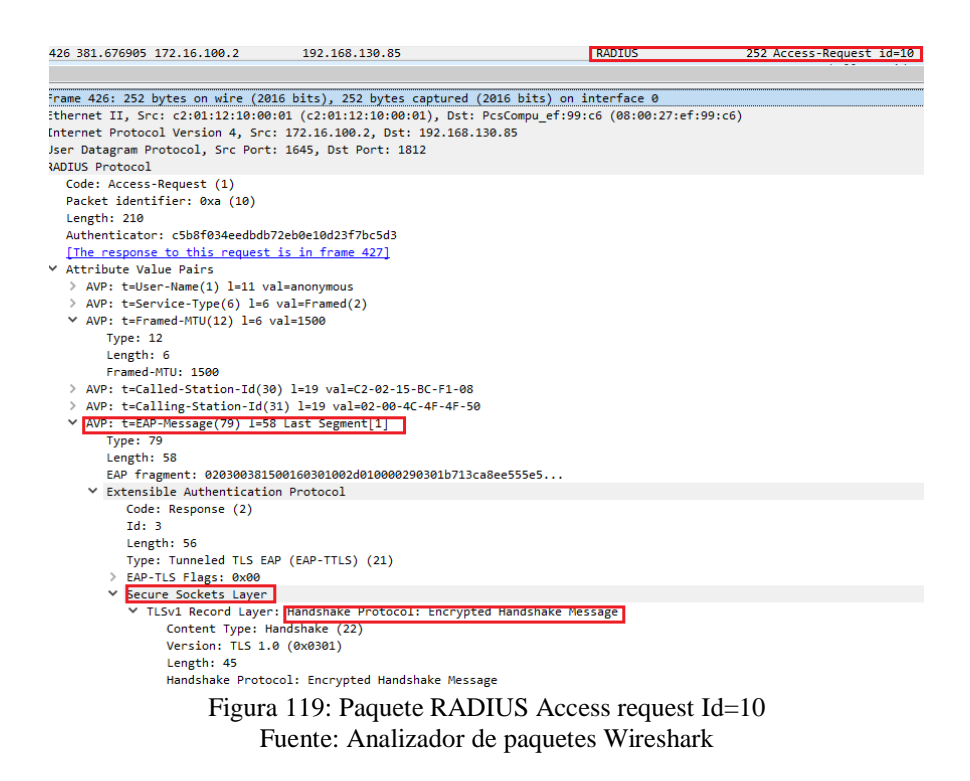

Para continuar con el establecimiento del canal TLS el servidor comprueba la información enviada del cliente y responde con un mensaje RADIUS Access-Challange al NAS con un certificado, los parámetros importantes como se muestra en la Figura 120.

| 427 381.743784 192.168.130.85                 | 172.16.100.2                         | RADIUS                        | 891 Access-Challenge | id=10 |
|-----------------------------------------------|--------------------------------------|-------------------------------|----------------------|-------|
|                                               |                                      |                               |                      |       |
| Ethernet II, Src: PcsCompu_ef:99:c            | 6 (08:00:27:ef:99:c6), Dst: c2:01:12 | 2:10:00:01 (c2:01:12:10:00:01 | )                    |       |
| Internet Protocol Version 4, Src: 3           | 192.168.130.85, Dst: 172.16.100.2    |                               |                      |       |
| User Datagram Protocol, Src Port: :           | 1812, Dst Port: 1645                 |                               |                      |       |
| RADIUS Protocol                               |                                      |                               |                      |       |
| Code: Access-Challenge (11)                   |                                      |                               |                      |       |
| Packet identifier: 0xa (10)                   |                                      |                               |                      |       |
| Length: 849                                   |                                      |                               |                      |       |
| Authenticator: 43fd6aefc6b19914               | c015a366c0968cb4                     |                               |                      |       |
| [This is a response to a request              | t in frame 426]                      |                               |                      |       |
| [Time from request: 0.066879000               | seconds]                             |                               |                      |       |
| ✓ Attribute Value Pairs                       |                                      |                               |                      |       |
| AVP: t=EAP-Message(79) 1=255                  | Segment[1]                           |                               |                      |       |
| > AVP: t=EAP-Message(79) 1=255                | Segment[2]                           |                               |                      |       |
| > AVP: t=EAP-Message(79) 1=255                | Segment[3]                           |                               |                      |       |
| ✓ AVP: t=EAP-Message(79) 1=28 L               | Last Segment[4]                      |                               |                      |       |
| Type: 79                                      |                                      |                               |                      |       |
| Length: 28                                    |                                      |                               |                      |       |
| EAP fragment: 3bc5aba97d3e                    | 55d2c443eddbace07cbe4016030100040e0  | 0                             |                      |       |
| <ul> <li>Extensible Authentication</li> </ul> | Protocol                             |                               |                      |       |
| Code: Request (1)                             |                                      |                               |                      |       |
| Id: 4                                         |                                      |                               |                      |       |
| Length: 785                                   |                                      |                               |                      |       |
| Type: Tunneled TLS EAP                        | (EAP-TTLS) (21)                      |                               |                      |       |
| > EAP-TLS Flags: 0x80                         |                                      |                               |                      |       |
| EAP-TLS Length: 775                           |                                      |                               |                      |       |
| ✓ Secure Sockets Layer                        |                                      |                               |                      |       |
| ✓ ILSv1 Record Layer:                         | Handshake Protocol: Encrypted Hands  | hake Message                  |                      |       |
| Content Type: Han                             | dshake (22)                          |                               |                      |       |
| Version: ILS 1.0                              | (0x0301)                             |                               |                      |       |
| Length: 42                                    | 1. Englished Mandahalas Managan      |                               |                      |       |
| Handshake Protoco                             | 1: Encrypted Handshake Message       |                               |                      |       |
| <ul> <li>ILSVI Record Layer:</li> </ul>       | debala (22)                          | hake message                  |                      |       |
| Content Type: Han                             | (0:0201)                             |                               |                      |       |
| Version: ILS 1.0                              | (0X0301)                             |                               |                      |       |
| Length: 714                                   | 1. Consumbed Unadabalia Managan      |                               |                      |       |
| Handshake Protoco                             | 1: Encrypted Handshake Message       | teles Manager                 |                      |       |
| <ul> <li>ILSVI Record Layer:</li> </ul>       | dahaka (22)                          | hake message                  |                      |       |
| Version: TLS 1.0                              | (0+0201)                             |                               |                      |       |
| Figure                                        | 120. Dogueto DADILIS A               | Challenged Id                 | 10                   |       |
| Figura                                        | 120. Paquele KADIUS AG               | cess Chanenged Id=            | 10                   |       |
|                                               | Fuente: Analizador de paq            | uetes Wireshark               |                      |       |

El NAS envía un paquete EAP al cliente con información sobre el canal TLS, con los

parámetros del certificado del servidor, como se muestra en la Figura 121.

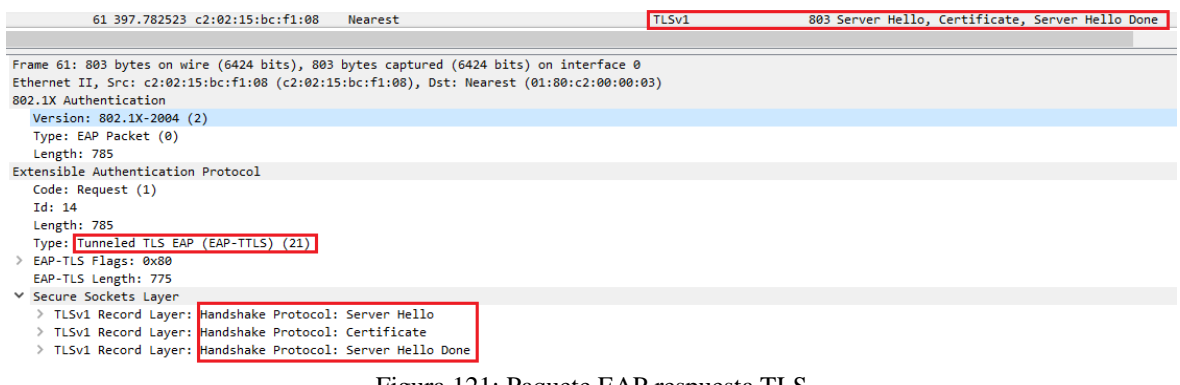

Figura 121: Paquete EAP respuesta TLS Fuente: Analizador de paquetes Wireshark

A continuación, el cliente intercambia la contraseña con la finalidad de cifrar el canal

mediante un mensaje EAP TLSv1, como se muestra en la Figura 122.

| 62 397 898629 02:00:4c:4f:4f:50              | Nearest                                    | TLSv1    | 342 Client Key Exchange       | Change Cipher Spec | . Encrypted Handshake Message  |
|----------------------------------------------|--------------------------------------------|----------|-------------------------------|--------------------|--------------------------------|
|                                              |                                            |          | siz erreiter incy entendinger | ener@e expire spee | , energy eeu nanasnane nessage |
|                                              |                                            |          |                               |                    |                                |
| Frame 62: 342 bytes on wire (2736 bits), 342 | bytes captured (2736 bits) on interface 0  |          |                               |                    |                                |
| Ethernet II, Src: 02:00:4c:4f:4f:50 (02:00:4 | c:4f:4f:50), Dst: Nearest (01:80:c2:00:00: | 03)      |                               |                    |                                |
| 802.1X Authentication                        |                                            |          |                               |                    |                                |
| Version: 802.1X-2001 (1)                     |                                            |          |                               |                    |                                |
| Type: EAP Packet (0)                         |                                            |          |                               |                    |                                |
| Length: 324                                  |                                            |          |                               |                    |                                |
| Extensible Authentication Protocol           |                                            |          |                               |                    |                                |
| Code: Response (2)                           |                                            |          |                               |                    |                                |
| Id: 14                                       |                                            |          |                               |                    |                                |
| Length: 324                                  |                                            |          |                               |                    |                                |
| Type: Tunneled TLS EAP (EAP-TTLS) (21)       |                                            |          |                               |                    |                                |
| > EAP-TLS Flags: 0x00                        |                                            |          |                               |                    |                                |
| ✓ Secure Sockets Layer                       |                                            |          |                               |                    |                                |
| > TLSv1 Record Layer: Handshake Protocol:    | : Client Key Exchange                      |          |                               |                    |                                |
| > TLSv1 Record Layer: Change Cipher Spec     | Protocol: Change Cipher Spec               |          |                               |                    |                                |
| > TLSv1 Record Layer: Handshake Protocol:    | : Encrypted Handshake Message              |          |                               |                    |                                |
|                                              |                                            |          |                               |                    |                                |
|                                              | Eigung 122, Deguate                        | EAD TI C | aifman aamal                  |                    |                                |

Figura 122: Paquete EAP TLSv1 cifrar canal Fuente: Analizador de paquetes Wireshark

Más adelante el NAS encapsula la trama anterior y la envía en formato Radius Access-

Request al servidor AAA para validar en la LDAP, como se muestra en la figura 123.

| 428 381.860325 172.16.100.2 192.168.130.85                                      | RADIUS        | 522 Access-Request id=11 |
|---------------------------------------------------------------------------------|---------------|--------------------------|
|                                                                                 |               |                          |
| Internet Protocol Version 4, Src: 172.16.100.2, Dst: 192.168.130.85             |               |                          |
| Jser Datagram Protocol, Src Port: 1645, Dst Port: 1812                          |               |                          |
| ADIUS Protocol                                                                  |               |                          |
| Code: Access-Request (1)                                                        |               |                          |
| Packet identifier: 0xb (11)                                                     |               |                          |
| Length: 480                                                                     |               |                          |
| Authenticator: 9ee03775c5b45515690082e5df151e50                                 |               |                          |
| [The response to this request is in frame 429]                                  |               |                          |
| ✓ Attribute Value Pairs                                                         |               |                          |
| > AVP: t=User-Name(1) l=11 val=anonymous                                        |               |                          |
| > AVP: t=Service-Type(6) l=6 val=Framed(2)                                      |               |                          |
| > AVP: t=Framed-MTU(12) l=6 val=1500                                            |               |                          |
| > AVP: t=Called-Station-Id(30) l=19 val=C2-02-15-BC-F1-08                       |               |                          |
| > AVP: t=Calling-Station-Id(31) l=19 val=02-00-4C-4F-4F-50                      |               |                          |
| > AVP: t=EAP-Message(79) l=255 Segment[1]                                       |               |                          |
| ✓ AVP: t=EAP-Message(79) 1=73 Last Segment[2]                                   |               |                          |
| Type: 79                                                                        |               |                          |
| Length: 73                                                                      |               |                          |
| EAP fragment: 3b4e47f52dc1d7cb473fc33d4c44cb0f119c099c14030100                  |               |                          |
| Extensible Authentication Protocol                                              |               |                          |
| Code: Response (2)                                                              |               |                          |
| Id: 4                                                                           |               |                          |
| Length: 324                                                                     |               |                          |
| Type: Tunneled TLS EAP (EAP-TTLS) (21)                                          |               |                          |
| > EAP-TLS Flags: 0x00                                                           |               |                          |
| ✓ Secure Sockets Layer                                                          |               |                          |
| ✓ TLSv1 Record Layer: Handshake Protocol: Encrypted Handshake                   | e Message     |                          |
| Content Type: Handshake (22)                                                    |               |                          |
| Version: TLS 1.0 (0x0301)                                                       |               |                          |
| Length: 262                                                                     |               |                          |
| Handshake Protocol: Encrypted Handshake Message                                 |               |                          |
| ✓ TLSv1 Record Layer: Change Cipher Spec Protocol: Change Ci                    | pher Spec     |                          |
| Content Type: Change Cipher Spec (20)                                           |               |                          |
| Version: TLS 1.0 (0x0301)                                                       |               |                          |
| Length: 1                                                                       |               |                          |
| Change Cipher Spec Message                                                      |               |                          |
| <ul> <li>TLSv1 Record Layer: Handshake Protocol: Encrypted Handshake</li> </ul> | e Message     |                          |
| Content Type: Handshake (22)                                                    |               |                          |
| Version: ILS 1.0 (0x0301)                                                       |               |                          |
| Length: 40                                                                      |               |                          |
| Handshake Protocol: Encrypted Handshake Message                                 |               |                          |
| Figura 123: Paquete RADIUS Ac                                                   | ccess request | Id=11                    |
| Fuente: Analizador de paque                                                     | etes Wireshar | 'k                       |

Ahora el servidor AAA manda un mensaje RADIUS Access-Challange al NAS confirmando que el canal se encuentra cifrado con EAP-TTLS y del autenticador al cliente en formato EAP TLSv1, como muestran en las Figuras 124 y 125.

| 429 381.930834 192.168.130.85                                              | 172.16.100.2                   | RADIUS                       | 161 Access-Challenge id=11 |
|----------------------------------------------------------------------------|--------------------------------|------------------------------|----------------------------|
|                                                                            |                                |                              |                            |
| Frame 429: 161 bytes on wire (1288 l                                       | oits), 161 bytes captured (128 | 3 bits) on interface 0       |                            |
| Ethernet II, Src: PcsCompu_ef:99:c6                                        | (08:00:27:ef:99:c6), Dst: c2:0 | 01:12:10:00:01 (c2:01:12:10: | 00:01)                     |
| Internet Protocol Version 4, Src: 19                                       | 92.168.130.85, Dst: 172.16.100 | .2                           |                            |
| User Datagram Protocol, Src Port: 1                                        | 312, Dst Port: 1645            |                              |                            |
| RADIUS Protocol                                                            |                                |                              |                            |
| Code: Access-Challenge (11)                                                |                                |                              |                            |
| Packet identifier: 0xb (11)                                                |                                |                              |                            |
| Length: 119                                                                |                                |                              |                            |
| Authenticator: ed9f90b6b1eac9f988                                          | 3d16d7f40e2dd5b                |                              |                            |
| [This is a response to a request                                           | <u>in frame 428]</u>           |                              |                            |
| [Time from request: 0.070509000 s                                          | econds                         |                              |                            |
| ✓ Attribute Value Pairs                                                    |                                |                              |                            |
| ✓ AVP: t=EAP-Message(79) I=63 La                                           | st Segment[1]                  |                              |                            |
| Type: 79                                                                   |                                |                              |                            |
| Length: 63                                                                 | 00000331403010001011603010000  | 526                          |                            |
| EAP Tragment: 0105003015800                                                | 000003314030100010116030100285 | 5ec3t                        |                            |
| <ul> <li>Extensible Authentication P</li> <li>Code: Degreet (1)</li> </ul> | 100001                         |                              |                            |
| Id. 5                                                                      |                                |                              |                            |
| Length: 61                                                                 |                                |                              |                            |
| Type: Tuppeled TIS FAD (                                                   | FAR-TTLS) (21)                 |                              |                            |
| > EAP-TIS Flags: 0x80                                                      |                                |                              |                            |
| FAP-TIS length: 51                                                         |                                |                              |                            |
| ✓ Secure Sockets Laver                                                     |                                |                              |                            |
| ✓ TLSv1 Record Laver: C                                                    | hange Cipher Spec Protocol: Ch | ange Cipher Spec             |                            |
| Content Type: Chan                                                         | ze Cipher Spec (20)            | 8                            |                            |
| Version: TLS 1.0 (                                                         | 0x0301)                        |                              |                            |
| Length: 1                                                                  |                                |                              |                            |
| Change Cipher Spec                                                         | Message                        |                              |                            |
| ✓ TLSv1 Record Layer: H                                                    | andshake Protocol: Encrypted H | andshake Message             |                            |
| Content Type: Hand                                                         | shake (22)                     |                              |                            |
| Version: TLS 1.0 (                                                         | 0x0301)                        |                              |                            |
| Length: 40                                                                 |                                |                              |                            |
| Handshake Protocol                                                         | : Encrypted Handshake Message  |                              |                            |
| Figura 12                                                                  | 4: Paquete RADIUS              | Access Challenge             | d Id=11                    |
| Fu                                                                         | ente: Analizador de            | paquetes Wireshar            | k                          |
| 10                                                                         |                                | r-1 () nobilar               |                            |
|                                                                            |                                |                              |                            |
|                                                                            |                                |                              |                            |
|                                                                            |                                |                              |                            |

| 63 398.075279 c2:02:15:bc:f1:08 Nearest                                             | TLSv1      | 79 Change Cipher Spec, Encrypted Handshake Message |
|-------------------------------------------------------------------------------------|------------|----------------------------------------------------|
|                                                                                     |            |                                                    |
| Frame 63: 79 bytes on wire (632 bits), 79 bytes captured (632 bits) on interface 0  |            |                                                    |
| Ethernet II, Src: c2:02:15:bc:f1:08 (c2:02:15:bc:f1:08), Dst: Nearest (01:80:c2:00: | :00:03)    |                                                    |
| 802.1X Authentication                                                               |            |                                                    |
| Version: 802.1X-2004 (2)                                                            |            |                                                    |
| Type: EAP Packet (0)                                                                |            |                                                    |
| Length: 61                                                                          |            |                                                    |
| Extensible Authentication Protocol                                                  |            |                                                    |
| Code: Request (1)                                                                   |            |                                                    |
| Id: 15                                                                              |            |                                                    |
| Length: 61                                                                          |            |                                                    |
| Type: Tunneled TLS EAP (EAP-TTLS) (21)                                              |            |                                                    |
| > EAP-TLS Flags: 0x80                                                               |            |                                                    |
| EAP-TLS Length: 51                                                                  |            |                                                    |
| ✓ Secure Sockets Layer                                                              |            |                                                    |
| > TLSv1 Record Layer: Change Cipher Spec Protocol: Change Cipher Spec               |            |                                                    |
| > TLSv1 Record Layer: Handshake Protocol: Encrypted Handshake Message               |            |                                                    |
| Figura 125: Confirm                                                                 | ación EAP- | TTLS                                               |
| 8                                                                                   |            |                                                    |

Fuente: Analizador de paquetes Wireshark

Como el usuario ingresado no corresponde a ninguno registrado en la LDAP, el servidor

notifica al NAS que no se pudo establecer la conexión correctamente, como se muestra en la

Figura 126.

| 434 382.976248 192.168.130.85     | 172.16.100.2             | RADIUS                                    | 86 Access-Reject id=12 |
|-----------------------------------|--------------------------|-------------------------------------------|------------------------|
|                                   |                          |                                           |                        |
| Frame 434: 86 bytes on wire (688  | bits), 86 bytes capture  | d (688 bits) on interface 0               |                        |
| Ethernet II, Src: PcsCompu_ef:99: | c6 (08:00:27:ef:99:c6),  | Dst: c2:01:12:10:00:01 (c2:01:12:10:00:01 | )                      |
| Internet Protocol Version 4, Src: | 192.168.130.85, Dst: 1   | 72.16.100.2                               |                        |
| User Datagram Protocol, Src Port: | 1812, Dst Port: 1645     |                                           |                        |
| RADIUS Protocol                   |                          |                                           |                        |
| Code: Access-Reject (3)           |                          |                                           |                        |
| Packet identifier: 0xc (12)       |                          |                                           |                        |
| Length: 44                        |                          |                                           |                        |
| Authenticator: e1b13bbc2d1a95e    | f5b981e4944dd1820        |                                           |                        |
| [This is a response to a reque    | <u>st in frame 430]</u>  |                                           |                        |
| [Time from request: 1.00857600    | 0 seconds]               |                                           |                        |
| ✓ Attribute Value Pairs           |                          |                                           |                        |
| ✓ AVP: t=EAP-Message(79) 1=6      | Last Segment[1]          |                                           |                        |
| Type: 79                          |                          |                                           |                        |
| Length: 6                         |                          |                                           |                        |
| EAP fragment: 04050004            |                          |                                           |                        |
| Extensible Authentication         | n Protocol               |                                           |                        |
| Code: Failure (4)                 |                          |                                           |                        |
| Id: 5                             |                          |                                           |                        |
| Length: 4                         |                          |                                           |                        |
| > AVP: t=Message-Authenticator    | r(80) l=18 val=aca5df295 | 559fb56319787993b2c4695a                  |                        |
|                                   | Figura 126: Val          | lidación fallida RADIUS                   |                        |
|                                   | Fuente: Analizad         | lor de paquetes Wireshark                 |                        |

Finalmente, se puede observar que la conexión en la parte del cliente no se pudo establecer ya que los parámetros de credenciales fueron erróneos. Por lo tanto, el puerto permanece bloqueado y no hay acceso a la red, como se muestra en la Figura 127.

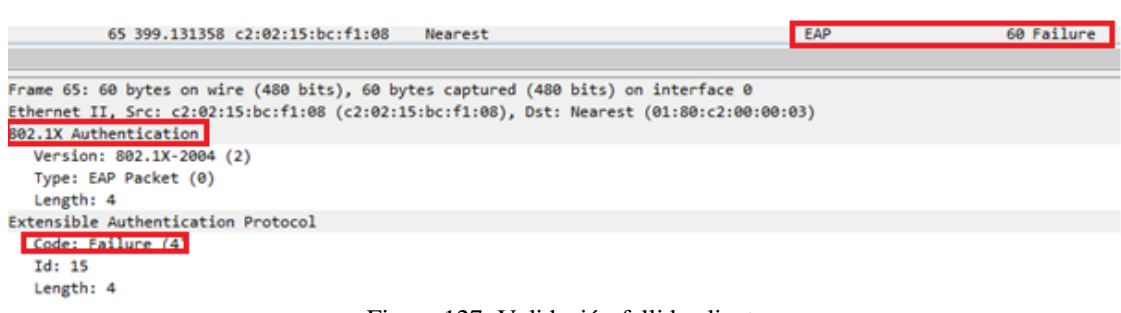

Figura 127: Validación fallida cliente Fuente: Analizador de paquetes Wireshark

#### 5.1.3.3 Acceso a la red credenciales correctas.

En el último escenario de pruebas, se efectúa por parte del usuario el ingreso de credenciales correctas. La negociación del protocolo EAP-TTLS es igual a lo expuesto en el apartado anterior como se muestra desde las Figuras 113 a la 125 donde se detalla la conexión hasta el momento en que falla la autenticación con la LDAP. Por ello se inicia la explicación desde el punto en que las credenciales coinciden con las del servidor LDAP.

Como el cliente ha ingresado usuario y contraseña que corresponde al registrado en la LDAP, el servidor notifica al NAS que se pudo establecer la conexión correctamente, como se muestra en la Figura 128.

| 129 115.364417 192.168.130.85                                                                                                    | 172.16.100.2                                                                                               | RADIUS                                                                        | 213 Access-Accept id=4 |
|----------------------------------------------------------------------------------------------------|----------------------------------------------------------------------------------------------------|-------------------------------------------------------------------------------|------------------------|
|                                                                                                    |                                                                                                    |                                                                               |                        |
| Frame 129: 213 bytes on wire (1704 l<br>Ethernet II, Src: PcsCompu_ef:99:c6<br>Internet Protocol Version 4, Src: 1<br>User Datagram Protocol, Src Port: 1<br>RADIUS Protocol                                                   | bits), 213 bytes captured<br>(08:00:27:ef:99:c6), Dst<br>22.168.130.85, Dst: 172.10<br>312, Dst Port: 1645 | (1704 bits) on interface 0<br>: c2:01:12:10:00:01 (c2:01:12:10:00:<br>5.100.2 | 91)                    |
| Code: Access-Accept (2)<br>Packet identifier: 0x4 (4)<br>Length: 171<br>Authenticator: 2b5364a4b5dd41f48:<br>[This is a response to a request<br>[Time from request: 0.223365000 5                                             | 1954e976ea050fc<br><u>in frame 128]</u><br>seconds]                                                        |                                                                               |                        |
| <pre>     Attribute Value Pairs     AVP: t=Vendor-Specific(26) l=5     AVP: t=Vendor-Specific(26) l=5     AVP: t=EAP-Message(79) l=6 Las     Type: 79     Length: 6     EAP fragment: 03060004     V Exterribution Endot</pre> | 8 vnd=Microsoft(311)<br>8 vnd=Microsoft(311)<br>tt Segment[1]                                              |                                                                               |                        |
| <pre>Code: Success (3)<br/>Id: 6<br/>Length: 4<br/>&gt; AVP: t=Message-Authenticator(8<br/>&gt; AVP: t=User-Name(1) l=11 val=a<br/>Type: 1<br/>Length: 11<br/>User-Name: anonymous</pre>                                       | 0) l=18 val=b90c7dce0ea5c<br>nonymous                                                                      | dc091c6a56e35dfe3b28                                                          |                        |
|                                                                                                    | Figura 128: Validad                                                                                        | ción correcta Radius                                                          |                        |

Fuente: Analizador de paquetes Wireshark

La conexión en la parte del cliente se pudo establecer ya que los parámetros de credenciales fueron correctos. Por lo tanto, el puerto se desbloquea con lo que hay acceso a la red, como se muestra en las Figuras 129 y 130.

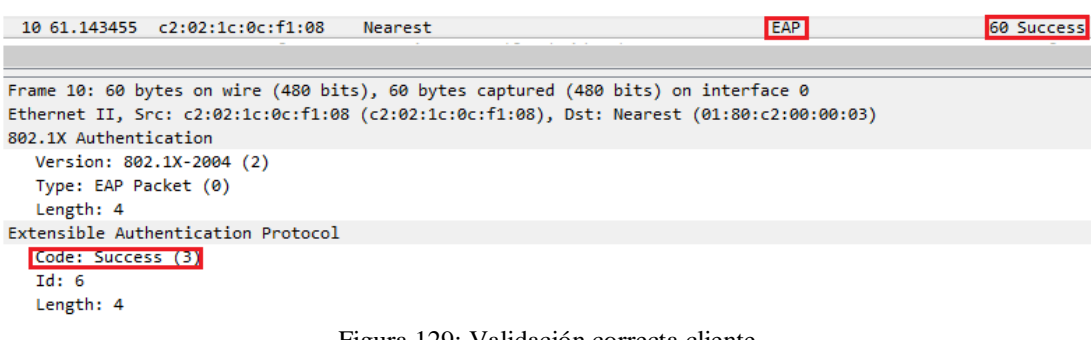

Figura 129: Validación correcta cliente Fuente: Analizador de paquetes Wireshark

| ARISTOTELES#show dotlx in | terface fl/8 details      |
|---------------------------|---------------------------|
| Dotlx Info for FastEthern | et1/8                     |
|                           |                           |
| PAE                       | = AUTHENTICATOR           |
| PortControl               | = AUTO                    |
| ControlDirection          | = Both                    |
| HostMode                  | = SINGLE HOST             |
| ReAuthentication          | = Disabled                |
| QuietPeriod               | = 60                      |
| ServerTimeout             | = 30                      |
| SuppTimeout               | = 30                      |
| ReAuthPeriod              | = 3600 (Locally configure |
| ReAuthMax                 | = 2                       |
| MaxReq                    | = 2                       |
| TxPeriod                  | = 30                      |
| RateLimitPeriod           | = 0                       |
|                           |                           |
| Dotlx Authenticator Clien | t List                    |
|                           |                           |
| Supplicant                | = 0200.4c4f.4f50          |
| Auth SM State             | = AUTHENTICATED           |
| Auth BEND SM Stat         | = IDLE                    |
| Port Status               | = AUTHORIZED              |
|                           |                           |
| Authentication Method     | = Dotlx                   |
| Authorized By             | = Authentication Server   |
| Vlan Policy               | = N/A                     |
|                           |                           |

Figura 130: Validación puerto switch Fuente: Analizador de paquetes Wireshark

Para finalizar con el análisis, se procede a explicar el proceso de la contabilidad que se efectúa entre el servidor y el NAS. Este último envía un mensaje del tipo Radius Accounting-Request al servidor AAA que contiene la petición de contabilidad, donde se identifica direccionamiento, puertos de comunicación y parámetros del protocolo RADIUS, como se muestra en la Figura 131.

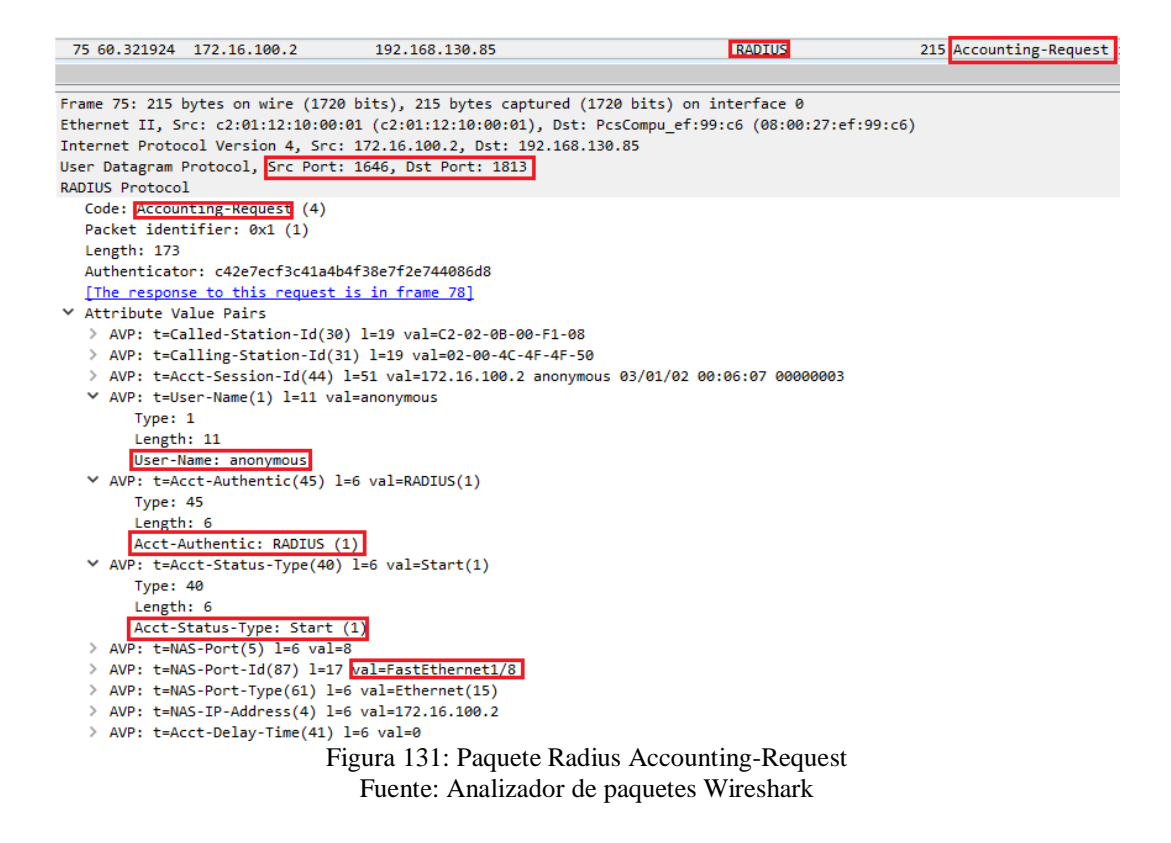

El servidor AAA envía un mensaje Radius del tipo Accounting-Response respondiendo

al autenticador y dándole un valor al mismo, como se muestra en la Figura 132.

| 78 60.923494 192.168.130.85 172.16.100.2 RADIUS 62 Accounting-Response id=1                                                                                                    |
|----------------------------------------------------------------------------------------------------|
| Frame 78: 62 bytes on wire (496 bits), 62 bytes captured (496 bits) on interface 0<br>Ethernet II, Src: PcsCompu_ef:99:c6 (08:00:27:ef:99:c6), Dst: c2:01:12:10:00:01 (c2:01:12:10:00:01)<br>Internet Protocol Version 4, Src: 192.168.130.85, Dst: 172.16.100.2<br>User Datagram Protocol, <u>Src Port: 1813, Dst Port: 1646</u><br>RADIUS Protocol |
| Code: Accounting-Response (5)                                                                                                    |
| Packet identifier: 0x1 (1)<br>Length: 20<br>Authenticator: be&afeea19563c5d29bf218f89be&44d                                                                                                    |
| Figura 132: Paquete Radius Accounting-Response                                                                                                    |

Al realizar pruebas en distintas vlans presentes en la facultad, ya sea VLAN-LABORATORIOS Y VLAN-ADMINISTRATIVOS se determinó el correcto funcionamiento del diseño de seguridad. Con ello se ratifica que se puede usar el protocolo 802.1X junto al servidor AAA en cualquier segmento de la red de la Universidad y su comportamiento va ser el mismo como se describió en los casos anteriores con la salvedad del direccionamiento.

#### **5.2 Conclusiones**

Se cumplió los objetivos del proyecto ya que se evidenció el funcionamiento en todas las etapas del sistema de seguridad. Las pruebas con distintas vlans dentro de la Universidad Técnica del Norte demuestran el comportamiento del protocolo 802.1X y se determina que el diseño puede ser aplicado en cualquier locación de la red cableada.

El empleo del protocolo 802.1X sirve para mitigar las vulnerabilidades o amenazas tales como; robo de información, suplantación de identidad, denegación de servicios entre otras; que puede sufrir la red cableada de la casona universitaria. Por ello, con el uso de esta tecnología solo tendrán acceso los usuarios que posean credenciales válidas para ingresar a la red.

La universidad presenta un gran número de usuarios que requieren acceder a los servicios alojados en su red. Se estableció que el mejor mecanismo para la autenticación sea el EAP-TTLS PAP. Este método no tiene que crear certificados por cada cliente, sino solo en la parte del servidor. Por tanto, para la administración en un campus universitario su implementación es la mejor opción.

El método EAP-TTLS tiene mejores prestaciones, al poseer un túnel SSL seguro aumenta los niveles de seguridad, ya que el túnel estará cifrado en los dos extremos. Otra ventaja es la posibilidad de usar métodos de autenticación heredados y la modificación dinámica; la identidad del usuario está protegida.

El servidor Radius fue diseñado, para que en la parte de autenticación y autorización la ejecute a través de un servidor LDAP enlazado. El árbol LDAP se establece por estudiante, docente y administrativo. Por último, la contabilidad se efectúa mediante una base de datos MySQL. La administración del servidor AAA emplea varias interfaces gráficas para simplificar la misma.

La universidad cuenta en su infraestructura de red con equipos compatibles con el protocolo 802.1X tanto en la parte de acceso, distribución y Core. Estos switch se encuentran administrados a través de la VLAN-ADMINISTRATIVA, por ello activando el protocolo se tendrá acceso a las características del servidor AAA.

#### **5.3 Recomendaciones**

Por seguridad y para tener una red más robusta se recomiendo la instalación de dos servidores AAA uno que funcione de una forma permanente y un secundario que sirva de respaldo. Al momento de la habilitación del protocolo en los switch se tiene la opción de este tipo de configuración.

El empleo de los log en la instalación y configuración del servidor AAA ayuda a encontrar errores. Con estos archivos se procede a depuran los posibles errores hasta llegar a establecer un correcto funcionamiento del servidor.

La estructura LDAP debe ser definida de una forma organizativa clara y diferenciada para facilitar la administración de los usuarios presentes en el servidor. Con ello se puede ubicar de una manera rápida usuarios para su modificación y también la eliminación de los mismos.

El administrador de la red debe usar contraseñas robustas para la administración del servidor AAA. A su vez debe realizar una metodología para asignar los parámetros de usuario y contraseña de cada uno de las personas que tendrán credenciales dentro de la Universidad Técnica del Norte.

El protocolo 802.1X funciona en un rango de puertos o puertos seleccionados del switch. Con esta forma de trabajo se puede habilitar este tipo de seguridad según los requisitos del administrador, activando únicamente puertos que sean sensibles y dejando los demás de una forma predeterminada.

En un ambiente de producción, como es la Universidad Técnica del Norte se requiere cambiar los certificados que vienen instalados por defecto en los servidores. Estos deben ser

| validados | por | una | Autoridad | Certificadora | para | mayor | seguridad. |
|-----------|-----|-----|-----------|---------------|------|-------|------------|
|-----------|-----|-----|-----------|---------------|------|-------|------------|

# 2. AUTORIZACIÓN DE USO A FAVOR DE LA UNIVERSIDAD.

Yo, Edison Mauricio Vallejos Garzón, con cédula de identidad Nro.171807624-1, en calidad de autor y titular de los derechos patrimoniales de la obra o trabajo de grado descrito anteriormente, hago entrega del ejemplar respectivo en formato digital y autorizo a la Universidad Técnica del Norte, la publicación de la obra en el Repositorio Digital Institucional y uso del archivo digital en la Biblioteca de la Universidad con fines académicos, para ampliar la disponibilidad del material y como apoyo a la educación, investigación y extensión; en concordancia con la Ley de Educación Superior Artículo 144.

wave lieling

Edison Mauricio Vallejos Garzón

CI: 171807624-1

Ibarra, 01 de abril 2019

Al instalar el servidor AAA se recomienda crear copias de seguridad de todos los archivos a modificar. Con ello se tiene un respaldo en caso de una configuración errónea al momento de levantar las características del servidor.

Para una futura implementación del protocolo 802.1X con autenticación EAP-TTLS PAP en redes cableadas e inalámbricas en la infraestructura de red de la Universidad Técnica. Se recomienda un análisis de tráfico previo con el fin de determinar las características de hardware y ancho de banda requerido para el correcto funcionamiento del servidor AAA.

#### **BIBLIOGRAFÍA**

- Kothaluru , T. R., & Shameel, M. Y. (Octubre de 2012). *FULLTEXT01 Evaluation of EAP Authentication Methods*. Obtenido de DIVA: http://www.divaportal.org/smash/get/diva2:831569/FULLTEXT01.pdf
- Adler, T. (5 de Mayo de 2014). *Guide Version 1.0 TA UTAX 802.1X*. Obtenido de Triumph Adler: http://www.triumphadler.net/C125712200447418/vwLookupDownloads/FAQ\_IEEE802.1x%20Deploym ent%20Guide\_Version1.0\_TA\_UTAX.pdf/\$FILE/FAQ\_IEEE802.1x%20Deployment %20Guide\_Version1.0\_TA\_UTAX.pdf
- Baheti, A. (2015). Master's Projects. 425 Extensible Authentication Protocol Vulnerabilities.
  Obtenido de San José State University: http://scholarworks.sjsu.edu/etd\_projects/425
- Barker, K., & Wallace, K. (2015). *CompTIA Network+ N10-006 Cert Guide*. Indianapolis: Pearson.
- Barrett, D., Weiss, M., & Hausman, K. (2015). *CompTIA Security+ SYO-401 Exam Cram.* Pearson.
- Cisco. (2013). *C1 Ntwork Security 802.11 Network Security Fundamentals*. Obtenido de Cisco: https://www.cisco.com/c/en/us/td/docs/wireless/wlan\_adapter/secure\_client/5-1/administration/guide/SSC\_Admin\_Guide\_5\_1/C1\_Network\_Security.pdf

CISCO. (2014). Introduction to Netwoks Companion Guide. Indianapolis: Cisco Press.

- Deng, R., Weng, J., Ren, K., & Yegneswaran, V. (2016). Security and Privacy in Communication Network. Guangzhou: Springer.
- Elenkov, N. (2015). Android Security Internals: An In-Depth Guide to Android's Security. San Francisco: No Starch Press.

- Fuller, R., Jansen, D., & McPherson, M. (2013). NX-OS and Cisco Nexus Switching: Next-Generation Data Center. Indianapolis: Cisco Press.
- Funk, P., Software, F., Blake, S. W., & Industries, Inc, B. (Febrero de 2005). *eap-ttls-v1-00* EAP Tunneled TLS Authentication Protocol Version 1 (EAP-TTLSv1). Obtenido de IETF: https://tools.ietf.org/html/draft-funk-eap-ttls-v1-00
- Gnohz , C. (22 de Abril de 2015). *Colinz Cong*. Obtenido de Cisco TrustSec ISE (Part 6) 802.1X(AD): https://colinzhong.blogspot.com/2015/04/cisco-trustsec-ise-part-68021xad.html
- Howes, T., Smith, M., & Good, G. (2003). Understanding and Deploying LDAP Directory Services. Boston: Pearson Education, Inc.

Huawei Technologies Co., L. (2016). HCNA Networking Study Guide. Shenzhen: Springer.

- Junipers, N. (12 de Mayo de 2016). *LA\_802.1X\_NAC Learn About 802.1X Network Access Control* (*NAC*). Obtenido de JUNIPERS: https://www.juniper.net/documentation/en\_US/learn-about/LA\_802.1X\_NAC.pdf
- Kim, D., & Solomon, M. G. (2018). Fundamentals of Information Systems Security (Third ed.).Burlngton: Jones & Bartlett Learning.
- Kizza, J. M. (2015). Guide to Computer Network Security. Springer.
- Kocharians, N., & Vinson, T. (2015). CCIE Routing and Switching v5.0 Official Cert Guide, Volume 2. Indianapolis: Cisco Press.

Magan, A. (2013). Expanding a Digital Content Management System. Burlington: Focal Press.

- Palekar, A., Simon, D., Microsoft Corporation, Salowey, J., Zhou, H., Zorn, G., . . . Josefsson,
  S. (15 de Octubre de 2004). *eap-tls-eap-10 Protected EAP Protocol (PEAP) Version 2*.
  Obtenido de IETF: https://tools.ietf.org/html/draft-josefsson-pppext-eap-tls-eap-10
- Porter, T., Kanclirz, A., Rosela, A., Cross, M., Chaffin, L., Baskin, B., & Shim, C. (2006). *Practical VoIP Security*. Canada: Syngress Publishing.
- Rigney, C., Rubens, A., Simpson, W. A., & Willens, S. (Junio de 2000). *rfc2865 Remote Authentication Dial In User Service (RADIUS)*. Obtenido de IETF: https://www.rfceditor.org/pdfrfc/rfc2865.txt.pdf
- Sandberg, B. (2015). The complete reference Networking . Chicago: McGraw-Hill Education.
- Sermersheim, J. (Junio de 2006). *rfc1823 The LDAP Application Program Interface*. Obtenido de IETF: https://tools.ietf.org/html/rfc4511#page-3
- Stallings, W. (2013). Data And Computer Communications. New Jersey: Pearson.
- Virtanen, T., & Curtis, B. (10 de Mayo de 2018). *ldaptor Ldaptor Documentation*. Obtenido de Read The Doc: https://media.readthedocs.org/pdf/ldaptor/latest/ldaptor.pdf
- Wright , J., & Cache, J. (2015). Hacking Exposed Wireless Security Secrets & Solutions. McGraw Hill Professional.
- Wu, C.-H., & Irwin, D. (2013). Introduction to Computer Networks and Cybersecurity. Boca Ratón : Taylor & Francis Group.

# **ANEXO I**

Ubicación de los puntos de red UTN

Ubicación de puntos de red – FICAYA

| Departemente Oficina              | # Duntos      | # Talf  |
|-----------------------------------|---------------|---------|
| Departamento - Oficina            | # Funtos      | # Tell. |
| Decanato                          | 8             | 2       |
| Sub-Decanato                      | 2             | l       |
| Secretaria Sub-Decanato           | 2             | 1       |
| Secretario Abogado                | 2             | 2       |
| Oficina De Agropecuaria           | 2             | 1       |
| Oficina De Forestal               | 2             | 1       |
| Oficina De Agroindustrial         | 2             | 1       |
| Oficina De Agronegocios           | 4             | 1       |
| Oficina De Recursos Naturales     | 2             | 1       |
| Sala De Tutorías                  | 5             | No      |
| Sala De Conferencias              | 1             | No      |
| Sala De Profesores                | 2             | No      |
| Laboratorio Sala A                | 26            | 1       |
| Laboratorio Sala B                | 31            | No      |
| Laboratorio De Limnología         | 1             | No      |
| Laboratorio De Entomóloga         | 1             | No      |
| Laboratorio De Geología           | 1             | No      |
| Laboratorio De Uso Múltiple       | 2             | No      |
| Herbario                          | 1             | No      |
| Museo                             | 1             | No      |
| Club Ecológico                    | 1             | No      |
| Aso. Est. Ing. Forestal           | 1             | No      |
| Aso. Est. Ing. Agroindustrial     | 1             | No      |
| Aso. Est. Ing. Recursos Naturales | 1             | No      |
| Punto De Venta                    | 2             | No      |
| Copiadora                         | $\frac{1}{2}$ | No      |
| Ap Internos                       | 3             | No      |
| Total Puntos De Red Y Teléfonos   | 109           | 12      |

Ubicación de puntos de red – FACAE

| Ubicación de puntos de red – FACAE           |          |         |  |  |
|----------------------------------------------|----------|---------|--|--|
| Departamento - Oficina                       | # Puntos | # Telf. |  |  |
| Decanato                                     | 1        | 1       |  |  |
| Sub-Decanato                                 | 1        | 1       |  |  |
| Secretaria Sub-Decanato                      | 1        | 1       |  |  |
| Secretario Abogado                           | 3        | 1       |  |  |
| Asesoría De Tesis                            | 2        | No      |  |  |
| Coordinadora Mercadotecnia                   | 3        | 1       |  |  |
| Secretaria Ing. Mercadotecnia                | 1        | 1       |  |  |
| Coordinador Contabilidad                     | 1        | 1       |  |  |
| Secretaria Ing. Contabilidad                 | 1        | 1       |  |  |
| Secretaria Ing. Contabilidad Semi-Presencial | 1        | 1       |  |  |
| Coordinador Economía                         | 1        | 1       |  |  |
| Secretaria Ing. Economía                     | 1        | 1       |  |  |
| Coordinador Comercial                        | 1        | 1       |  |  |
| Secretaria Ing. Comercial                    | 1        | 1       |  |  |
| Sala De Grados                               | 1        | No      |  |  |
| Auditorio                                    | 2        | No      |  |  |
| Sala De Profesores                           | 1        | No      |  |  |
| Oficina De Laboratorios                      | 10       | 1       |  |  |
| Laboratorio I                                | 32       | No      |  |  |
| Laboratorio II                               | 42       | No      |  |  |
| Laboratorio III                              | 52       | No      |  |  |
| Laboratorio VI                               | 36       | No      |  |  |
| Laboratorio De Publicidad I                  | 5        | No      |  |  |
| Laboratorio De Publicidad II                 | 5        | No      |  |  |
| Aula 103                                     | 2        | No      |  |  |
| Ap. Internos                                 | 3        | No      |  |  |
| Ap. Externos                                 | 2        | No      |  |  |

Total, Puntos De Red Y Teléfonos

15

213

Ubicación de puntos de red – FECYT

| Departemento - Oficina # Puntos  |     |  |  |
|----------------------------------|-----|--|--|
| Decanato                         | 5   |  |  |
| Secretaria Deceneto              | 5   |  |  |
|                                  | 3   |  |  |
| Sub-Decano                       | 4   |  |  |
| Secretaria Sub-Decanato          | 2   |  |  |
| Secretario Abogado               | 4   |  |  |
| Auditorio                        | 4   |  |  |
| Plan De Contingencia             | 8   |  |  |
| Semipresencial                   | 5   |  |  |
| Coordinaciones                   | 16  |  |  |
| Oficina De Carreras              | 5   |  |  |
| Secretarias De Carrera           | 3   |  |  |
| Coor. Gestión Y Desarrollo       | 2   |  |  |
| Coor. Contabilidad               | 2   |  |  |
| Audiovisuales                    | 10  |  |  |
| Club De Turismo                  | 2   |  |  |
| Bodega                           | 1   |  |  |
| Lab. Psicología                  | 4   |  |  |
| Laboratorio 1                    | 48  |  |  |
| Laboratorio 2                    | 32  |  |  |
| Laboratorio 4                    | 22  |  |  |
| Laboratorio De Inglés            | 45  |  |  |
| Ap. Interiores                   | 3   |  |  |
| Ap. Exteriores                   | 1   |  |  |
| Total, Puntos De Red Y Teléfonos | 233 |  |  |

Ubicación de puntos de red – FCCSS

| Obicación de puntos de red – F | <u>CCSS</u> |
|--------------------------------|-------------|
| Departamento - Oficina         | # Puntos    |
| Decanato                       | 2           |
| Secretaria Decanato            | 2           |
| Sub-Decano                     | 2           |
| Secretaria Sub-Decanato        | 2           |
| Secretario Abogado             | 4           |
| Sala Del HCD                   | 4           |
| Sala De Grados                 | 2           |
| Tutorías Enfermería (Pb)       | 4           |
| Tutorías Nutrición             | 4           |
| Tutorías Enfermería            | 2           |
| Aula De Demostración           | 1           |
| Proyectos Enfermería           | 2           |
| Dirección Nutrición            | 6           |
| Dirección Enfermería           | 2           |
| Cubículos De Profesores        | 20          |
| Sala De Internet               | 30          |
| Laboratorio De Nutrición       | 1           |
| Laboratorio De Estética        | 1           |
| Laboratorio De Informática I   | 18          |
| Laboratorio De Enfermería      | 2           |
| Laboratorio De Morfo           | 3           |
| fisiología                     |             |
| Investigación Y Publicación    | 1           |
| Archivo                        | 2           |
| FEUE                           | 4           |
| Aula 309                       | 2           |
| Aula 307                       | 1           |
| Aula 306                       | 1           |
| Aula Terraza                   | 1           |

| Aula Exterior          | 2   |
|------------------------|-----|
| Ap. Exteriores         | 3   |
| Total, Puntos De Red Y | 127 |
| Teléfonos              |     |
|                        |     |

Ubicación de puntos de red - Biblioteca

| Ubicación de puntos de red – Bibliote | ca       |
|---------------------------------------|----------|
| Departamento - Oficina                | # Puntos |
| Cámaras                               | 12       |
| Prestamos Libros                      | 16       |
| Catálogo En Línea                     | 6        |
| Área Virtual                          | 15       |
| Equipos Portátiles                    | 6        |
| No Videntes                           | 4        |
| Hemeroteca                            | 14       |
| Dirección Biblioteca                  | 10       |
| Procesos Técnicos                     | 6        |
| Videoteca                             | 8        |
| Sala De Proyectos                     | 2        |
| Informática                           | 4        |
| Audio Y Video                         | 2        |
| Instituto De Altos Estudios           | 4        |
| FJI                                   | 4        |
| Unidad Auditoria Interna              | 8        |
| Ex Club De Robótica                   | 2        |
| Aso. General Profesores               | 4        |
| Club Robótica                         | 4        |
| Área Ic3                              | 14       |
| Laboratorio Exámenes                  | 8        |
| Laboratorio 1                         | 16       |
| Laboratorio 2                         | 16       |
| Laboratorio 3                         | 8        |
| Archivo 1                             | 16       |
| Archivo 1                             | 16       |
| Total, Puntos De Red Y Teléfonos      | 227      |

Ubicación de puntos de red – Auditorio Agustín Cueva

| Departamento - Oficina              | # Puntos |
|-------------------------------------|----------|
| Cuarto De Mantenimiento             | 2        |
| Cuarto Superior (Switch De Energía) | 2        |
| Salón                               | 2        |
| Cuarto De Equipos De Audio-Video    | 2        |
| Sala De Teatro                      | 2        |
| Sala Superior Izquierda (Asientos)  | 1        |
| Departamento De Música              | 1        |
| Departamento De Danza               | 2        |
| Escenario                           | 4        |
| Ap Interno                          | 1        |
| Ap Externos                         | 2        |
| Total, Puntos De Red Y Teléfonos    | 21       |

Ubicación de puntos de red – Edifico Central planta baja

| Ubicación de puntos de red – Edifico Central planta baja |                   |         |             |
|----------------------------------------------------------|-------------------|---------|-------------|
| SECTOR                                                   | <b>Puntos Red</b> | Cámaras | # <b>PC</b> |
| DDTI                                                     | 34                | 1       | 15          |
| Departamento de vinculación                              | 4                 |         | 6           |
| Oficina del estudiante                                   | 6                 | 1       | 4           |
| Información                                              | 2                 | 1       | 2           |
| Oficinas                                                 | 11                | 1       | 2           |
| Almacén Bodega                                           | 8                 | 1       | 6           |
| Jefatura de seguridad                                    | 2                 |         | 1           |

| Jefatura de adquisiciones  | 8  |   | 5  |
|----------------------------|----|---|----|
| Coordinación de transporte | 4  |   | 2  |
| Departamento Financiero    | 10 | 1 | 1  |
| Ventanilla de Pagos        | 4  | 1 | 2  |
| Total                      | 54 | 7 | 31 |

#### Ubicación de puntos de red – Edifico Central primer piso

| SECTOR                        | <b>Puntos Red</b> | Cámaras | # PC |
|-------------------------------|-------------------|---------|------|
| Vicerrectorado administrativo | 6                 |         | 4    |
| Vicerrectorado académico      | 8                 |         | 5    |
| Relaciones publicas           | 9                 | 1       | 8    |
| Rectorado                     | 8                 | 1       | 3    |
| Sala de reuniones             | 1                 | 1       | 6    |
| Total                         | 32                | 3       | 26   |

#### Ubicación de puntos de red – Edifico Central segundo piso

| SECTOR                             | Puntos Red | Cámaras | # PC |
|------------------------------------|------------|---------|------|
| Pasillo                            |            |         |      |
| Sala José Martí                    |            |         |      |
| Sala Francisco de                  |            |         |      |
| Orellana                           | 2          |         |      |
| Sala de reuniones                  | 8          |         |      |
| Comisión general y evaluación      | 12         |         | 8    |
| Cubículos docentes                 | 14         |         | 7    |
| CUICYT                             | 6          |         | 4    |
| Planeamiento integral y evaluación | 17         |         | 10   |
| Total                              | 59         |         | 29   |

#### Ubicación de puntos de red – Edifico Central tercer piso

| SECTOR           | Puntos Red | Cámaras | # PC |
|------------------|------------|---------|------|
| Radio            | 8          |         | 7    |
| Televisión       | 19         |         | 5    |
| Procuraduría     | 6          |         | 2    |
| Sala José Martin | 3          |         | 3    |
| Total            | 36         |         | 17   |
| Total            | 36         |         | 17   |

#### Ubicación de puntos de red – Edifico Central

| Obicación de punios de rea – Edifico Central |               |              |
|----------------------------------------------|---------------|--------------|
| Pisos                                        | Puntos de Red | Dispositivos |
| Planta Baja                                  | 59            | 31           |
| Primer Piso                                  | 46            | 26           |
| Segundo Piso                                 | 59            | 29           |
| Tercer Piso                                  | 36            | 17           |
| Cuarto Piso                                  | 23            | 18           |
| Total                                        | 223           | 92           |

# **ANEXO II**

# Configuración del protocolo 802.1x según

modelo del switch.

# Anexo II A

# Serie 2900

|                  | Command or Action                                                                                                    | Purpose                                                                                                    |
|------------------|----------------------------------------------------------------------------------------------------|----------------------------------------------------------------------------------------------------|
| Step 1           | enable                                                                                                    | Enables privileged EXEC mode.                                                                                                    |
|                  |                                                                                                    |                                                                                                    |
|                  | Francisco                                                                                                    | Enter your password if prompted.                                                                                                    |
|                  | Devices enable                                                                                                    |                                                                                                    |
|                  | bevicey enable                                                                                                    |                                                                                                    |
|                  |                                                                                                    |                                                                                                    |
| Step 2           | configure terminal                                                                                                    | Enters global configuration mode.                                                                                                    |
|                  |                                                                                                    |                                                                                                    |
|                  | Example:                                                                                                    |                                                                                                    |
|                  | Device# configure terminal                                                                                                    |                                                                                                    |
|                  |                                                                                                    |                                                                                                    |
|                  |                                                                                                    |                                                                                                    |
| Step 3           | aaa new-model                                                                                                    | Enables AAA.                                                                                                    |
|                  |                                                                                                    |                                                                                                    |
|                  | Example:                                                                                                    |                                                                                                    |
|                  | Device(config)# aaa new-model                                                                                                    |                                                                                                    |
|                  |                                                                                                    |                                                                                                    |
|                  |                                                                                                    |                                                                                                    |
| Step 4           | aaa authentication dot1x {default   listname} method1                                                                                                    | Creates a series of authentication methods that are used to determine user                                                                                                    |
|                  | [metnoa2]                                                                                                    | privilege to access the privileged command level so that the device can                                                                                                    |
|                  |                                                                                                    | communicate with the AAA server.                                                                                                    |
|                  | Example:                                                                                                    |                                                                                                    |
|                  | Device(config)# aaa authentication dot1x default group radius                                                                                                    |                                                                                                    |
|                  |                                                                                                    |                                                                                                    |
| Stop E           | dat1x austom_auth_control                                                                                                    |                                                                                                    |
| Step 5           | dot ix system-auti-control                                                                                                    | Globally enables 802.1X port-based authentication.                                                                                                    |
|                  |                                                                                                    |                                                                                                    |
|                  | Example:                                                                                                    |                                                                                                    |
|                  | Device(config)# dot1x system-auth-control                                                                                                    |                                                                                                    |
|                  |                                                                                                    |                                                                                                    |
| Step 6           | identity profile default                                                                                                    |                                                                                                    |
| otop o           | lacitity promo acroait                                                                                                    | Creates an identity profile and enters dot1x profile configuration mode.                                                                                                    |
|                  |                                                                                                    |                                                                                                    |
|                  |                                                                                                    |                                                                                                    |
|                  | Example:                                                                                                    |                                                                                                    |
|                  | Example:<br>Device(config)# identity profile default                                                                                                    |                                                                                                    |
|                  | Example:<br>Device(config)# identity profile default                                                                                                    |                                                                                                    |
| Step 7           | Example:<br>Device(config)# identity profile default<br>Interface type slot/port                                                                                                    | Enters interface configuration mode and specifies the interface to be enabled                                                                                                    |
| Step 7           | Example:<br>Device(config)# identity profile default<br>Interface type slot/port                                                                                                    | Enters interface configuration mode and specifies the interface to be enabled for 802.1X authentication.                                                                                                    |
| Step 7           | Example:<br>Device(config)# identity profile default<br>Interface type slot/port                                                                                                    | Enters interface configuration mode and specifies the interface to be enabled for 802.1X authentication.                                                                                                    |
| Step 7           | Example:<br>Device(config)# identity profile default<br>Interface type slot/port<br>Example:<br>Device(config.identity.prof)# interface (igabitatherest 1/0/1                                                                                                    | Enters interface configuration mode and specifies the interface to be enabled for 802.1X authentication.                                                                                                    |
| Step 7           | Example:<br>Device(config)# identity profile default<br>Interface type slot/port<br>Example:<br>Device(config-identity-prof)# interface Gigabitethernet 1/8/1                                                                                                    | Enters interface configuration mode and specifies the interface to be enabled for 802.1X authentication.                                                                                                    |
| Step 7           | Example:<br>Device(config)# identity profile default<br>Interface type slot/port<br>Example:<br>Device(config-identity-prof)# interface Gigabitethernet 1/0/1                                                                                                    | Enters interface configuration mode and specifies the interface to be enabled for 802.1X authentication.                                                                                                    |
| Step 7           | Example:<br>Device(config)# identity profile default<br>Interface type slot/port<br>Example:<br>Device(config-identity-prof)# interface Gigabitethernet 1/0/1<br>access-session port-control {auto   force-authorized   force-                                                                                     | Enters interface configuration mode and specifies the interface to be enabled for 802.1X authentication.                                                                                                    |
| Step 7<br>Step 8 | Example:<br>Device(config)# identity profile default<br>Interface type slot/port<br>Example:<br>Device(config-identity-prof)# interface Gigabitethernet 1/0/1<br>access-session port-control {auto   force-authorized   force-<br>unauthorized}                                                                    | Enters interface configuration mode and specifies the interface to be enabled<br>for 802.1X authentication.                                                                                                    |
| Step 7<br>Step 8 | Example:<br>Device(config)# identity profile default<br>Interface type slot/port<br>Example:<br>Device(config-identity-prof)# interface Gigabitethernet 1/0/1<br>access-session port-control {auto   force-authorized   force-<br>unauthorized}                                                                    | Enters interface configuration mode and specifies the interface to be enabled<br>for 802.1X authentication.                                                                                                    |
| Step 7<br>Step 8 | Example:<br>Device(config)# identity profile default<br>Interface type slot[port<br>Example:<br>Device(config-identity-prof)# interface Gigabitethernet 1/0/1<br>access-session port-control {auto   force-authorized   force-<br>unauthorized}                                                                    | Enters interface configuration mode and specifies the interface to be enabled<br>for 802.1X authentication.<br>Enables 802.1X port-based authentication on the interface.<br>• auto-Enables IEEE 802.1X authentication and causes the port to begin in<br>the unauthorized state, allowing only EAPOL frames to be sent and received<br>through the port. The authentication process begins when the link state of                                                                                                    |
| Step 7           | Example:<br>Device(config)# identity profile default<br>Interface type slot[port<br>Example:<br>Device(config-identity-prof)# interface Gigabitethernet 1/0/1<br>access-session port-control {auto   force-authorized   force-<br>unauthorized}<br>Example:<br>Device(config-if)# access-session port-control auto | Enters interface configuration mode and specifies the interface to be enabled<br>for 802.1X authentication.<br>Enables 802.1X port-based authentication on the interface.<br>• auto–Enables IEEE 802.1X authentication and causes the port to begin in<br>the unauthorized state, allowing only EAPOL frames to be sent and received<br>through the port. The authentication process begins when the link state of<br>the port changes from down to up or when an EAPOL-start frame is                                                                                                    |
| Step 7           | Example:<br>Device(config)# identity profile default<br>Interface type slot[port<br>Example:<br>Device(config-identity-prof)# interface Gigabitethernet 1/0/1<br>access-session port-control {auto   force-authorized   force-<br>unauthorized}<br>Example:<br>Device(config-if)# access-session port-control auto | Enters interface configuration mode and specifies the interface to be enabled<br>for 802.1X authentication.<br>Enables 802.1X port-based authentication on the interface.<br>• auto–Enables IEEE 802.1X authentication and causes the port to begin in<br>the unauthorized state, allowing only EAPOL frames to be sent and received<br>through the port. The authentication process begins when the link state of<br>the port changes from down to up or when an EAPOL-start frame is<br>received. The Device requests the identity of the supplicant and begins                                                                                                    |
| Step 7<br>Step 8 | Example:<br>Device(config)# identity profile default<br>Interface type slot[port<br>Example:<br>Device(config-identity-prof)# interface Gigabitethernet 1/0/1<br>access-session port-control {auto   force-authorized   force-<br>unauthorized}<br>Example:<br>Device(config-if)# access-session port-control auto | Enters interface configuration mode and specifies the interface to be enabled<br>for 802.1X authentication.<br>Enables 802.1X port-based authentication on the interface.<br>• auto–Enables IEEE 802.1X authentication and causes the port to begin in<br>the unauthorized state, allowing only EAPOL frames to be sent and received<br>through the port. The authentication process begins when the link state of<br>the port changes from down to up or when an EAPOL-start frame is<br>received. The Device requests the identity of the supplicant and begins<br>relaying authentication messages between the supplicant and the                                                                                                    |
| Step 7<br>Step 8 | Example:<br>Device(config)# identity profile default<br>Interface type slot/port<br>Example:<br>Device(config-identity-prof)# interface Gigabitethernet 1/0/1<br>access-session port-control {auto   force-authorized   force-<br>unauthorized}<br>Example:<br>Device(config-if)# access-session port-control auto | Enters interface configuration mode and specifies the interface to be enabled<br>for 802.1X authentication.<br>Enables 802.1X port-based authentication on the interface.<br>• auto-Enables IEEE 802.1X authentication and causes the port to begin in<br>the unauthorized state, allowing only EAPOL frames to be sent and received<br>through the port. The authentication process begins when the link state of<br>the port changes from down to up or when an EAPOL-start frame is<br>received. The Device requests the identity of the supplicant and begins<br>relaying authentication messages between the supplicant and the<br>authentication server. Each supplicant attempting to access the network is<br>uniquely identified by the Device humber the previous the or the supplicant theory and the                                                                                                    |
| Step 7           | Example:<br>Device(config)# identity profile default<br>Interface type slot/port<br>Example:<br>Device(config-identity-prof)# interface Gigabitethernet 1/8/1<br>access-session port-control {auto   force-authorized   force-<br>unauthorized}<br>Example:<br>Device(config-if)# access-session port-control auto | Enters interface configuration mode and specifies the interface to be enabled<br>for 802.1X authentication.<br>Enables 802.1X port-based authentication on the interface.<br>• <b>auto</b> -Enables IEEE 802.1X authentication and causes the port to begin in<br>the unauthorized state, allowing only EAPOL frames to be sent and received<br>through the port. The authentication process begins when the link state of<br>the port changes from down to up or when an EAPOL-start frame is<br>received. The Device requests the identity of the supplicant and begins<br>relaying authentication messages between the supplicant and the<br>authentication server. Each supplicant attempting to access the network is<br>uniquely identified by the Device by using the supplicant MAC address.                                                                                                    |
| Step 7           | Example:<br>Device(config)# identity profile default<br>Interface type slot/port<br>Example:<br>Device(config-identity-prof)# interface Gigabitethernet 1/0/1<br>access-session port-control {auto   force-authorized   force-<br>unauthorized}<br>Example:<br>Device(config-if)# access-session port-control auto | Enters interface configuration mode and specifies the interface to be enabled<br>for 802.1X authentication.<br>Enables 802.1X port-based authentication on the interface.<br>• auto-Enables IEEE 802.1X authentication and causes the port to begin in<br>the unauthorized state, allowing only EAPOL frames to be sent and received<br>through the port. The authentication process begins when the link state of<br>the port changes from down to up or when an EAPOL-start frame is<br>received. The Device requests the identity of the supplicant and begins<br>relaying authentication messages between the supplicant and the<br>authentication server. Each supplicant attempting to access the network is<br>uniquely identified by the Device by using the supplicant MAC address.<br>• force-authorizedDisables IEEE 802.1X authentication and causes the<br>port to change to the authorized state uthentication and causes the                                                                                                    |
| Step 7           | Example:<br>Device(config)# identity profile default<br>Interface type slot/port<br>Example:<br>Device(config-identity-prof)# interface Gigabitethernet 1/0/1<br>access-session port-control {auto   force-authorized   force-<br>unauthorized}<br>Example:<br>Device(config-if)# access-session port-control auto | Enters interface configuration mode and specifies the interface to be enabled<br>for 802.1X authentication.<br>Enables 802.1X port-based authentication on the interface.<br>• auto-Enables IEEE 802.1X authentication and causes the port to begin in<br>the unauthorized state, allowing only EAPOL frames to be sent and received<br>through the port. The authentication process begins when the link state of<br>the port changes from down to up or when an EAPOL-start frame is<br>received. The Device requests the identity of the supplicant and begins<br>relaying authentication messages between the supplicant and the<br>authentication server. Each supplicant attempting to access the network is<br>uniquely identified by the Device by using the supplicant MAC address.<br>• force-authorizedDisables IEEE 802.1X authentication and causes the<br>port to change to the authorized state without any authentication exchange<br>required. The port sends and receives normal traffic without IEEF R02 1X-                                                                                                    |
| Step 7           | Example:<br>Device(config)# identity profile default<br>Interface type s/ot/port<br>Example:<br>Device(config-identity-prof)# interface Gigabitethernet 1/0/1<br>access-session port-control {auto   force-authorized   force-<br>unauthorized}<br>Example:<br>Device(config-if)# access-session port-control auto | Enters interface configuration mode and specifies the interface to be enabled<br>for 802.1X authentication.<br>Enables 802.1X port-based authentication on the interface.<br>• <b>auto</b> –Enables IEEE 802.1X authentication and causes the port to begin in<br>the unauthorized state, allowing only EAPOL frames to be sent and received<br>through the port. The authentication process begins when the link state of<br>the port changes from down to up or when an EAPOL-start frame is<br>received. The Device requests the identity of the supplicant and begins<br>relaying authentication messages between the supplicant and begins<br>relaying authentication messages between the supplicant and the<br>authentication server. Each supplicant attempting to access the network is<br>uniquely identified by the Device by using the supplicant MAC address.<br>• <b>force-authorized</b> Disables IEEE 802.1X authentication and causes the<br>port to change to the authorized state without any authentication exchange<br>required. The port sends and receives normal traffic without IEEE 802.1X-<br>based authentication of the client. This is the default setting.                                                                                                    |
| Step 7           | Example:<br>Device(config)# identity profile default<br>Interface type s/ot/port<br>Example:<br>Device(config-identity-prof)# interface Gigabitethernet 1/0/1<br>access-session port-control {auto   force-authorized   force-<br>unauthorized}<br>Example:<br>Device(config-if)# access-session port-control auto | Enters interface configuration mode and specifies the interface to be enabled<br>for 802.1X authentication.<br>Enables 802.1X port-based authentication on the interface.<br>• <b>auto</b> –Enables IEEE 802.1X authentication and causes the port to begin in<br>the unauthorized state, allowing only EAPOL frames to be sent and received<br>through the port. The authentication process begins when the link state of<br>the port changes from down to up or when an EAPOL-start frame is<br>received. The Device requests the identity of the supplicant and begins<br>relaying authentication messages between the supplicant and begins<br>relaying authentication messages between the supplicant and the<br>authentication server. Each supplicant attempting to access the network is<br>uniquely identified by the Device by using the supplicant MAC address.<br>• <b>force-authorized</b> –Disables IEEE 802.1X authentication and causes the<br>port to change to the authorized state without any authentication exchange<br>required. The port sends and receives normal traffic without IEEE 802.1X-<br>based authentication of the client. This is the default setting.<br>• <b>force-unauthorized</b> –Causes the port to remain in the unauthorized state.                                                                                                    |
| Step 7           | Example:<br>Device(config)# identity profile default<br>Interface type slot/port<br>Example:<br>Device(config-identity-prof)# interface Gigabitethernet 1/0/1<br>access-session port-control {auto   force-authorized   force-<br>unauthorized}<br>Example:<br>Device(config-if)# access-session port-control auto | Enters interface configuration mode and specifies the interface to be enabled<br>for 802.1X authentication.<br>Enables 802.1X port-based authentication on the interface.<br>• <b>auto</b> -Enables IEEE 802.1X authentication and causes the port to begin in<br>the unauthorized state, allowing only EAPOL frames to be sent and received<br>through the port. The authentication process begins when the link state of<br>the port changes from down to up or when an EAPOL-start frame is<br>received. The Device requests the identity of the supplicant and begins<br>relaying authentication messages between the supplicant and begins<br>relaying authentication messages between the supplicant and the<br>authentication server. Each supplicant attempting to access the network is<br>uniquely identified by the Device by using the supplicant MAC address.<br>• <b>force-authorized</b> Disables IEEE 802.1X authentication and causes the<br>port to change to the authorized state without any authentication exchange<br>required. The port sends and receives normal traffic without IEEE 802.1X-<br>based authentication of the client. This is the default setting.<br>• <b>force-unauthorized</b> -Causes the port to remain in the unauthorized state,<br>ignoring all attempts by the supplicant to authenticate. The Device cannot                                                                                                    |
| Step 7           | Example:<br>Device(config)# identity profile default<br>Interface type slot/port<br>Example:<br>Device(config-identity-prof)# interface Gigabitethernet 1/0/1<br>access-session port-control {auto   force-authorized   force-<br>unauthorized}<br>Example:<br>Device(config-if)# access-session port-control auto | Enters interface configuration mode and specifies the interface to be enabled<br>for 802.1X authentication.<br>Enables 802.1X port-based authentication on the interface.<br>• <b>auto</b> —Enables IEEE 802.1X authentication and causes the port to begin in<br>the unauthorized state, allowing only EAPOL frames to be sent and received<br>through the port. The authentication process begins when the link state of<br>the port changes from down to up or when an EAPOL-start frame is<br>received. The Device requests the identity of the supplicant and begins<br>relaying authentication messages between the supplicant and begins<br>relaying authentication messages between the supplicant and the<br>authentication server. Each supplicant attempting to access the network is<br>uniquely identified by the Device by using the supplicant MAC address.<br>• <b>force-authorized</b> —Disables IEEE 802.1X authentication and causes the<br>port to change to the authorized state without any authentication exchange<br>required. The port sends and receives normal traffic without IEEE 802.1X-<br>based authentication of the client. This is the default setting.<br>• <b>force-unauthorized</b> —Causes the port to remain in the unauthorized state,<br>ignoring all attempts by the supplicant to authenticate. The Device cannot<br>provide authentication services to the supplicant through the port.                                                                                                    |
| Step 7           | Example:<br>Device(config)# identity profile default<br>Interface type slot/port<br>Example:<br>Device(config-identity-prof)# interface Gigabitethernet 1/0/1<br>access-session port-control {auto   force-authorized   force-<br>unauthorized}<br>Example:<br>Device(config-if)# access-session port-control auto | Enters interface configuration mode and specifies the interface to be enabled<br>for 802.1X authentication.<br>Enables 802.1X port-based authentication on the interface.<br>• auto-Enables IEEE 802.1X authentication and causes the port to begin in<br>the unauthorized state, allowing only EAPOL frames to be sent and received<br>through the port. The authentication process begins when the link state of<br>the port changes from down to up or when an EAPOL-start frame is<br>received. The Device requests the identity of the supplicant and begins<br>relaying authentication messages between the supplicant and the<br>authentication server. Each supplicant attempting to access the network is<br>uniquely identified by the Device by using the supplicant MAC address.<br>• force-authorizedDisables IEEE 802.1X authentication and causes the<br>port to change to the authorized state without any authentication exchange<br>required. The port sends and receives normal traffic without IEEE 802.1X-<br>based authentication of the client. This is the default setting.<br>• force-unauthorized-Causes the port to remain in the unauthorized state,<br>ignoring all attempts by the supplicant to authenticate. The Device cannot<br>provide authentication services to the supplicant through the port.                                                                                                    |
| Step 7           | Example:<br>Device(config)# identity profile default<br>Interface type slot/port<br>Example:<br>Device(config-identity-prof)# interface Gigabitethernet 1/0/1<br>access-session port-control {auto   force-authorized   force-<br>unauthorized}<br>Example:<br>Device(config-if)# access-session port-control auto | Enters interface configuration mode and specifies the interface to be enabled<br>for 802.1X authentication.<br>Enables 802.1X port-based authentication on the interface.<br>• auto-Enables IEEE 802.1X authentication and causes the port to begin in<br>the unauthorized state, allowing only EAPOL frames to be sent and received<br>through the port. The authentication process begins when the link state of<br>the port changes from down to up or when an EAPOL-start frame is<br>received. The Device requests the identity of the supplicant and begins<br>relaying authentication messages between the supplicant and begins<br>relaying authentication messages between the supplicant and begins<br>relaying duthertication messages between the supplicant and begins<br>relaying duthertication below by using the supplicant and begins<br>relaying the the Device by using the supplicant and causes the<br>port to change to the authorized state without any authertication and causes the<br>port to change to the authorized state without any authertication exchange<br>required. The port sends and receives normal traffic without IEEE 802.1X-<br>based authentication of the client. This is the default setting.<br>• force-unauthorized-Causes the port to remain in the unauthorized state,<br>ignoring all attempts by the supplicant to authenticate. The Device cannot<br>provide authentication services to the supplicant through the port.<br>Note Effective with Cisco IOS Release 12.2(33)SXI, the authentication          |
| Step 7           | Example:<br>Device(config)# identity profile default<br>Interface type slot/port<br>Example:<br>Device(config-identity-prof)# interface Gigabitethernet 1/0/1<br>access-session port-control {auto   force-authorized   force-<br>unauthorized}<br>Example:<br>Device(config-if)# access-session port-control auto | Enters interface configuration mode and specifies the interface to be enabled<br>for 802.1X authentication.<br>Enables 802.1X port-based authentication on the interface.<br>• auto-Enables IEEE 802.1X authentication and causes the port to begin in<br>the unauthorized state, allowing only EAPOL frames to be sent and received<br>through the port. The authentication process begins when the link state of<br>the port changes from down to up or when an EAPOL-start frame is<br>received. The Device requests the identity of the supplicant and begins<br>relaying authentication messages between the supplicant and begins<br>relaying authentication messages between the supplicant and begins<br>relaying authentication server. Each supplicant attempting to access the network is<br>uniquely identified by the Device by using the supplicant MAC address.<br>• force-authorizedDisables IEEE 802.1X authentication and causes the<br>port to change to the authorized state without any authentication exchange<br>required. The port sends and receives normal traffic without IEEE 802.1X-<br>based authentication of the client. This is the default setting.<br>• force-unauthorized-Causes the port to remain in the unauthorized state,<br>ignoring all attempts by the supplicant to authenticate. The Device cannot<br>provide authentication services to the supplicant through the port.<br>Note Effective with Cisco IOS Release 12.2(33)SXI, the authentication<br>port-control command replaces the dot1xport-control command. |

| Step 9  | dot1x pae [supplicant   authenticator   both]          | Sets the Port Access Entity (PAE) type.                                                                                                    |
|---------|--------------------------------------------------------|----------------------------------------------------------------------------------------------------|
|         | Example:<br>Device(config-if)# dot1x pae authenticator | <ul> <li>supplicant—The interface acts only as a supplicant and does not respond to messages that are meant for an authenticator.</li> <li>authenticator—The interface acts only as an authenticator and does not</li> </ul> |
|         |                                                        | respond to any messages meant for a supplicant.                                                                                                    |
|         |                                                        | <ul> <li>both—the interface behaves both as a supplicant and as an authenticator<br/>and thus does respond to all dot1x messages.</li> </ul>                                                                                 |
| Step 10 | end                                                    | Exits interface configuration mode and enters privileged EXEC mode.                                                                                                    |
|         | Example:<br>Device(config-if)# end                     |                                                                                                    |
| Step 11 | show dot1x                                             | Displays whether 802.1X authentication has been configured on the device.                                                                                                    |
|         | Example:<br>Device# show dotlx                         |                                                                                                    |

# Anexo II B

### Serie 3750

|            | Command                                                               | Purpose                                                                                                    |
|------------|-----------------------------------------------------------------------|----------------------------------------------------------------------------------------------------|
| Step<br>1  | configure terminal                                                    | Enter global configuration mode.                                                                                                    |
| Step<br>2  | aaa new-model                                                         | Enable AAA.                                                                                                    |
| Step<br>3  | aaa authentication dot1x<br>{ default } method1                       | Create an 802.1x authentication method list.<br>To create a default list to use when a named list is <i>not</i> specified in the <b>authentication</b> command, use the <b>default</b> keyword<br>followed by the method to use in default situations. The default method list is automatically applied to all ports.<br>For <i>method1</i> , enter the <b>group radius</b> keywords to use the list of all RADIUS servers for authentication.<br><b>Note</b> Though other keywords are visible in the command-line help string, only the <b>group radius</b> keywords are supported. |
| Step<br>4  | dot1x system-auth-<br>control                                         | Enable 802.1x authentication globally on the switch.                                                                                                    |
| Step<br>5  | aaa authorization<br>network { default } group<br>radius              | (Optional) Configure the switch to use user-RADIUS authorization for all network-related service requests, such as per-<br>user ACLs or VLAN assignment.<br>For per-user ACLs, single-host mode must be configured. This setting is the default.                                                                                                    |
| Step<br>6  | radius-server host ip-<br>address                                     | (Optional) Specify the IP address of the RADIUS server.                                                                                                    |
| Step<br>7  | radius-server key string                                              | (Optional) S pecify the authentication and encryption key used between the switch and the RADIUS daemon running on the RADIUS server.                                                                                                    |
| Step<br>8  | Interface interface-id                                                | Specify the port connected to the client to enable for 802.1x authentication, and enter interface configuration mode.                                                                                                    |
| Step<br>9  | switchport mode access                                                | (Optional) Set the port to access mode only if you configured the RADIUS server in Step 6 and Step 7.                                                                                                    |
| Step<br>10 | authentication port-<br>control auto<br>or<br>dot1x port-control auto | Enable 802.1x authentication on the port.<br>For feature interaction information, see the "802.1x Authentication Configuration Guidelines" section.                                                                                                    |
| Step<br>11 | end                                                                   | Return to privileged EXEC mode.                                                                                                    |
| Step<br>12 | show authentication<br>or<br>show dot1x                               | Verify your entries.                                                                                                    |
| Step<br>13 | copy running-config<br>startup-config                                 | (Optional) Save your entries in the configuration file.                                                                                                    |

## Anexo II C

# Serie 4500

|         | Command                                                                         | Purpose                                                                                                    |  |
|---------|---------------------------------------------------------------------------------|----------------------------------------------------------------------------------------------------|--|
| Step 1  | Switch# configure terminal                                                      | Enters global configuration mode.                                                                                                    |  |
| Step 2  | Switch(config)# aaa new-model                                                   | Enables AAA.                                                                                                    |  |
| Step 3  | <pre>Switch(config)# aaa authentication dotix {default} method1 [method2]</pre> | Creates an 802.1X authentication method list.                                                                                                    |  |
|         |                                                                                 | To create a default list that is used when a named list is not specified in the <b>authentication</b> command, use<br>the <b>default</b> keyword followed by the methods that are to be used in default situations. The default method<br>list is automatically applied to all interfaces. |  |
|         |                                                                                 | Enter at least one of these keywords:                                                                                                    |  |
|         |                                                                                 | <ul> <li>group radius—Use the list of all RADIUS servers for authentication.</li> </ul>                                                                                                    |  |
|         |                                                                                 | <ul> <li>none–Use no authentication. The client is automatically authenticated by the switch without using the<br/>information supplied by the client.</li> </ul>                                                                                                    |  |
| Step 4  | <pre>Switch(config)# aaa authorization network {default} group radius</pre>     | (Optional) Configure the switch for user RADIUS authorization for all network-related service requests, such as VLAN assignment.                                                                                                    |  |
| Step 5  | <pre>Switch(config)# interface interface-id</pre>                               | Enters interface configuration mode and specifies the interface to be enabled for 802.1X authentication.                                                                                                    |  |
| Step 6  | Switch(config-if)# dot1x                                                        | Enables 802.1X authentication on the interface.                                                                                                    |  |
|         | port-control auto                                                               | For feature interaction information with trunk, dynamic, dynamic-access, EtherChannel, secure, and SPAN ports, see the "802.1X Configuration Guidelines" section.                                                                                                    |  |
| Step 7  | Switch(config-if)# end                                                          | Returns to privileged EXEC mode.                                                                                                    |  |
| Step 8  | Switch # show dot1x all                                                         | Verifies your entries.                                                                                                    |  |
|         |                                                                                 | Check the Status column in the 802.1X Port Summary section of the display. An enabled status means that the port-control value is set either to <b>auto</b> or to <b>force-unauthorized</b> .                                                                                              |  |
| Step 9  | Switch# show running-config                                                     | Verifies your entries.                                                                                                    |  |
| Step 10 | Switch# copy running-config<br>startup-config                                   | (Optional) Saves your entries in the configuration file.                                                                                                    |  |

### Anexo II D

# CBS3020-HPQ

|         | Command                                             | Purnose                                                                                                    |
|---------|-----------------------------------------------------|----------------------------------------------------------------------------------------------------|
|         |                                                     |                                                                                                    |
| Step 1  | configure terminal                                  | Enter global configuration mode.                                                                                                    |
| Step 2  | aaa new-model                                       | Enable AAA.                                                                                                    |
| Step 3  | aaa authentication dot1x {default}                  | Create an IEEE 802.1x authentication method list.                                                                                                    |
|         | method l                                            | To create a default list that is used when a named list is <i>not</i> specified in the <b>authentication</b> command, use the <b>default</b> keyword followed by the method that is to be used in default situations. The default method list is automatically applied to all ports. |
|         |                                                     | For <i>method1</i> , enter the <b>group radius</b> keywords to use the list of all RADIUS servers for authentication.                                                                                                    |
|         |                                                     | Note Though other keywords are visible in the command-line help string, only the group radius keywords are supported.                                                                                                    |
| Step 4  | dot1x system-auth-control                           | Enable IEEE 802.1x authentication globally on the switch.                                                                                                    |
| Step 5  | aaa authorization network {default}<br>group radius | (Optional) Configure the switch to use user-RADIUS authorization for all<br>network-related service requests, such as per-user ACLs or VLAN<br>assignment.                                                                                                    |
|         |                                                     | Note For per-user ACLs, single-host mode must be configured. This setting is the default.                                                                                                    |
| Step 6  | radius-server host ip-address                       | (Optional) Specify the IP address of the RADIUS server.                                                                                                    |
| Step 7  | radius-server key string                            | (Optional) Specify the authentication and encryption key used between<br>the switch and the RADIUS daemon running on the RADIUS server.                                                                                                    |
| Step 8  | interface interface-id                              | Specify the port connected to the client that is to be enabled for IEEE 802.1x authentication, and enter interface configuration mode.                                                                                                    |
| Step 9  | switchport mode access                              | (Optional) Set the port to access mode only if you configured the RADIUS server in Step 6 and Step 7.                                                                                                    |
| Step 10 | dot1x port-control auto                             | Enable IEEE 802.1x authentication on the port.                                                                                                    |
|         |                                                     | For feature interaction information, see the "IEEE 802.1x Authentication Configuration Guidelines" section on page 8-21.                                                                                                    |
| Step 11 | end                                                 | Return to privileged EXEC mode.                                                                                                    |
| Step 12 | show dot1x                                          | Verify your entries.                                                                                                    |
| Step 13 | copy running-config startup-config                  | (Optional) Save your entries in the configuration file.                                                                                                    |
## Anexo II E

## Serie 3850

|                            | Command or Action                                                                                                    | Purpose                                                                                                    |
|----------------------------|----------------------------------------------------------------------------------------------------|----------------------------------------------------------------------------------------------------|
| Step 1                     | enable                                                                                                    | Enables privileged EXEC mode.                                                                                                    |
|                            |                                                                                                    | - Enter your pageword if promoted                                                                                                    |
|                            | Example:                                                                                                    | Enter your password if prohipted.                                                                                                    |
|                            | Device> enable                                                                                                    |                                                                                                    |
|                            |                                                                                                    |                                                                                                    |
|                            |                                                                                                    |                                                                                                    |
| Step 2                     | configure terminal                                                                                                    | Enters global configuration mode.                                                                                                    |
|                            |                                                                                                    |                                                                                                    |
|                            | Example:                                                                                                    |                                                                                                    |
|                            | Device# configure terminal                                                                                                    |                                                                                                    |
|                            |                                                                                                    |                                                                                                    |
|                            |                                                                                                    |                                                                                                    |
| Step 3                     | aaa new-model                                                                                                    | Enables AAA.                                                                                                    |
|                            |                                                                                                    |                                                                                                    |
|                            | Example:                                                                                                    |                                                                                                    |
|                            | Device(config)# aaa new-model                                                                                                    |                                                                                                    |
|                            |                                                                                                    |                                                                                                    |
|                            |                                                                                                    |                                                                                                    |
| Step 4                     | aaa authentication dot1x {default   listname} method1                                                                                                    | Creates a series of authentication methods that are used to determine user                                                                                                    |
|                            | [method2]                                                                                                    | privilege to access the privileged command level so that the device can                                                                                                    |
|                            |                                                                                                    | communicate with the AAA server.                                                                                                    |
|                            | Example:                                                                                                    |                                                                                                    |
|                            | Device(config)# aaa authentication dot1x default group radius                                                                                                    |                                                                                                    |
|                            |                                                                                                    |                                                                                                    |
| Stop E                     | dot1x outom_outb_control                                                                                                    |                                                                                                    |
| Step 5                     | dot ix system-auti-control                                                                                                    | Globally enables 802.1X port-based authentication.                                                                                                    |
|                            |                                                                                                    |                                                                                                    |
|                            | Example:                                                                                                    |                                                                                                    |
|                            | Device(config)# dot1x system-auth-control                                                                                                    |                                                                                                    |
|                            |                                                                                                    |                                                                                                    |
|                            |                                                                                                    |                                                                                                    |
| Step 6                     | identity profile default                                                                                                    |                                                                                                    |
| Step 6                     | identity profile default                                                                                                    | Creates an identity profile and enters dot1x profile configuration mode.                                                                                                    |
| Step 6                     | Identity profile default                                                                                                    | Creates an identity profile and enters dot1x profile configuration mode.                                                                                                    |
| Step 6                     | Identity profile default Example:                                                                                                    | Creates an identity profile and enters dot1x profile configuration mode.                                                                                                    |
| Step 6                     | Identity profile default Example: Device(config)# identity profile default                                                                                                    | Creates an identity profile and enters dot1x profile configuration mode.                                                                                                    |
| Step 6                     | Identity profile default Example: Device(config)# identity profile default                                                                                                    | Creates an identity profile and enters dot1x profile configuration mode.                                                                                                    |
| Step 6                     | Identity profile default Example: Device(config)# identity profile default Interface type slot[port                                                                                                    | Creates an identity profile and enters dot1x profile configuration mode.                                                                                                    |
| Step 6<br>Step 7           | Identity profile default Example: Device(config)# identity profile default Interface type slot/port                                                                                                    | Creates an identity profile and enters dot1x profile configuration mode.                                                                                                    |
| Step 6<br>Step 7           | Identity profile default Example: Device(config)# identity profile default Interface type slot/port                                                                                                    | Creates an identity profile and enters dot1x profile configuration mode.<br>Enters interface configuration mode and specifies the interface to be enabled for 802.1X authentication.                                                                                                    |
| Step 6                     | Identity profile default Example: Device(config)# identity profile default Interface type slot/port Example: Device(conficient default) 1011                                                                                                    | Creates an identity profile and enters dot1x profile configuration mode.<br>Enters interface configuration mode and specifies the interface to be enabled for 802.1X authentication.                                                                                                    |
| Step 6                     | Identity profile default Example: Device(config)# identity profile default Interface type slot/port Example: Device(config-identity-prof)# interface Gigabitethernet 1/8/1                                                                                                    | Creates an identity profile and enters dot1x profile configuration mode.<br>Enters interface configuration mode and specifies the interface to be enabled for 802.1X authentication.                                                                                                    |
| Step 6                     | <pre>Identity profile default Example: Device(config)# identity profile default Interface type slot/port Example: Device(config-identity-prof)# interface Gigabitethernet 1/8/1</pre>                                                                                                    | Creates an identity profile and enters dot1x profile configuration mode.<br>Enters interface configuration mode and specifies the interface to be enabled for 802.1X authentication.                                                                                                    |
| Step 6<br>Step 7<br>Step 8 | Identity profile default Example: Device(config)# identity profile default Interface type slot[port Example: Device(config-identity-prof)# interface Gigabitethernet 1/0/1 access-session port-control {auto   force-authorized   force-                                                                            | Creates an identity profile and enters dot1x profile configuration mode.                                                                                                    |
| Step 6<br>Step 7<br>Step 8 | Identity profile default Example: Device(config)# identity profile default Interface type slot/port Example: Device(config-identity-prof)# interface Gigabitethernet 1/0/1 access-session port-control {auto   force-authorized   force- unauthorized}                                                              | Creates an identity profile and enters dot1x profile configuration mode. Enters interface configuration mode and specifies the interface to be enabled for 802.1X authentication. Enables 802.1X port-based authentication on the interface.                                                                                                    |
| Step 6<br>Step 7<br>Step 8 | Identity profile default Example: Device(config)# identity profile default Interface type slot/port Example: Device(config-identity-prof)# interface Gigabitethernet 1/0/1 access-session port-control {auto   force-authorized   force- unauthorized}                                                              | Creates an identity profile and enters dot1x profile configuration mode. Enters interface configuration mode and specifies the interface to be enabled for 802.1X authentication. Enables 802.1X port-based authentication on the interface. • auto-Enables IEEE 802.1X authentication and causes the port to begin in                                                                                                    |
| Step 6<br>Step 7<br>Step 8 | Identity profile default Example: Device(config)# identity profile default Interface type slot/port Example: Device(config-identity-prof)# interface Gigabitethernet 1/8/1 access-session port-control {auto   force-authorized   force- unauthorized} Evample:                                                     | Creates an identity profile and enters dot1x profile configuration mode. Enters interface configuration mode and specifies the interface to be enabled for 802.1X authentication. Enables 802.1X port-based authentication on the interface. • auto-Enables IEEE 802.1X authentication and causes the port to begin in the unauthorized state, allowing only EAPOL frames to be sent and received the unauthorized state, allowing only EAPOL frames to be sent and received                                                                                                    |
| Step 6<br>Step 7<br>Step 8 | Identity profile default Example: Device(config)# identity profile default Interface type slot/port Example: Device(config-identity-prof)# interface Gigabitethernet 1/8/1 access-session port-control {auto   force-authorized   force- unauthorized} Example: Device(config-if)# access_session port-control auto | Creates an identity profile and enters dot1x profile configuration mode. Enters interface configuration mode and specifies the interface to be enabled for 802.1X authentication. Enables 802.1X port-based authentication on the interface. • auto-Enables IEEE 802.1X authentication and causes the port to begin in the unauthorized state, allowing only EAPOL frames to be sent and received through the port. The authentication process begins when the link state of the port changes from down to up or when an EAPOL start frame is                                                                                                    |
| Step 7 Step 8              | Identity profile default Example: Device(config)# identity profile default Interface type slot/port Example: Device(config-identity-prof)# interface Gigabitethernet 1/8/1 access-session port-control {auto   force-authorized   force- unauthorized} Example: Device(config-if)# access-session port-control auto | Creates an identity profile and enters dot1x profile configuration mode. Enters interface configuration mode and specifies the interface to be enabled for 802.1X authentication. Enables 802.1X port-based authentication on the interface. auto-Enables IEEE 802.1X authentication and causes the port to begin in the unauthorized state, allowing only EAPOL frames to be sent and received through the port. The authentication process begins when the link state of the port changes from down to up or when an EAPOL-start frame is received. The Device requests the identity of the supplicant and begins                                                                                                    |
| Step 6<br>Step 7<br>Step 8 | Identity profile default Example: Device(config)# identity profile default Interface type slot/port Example: Device(config-identity-prof)# interface Gigabitethernet 1/0/1 access-session port-control {auto   force-authorized   force- unauthorized} Example: Device(config-if)# access-session port-control auto | Creates an identity profile and enters dot1x profile configuration mode. Enters interface configuration mode and specifies the interface to be enabled for 802.1X authentication. Enables 802.1X port-based authentication on the interface. • auto-Enables IEEE 802.1X authentication and causes the port to begin in the unauthorized state, allowing only EAPOL frames to be sent and received through the port. The authentication process begins when the link state of the port changes from down to up or when an EAPOL-start frame is received. The Device requests the identity of the supplicant and begins relaying authentication messages between the supplicant and the                                                                                                    |
| Step 6<br>Step 7<br>Step 8 | Identity profile default Example: Device(config)# identity profile default Interface type slot/port Example: Device(config-identity-prof)# interface Gigabitethernet 1/0/1 access-session port-control {auto   force-authorized   force- unauthorized} Example: Device(config-if)# access-session port-control auto | Creates an identity profile and enters dot1x profile configuration mode. Enters interface configuration mode and specifies the interface to be enabled for 802.1X authentication. Enables 802.1X port-based authentication on the interface. • auto-Enables IEEE 802.1X authentication and causes the port to begin in the unauthorized state, allowing only EAPOL frames to be sent and received through the port. The authentication process begins when the link state of the port changes from down to up or when an EAPOL-start frame is received. The Device requests the identity of the supplicant and begins relaying authentication messages between the supplicant and the authentication server. Each supplicant attempting to access the network is                                                                                                    |
| Step 6<br>Step 7<br>Step 8 | Identity profile default Example: Device(config)# identity profile default Interface type slot/port Example: Device(config-identity-prof)# interface Gigabitethernet 1/0/1 access-session port-control {auto   force-authorized   force- unauthorized} Example: Device(config-if)# access-session port-control auto | Creates an identity profile and enters dot1x profile configuration mode. Enters interface configuration mode and specifies the interface to be enabled for 802.1X authentication. Enables 802.1X port-based authentication on the interface. • auto-Enables IEEE 802.1X authentication and causes the port to begin in the unauthorized state, allowing only EAPOL frames to be sent and received through the port. The authentication process begins when the link state of the port changes from down to up or when an EAPOL-start frame is received. The Device requests the identity of the supplicant and begins relaying authentication messages between the supplicant and the authentication server. Each supplicant attempting to access the network is uniquely identified by the Device by using the supplicant MAC address.                                                                                                    |
| Step 6<br>Step 7<br>Step 8 | Identity profile default Example: Device(config)# identity profile default Interface type slot[port Example: Device(config-identity-prof)# interface Gigabitethernet 1/0/1 access-session port-control {auto   force-authorized   force- unauthorized} Example: Device(config-if)# access-session port-control auto | Creates an identity profile and enters dot1x profile configuration mode. Enters interface configuration mode and specifies the interface to be enabled for 802.1X authentication. Enables 802.1X port-based authentication on the interface. auto-Enables IEEE 802.1X authentication and causes the port to begin in the unauthorized state, allowing only EAPOL frames to be sent and received through the port. The authentication process begins when the link state of the port changes from down to up or when an EAPOL-start frame is received. The Device requests the identity of the supplicant and begins relaying authentication messages between the supplicant and the authentication server. Each supplicant attempting to access the network is uniquely identified by the Device by using the supplicant MAC address. force-authorizedDisables IEEE 802.1X authentication and causes the                                                                                                    |
| Step 6<br>Step 7<br>Step 8 | Identity profile default Example: Device(config)# identity profile default Interface type slot/port Example: Device(config-identity-prof)# interface Gigabitethernet 1/0/1 access-session port-control {auto   force-authorized   force- unauthorized} Example: Device(config-if)# access-session port-control auto | Creates an identity profile and enters dot1x profile configuration mode. Enters interface configuration mode and specifies the interface to be enabled for 802.1X authentication. Enables 802.1X port-based authentication on the interface. auto-Enables IEEE 802.1X authentication and causes the port to begin in the unauthorized state, allowing only EAPOL frames to be sent and received through the port. The authentication process begins when the link state of the port changes from down to up or when an EAPOL-start frame is received. The Device requests the identity of the supplicant and begins relaying authentication messages between the supplicant and begins relaying authentication messages between the supplicant and the authentication server. Each supplicant attempting to access the network is uniquely identified by the Device by using the supplicant MAC address. force-authorizedDisables IEEE 802.1X authentication and causes the port to change to the authorized state without any authentication exchange required The port ender and requires profile without 1507 127                                                                                                    |
| Step 6<br>Step 7<br>Step 8 | Identity profile default Example: Device(config)# identity profile default Interface type slot/port Example: Device(config-identity-prof)# interface Gigabitethernet 1/0/1 access-session port-control {auto   force-authorized   force- unauthorized} Example: Device(config-if)# access-session port-control auto | Creates an identity profile and enters dot1x profile configuration mode. Enters interface configuration mode and specifies the interface to be enabled for 802.1X authentication. Enables 802.1X port-based authentication on the interface. auto-Enables IEEE 802.1X authentication and causes the port to begin in the unauthorized state, allowing only EAPOL frames to be sent and received through the port. The authentication process begins when the link state of the port changes from down to up or when an EAPOL-start frame is received. The Device requests the identity of the supplicant and begins relaying authentication server. Each supplicant tempting to access the network is uniquely identified by the Device by using the supplicant and causes the port to change to the authorized state without any authentication exchange required. The port sends and receives normal traffic without IEEE 802.1X- based authentication of the client. This is the default settion                                                                                                    |
| Step 6<br>Step 7<br>Step 8 | Identity profile default Example: Device(config)# identity profile default Interface type slot/port Example: Device(config-identity-prof)# interface Gigabitethernet 1/0/1 access-session port-control {auto   force-authorized   force- unauthorized} Example: Device(config-if)# access-session port-control auto | Creates an identity profile and enters dot1x profile configuration mode. Enters interface configuration mode and specifies the interface to be enabled for 802.1X authentication. Enables 802.1X port-based authentication on the interface. auto-Enables IEEE 802.1X authentication and causes the port to begin in the unauthorized state, allowing only EAPOL frames to be sent and received through the port. The authentication process begins when the link state of the port changes from down to up or when an EAPOL-start frame is received. The Device requests the identity of the supplicant and begins relaying authentication messages between the supplicant and the authentication server. Each supplicant attempting to access the network is uniquely identified by the Device by using the supplicant and causes the port to change to the authorized state without any authentication exchange required. The port sends and receives normal traffic without IEEE 802.1X- based authentication of the client. This is the default setting. force-unautheolized-Causes the port to complex the port to change to the port be port by port by ports.                                                                                                    |
| Step 6<br>Step 7<br>Step 8 | Identity profile default Example: Device(config)# identity profile default Interface type slot/port Example: Device(config-identity-prof)# interface Gigabitethernet 1/8/1 access-session port-control {auto   force-authorized   force- unauthorized} Example: Device(config-if)# access-session port-control auto | Creates an identity profile and enters dot1x profile configuration mode. Enters interface configuration mode and specifies the interface to be enabled for 802.1X authentication. Enables 802.1X port-based authentication on the interface. auto-Enables IEEE 802.1X authentication and causes the port to begin in the unauthorized state, allowing only EAPOL frames to be sent and received through the port. The authentication process begins when the link state of the port changes from down to up or when an EAPOL-start frame is received. The Device requests the identity of the supplicant and begins relaying authentication messages between the supplicant and the authentication server. Each supplicant attempting to access the network is uniquely identified by the Device by using the supplicant and causes the port to change to the authorized state without any authentication exchange required. The port sends and receives normal traffic without IEEE 802.1X- based authentication of the client. This is the default setting. force-unauthorized-Causes the port to remain in the unauthorized state, importing all attempting to the supplicant the testing.                                                                                                    |
| Step 6<br>Step 7<br>Step 8 | Identity profile default Example: Device(config)# identity profile default Interface type slot/port Example: Device(config-identity-prof)# interface Gigabitethernet 1/8/1 access-session port-control {auto   force-authorized   force- unauthorized} Example: Device(config-if)# access-session port-control auto | Creates an identity profile and enters dot1x profile configuration mode. Enters interface configuration mode and specifies the interface to be enabled for 802.1X authentication. Enables 802.1X port-based authentication on the interface. auto-Enables IEEE 802.1X authentication and causes the port to begin in the unauthorized state, allowing only EAPOL frames to be sent and received through the port. The authentication process begins when the link state of the port changes from down to up or when an EAPOL-start frame is received. The Device requests the identity of the supplicant and begins relaying authentication messages between the supplicant and the authentication server. Each supplicant attempting to access the network is uniquely identified by the Device by using the supplicant markers. force-authorizedDisables IEEE 802.1X authentication and causes the port to change to the authorized state without any authentication exchange required. The port sends and receives normal traffic without IEEE 802.1X- based authentication of the client. This is the default setting. force-unauthorized-Causes the port to remain in the unauthorized state, ignoring all attempts by the supplicant to authenticate. The Device cannot provide authentication services to the supplicant through the port.                                                                                                    |
| Step 6<br>Step 7<br>Step 8 | Identity profile default Example: Device(config)# identity profile default Interface type slot/port Example: Device(config-identity-prof)# interface Gigabitethernet 1/8/1 access-session port-control {auto   force-authorized   force- unauthorized} Example: Device(config-if)# access-session port-control auto | Creates an identity profile and enters dot1x profile configuration mode. Enters interface configuration mode and specifies the interface to be enabled for 802.1X authentication. Enables 802.1X port-based authentication on the interface. auto-Enables IEEE 802.1X authentication and causes the port to begin in the unauthorized state, allowing only EAPOL frames to be sent and received through the port. The authentication process begins when the link state of the port changes from down to up or when an EAPOL-start frame is received. The Device requests the identity of the supplicant and begins relaying authentication messages between the supplicant and begins relaying authentication messages between the supplicant and begins relaying identified by the Device by using the supplicant MAC address. force-authorizedDisables IEEE 802.1X authentication and causes the port to change to the authorized state without any authentication exchange required. The port sends and receives normal traffic without IEEE 802.1X-based authentication of the client. This is the default setting. force-unauthorized-Causes the port to remain in the unauthorized state, ignoring all attempts by the supplicant to authenticate. The Device cannot provide authentication services to the supplicant through the port.                                                                                                    |
| Step 6<br>Step 7<br>Step 8 | Identity profile default Example: Device(config)# identity profile default Interface type slot/port Example: Device(config-identity-prof)# interface Gigabitethernet 1/8/1 access-session port-control {auto   force-authorized   force- unauthorized} Example: Device(config-if)# access-session port-control auto | Creates an identity profile and enters dot1x profile configuration mode. Enters interface configuration mode and specifies the interface to be enabled for 802.1X authentication. Enables 802.1X port-based authentication on the interface. auto-Enables IEEE 802.1X authentication and causes the port to begin in the unauthorized state, allowing only EAPOL frames to be sent and received through the port. The authentication process begins when the link state of the port changes from down to up or when an EAPOL-start frame is received. The Device requests the identity of the supplicant and begins relaying authentication messages between the supplicant and begins relaying authentication messages between the supplicant and the authentication server. Each supplicant attempting to access the network is uniquely identified by the Device by using the supplicant mark cadress. force-authorizedDisables IEEE 802.1X authentication and causes the port to change to the authorized state without any authentication exchange required. The port sends and receives normal traffic without IEEE 802.1X-based authentication of the client. This is the default setting. force-unauthorized-Causes the port to remain in the unauthorized state, ignoring all attempts by the supplicant to authenticate. The Device cannot provide authentication services to the supplicant through the port. Note Effective with Cisco IOS Release 12.2(33)SXI, the authentication |
| Step 6<br>Step 7<br>Step 8 | Identity profile default Example: Device(config)# identity profile default Interface type slot/port Example: Device(config-identity-prof)# interface Gigabitethernet 1/8/1 access-session port-control {auto   force-authorized   force- unauthorized} Example: Device(config-if)# access-session port-control auto | Creates an identity profile and enters dot1x profile configuration mode. Enters interface configuration mode and specifies the interface to be enabled for 802.1X authentication. Enables 802.1X port-based authentication on the interface. auto-Enables IEEE 802.1X authentication and causes the port to begin in the unauthorized state, allowing only EAPOL frames to be sent and received through the port. The authentication process begins when the link state of the port changes from down to up or when an EAPOL-start frame is received. The Device requests the identity of the supplicant and begins relaying authentication messages between the supplicant and begins. force-authorizedDisables IEEE 802.1X authentication and causes the port to change to the authorized state without any authentication exchange required. The port sends and receives normal traffic without IEEE 802.1X-based authentication of the client. This is the default setting. force-nunauthorized-Causes the port to remain in the unauthorized state, ignoring all attempts by the supplicant through the port. Note Effective with Cisco IOS Release 12.2(33)SXI, the authentication port-control command.                                                                                                    |

6

| Step 9  | dot1x pae [supplicant   authenticator   both]          | Sets the Port Access Entity (PAE) type.                                                                                                    |
|---------|--------------------------------------------------------|----------------------------------------------------------------------------------------------------|
|         | Example:<br>Device(config-if)# dotlx pae authenticator | <ul> <li>supplicant—The interface acts only as a supplicant and does not respond to messages that are meant for an authenticator.</li> <li>authenticator—The interface acts only as an authenticator and does not respond to any messages meant for a supplicant.</li> <li>both—The interface behaves both as a supplicant and as an authenticator and the interface behaves both as a supplicant and as an authenticator and the interface behaves both as a supplicant.</li> </ul> |
|         |                                                        |                                                                                                    |
| Step 10 | end                                                    | Exits interface configuration mode and enters privileged EXEC mode.                                                                                                    |
|         | Example:<br>Device(config-if)# end                     |                                                                                                    |
| Step 11 | show dot1x                                             | Displays whether 802.1X authentication has been configured on the device.                                                                                                    |
|         | Example:<br>Device# show dotlx                         |                                                                                                    |

## Anexo II F

## SG-200 y SG-300

#### Software Version

- 1.4.5.02 Sx200 Series, Sx300 Series
- 1.1.0.14 Sx220 Series

#### Host and Session Authentication

Step 1. Log in to the web-based utility and choose Security > 802.1X > Host and Session Authentication. Note: The images below are taken from the SG220-26P Smart switch.

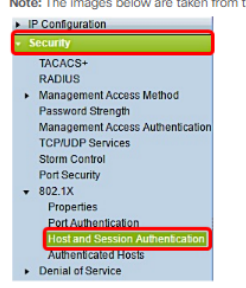

Step 2. Click the radio button of the port that you want to edit.

| Hos | t and Se    | ession   | Authentication      |                     |       |                |                     |
|-----|-------------|----------|---------------------|---------------------|-------|----------------|---------------------|
| Hos | t and Sessi | ion Auth | entication Table    |                     |       |                |                     |
|     | Entry No.   | Port     | Host Authentication | Single Host         |       |                |                     |
|     |             |          |                     | Action on Violation | Traps | Trap Frequency | Number of Violation |
| 0   | 1           | GE1      | Multiple Host       |                     |       |                |                     |
| •   |             |          | Multiple Host       |                     |       |                |                     |
| 0   | 3           | GE3      | Multiple Host       |                     |       |                |                     |
| 0   | 4           | GE4      | Multiple Host       |                     |       |                |                     |
|     | 5           | GE5      | Multiple Host       |                     |       |                |                     |
|     | 6           | GE6      | Multiple Host       |                     |       |                |                     |
|     | 7           | GE7      | Multiple Host       |                     |       |                |                     |

Note: In this example, Port GE2 is chosen. Step 3. Click Edit to edit host and session authentication for the specified port.

### Copy Settings... Edit...

Step 4. The Edit Port Authentication window will then pop up. From the Interface drop-down list, make sure the specified port is the one you chose in Step 2. Otherwise, click the drop-down arrow a choose the right port.

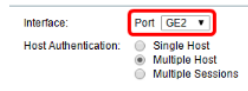

Note: If you are using the 200 or 300 Series, the Edit Host and Session Authentication window appears. Step 5. Click the radio button that corresponds to the desired authentication mode in the Host Authentication field. The options are:

- Single Host The switch only grants a single authorized host access to the port.
- Multiple Host (802.1X) Multiple hosts can gain access to the single port. This is the default mode. The switch requires only the first host to be authorized, thereafter all other clients that are connected to the port have access to the network. Should the authentication fail, the first host and all the attached clients are denied access to the network.
- Multiple Sessions Multiple host can gain access to the single port, however each host must be authenticated.

Note: In this example, Single host is chosen.

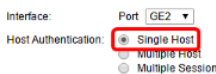

#### Note: If you chose Multiple Host or Multiple Sessions, skip to Step 9.

Step 6. In the single Host Violation Settings area, click the radio button that corresponds to the desired Action on Violation. A violation occurs if packets arrive from a host who has a MAC address that does not match the MAC address of the original supplicant. When this occurs, the action determines what happens to packets that arrive from hosts that are not considered the original supplicant. The options are:

• Protect (Discard) - Drops the packets. This is the default action.

- Restrict (Forward) Gives access and forwards the packets.
- · Shutdown Blocks the packets and shuts down the port. The port remains down until reactivated or until the switch is rebooted.
- Note: In this example, Restrict (Forward) is chosen

Single Host Violation Settings:

.....

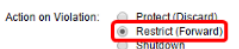

Step 7. (Optional) Check Enable in the Traps field to enable traps. Traps are generated Simple Network Management Protocol (SNMP) messages used to report system events. A trap is sent to the SNMP manager of the switch when a violation occurs.

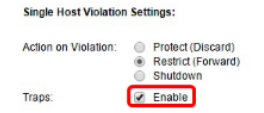

Step 8. Enter the desired time allowed in seconds between sent traps in the *Trap Frequency* field. This defines how often traps are sent. Note: In this example, 30 seconds is used.

| Action on Violation: | •  | Protect (Discard)<br>Restrict (Forward)<br>Shutdown |                                     |
|----------------------|----|-----------------------------------------------------|-------------------------------------|
| Traps:               |    | Enable                                              |                                     |
| Trap Frequency:      | 30 |                                                     | sec (Range: 1 - 1000000, Default 10 |

#### Step 9. Click Apply.

You should now have configured Host and Session Authentication on your switch.

#### Viewing Authenticated Hosts

Step 1. Log in to the web-based utility and choose Security > 802.1X > Authenticated Host.

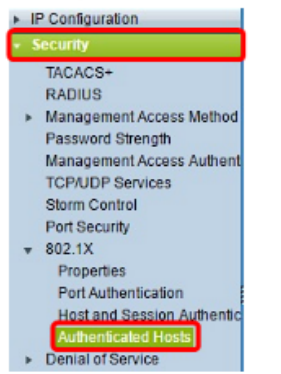

The Authenticated Hosts Table displays the following information for authenticated hosts.

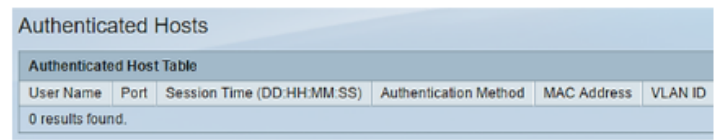

## Anexo II G

## 3COM 4200,4400

| Descripción                                      | Comando                            |
|--------------------------------------------------|------------------------------------|
| Entrar en la vista del sistema.                  | system-view                        |
| Agregar usuario local de acceso local.           | local-user localuser               |
|                                                  | service-type lan-access            |
|                                                  | password simple localpass          |
| Habilitar la función de corte inactivo y         | attribute idle-cut 20              |
| establecer el intervalo de corte inactivo.       | quit                               |
| Configure las direcciones IP de los servidores   | primary authentication IP servidor |
| RADIUS de autenticación                          | primary accounting IP servidor     |
| y contabilidad primarios.                        |                                    |
| Especifique la clave compartida para que el      | key authentication ""              |
| dispositivo intercambie paquetes con el servidor |                                    |
| de autenticación.                                |                                    |
| Especifique la clave compartida para que el      | key accounting ""                  |
| dispositivo intercambie paquetes con el servidor |                                    |
| de contabilidad.                                 |                                    |
| Configure el intervalo para que el dispositivo   | timer response-timeout 5           |
| retransmita paquetes al Servidor                 | retry 5                            |
| RADIUS y el número máximo de intentos de         |                                    |
| transmisión.                                     |                                    |
| Configure el intervalo para que el dispositivo   | timer realtime-accounting 15       |
| envíe paquetes de contabilidad en tiempo real al |                                    |
| servidor RADIUS.                                 |                                    |

Habilitar v configurar protocolo 802.1X switch 3COM 4200.4400

Especifique el dispositivo para eliminar el nombre de dominio de cualquier nombre de usuario antes de pasar el nombre de usuario al servidor de RADIUS. Crea un dominio " " e ingresa su vista. Establezca radius1 como el esquema RADIUS para los usuarios del dominio y especifique Usar autenticaciones locales como esquema secundario. Establece el número máximo de usuarios para el dominio en 30. Active la función de corte inactivo y establezca el intervalo de corte inactivo. Configure "" como el dominio predeterminado. Habilitar 802.1X globalmente. Habilite 802.1X para el puerto GigabitEthernet ....,

user-name-format without-domain

quit

#### domain ""

authentication default radius-scheme radius1 local authorization default radius-scheme radius1 local accounting default radius-scheme radius1 local

access-limit enable 30

idle-cut enable 20 quit domain default enable "" dot1x interface GigabitEthernet "" dot1x quit

<swb1>

<swb1>sysconfig [swb1]dot1x [swb1]domain default enable test [swb1]dot1x authentication-method eap [swb1]radius scheme system [swb1]radius scheme test [swb1]radius-test]server-type standard [swb1-radius-test]primary authentication IP SERVIDOR [swb1-radius-test]primary accounting IP SERVIDOR [swb1-radius-test]key authentication CLAVE [swb1-radius-test]key accounting CLAVE [swb1-radius-test]user-name-format without-domain [swb1]interface GigabitEthernet 1/0/3 [swb1-GigabitEthernet1/0/3]dot1x port-method portbased [swb1-GigabitEthernet1/0/3]dot1x

# **ANEXO III**

## Instalación del sistema operativo Ubuntu 16,

servidor LDAP-MySQL y administración.

## Anexo III A

## Instalación sistema operativo Ubuntu

1. Menú de instalación del sistema operativo Ubuntu 16

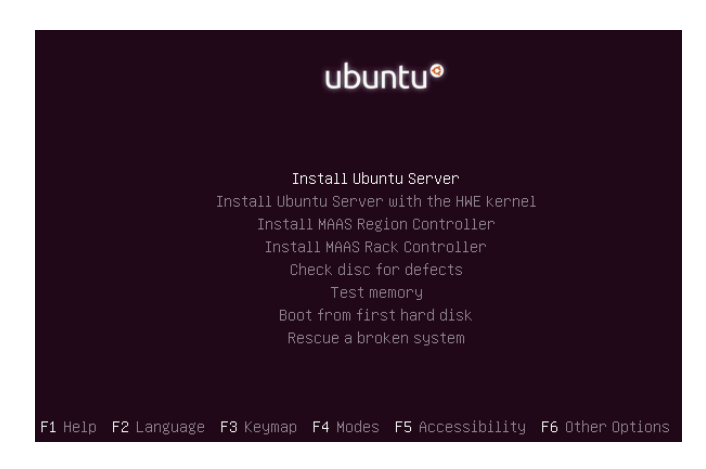

2. Elegir idioma de la instalación.

|                                            | 1. [11]                                                                                                    |            |                                                                                                    |    |
|--------------------------------------------|----------------------------------------------------------------------------------------------------|------------|----------------------------------------------------------------------------------------------------|----|
|                                            | [ii] sere                                                                                                    | cτ         | a language                                                                                                    |    |
| Choose the language<br>also be the default | to be used for the inst<br>language for the instal                                                                                                    | all<br>led | lation process. The selected language wi<br>d system.                                                                                                    | 11 |
| Language:                                  |                                                                                                    |            |                                                                                                    |    |
|                                            | C<br>Albanian<br>Arabic<br>Asturian<br>Basque<br>Belarusian<br>Bulgarian<br>Catalan<br>Chinese (Simplified)<br>Chinese (Simplified)<br>Chinese (Traditional)<br>Croatian<br>Czech<br>Danish<br>Dutch<br>Estonian<br>Finnish<br>French<br>Galician<br>German<br>Greek |            | No localization<br>Shalp<br>y→→<br>Asturianu<br>Euskara<br>Bosanski<br>Български<br>Català<br>中文(個台)<br>中文(個台)<br>中文(電台)<br>Hrvatski<br>Ceština<br>Dansk<br>Nederlands<br>English<br>Esperanto<br>Esperanto<br>Experanto<br>Experanto<br>Exp |    |
| <go back=""></go>                          |                                                                                                    |            |                                                                                                    |    |

3. Escoger la ubicación para la determinación de la zona horaria.

| [!!] Select your location                                                                                                    |
|----------------------------------------------------------------------------------------------------|
| The selected location will be used to set your time zone and also for example to help select the system locale. Normally this should be the country where you live.                                                                        |
| This is a shortlist of locations based on the language you selected. Choose "other" if your location is not listed.                                                                                                    |
| Country, territory or area:                                                                                                    |
| Antigua and Barbuda<br>Australia<br>Botswana<br>Canada<br>Hong Kong<br>India<br>Ireland<br>New Zealand<br>Nigeria<br>Philippines<br>Singapore<br>South Africa<br>United Kingdom<br>United Kingdom<br>Zambia<br>Zambia<br>Zimbabwe<br>other |
| <go back=""></go>                                                                                                    |
|                                                                                                    |

4. Seleccionar la configuración del teclado.

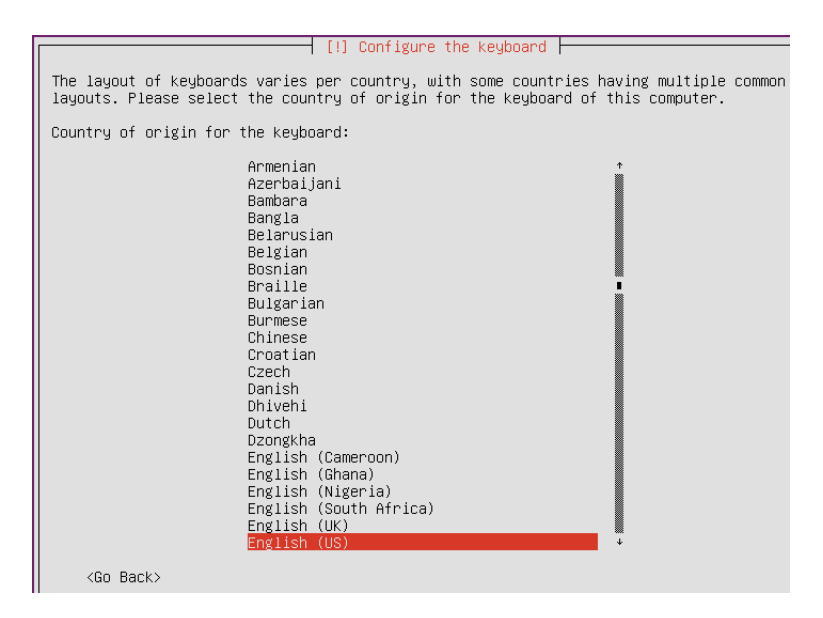

5. Determinar el nombre para el sistema.

| [!] Configure the network                                                                                                    |                                 |
|----------------------------------------------------------------------------------------------------|---------------------------------|
| Please enter the hostname for this system.                                                                                                    |                                 |
| The hostname is a single word that identifies your system to the network.<br>know what your hostname should be, consult your network administrator. If<br>up your own home network, you can make something up here. | If you don't<br>you are setting |
| Hostname:                                                                                                    |                                 |
| radius-ldap                                                                                                    |                                 |
| <go back=""></go>                                                                                                    | <continue></continue>           |

6. Elegir el nombre de usuario y contrasena

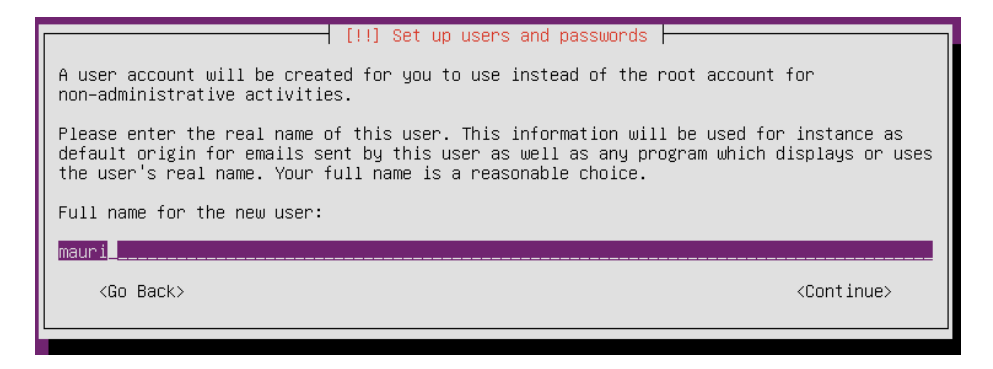

| [!!] Set up users and passwords                                                                                                    |                                                      |
|----------------------------------------------------------------------------------------------------|------------------------------------------------------|
| Select a username for the new account. Your first name is a r<br>username should start with a lower-case letter, which can be<br>of numbers and more lower-case letters. | easonable choice. The<br>followed by any combination |
| Username for your account:                                                                                                    |                                                      |
| mauri                                                                                                    |                                                      |
| <go back=""></go>                                                                                                    | <continue></continue>                                |

| [!!] Set up users and passwords                                                                          |                       |
|----------------------------------------------------------------------------------------------------|-----------------------|
| A good password will contain a mixture of letters, numbers and punctuation changed at regular intervals. | and should be         |
| Choose a password for the new user:                                                                      |                       |
| X000X0X0X                                                                                                |                       |
| [] Show Password in Clear                                                                                |                       |
| <go back=""></go>                                                                                        | <continue></continue> |
|                                                                                                    |                       |
|                                                                                                    |                       |
| [!!] Set up users and passwords                                                                          |                       |
| Please enter the same user password again to verify you have type                                        | d it correctly.       |
| Re-enter password to verify:                                                                             |                       |

| [] Show Password in Clear |                                 |
|---------------------------|---------------------------------|
| <go back=""></go>         | <continue;< th=""></continue;<> |
|                           |                                 |

7. Configurar el reloj de acuerdo a la localización física.

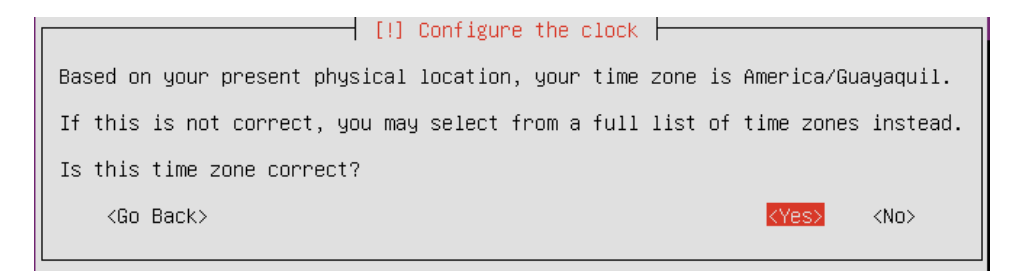

8. Elegir partición guiada de disco duro

\*\*\*\*

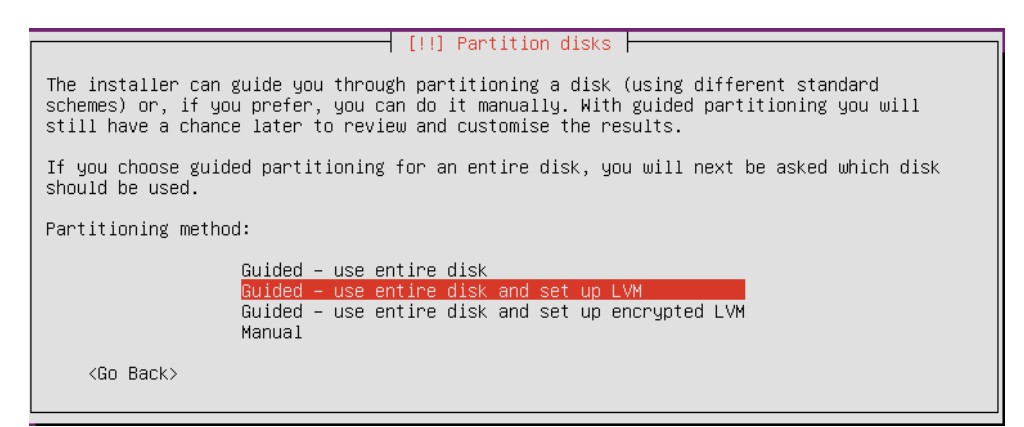

9. Escoger la partición y dar formato.

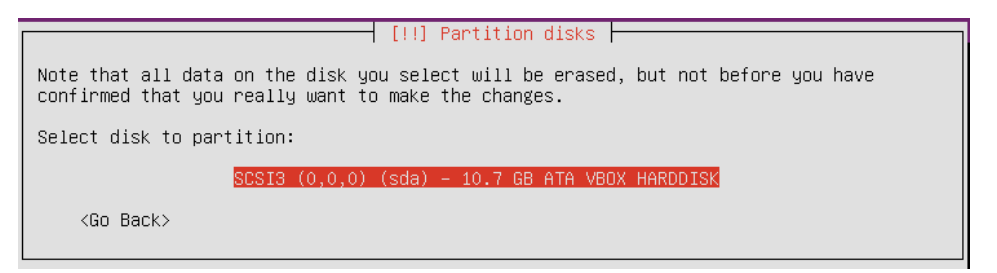

| [!!] Partition disks                                                                                                    |
|----------------------------------------------------------------------------------------------------|
| Before the Logical Volume Manager can be configured, the current partitioning scheme has<br>to be written to disk. These changes cannot be undone.                                                                                                    |
| After the Logical Volume Manager is configured, no additional changes to the partitioning<br>scheme of disks containing physical volumes are allowed during the installation. Please<br>decide if you are satisfied with the current partitioning scheme before continuing. |
| The partition tables of the following devices are changed:<br>SCSI3 (0,0,0) (sda)                                                                                                    |
| write the changes to disks and configure LVM?                                                                                                    |
| KYes> <no></no>                                                                                                    |
| [!] Partition disks         You may use the whole volume group for guided partitioning, or part of it. If you use                                                                                                    |

only part of it, or if you add more disks later, then you will be able to grow logical volumes later using the LVM tools, so using a smaller part of the volume group at installation time may offer more flexibility.

The minimum size of the selected partitioning recipe is 1.4 GB (or 14%); please note that the packages you choose to install may require more space than this. The maximum available size is 10.0 GB.

Hint: "max" can be used as a shortcut to specify the maximum size, or enter a percentage (e.g. "20%") to use that percentage of the maximum size.

Amount of volume group to use for guided partitioning:

10.0 GB\_\_\_

<Go Back>

<Continue>

#### —— [!!] Partition disks ⊨—

This is an overview of your currently configured partitions and mount points. Select a partition to modify its settings (file system, mount point, etc.), a free space to create partitions, or a device to initialize its partition table. Guided partitioning Configure software RAID Configure the Logical Volume Manager Configure encrypted volumes Configure iSCSI volumes LVM VG radius-ldap-vg, LV root - 9.4 GB Linux device-mapper (linear) #1 9.4 GB f ext4 / LVM VG radius-ldap-vg, LV swap\_1 - 536.9 MB Linux device-mapper (linear) #1 536.9 MB f swap swap SCSI3 (0,0,0) (sda) - 10.7 GB ATA VB0X HARDDISK #1 primary 766.5 MB f ext2 /boot #5 logical 10.0 GB K Ivm Undo changes to partitions Finish partitioning and write changes to disk

| [11] Partition disks                                                                                                    |           |
|----------------------------------------------------------------------------------------------------|-----------|
| If you continue, the changes listed below will be written to the disks. Other<br>will be able to make further changes manually.                                                          | wise, you |
| The partition tables of the following devices are changed:<br>LVM VG radius-ldap-vg, LV root<br>LVM VG radius-ldap-vg, LV swap_1<br>SCSI3 (0,0,0) (sda)                                  |           |
| The following partitions are going to be formatted:<br>LVM VG radius–ldap–vg, LV root as ext4<br>LVM VG radius–ldap–vg, LV swap_1 as swap<br>partition #1 of SCSI3 (0,0,0) (sda) as ext2 |           |
| Write the changes to disks?                                                                                                    |           |
| (Yes)                                                                                                    | <no></no> |

10. Establecer proxy si se posee.

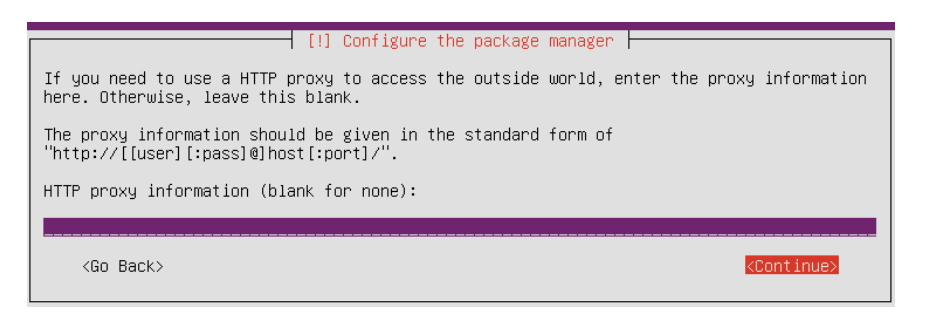

11. Deshabilitar las actualizaciones automáticas.

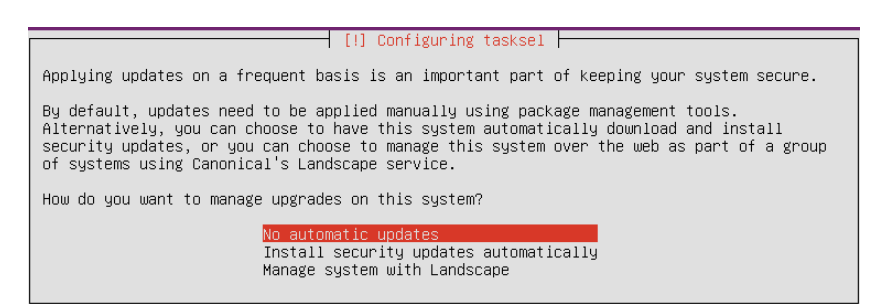

12. Instalar OpenSS server en el sistema

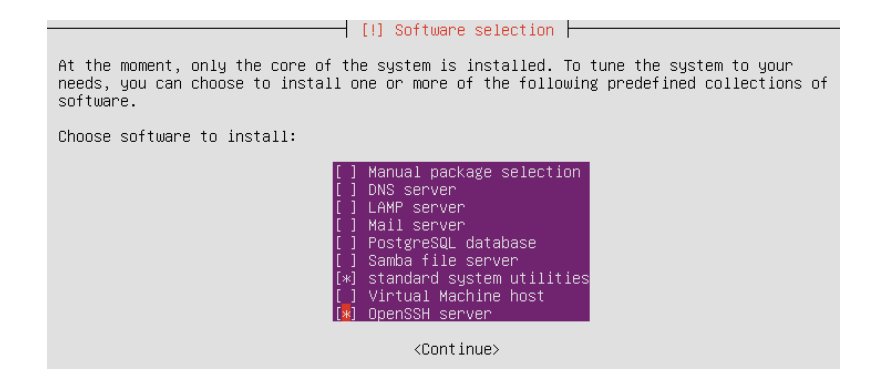

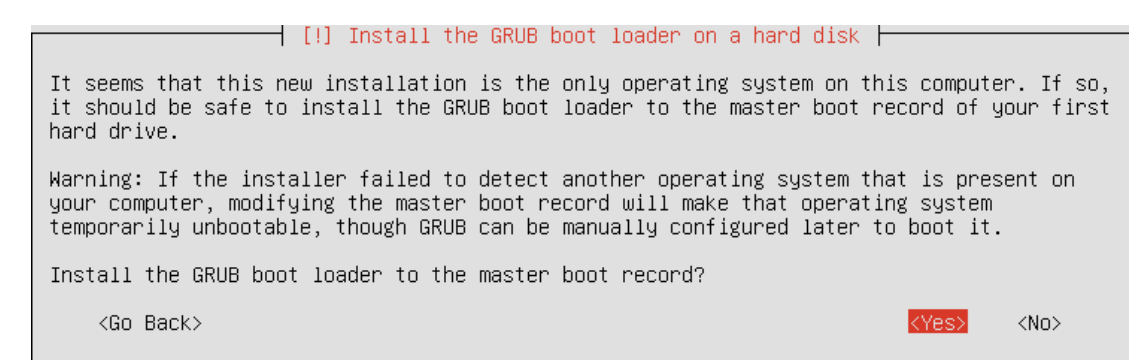

### Anexo III B

## Instalación servidor LDAP y administración

1. Paquetes requeridos "apt-get install slapd ldap-utils".

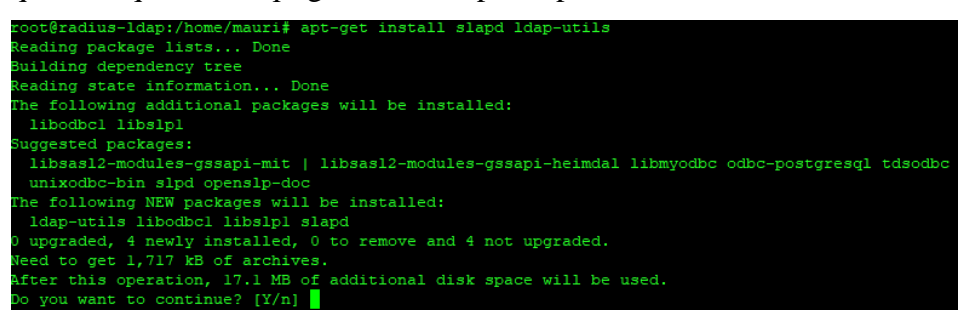

2. Determinar la contraseña slapd.

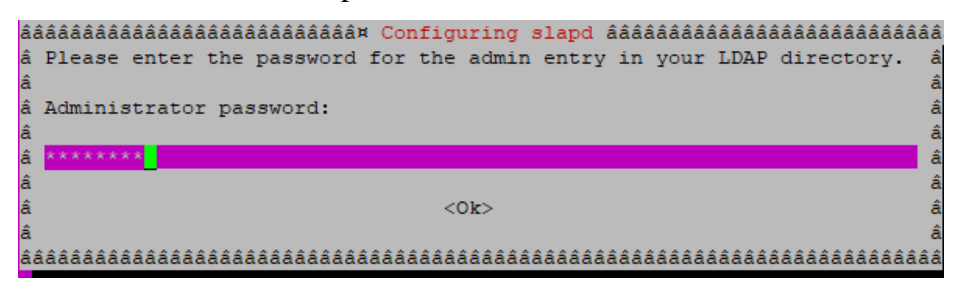

3. Configurar contraseña slapd.

| 444<br>44 1<br>44 4<br>44 4<br>44 4<br>44 4<br>44 4<br>44 4 | áðááðááðááðááðááðááðááðááðááðáðáðáðáðá  | ââââââ<br>it â<br>â<br>â<br>â |
|-------------------------------------------------------------|-----------------------------------------|-------------------------------|
| â                                                           | ******                                  | â                             |
| â                                                           |                                         | â                             |
| â                                                           | <0k>                                    | â                             |
| â                                                           |                                         | â                             |
| ŝâi                                                         | *************************************** | <b>66666</b> 6                |

4. Lanzar el asistente de configuración sladp "dpkg-reconfigure slapd".

5. Colocar nombre de dominio

| iádádádádádádádádádádádádádádádádádádád |
|-----------------------------------------|
| DNS domain name:                        |
| utn.com                                 |
| <0k>                                    |

6. Establecer el nombre de la organización

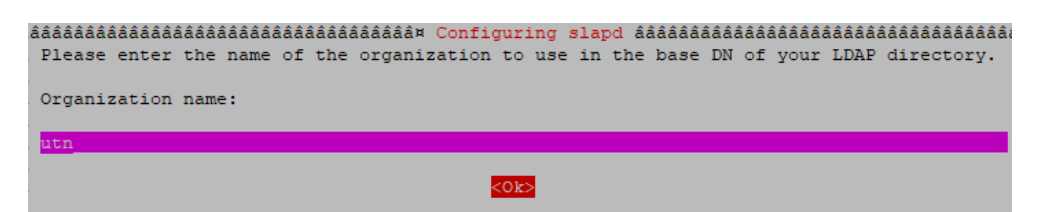

7. Ingresar contraseña administrador

| âââââââââ | ââââââââ | âââââââââ | Config  | uring | slapd | ââââââââ | ââââââ | âââââââââ | ââââââ |
|-----------|----------|-----------|---------|-------|-------|----------|--------|-----------|--------|
| Please e  | nter the | password  | for the | admin | entry | in your  | LDAP   | director  | cy. a  |
| Administ  |          | coverd.   |         |       |       |          |        |           | i.     |
| Administ  | rator pa | sswora:   |         |       |       |          |        |           |        |
| ******    |          |           |         |       |       |          |        |           |        |
|           |          |           |         |       |       |          |        |           | i      |
|           |          |           | <       | 0k>   |       |          |        |           | i      |

8. Confirmación contraseña administrador

| Please enter the ac<br>correctly. | áááááááááááááááááááááááá<br>dmin password for your | Configuring slapd<br>r LDAP directory ag | áááááááááááááááááááááááááááááááááááááá | lááááááááááááááááááááááááááááááááááááá |
|-----------------------------------|----------------------------------------------------|------------------------------------------|----------------------------------------|----------------------------------------|
| Confirm password:                 |                                                    |                                          |                                        |                                        |
| ****                              |                                                    |                                          |                                        |                                        |
|                                   |                                                    | <0k>                                     |                                        |                                        |

9. Determinar el motor de base de datos a utilizar

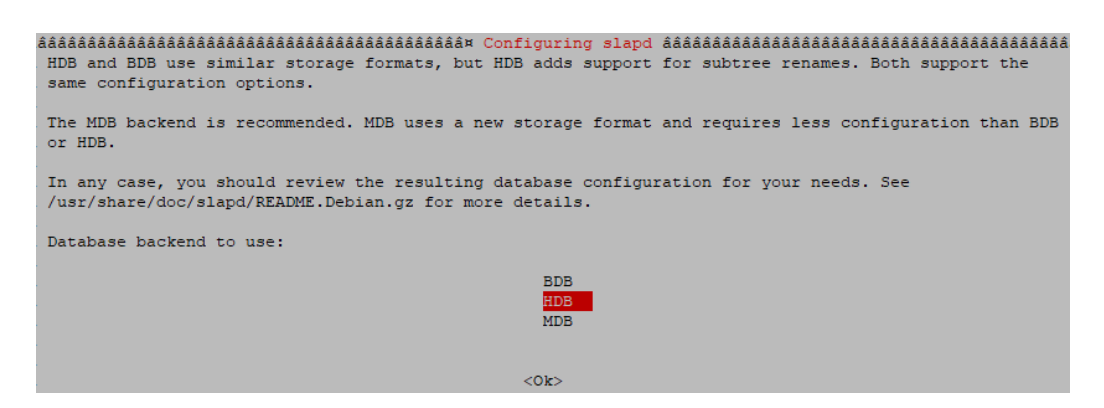

10. Borrar base de datos

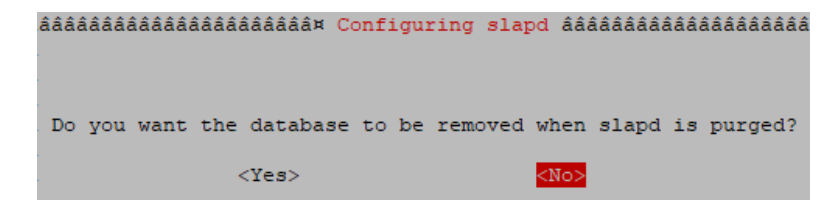

## 11. Mover la base de datos anterior

| áááááááááááááááááááááááááááááááááááááá                                                                                                    |
|----------------------------------------------------------------------------------------------------|
| There are still files in /var/lib/ldap which will probably break the configuration process. If you enable this option, the maintainer scripts will move the old database files out of the way before creating a new database. |
| Move old database?                                                                                                    |
| <yes></yes>                                                                                                    |

## 12. Desactivar el protocolo LDAPv2 manual

| áááááááááááááááááááááááááááááááááááááá                                                                                                    | ***************************************                                        |
|----------------------------------------------------------------------------------------------------|--------------------------------------------------------------------------------|
| The obsolete LDAPv2 protocol is disabled by default in slapd. LDAPv3. If you have old programs which can't use LDAPv3, you bind_v2' will be added to your slapd.conf file. | Programs and users should upgrade to<br>a should select this option and 'allow |
| Allow LDAPv2 protocol?                                                                                                    |                                                                                |
| <yes></yes>                                                                                                    | <no></no>                                                                      |

## 13. Inicializar el servicio OPENLDAP

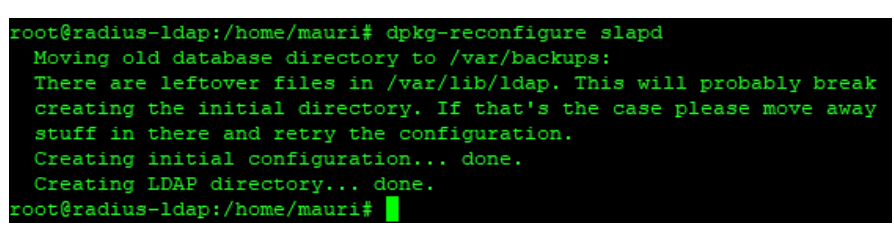

## Instalación administración LDAP "PhpLdapAdmin"

Para una administración más robusta y clara se usa la herramienta phpldapadmin dentro de un servidor LDAP. Con el comando apt-get install phpldapadmin se efectúa la instalación del paquete. Después de su establecimiento hay que enlazar con el servicio OpenIdap, para ello hay que editar el archivo /etc/phpldapadmin/config.php donde se procede a modificar los dominios según nuestras configuraciones establecidas.

| GNU nano 2.5.3                                                                                                    | File: /etc/phpldapadmin/config.php                                                                                                    |
|----------------------------------------------------------------------------------------------------|----------------------------------------------------------------------------------------------------|
| 'cookie','session' or 'sasl' au<br>BLANK. If you specify a login_a<br>auth_type, then you can also sp<br>the directory for users (ie, if | th_types, LEAVE THE LOGIN_DN AND LOGIN_PASS<br>ttr in conjunction with a cookie or session<br>ecify the bind_id/bind_pass here for searching<br>your LDAP server does not allow anonymous |
| <pre>binds. */ \$servers-&gt;setValue('login','bind_i \$ \$servers-&gt;setValue('login','bind_i </pre>                                   | d', <mark>'cn=admin,dc=utn,dc=com');</mark><br>d_id','cn=Manager,dc=example,dc=com');                                                                                                    |

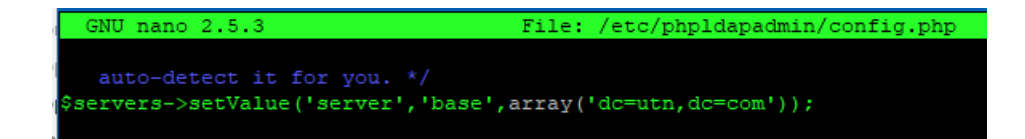

## Configurar unidades organizativas, grupos y usuarios

Método I. Ingresar tablas por comandos.

1. Crear directorio contenga ficheros "ldif".

mkdir LDAP

2. Crear ficheros:

nano unidadesorganizativas.ldif

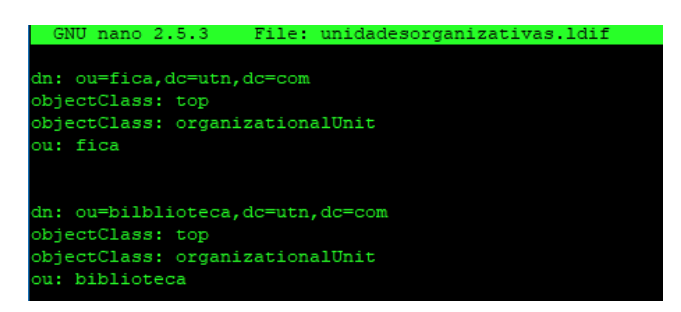

nano grupos.ldif

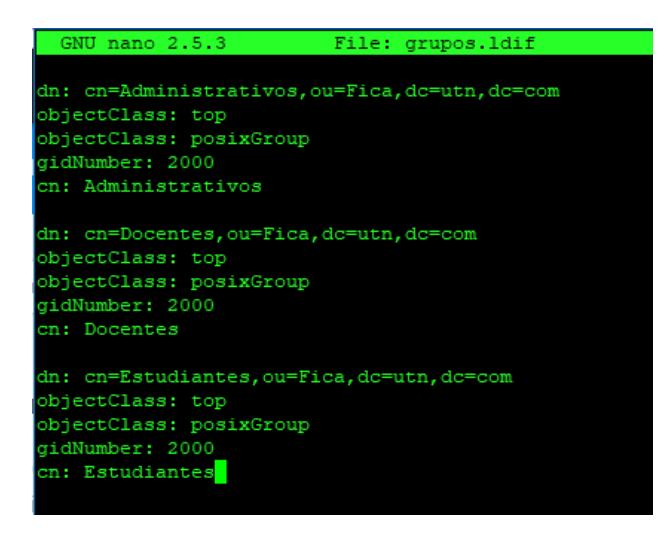

nano usuarios.ldif

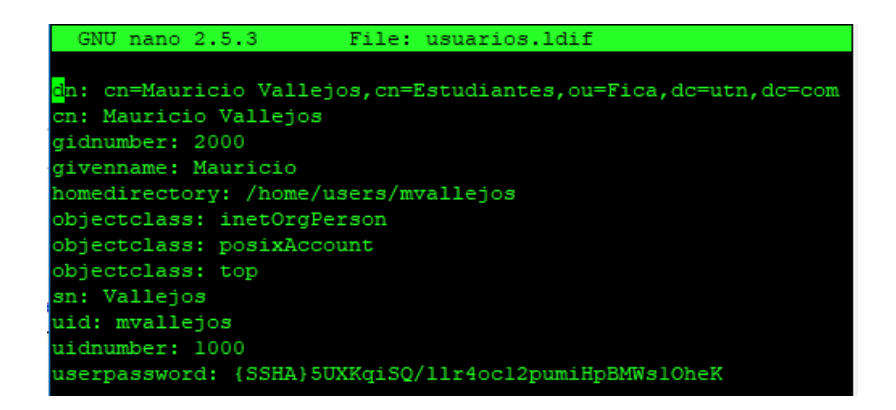

3. Cargamos la configuración de los ficheros

ldapadd -x -D 'cn=admin,dc=utn,dc=com' -W -f unidadesorganizativas.ldif ldapadd -x -D 'cn=admin,dc=utn,dc=com' -W -f grupos.ldif ldapadd -x -D 'cn=admin,dc=utn,dc=com' -W -f usuarios.ldif

Método II. Administración por "PhpLdapAdmin"

1. Ingresar a la administración "IP del servidor"/phpldapadmin/index.php

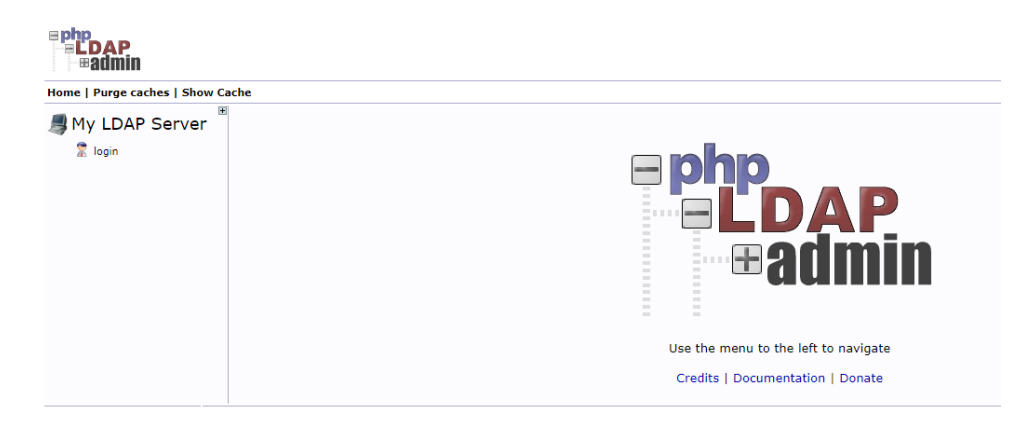

2. Colocar dominio y contraseña

| 👮 cn=admin,dc | utn,dc=com |  |
|---------------|------------|--|
| Password:     |            |  |
| ۹             |            |  |
| Anonymous 🗌   |            |  |

3. Acceso a panel de administración.

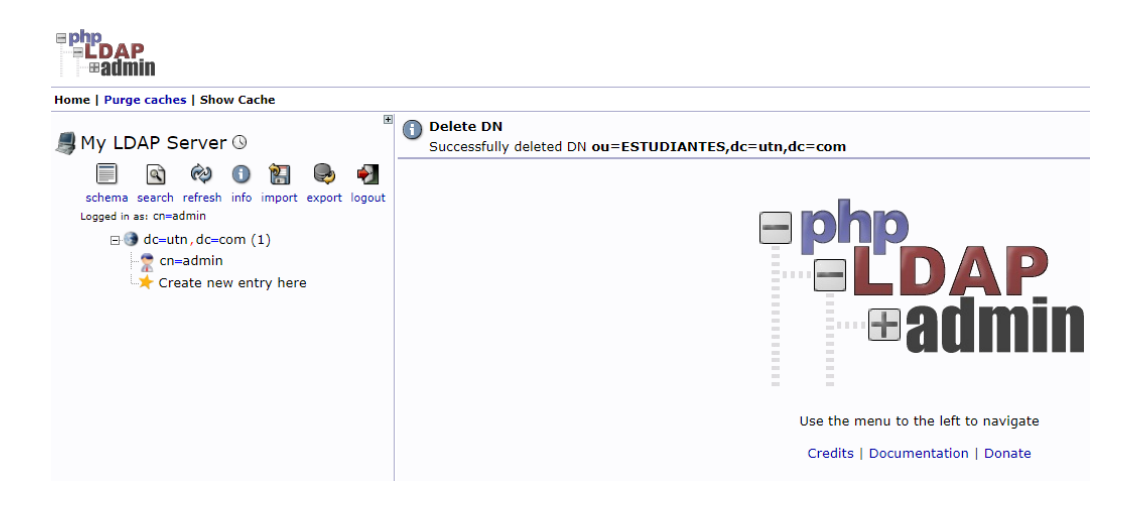

4. Desplegar opción importar

| Import                                                                                                    |  |  |  |  |
|----------------------------------------------------------------------------------------------------|--|--|--|--|
| Server: My LDAP Server                                                                                                    |  |  |  |  |
| Select an LDIF file Seleccionar archivo Ningún archivo seleccionado Maximum file size 2M                                                                                                    |  |  |  |  |
| Or paste your LDIF here                                                                                                    |  |  |  |  |
| <pre>dn: ou=Estudiantes,dc=utn,dc=com<br/>objectClass: top<br/>objectClass: organizationalUnit<br/>ou: Estudiantes<br/>dn: ou=Docentes,dc=utn,dc=com<br/>objectClass: top<br/>objectClass: organizationalUnit<br/>ou: Docentes<br/>dn: ou=Administrativos,dc=utn,dc=com<br/>objectClass: top<br/>objectClass: top<br/>objectClass: organizationalUnit<br/>ou: Administrativos</pre> |  |  |  |  |
| Don't stop on errors<br>Proceed >>                                                                                                    |  |  |  |  |

5. Cargar tablas LDIF de organización

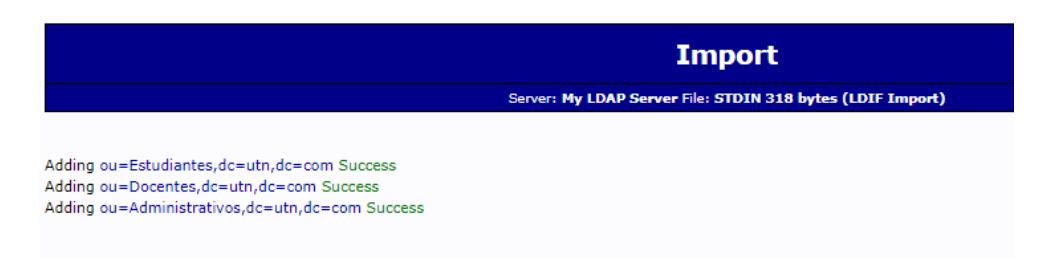

6. Importar y cargar tablas de FICA

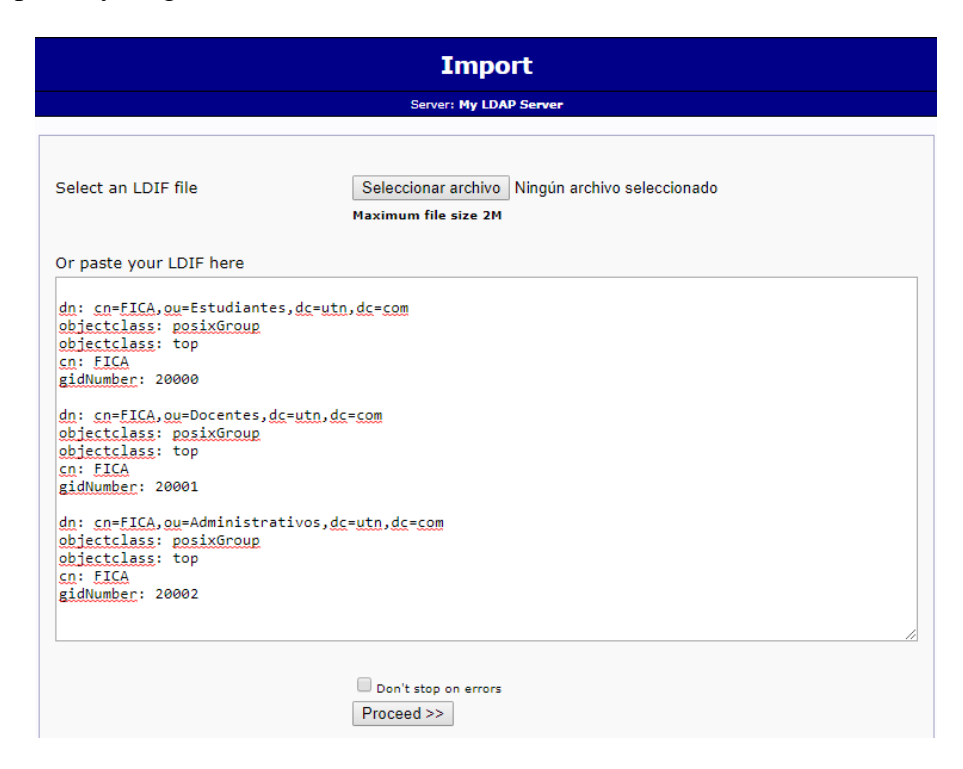

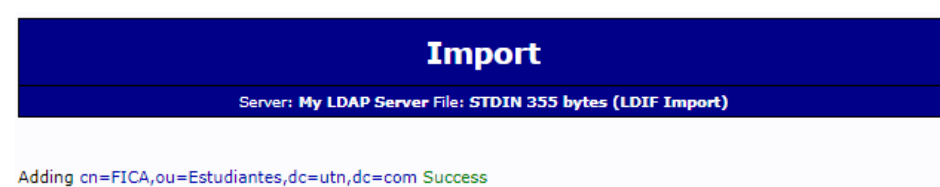

Adding cn=FICA,ou=Estudiantes,dc=utn,dc=com Success Adding cn=FICA,ou=Docentes,dc=utn,dc=com Success Adding cn=FICA,ou=Administrativos,dc=utn,dc=com Success

7. Importar y cargar tablas carreras FICA

| Import                                                                                                    |                                                                                                    |  |  |  |  |  |
|----------------------------------------------------------------------------------------------------|----------------------------------------------------------------------------------------------------|--|--|--|--|--|
| Server: My LDAP Server                                                                                                    |                                                                                                    |  |  |  |  |  |
| Select an LDIF file                                                                                                    | Seleccionar archivo Ningún archivo seleccionado<br>Maximum file size 2M                                                                                                    |  |  |  |  |  |
| Or paste your LDIF here<br>dn: cn=INGENIERIA EN ELECTRONICA<br>cn: INGENIERIA EN ELECTRONICA Y RU<br>gidNumber: 20000<br>objectclass: posixGroup<br>objectclass: top<br>dn: cn=INGENIERIA EN MECAIRONICA,<br>cn: INGENIERIA EN MECAIRONICA<br>gidNumber: 20000<br>objectclass: posixGroup<br>objectclass: top | Y REDES DE <u>COMUNICACION</u> , <u>cn=FICA</u> , <u>ou</u> =Estudiantes, <u>dc=utn</u> , <u>dc=com</u><br>EDES DE <u>COMUNICACION</u><br>cn=FICA, <u>ou</u> =Estudiantes, <u>dc=utn</u> , <u>dc=com</u> |  |  |  |  |  |
| <pre>dn: cn=INGENIERIA EN SISTEMAS COMPUTACIONALES, cn=FICA, ou=Estudiantes, dc=utn, dc=com cn: INGENIERIA EN SISTEMAS COMPUTACIONALES gidNumber: 20000 objectclass: posixGroup objectclass: top dn: cn=INGENIERIA INDUSTRIAL, cn=FICA, ou=Estudiantes, dc=utn, dc=com</pre>                                  |                                                                                                    |  |  |  |  |  |

 Adding cn=INGENIERIA EN ELECTRONICA Y REDES DE COMUNICACION,cn=FICA,ou=Estudiantes,dc=utn,dc=com

 Success

 Adding cn=INGENIERIA EN MECATRONICA,cn=FICA,ou=Estudiantes,dc=utn,dc=com

 Success

 Adding cn=INGENIERIA EN MECATRONICA,cn=FICA,ou=Estudiantes,dc=utn,dc=com

 Success

 Adding cn=INGENIERIA EN SISTEMAS COMPUTACIONALES,cn=FICA,ou=Estudiantes,dc=utn,dc=com

 Adding cn=INGENIERIA INDUSTRIAL,cn=FICA,ou=Estudiantes,dc=utn,dc=com

 Success

 Adding cn=INGENIERIA INDUSTRIAL,cn=FICA,ou=Estudiantes,dc=utn,dc=com

 Success

 Adding cn=NGENIERIA TEXTIL,cn=FICA,ou=Estudiantes,dc=utn,dc=com

 Success

8. Importar y cargar tablas usuarios

| Import                                                                                                    |   |
|----------------------------------------------------------------------------------------------------|---|
| Server: My LDAP Server                                                                                                    |   |
|                                                                                                    | _ |
| Select an LDIF file Seleccionar archivo Ningún archivo seleccionado Maximum file size 2M                                                                                                    |   |
| Or paste your LDIF here                                                                                                    |   |
| <pre>dn: cn=Edison Mauricio Vallejos Garzon,cn=INGENIERIA EN ELECTRONICA Y REDES DE<br/>COMUNICACION, cn=FICA, ou=Estudiantes, dc=utn, dc=com<br/>cn: Edison Mauricio Vallejos Garzon<br/>description: Ingenieria En Electrónica Y Redes De Comunicación<br/>mail: emvallejos@utn.edu.ec<br/>objectClass: person<br/>objectClass: top<br/>objectClass: indObject<br/>objectClass: inetOrgPerson<br/>radiusTunnelMediumType: IEEE-802<br/>radiusTunnelPrivateGroupId:<br/>radiusTunnelPrivateGroupId:<br/>sn: Vallejos Garzón<br/>uid: emvallejos<br/>userPassword: 12345678</pre> |   |
| Don't stop on errors Proceed >>                                                                                                    |   |

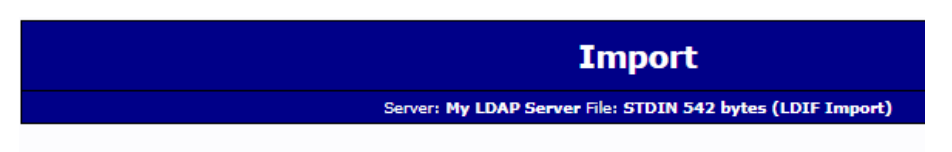

Adding cn=Edison Mauricio Vallejos Garzon,cn=INGENIERIA EN ELECTRONICA Y REDES DE COMUNICACION,cn=FICA,ou=Estudiantes,dc=utn,dc=com Success

9. Panel de administración

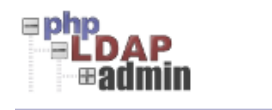

Home | Purge caches | Show Cache

|                                                             | + |
|-------------------------------------------------------------|---|
| 🚚 My LDAP Server 🕓                                          |   |
| 🗐 🖎 🕸 🚺 🞇 😓 🍕                                               |   |
| schema search refresh info import export logout             |   |
| Logged in as: cn=admin                                      |   |
| ⊡ 🕒 dc=utn, dc=com (4)                                      |   |
| n=admin                                                     |   |
| 🗄 🚳 ou=Administrativos (1)                                  |   |
| 🗄 🚳 cn=FICA (1)                                             |   |
| cn=Admin1                                                   |   |
| Create new entry here                                       |   |
| 🗄 🚳 ou=Docentes (1)                                         |   |
| 🗄 🚳 cn=FICA (1+)                                            |   |
| cn=Docente1                                                 |   |
| Create new entry here                                       |   |
| 🗄 🎒 ou=Estudiantes (1)                                      |   |
| 白🎒 cn=FICA (5)                                              |   |
| 🛱 🏶 cn=INGENIERIA EN ELECTRONICA Y REDES DE COMUNICACION (1 | ) |
| 🖳 cn=Edison Mauricio Vallejos Garzon                        |   |
| cn=INGENIERIA EN MECATRONICA                                |   |
| cn=INGENIERIA EN SISTEMAS COMPUTACIONALES                   |   |
| a cn=INGENIERIA INDUSTRIAL                                  |   |
| 🔹 cn=INGENIERIA TEXTIL                                      |   |
|                                                             |   |
| Create new entry here                                       |   |
| Extension Create new entry here                             |   |

## Anexo III C

## Instalación servidor de base de datos Mysql y administración

1. Instalar los paquetes necesarios:

sudo apt-get install mysql-server mysql-common mysql-client

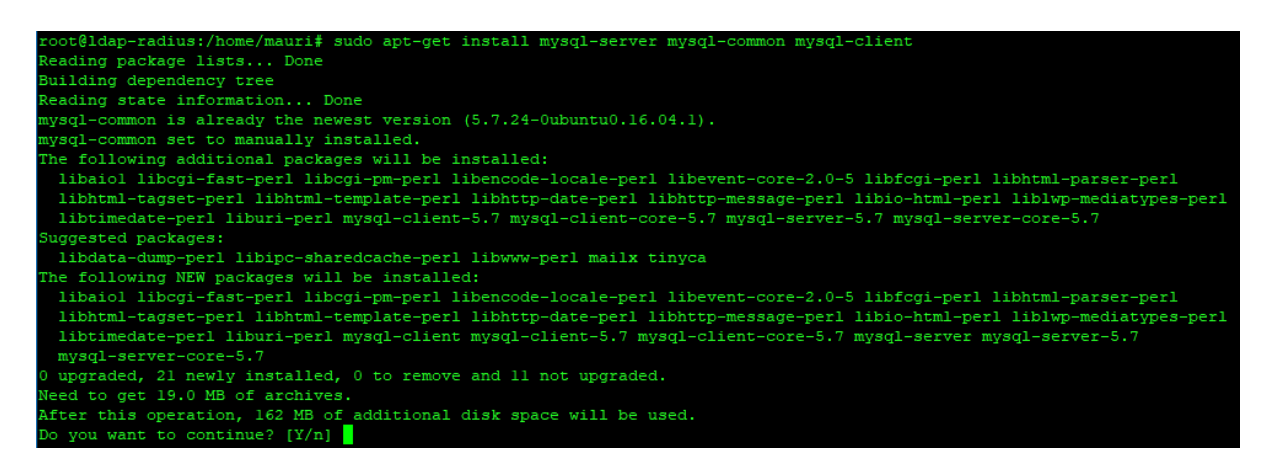

2. Configurar la contraseña de MySQL de usuario ROOT

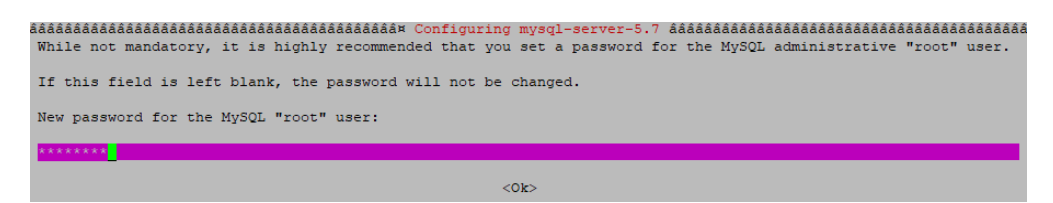

3. Confirmar la contraseña

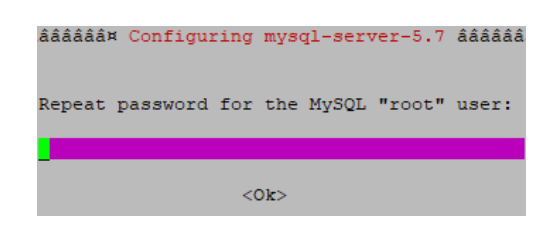

4. Ingresar a la base de datos con usuario "root" y contraseña.

| root@ldap-radius:/home/mauri# mysql -u root -p                                 |
|--------------------------------------------------------------------------------|
| Enter password:                                                                |
| Welcome to the MySQL monitor. Commands end with ; or \g.                       |
| Your MySQL connection id is 4                                                  |
| Server version: 5.7.24-Oubuntu0.16.04.1 (Ubuntu)                               |
| Copyright (c) 2000, 2018, Oracle and/or its affiliates. All rights reserved.   |
| Oracle is a registered trademark of Oracle Corporation and/or its              |
| affiliates. Other names may be trademarks of their respective                  |
| owners.                                                                        |
| Type 'help;' or '\h' for help. Type '\c' to clear the current input statement. |
| mysql>                                                                         |

5. Crear base de datos de Radius.

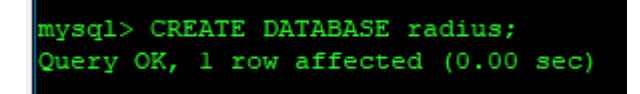

6. Identificar a la base de datos con una contraseña.

| mysql>  | GRANI | ALL  | ON radius. |   | TO radius@localhost IDENTIFIED BY " | °"; |
|---------|-------|------|------------|---|-------------------------------------|-----|
| Query ( | OK, 0 | rows | affected,  | 1 | warning (0.00 sec)                  |     |

## Administración MySQL

## **PhPMyAdmin**

7. Instalar el paquete apt-get install phpmyadmin

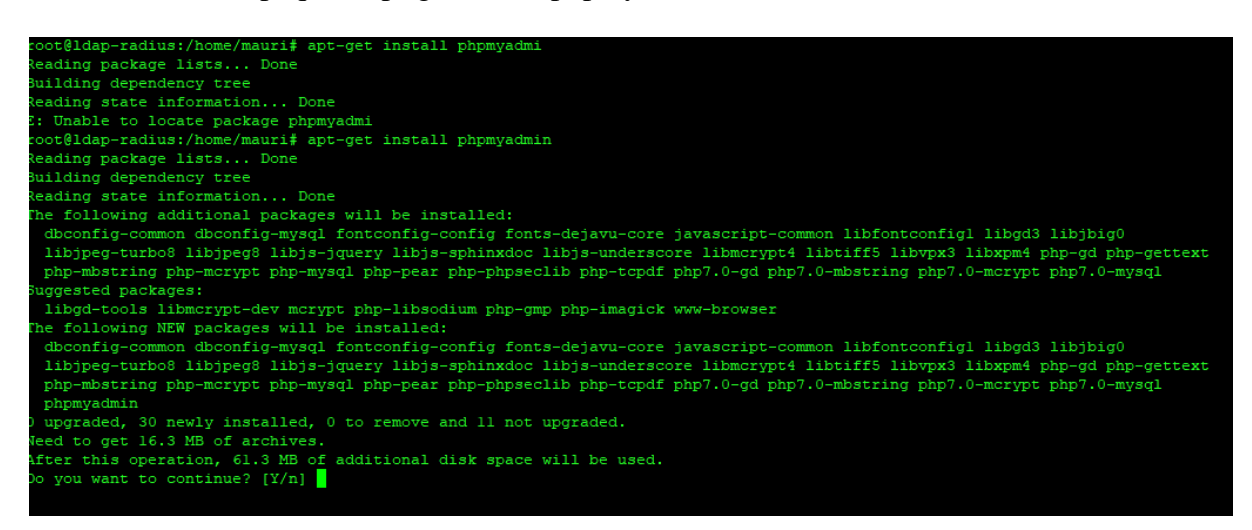

8. Elegir servidor web para configurar phpMyAdmin

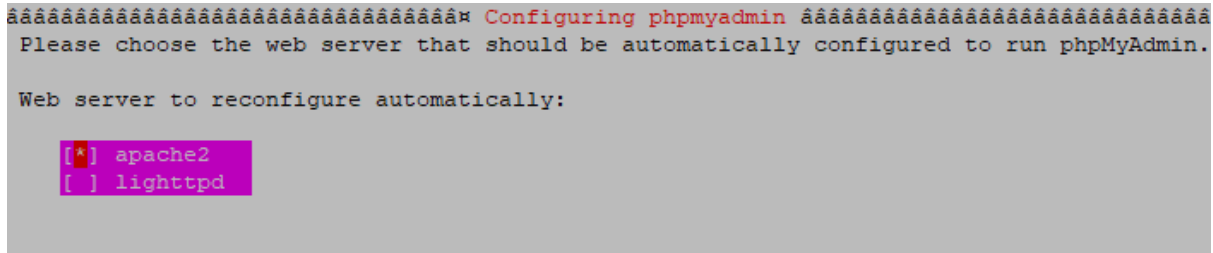

<0k>

9. Determinar si la base de datos es realizada manualmente o auto configurada

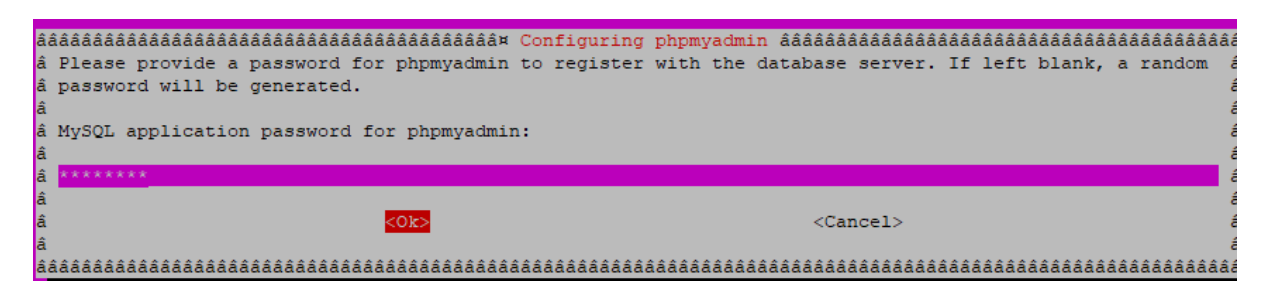

10. Reiniciar el servicio apache2

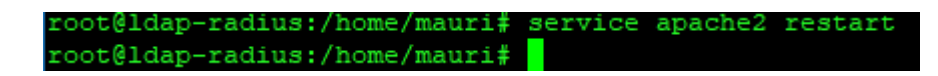

11. Ingresar a la administración "IP del servidor/ /phpmyadmin"

| phpMuAdmin                                                           | 🛏 🛱 Servidor: localhost                                                                                                    | ~                                                                                                    |  |  |  |
|----------------------------------------------------------------------|----------------------------------------------------------------------------------------------------|----------------------------------------------------------------------------------------------------|--|--|--|
| <u>∧</u> 4 0 0 ☆ C                                                   | 🗟 Bases de datos 📙 SQL 🕼 Estado actual 💌 Cuentas de usuarios 🚍 Exportar                                                                        | 🖼 Importar 🥜 Configuración 🖳 Replicación 🔻 Más                                                                                                    |  |  |  |
| Reciente Favoritas                                                   | Configuraciones generales                                                                                                    | Servidor de base de datos                                                                                                    |  |  |  |
| Nueva<br>information_schema<br>mysql<br>performance_schema<br>radius | Cambio de contraseña<br>Cotejamiento de la conexión al servidor : utf3mb4_unicode_ci                                                           | Servido: Localhost via UNIX socket     Tipo de servidor: MySOL     Versión del servidor: 5.7.24-0ubuntu0.16.04.1 - (Ubuntu)     Versión del protocolo: 10     Usuario: roo@localhost     Conjunto de caracteres del servidor: UTE-8 Unicode (utf8) |  |  |  |
| ₩ sys                                                                | Configuraciones de apariencia                                                                                                    |                                                                                                    |  |  |  |
|                                                                      | <ul> <li>Idioma - Language : Español - Spanish</li> <li>Tema: pmahomme </li> <li>Tamaño de fuente: 78% </li> <li>Nán ereferencieres</li> </ul> | Servidor web<br>• Apache/2.4.18 (Ubuntu)<br>• Versión del cliente de base de datos: libmysql - mysqind<br>5.0.12-dev - 20150407 - Std:<br>b5/c59064452ec590732a93b05113827e02749b83 \$<br>• extensión PHP: mysqli ♀                                |  |  |  |
|                                                                      |                                                                                                    | Version de PHP. 7.0.32-0000n(d0.10.04.1                                                                                                    |  |  |  |

# **ANEXO IV**

## Habilitar protocolo 802.1X en Windows, instalación

del programa SecureW2 y su configuración.

- Ejecutar
   Escriba el nombre del programa, carpeta, documento o recurso de Internet que desea abrir con Windows.
   Abrir:
   Aceptar
   Cancelar
   Examinar...
- 2. Escribir "services.msc" e ingresar a los servicios de Windows.

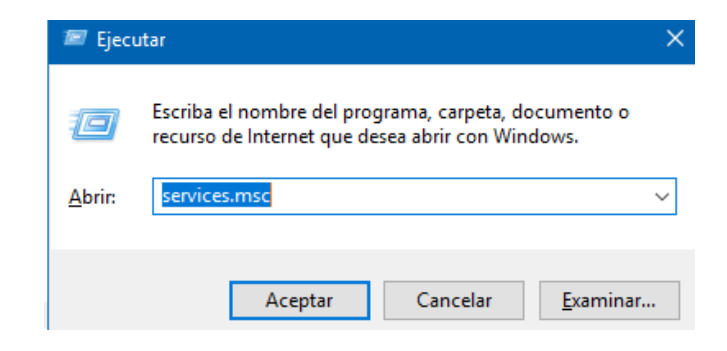

3. Elegir el servicio "Configuración automática de redes cableadas".

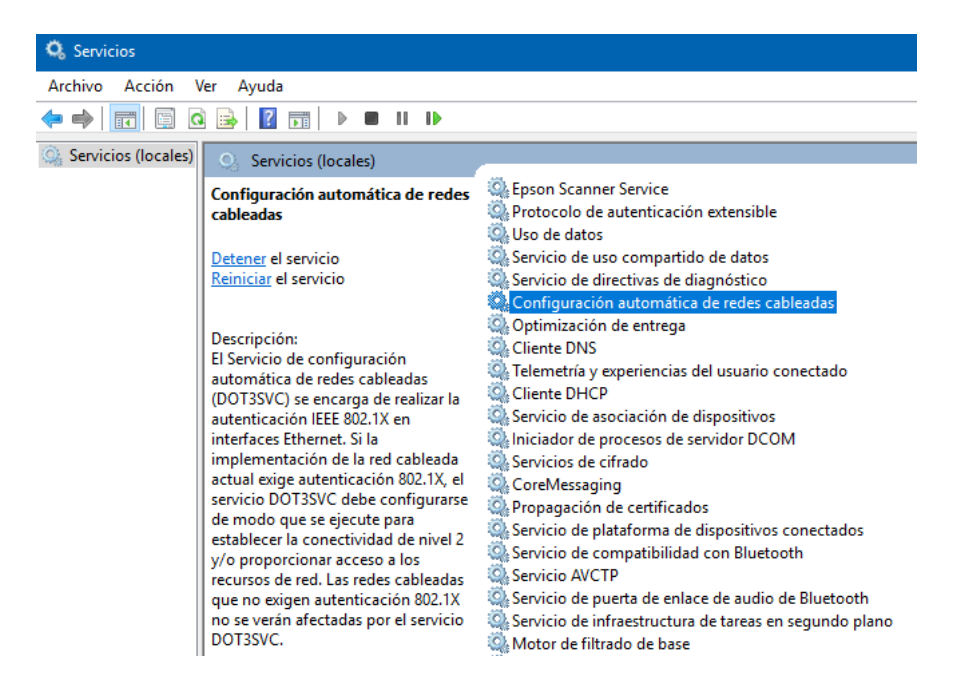

1. Ingresar a la ventada ejecutar con el comando Windows+r

4. Establecer el servicio como automático.

| Propiedad         | des: Configura                | ación automátic                      | a de redes cable                     | adas (Equip       | ×  |
|-------------------|-------------------------------|--------------------------------------|--------------------------------------|-------------------|----|
| General           | Iniciar sesión                | Recuperación                         | Dependencias                         |                   |    |
| Nombre            | de servicio:                  | dot3svc                              |                                      |                   |    |
| Nombre            | para mostrar:                 | Configuración au                     | tomática de redes                    | cableadas         |    |
| Descrip           | ción:                         | El Servicio de co<br>redes cableadas | nfiguración autom<br>(DOT3SVC) se en | ática de de       | •  |
| Ruta de<br>C:\WIN | acceso al ejec<br>DOWS\system | cutable:<br> 32\svchost.exe -        | k LocalSystemNet                     | workRestricted    | p  |
| Tipo de           | inicio:                       | Automático                           |                                      | ```               | /  |
|                   | del servicio:                 | En elecución                         |                                      |                   | _  |
| Latado            | iciar                         | Detener                              | Paulaar                              | Poppudar          | e. |
| Durada            |                               | Detener                              | i ausai                              |                   |    |
| el servic         | io desde aquí.                | barametros de Inic                   | io que se aplican                    | cuando se inicia  | I  |
| Paráme            | tros de inicio:               |                                      |                                      |                   |    |
|                   |                               |                                      |                                      |                   |    |
|                   |                               | Acepta                               | ar Cancela                           | a <b>r</b> Aplica | ar |

5. Instalar el programa SecureW2

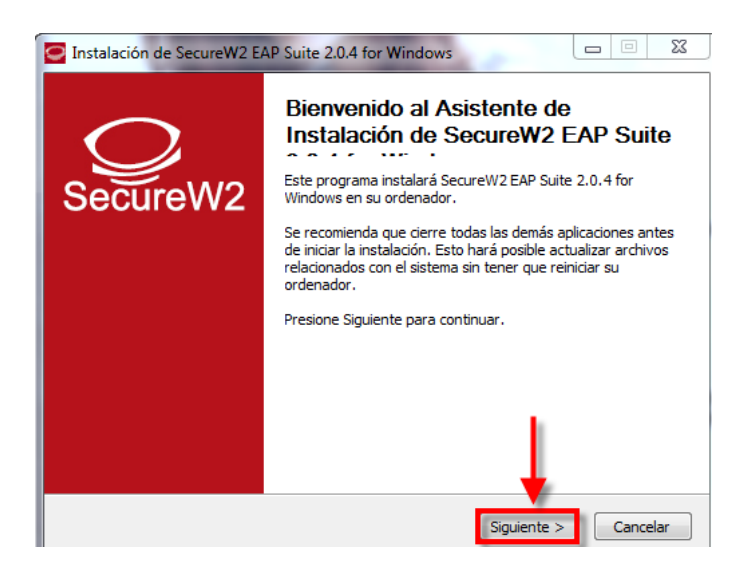

| Instalación de SecureW2 EAP Suite 2.0.4 for Windows                                                                                                    | 23     |
|----------------------------------------------------------------------------------------------------|--------|
| Por favor revise los términos de la licencia antes de instalar SecureW2 EAP Suite 2.0.4<br>for Windows.                                                                                                    | Ŷ      |
| Presione Avanzar Página para ver el resto del acuerdo.                                                                                                    |        |
| SecureW2 Personal, Educational and Evaluation License Agreement                                                                                                    | *      |
| PREAMBLE                                                                                                    |        |
| <ol> <li>SecureW2 B.V. ("SW2") is willing to license the product (as defined in section 1) to you<br/>only upon the condition that you accept all of the terms contained in this SecureW2<br/>Personal and Educational License Agreement ("Agreement"). Please read the Agreemen<br/>carefully. By downloading or installing this Product you accept the full terms of this<br/>Agreement.</li> <li>If you are agreeing to this Agreement on behalf of an entity other than an individual<br/>person, you represent that you are binding and have the right to bind the entity to the</li> </ol> | u<br>t |
| Si acepta todos los términos del acuerdo, seleccione Acepto para continuar. Debe acepta<br>acuerdo para instalar SecureW2 EAP Suite 2.0.4 for Windows.                                                                                                    | ar el  |
| ullsoft Install System v2.38.1-Unicode                                                                                                    |        |
| < Atrás Acepto Can                                                                                                    | elar   |

| Instalación de SecureW2 EAP Suite 2.0.4 for Windows                                                                                          |                                                                                      |  |  |  |
|----------------------------------------------------------------------------------------------------|--------------------------------------------------------------------------------------|--|--|--|
| Seleccione qué características de SecureW2 EAP Suite 2.0.4 for Windows desea instalar.                                                       |                                                                                      |  |  |  |
| Marque los componentes que desee instalar y desmarque los componentes que no desee instalar. Presione Instalar para comenzar la instalación. |                                                                                      |  |  |  |
| Seleccione los componentes a<br>instalar:<br>GTC 1.1.0<br>PEAP 1.0.0                                                                         | Descripción<br>Sitúe el ratón encima de<br>un componente para<br>ver su descripción, |  |  |  |
| Espacio requerido: 3.7MB                                                                                                    |                                                                                      |  |  |  |
| Nullsoft Install System v2.38,1-Unicode                                                                                                    | Instalar Cancelar                                                                    |  |  |  |

6. Ingresar a Conexiones de red.

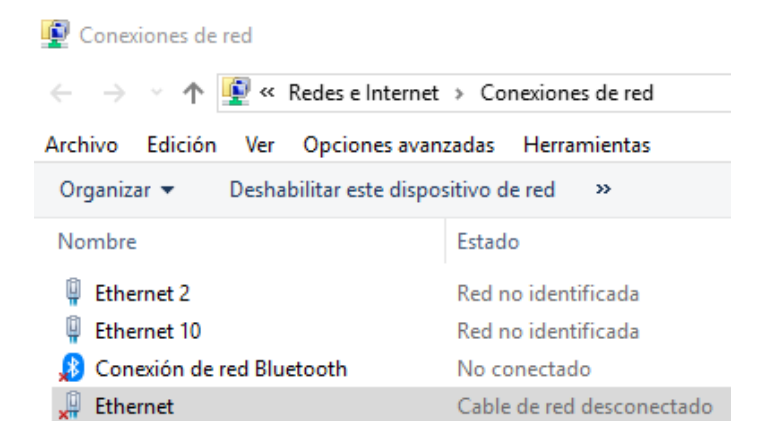

 Dentro de propiedades de Ethernet elegir la pestaña autenticación, habilitar autenticación IEEE 802.1x y en método de autenticación de red señalar SecureW2 EAP-TTLS.

| Propiedades de Ethernet                                                                                                    | $\times$ |
|----------------------------------------------------------------------------------------------------|----------|
| Funciones de red Uso compartido                                                                                                    |          |
| Seleccione esta opción para proporcionar acceso autenticado<br>a este adaptador de Ethemet.                                                      |          |
| Habilitar autenticación de IEEE 802.1X                                                                                                    |          |
| Bija un método de autenticación de red:                                                                                                    |          |
| SecureW2: SecureW2 EAP-TTLS $\checkmark$ Configuración                                                                                           |          |
| <ul> <li>Recordar mis credenciales para esta conexión cada<br/>vez que inicie sesión</li> <li>Retroceso a acceso de red no autorizado</li> </ul> |          |
| Configuración adicional                                                                                                    |          |
|                                                                                                    |          |
|                                                                                                    |          |
|                                                                                                    |          |
| Aceptar Cancelar                                                                                                    |          |

8. En la pestaña configuración se establece el perfil del usuario.

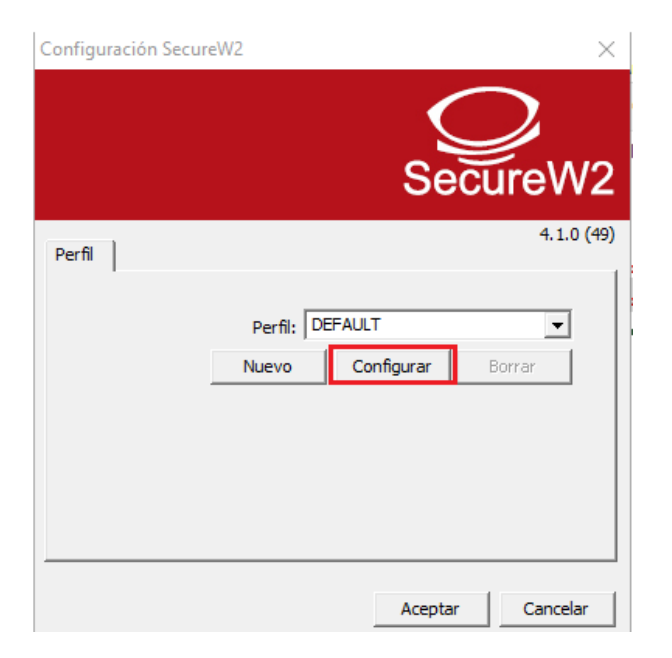

9. En el apartado conexión, seleccionar la identidad externa anónima.

| DEFAULT                        |                                                                                         |             | ×          |
|--------------------------------|-----------------------------------------------------------------------------------------|-------------|------------|
|                                | :                                                                                       | Seci        | )<br>ureW2 |
| Conexión Certific              | ados Autenticación Cuen                                                                 | ta de usuar | io         |
| H♥ Usaride<br>ⓒ Usar<br>◯ Espe | entidad externa alternativa:<br>identidad externa anónima<br>cificar identidad externa: |             |            |
|                                | Activar reanudación                                                                     | rápida de s | esión 🗖    |
| Avanzado                       | A                                                                                       | ceptar      | Cancelar   |

- 10. Continuando con la configuración, en el apartado autenticación seleccionar método
  - "PAP".

| DEFAULT                      | ×                              |
|------------------------------|--------------------------------|
|                              | SecureW2                       |
| Conexión Certificados Au     | utenticación Cuenta de usuario |
| Método Autenticaci<br>Tipo E | ón: PAP                        |
| Avanzado                     | Aceptar Cancelar               |

11. Finalmente, en cuenta de usuario señalar pedir credenciales de usuario.

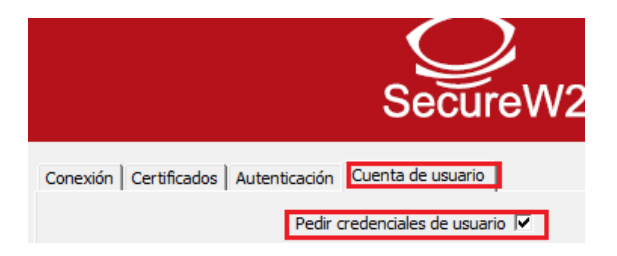